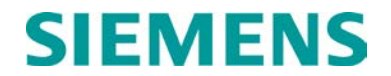

#### **INSTRUCTION & INSTALLATION**

# SOLID-STATE CROSSING CONTROLLER IV (SSCC IV) A91210 & A91215

SEPTEMBER 2007, REVISED APRIL 2014

DOCUMENT NO. SIG-00-03-02 VERSION F.1

Siemens Industry, Inc., Rail Automation 9568 Archibald Ave., Suite 100, Rancho Cucamonga, California 91730 1-800-793-SAFE

Copyright  $\ensuremath{\mathbb{C}}$  2014 Siemens Industry, Inc., Rail Automation All rights reserved

PRINTED IN U.S.A.

#### **PROPRIETARY INFORMATION**

Siemens Industry, Inc., Rail Automation (Siemens) has a proprietary interest in the information contained herein and, in some instances, has patent rights in the systems and components described. It is requested that you distribute this information only to those responsible people within your organization who have an official interest.

This document, or the information disclosed herein, shall not be reproduced or transferred to other documents or used or disclosed for manufacturing or for any other purpose except as specifically authorized in writing by **Siemens**.

#### TRANSLATIONS

The manuals and product information of Siemens are intended to be produced and read in English. Any translation of the manuals and product information are unofficial and can be imprecise and inaccurate in whole or in part. Siemens Industry, Inc., Rail Automation does not warrant the accuracy, reliability, or timeliness of any information contained in any translation of manual or product information from its original official released version in English and shall not be liable for any losses caused by such reliance on the accuracy, reliability, or timeliness of such information. Any person or entity who relies on translated information does so at his or her own risk.

#### WARRANTY INFORMATION

Siemens Industry, Inc., Rail Automation warranty policy is as stated in the current Terms and Conditions of Sale document. Warranty adjustments will not be allowed for products or components which have been subjected to abuse, alteration, improper handling or installation, or which have not been operated in accordance with Seller's instructions. Alteration or removal of any serial number or identification mark voids the warranty.

#### SALES AND SERVICE LOCATIONS

Technical assistance and sales information on **Siemens Industry**, **Inc.**, **Rail Automation** products may be obtained at the following locations:

| Siemens Industry,               | Inc., Rail Automation           | Siemens Industry, Inc., Rail Automation |                |  |
|---------------------------------|---------------------------------|-----------------------------------------|----------------|--|
| 2400 NELSON MIL                 | LER PARKWAY                     | 939 S. MAIN STREET                      |                |  |
| LOUISVILLE, KEN                 | TUCKY 40223                     | MARION, KENTUCKY 42064                  |                |  |
| TELEPHONE:                      | (502) 618-8800                  | TELEPHONE:                              | (270) 918-7800 |  |
| FAX:                            | (502) 618-8810                  | CUSTOMER SERVICE:                       | (800) 626-2710 |  |
| SALES & SERVICE: (800) 626-2710 |                                 | TECHNICAL SUPPORT:                      | (800) 793-7233 |  |
| WEB SITE:                       | http://www.rail-automation.com/ | FAX:                                    | (270) 918-7830 |  |

#### FCC RULES COMPLIANCE

The equipment covered in this manual has been tested and found to comply with the limits for a Class A digital device, pursuant to part 15 of the FCC Rules. These limits are designed to provide reasonable protection against harmful interference when the equipment is operated in a commercial environment. This equipment generates, uses, and can radiate radio frequency energy and, if not installed and used in accordance with the instruction manual, may cause harmful interference to radio communications. Operation of this equipment in a residential area is likely to cause harmful interference in which case the user will be required to correct the interference at his/her own expense.

#### ADDENDUM

### **POWER & LAMP CONNECTOR INSPECTION**

#### 1 GENERAL

This addendum applies to all Safetran® SSCC III, SSCC IIIA, SSCC III Plus, and SSCC IV Solid-State Crossing Controllers and concerns the green screw-down style connectors used for **power and lighting circuits**.

During initial installation of the crossing warning system and during periodic inspections, the power and lighting circuit connections on screw-down style connectors should be inspected as described in paragraph 2.

#### 2 RECOMMENDED INSPECTION PROCESS

- a. Visually inspect each connection for signs of heat damage such as charring or discoloration.
- b. Verify that the stripped end of each wire has been inserted into a connector wire receptor just short of the insulation jacket.

Portion of wire exposed between insulation jacket and top of wire receptor.

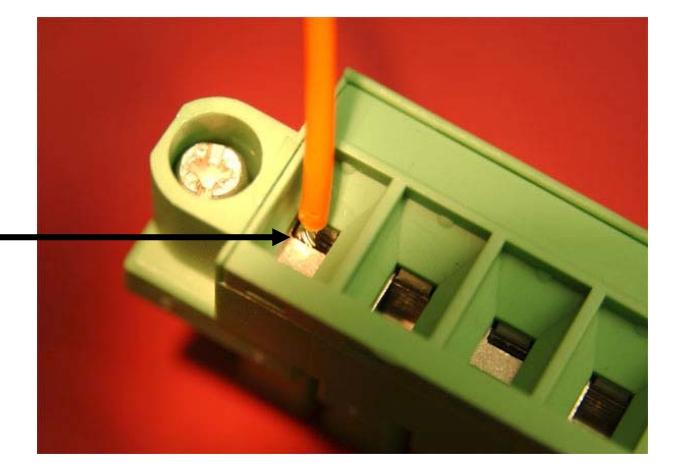

- c. Verify that the screw for each wire receptor has been tightened to a torque of 4.5 inch-pounds (approximately the same tightness as required when tightening a signal terminal nut)
- d. Grasp each wire just above the connector surface between your thumb and index finger and pull on it to verify that it does not move within the connector. Pull with about the same amount of force as when tightening boot laces (not starting a chain saw).

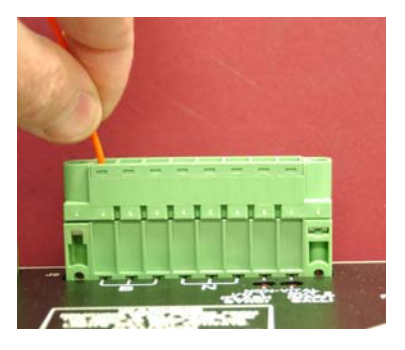

e. If the wires do not move, go to step "g". If a wire is suspected of moving, remove the wire and then mechanically sweep the wire receptor through the full range of motion by tightening and loosening the associated screw. Verify that there are no issues that prevent the receptor from fully opening or closing.

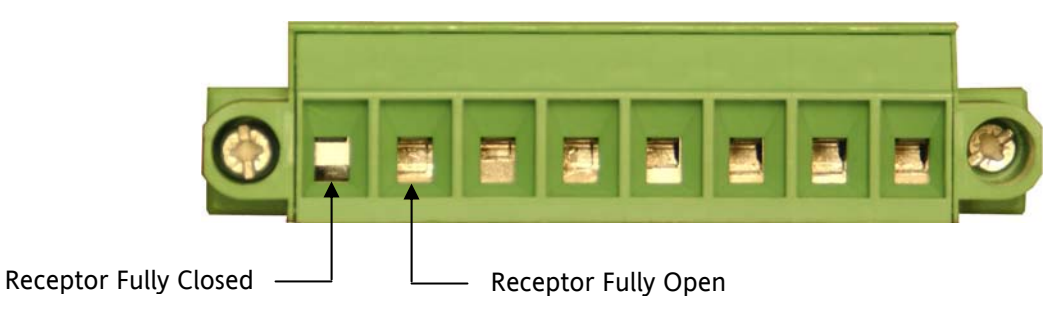

- f. Once it is verified that the connector wire receptor is mechanically able to be properly tightened, either repeat the process for that wire starting at step "b" above or replace the screw-down style connector with a cage-clamp style connector (Safetran p/n Z715-09163-0008).
- g. Perform all required operational tests.

#### **3** SSCC REVISIONS WITH CAGE-CLAMP CONNECTORS

Effective with the following SSCC revisions, Safetran began supplying cage-clamp style connectors in place of the screw-down style connectors for all SSCC shipments:

- SSCC IIIA, 91160/91165, Rev D5
- SSCC III Plus, 91190/91195, Rev B4
- SSCC IV, 91210/91215, Rev B3

#### <u>NOTE</u>

The SSCC battery and light circuit connectors are provided with multiple wire receptors for the B, N, L1, and L2 connections. Where multiple wires are used, it is recommended that each wire be attached to a separate wire receptor on the connector to ensure the best possible electrical connection and to reduce overall voltage drop and heat buildup.

# NOTICE PRODUCT UPGRADE

Effective immediately, Safetran Solid State Crossing Controllers are shipped from the factory with cage-clamp style connectors in place of the screw-down style connectors normally installed in connector positions J1, J2 and J6. The cage-clamp connectors provide a positive and permanent connection via consistent spring tension pressure rather than requiring proper torque as with the previous screw-down type design.

These connectors may also be substituted for the screw-down connectors on SSCC IIIA, SSCC III Plus and SSCC IV Crossing Controllers currently in service. The cage-clamp style connectors are a direct replacement and require no modification of the crossing controller for installation.

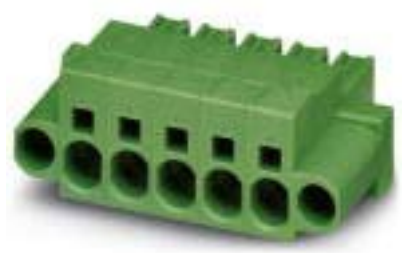

To order the cage-clamp style connectors contact Safetran Customer Service at 800-793-7233 and specify part number Z715-09163-0008

#### Specifications:

| Wire Size Range       | #24 – #8 AWG (use wire size recommended in SSCC manual) |
|-----------------------|---------------------------------------------------------|
| Wire Stripping Length | 0.59" (15 mm)                                           |

It is recommended that a stripping tool be used which allows the strip length to be set accurately. The addition of ferrules is not required.

#### Wire Insertion:

The stripped end of a wire should be inserted into the wire receptor after levering the cage clamp open. This is accomplished by pressing straight down with the recommended type of screwdriver in the rectangular slot in the connector next to the wire receptor. Care should be taken to ensure that the wire receptor is fully open before wire insertion.

The recommended screwdriver type is flat bladed with a blade size of  $0.10^{\circ}$  wide,  $0.020^{\circ}$  thick (2.5mm x 0.5mm). These screwdrivers are supplied with the crossing controllers.

#### CAUTION

USE THE CORRECT WIRE INSERTION TOOL TO PREVENT DAMAGE TO THE CONNECTOR.

After the stripped end of a wire is inserted into the wire receptor, hold the wire in place while removing the screwdriver to allow the wire receptor to close on the stripped end of the wire, securing it in place. All the wires are to be prepared in this fashion.

This page intentionally left blank.

#### DOCUMENT HISTORY

| Version | Release Date | Nature of Change(s)                                                                                                    |
|---------|--------------|----------------------------------------------------------------------------------------------------|
| 1.0     | 03-18-03     | Preliminary review copy.                                                                                                    |
| 1.1     | 04-22-03     | 2 <sup>nd</sup> preliminary review copy.                                                                                                    |
| А       | 04-28-03     | Initial release                                                                                                    |
| A1      | 07-07-03     | Revised per Inspection Number CR-F75                                                                                                    |
| В       | 07-25-03     | Release version B in accordance with approval of A1 changes                                                                                                    |
| C       | 04-15-04     | Revision to reflect elimination of common gate return units and addition of DETECT LAMP NEUTRAL WIRE function to CONFIGURE menu. In subsection 1.0, changed bulleted list to show available units only. In 1.1.1.1, changed bulleted list to remove reference to common return setup. Figures 1-1 and 1-2 change to only available units. In subsection 1.1.2 references to surge panels change to reflect available units. In figures 1-3 to 1-6, the order of illustrations has changed. The order of figures 1-7 and 1-8 have changed and there are minor changes to them. In the first paragraph of 1.2 changes made to reflect available units. In table 1-2 changes are made to reflect available units. In the second paragraph of 1.2.2.2 "on the LAN" has been changed to "via the LAN". In subsection 1.2.4 there's a new "Warning." A new sentence is added at the end of 1.2.5: "The 'Open Lamp Neutral Wire' detection test may be disabled from the CONFIGURE Menu". Subsection 1.2.8 is new. In subsection 1.3.1.5 the wording of the warning at the end of the subsection has changed. In subsection 1.3.1.6 in the "Crossing Controller / GP Inputs" entry "GP (Input 8)" changes to "input 8". In subsection 1.3.1.8, there is a new warning, the description of Vital Controls Inputs changes and the description of outputs changes in ordering information. In subsection 2.1.1 the cross references to figures change to reflect 10 figures. In subsection 2.1.2 a sentence is included to indicate that Safetran does not provide wiring harnesses and the note changes are included. In subsection 2.1.2.6 a sentence is a ded to the end of the first paragraph. "This condition will trigger erro of 'Open Lamp Neutral Wire' detection." In subsection 2.1.4 in subsection 2.2.2 there is a new warning and corrections to the caution and another warning. In subsection changes to reflect hange in the second warning paragraph. In subsection 2.1.4 in subsection 2.2.1 there a slight change in the second warning paragraph. In subsection 3.0, in the third paragraph, now the CONFIGURE men |

| Version | Release Date      | Nature of Change(s)                                                                                                    |
|---------|-------------------|----------------------------------------------------------------------------------------------------|
|         |                   | end of subsection 4.1.1.3. Subsection 4.1.2.6 is new. At the end of the first paragraph of 4.1.7, SEA/R changes to SEAR II. In figure 4-8 a note is added next to the PRG ENABLED menu.                                                                             |
|         |                   | In subsection 5.1.1 step 1 changes and the first note changes. In subsection 5.1.1.2 the note on gate delay times is added. In subsection 5.1.1.3 the cross-reference in the note after step 19 is expanded. Changes in steps 29, 30, and 31 at the end of 5.1.1.3. |
|         |                   | In section 7.0 there is a new warning and a new note. Section 7.2 is all new to this manual.                                                                                                    |
|         |                   | In subsection 8.1, there is a new note at the end of the section.                                                                                                    |
|         |                   | In 9.2 there is a new cross-reference to Appendix B.                                                                                                    |
|         |                   | Appendix B changes to show new MCFs.                                                                                                    |
|         |                   | On second page of History Card, under configure, there is now an entry for<br>"DETECT LAMP NEUTRAL WIRE:"                                                                                                    |
| П       | September<br>2005 | Summary: Changes in sections 3, 4, and 5 to reflect new MCF. Wiring diagrams in section 10 are re-drawn to show double break isolated gate circuit.                                                                                                    |
| D       |                   | Changes by section:                                                                                                    |
|         |                   | Paragraph numbering style changes throughout.                                                                                                    |
|         |                   | Page 1-2 , paragraph 1.2.1.1<br>Added features as indicated in bold below:                                                                                                    |
|         |                   | <ul> <li>Programmable gate control delay (40-Ampere unit includes second<br/>GC, inverted GC, pre-emption relay drive, or advance warning sign<br/>beacon relay drive)</li> </ul>                                                                                   |
|         |                   | Configurable application and test timers                                                                                                    |
|         |                   | Page 1-11, Table 1-2 for connector J2, pin 7<br>Added text in bold: <b>This output is referenced to negative battery.</b>                                                                                                    |
|         |                   | Page 1-12, paragraph 1.3.2.1<br>Removed reference to running DT software on Pocket PC (not currently supported).                                                                                                    |
|         |                   | Page 1-13<br>Added WARNING at top of page.                                                                                                    |
|         |                   | Page 1-19, paragraph 1.4.1.5<br>Downgraded WARNING to CAUTION.                                                                                                    |
|         |                   | <ul> <li>Page 1-21, paragraph 1.4.1.8</li> <li>Added following bullet to Non-vital I/O 1 – (Flash Sync) specification:</li> <li>This I/O is referenced to controller's negative battery</li> </ul>                                                                  |

| Version | Release Date | Nature of Change(s)                                                                                                    |
|---------|--------------|----------------------------------------------------------------------------------------------------|
|         |              | <ul> <li>Page 2-11, 2.2.4 SSCC IV DC Power Connections</li> <li>Changed WARNING to the following CAUTION</li> </ul>                                                                                                    |
|         |              | <u>CAUTION</u><br>DO NOT CONNECT POWER TO THE SSCC UNTIL AFTER<br>COMPLYING WITH PARAGRAPH 2.3. FAILURE TO INITIALLY "POWER<br>UP" IN THE PROPER SEQUENCE MAY PREVENT SHORT-CIRCUIT<br>PROTECTION FROM DETECTING WIRING ERRORS AND DAMAGE<br>THE UNIT                                                                                                    |
|         |              | <ul> <li>Page 2-12, 2-13</li> <li>Inserted paragraph 2.2.5 (Non-Vital I/O 1 (Flash Sync) Connection), figure 2-7 and associated notes.</li> </ul>                                                                                                    |
|         |              | <ul> <li>Page 2-13, 2-14</li> <li>Inserted paragraph 2.2.6 (Traffic Signal Preempt Relay Connections) and figure 2-8.</li> <li>Page 2-16, 2.2.7.1 Rules For Using Echelon<sup>®</sup> LAN</li> <li>Downgraded WARNING to CAUTION.</li> </ul>                                                                                                    |
|         |              | <ul> <li>Page 2-16, 2.2 POWER UP AND INITIALIZATION</li> <li>Removed two WARNINGS and a CAUTION, inserted the following WARNING:</li> </ul>                                                                                                    |
|         |              | WARNING                                                                                                    |
|         |              | OBSERVE CORRECT POLARITY WHEN CONNECTING BATTERY TO<br>THE SSCC IV B AND N CONTACTS ON FRONT-PANEL CONNECTOR<br>J2. REVERSED POLARITY WILL RESULT IN CONTROLLER DAMAGE                                                                                                    |
|         |              | <ul> <li>Revised first sentence and added five steps for a startup procedure.</li> <li>Added text to end of final NOTE ("The unit will remain activated until the proper inputs are energized for MCF selected")</li> </ul>                                                                                                    |
|         |              | <ul> <li>Page 2-18, 2.3.1 Failure During Power Up and Initialization</li> <li>Added "PEDESTRIANS," to second paragraph of WARNING.</li> </ul>                                                                                                    |
|         |              | <ul> <li>Page 3-1, 3.1 GENERAL</li> <li>Added to second paragraph: " GCP and DAX inputs, PSO track circuits, wrap circuits, or traffic signal pre-emption relay check contact. An LED indicator is associated with each input. When the input is activated the LED is illuminated, and when the input is deactivated the LED is dark. The Two Track Directional Stick MCF (2TRKDSTK) uses a flashing LED to indicate that the directional stick is bypassing an input in the XR circuit."</li> </ul> |
|         |              | Added to third paragraph: " or active beacon on highway-railroad advance warning signs."                                                                                                    |
|         |              | Page 3-2, Table 3-1<br>Following text added to all MCF descriptions except BASIC, DAXPRMT<br>and four quadrant MCFs: <b>"In addition, this MCF supports active<br/>beacons on highway-railroad advance warning signs."</b>                                                                                                    |

| Version | Release Date | Nature of Change(s)                                                                                                    |
|---------|--------------|----------------------------------------------------------------------------------------------------|
|         |              | <ul> <li>Added to 2TRKDSTK MCF: "In addition, this MCF supports active<br/>beacons on highway-railroad advance warning signs, and an optional<br/>test switch input for activating warning devices and releasing the<br/>directional stick."</li> </ul>                                                                                                    |
|         |              | Page 3-3 <ul> <li>Added following NOTE:</li> </ul> <u>NOTE</u>                                                                                                    |
|         |              | Active Beacons are one or more flashing yellow signal heads on a<br>Highway-Railroad Advance Warning Sign mast that are used to<br>provide supplemental emphasis to the advance warning sign while<br>the highway-railroad grade crossing warning devices are activated.<br>Active beacons may be installed by the highway agency when curves<br>or hills restrict preview of a highway-railroad grade warning system.<br>A BEACON DELAY TIMER may be used to keep the beacon activated<br>a period of time after the warning devices deactivate. The purpose of<br>the delay time is to provide time for traffic stopped at the crossing to<br>resume speed before the active beacon is turned off. The delay time<br>is determined by engineering study. |
|         |              | <ul> <li>Page 3-6, 3.2.2.1 BASICPLS MCF Description</li> <li>Added the following text; " or Beacon, where 2GC controls an active beacon on a highway-railroad advance warning sign. Input #7 is a configurable input that can be used for crossing activation, or for traffic pre-emption relay health check. Refer to paragraph 3.3 for using 2GC Output / Input #7 (2GC/I7)."</li> </ul>                                                                                                    |
|         |              | <ul> <li>Page 3-6, 3.2.2.2 BASICPLS MCF Operation</li> <li>Last sentence, changed input 7 to input 4.</li> </ul>                                                                                                    |
|         |              | <ul> <li>Page 3-8, 3.2.3.1 3TRK1WRP MCF Description</li> <li>Added the following text; ", or Beacon, where 2GC controls an active beacon on a highway-railroad advance warning sign. Input #7 is a configurable input that can be used for crossing activation, or for traffic pre-emption relay health check. Refer to paragraph 3.3 for using 2GC Output / Input #7 (2GC/I7)."</li> </ul>                                                                                                    |
|         |              | <ul> <li>Page 3-9, 3.2.3.3 3TRK1WRP MCF Physical Inputs</li> <li>Added following Note for inputs 3 and 5 in Table 3-4: "Disable in Program menu if not used"</li> </ul>                                                                                                    |
|         |              | <ul> <li>Page 3-10, 3.2.4.1 2TRK2WRP MCF Description</li> <li>Added the following text; ", or Beacon, where 2GC controls an active beacon on a highway-railroad advance warning sign. Input #7 is a configurable input that can be used for crossing activation, or for traffic pre-emption relay health check. Refer to paragraph 3.3 for using 2GC Output / Input #7 (2GC/I7)."</li> </ul>                                                                                                    |
|         |              | Page 3-11, 3.2.4.3 2TRK2WRP MCF Physical Inputs                                                                                                    |

| Version | Release Date | Nature of Change(s)                                                                                                    |
|---------|--------------|----------------------------------------------------------------------------------------------------|
|         |              | Added following Note for input 5 in Table 3-5: "Disable in Program menu if not used"                                                                                                    |
|         |              | <ul> <li>Page 3-12, 3.2.5.1 2TRKDSTK MCF Description</li> <li>Added the following text; ", or Beacon, where 2GC controls an active beacon on a highway-railroad advance warning sign. Input #7 is a configurable input that can be used for crossing activation, or for traffic pre-emption relay health check. Refer to paragraph 3.3 for using 2GC Output / Input #7 (2GC/I7)."</li> </ul>                                                                                                    |
|         |              | <ul> <li>Page 3-14, 3.2.5.3 2TRKDSTK MCF Physical Inputs</li> <li>Added following Note for input 5 in Table 3-6: "Disable in Program menu if not used"</li> <li>Modified text and added note as follows: "Inputs for a 2TRKDSTK MCF may be from any discrete track circuit, or combination of track circuits, representing each approach circuit and island circuit, such as audio track circuits, DC or AC track circuits, or Style C track circuits. The corresponding input LED flashes when the directional stick is 'picked' to bypass that input."</li> </ul> |
|         |              | <u>NOTE</u><br>While a flashing input LED indicates that the directional stick is "picked"<br>bypassing that input, it does not indicate that the input is deenergized.<br>When the input LED is flashing and the entering approach and island input<br>LEDs are lit, the directional stick is "stuck" indicating the input is de-<br>energized.                                                                                                    |
|         |              | <ul> <li>Page 3-15</li> <li>Added "3.2.5.6 Test Switch Mode" text plus WARNING, CAUTION and NOTE.</li> </ul>                                                                                                    |
|         |              | <ul> <li>Page 3-16, 3.2.6.1 SUPISL MCF Description</li> <li>Strike "(such as a wheel counter system)" from second sentence.</li> <li>Added the following text; ", or Beacon, where 2GC controls an active beacon on a highway-railroad advance warning sign. Input #7 is a configurable input that can be used for crossing activation, or for traffic pre-emption relay health check. Refer to paragraph 3.3 for using 2GC Output / Input #7 (2GC/I7)."</li> </ul>                                                                                                 |
|         |              | <ul> <li>Page 3-17, 3.2.6.3 SUPISL MCF Physical Inputs</li> <li>Added following Note for input 5 in Table 3-7: "Disable in Program menu if not used"</li> </ul>                                                                                                    |
|         |              | <ul> <li>Page 3-17</li> <li>Added "3.2.6.5 Supplemental Island Timer" text.</li> </ul>                                                                                                    |
|         |              | <ul> <li>Page 3-18, 3.2.7.1 3TRK2TRN MCF Description</li> <li>Added the following text; ", or Beacon, where 2GC controls an active beacon on a highway-railroad advance warning sign. Input #7 is a configurable input that can be used for crossing activation, or for traffic pre-emption relay health check. Refer to paragraph 3.3 for using 2GC Output / Input #7 (2GC/I7)."</li> </ul>                                                                                                    |

| Version | Release Date | Nature of Change(s)                                                                                                    |
|---------|--------------|----------------------------------------------------------------------------------------------------|
|         |              | <ul> <li>Page 3-19, 3.2.7.3 3TRK2TRN MCF Physical Inputs</li> <li>Added following Note for inputs 3 and 5 in Table 3-8: "Disable in Program menu if not used"</li> </ul>                                                                                                    |
|         |              | <ul> <li>Page 3-20, 3.2.8.1 2TRK2TRN MCF Description</li> <li>Added the following text; ", or Beacon, where 2GC controls an active beacon on a highway-railroad advance warning sign. Input #7 is a configurable input that can be used for crossing activation, or for traffic pre-emption relay health check. Refer to paragraph 3.3 for using 2GC Output / Input #7 (2GC/I7)."</li> </ul> |
|         |              | <ul> <li>Page 3-21, 3.2.8.3 2TRK2TRN MCF Physical Inputs</li> <li>Added following Note for input 5 in Table 3-9: "Disable in Program menu if not used".</li> </ul>                                                                                                    |
|         |              | Page 3-22, <b>3.2.9.1 DAXPRMT MCF Description</b> <ul> <li>Added the following note:</li> </ul> <u>NOTE</u>                                                                                                    |
|         |              | If LOS timer functionality is required, it should be a function of the train detection equipment providing input to the crossing controller.                                                                                                    |
|         |              | <ul> <li>Page 3-22, 3.2.9.2 DAXPRMT MCF Operation</li> <li>Added the following note:</li> </ul>                                                                                                    |
|         |              | NOTE                                                                                                    |
|         |              | Effective with version 'F' of this MCF, the Advance Pre-empt Timer must<br>complete before the Minimum Activation Timer begins. This results in<br>forcing the complete cycling of Advance Pre-empt and Minimum Activation<br>times, even in the event of a false train detection.                                                                                                    |
|         |              | <ul> <li>Page 3-23, 3.2.9.3 DAXPRMT MCF Physical Inputs</li> <li>Added following Note for inputs 3 and 5 in Table 3-10: "Disable in Program menu if not used".</li> </ul>                                                                                                    |
|         |              | <ul> <li>Page 3-31, 3.3 USING 2GC OUTPUT / INPUT #7 MODE (2GC/I7)</li> <li>Added to second sentence of note: " or Beacon, where 2GC controls an active beacon on a highway-railroad advance warning sign."</li> </ul>                                                                                                    |
|         |              | <ul><li>Pages 3-31 through 3-34</li><li>Added paragraphs 3.3.1 through 3.3.6.</li></ul>                                                                                                    |
|         |              | <b>1.1.1.1</b> Page 4-4, 4.2.1.3 Program Gate Delay Timers                                                                                                    |
|         |              | Reword first note.                                                                                                    |
|         |              | <ul> <li>Page 4-5, Table 4-1. SSCC IV Displays for Enabling Inputs (by MCF)</li> <li>Input number changes in third and fourth columns.</li> </ul>                                                                                                    |
|         |              | Page 4-5 <ul> <li>Added note at bottom of page.</li> </ul>                                                                                                    |

| Version | Release Date | Nature of Change(s)                                                                                                    |
|---------|--------------|----------------------------------------------------------------------------------------------------|
|         |              | <ul> <li>Page 4-6, 4.2.1.6 Program 2GC/I7 MODE (40-Amp Unit Only)</li> <li>Added "and BEACON" to end of second sentence in second paragraph.</li> </ul>                                           |
|         |              | <ul><li>Page 4-6, Table 4-2</li><li>Added Beacon information, other minor modifications.</li></ul>                                                                                                |
|         |              | <ul><li>Page 4-6</li><li>Added WARNING at bottom of page.</li></ul>                                                                                                    |
|         |              | <ul><li>Page 4-7</li><li>Added "and Beacon" to second sentence of first note on page.</li></ul>                                                                                                   |
|         |              | Page 4-8, <b>4.2.1.8 Program Advance Pre-emption Time (40-Amp Unit</b><br>Only)                                                                                                    |
|         |              | <ul> <li>First paragraph at top of page, changed range high limit to 99 seconds.</li> </ul>                                                                                                    |
|         |              | <ul> <li>Page 4-8, 4.2.1.8 Program Advance Pre-emption Time (40-Amp Unit Only)</li> <li>Modified note to include Beacon.</li> </ul>                                                               |
|         |              | <ul> <li>Page 4-8, 4.2.1.9 Program Minimum Activation Time</li> <li>Added note.</li> <li>Page 4-8, 4.2.1.9 Program Minimum Activation Time</li> </ul>                                             |
|         |              | <ul> <li>First paragraph following note , changed range high limit to 99 seconds.</li> </ul>                                                                                                    |
|         |              | <ul> <li>Pagees 4-8, 4-9</li> <li>Inserted the following new material:<br/>4.2.1.10 Program Beacon Delay Time<br/>4.2.1.11 Program Island Delay Enable</li> </ul>                                 |
|         |              | 1.1.1.2 Page 4-10, 4.2.1.12 Program Stick Release Time<br>(2TRKDSTK MCF Only)                                                                                                    |
|         |              | <ul> <li>First paragraph, first sentence, added "for each track".</li> <li>First paragraph, second sentence, changed range high limit to 120 minutes.</li> <li>Added WARNING and note.</li> </ul> |
|         |              | <b>1.1.1.3</b> Page 4-10                                                                                                    |
|         |              | • <u>Inserted</u> 4.2.1.14 Program input 7 (40-Amp Unit Only)(21RKDSTK<br>MCF only)"                                                                                                    |
|         |              | Page 4-11 <ul> <li>Inserted "4.2.1.15 Program Test Switch (2TRKDSTK MCF only)"</li> </ul>                                                                                                    |
|         |              | <ul> <li>Page 4-19, 4.2.2.5 Configure Aux. I/O</li> <li>Added paragraph below figure 4-2.</li> </ul>                                                                                              |

| Version | Release Date     | Nature of Change(s)                                                                                                    |  |
|---------|------------------|----------------------------------------------------------------------------------------------------|--|
|         |                  | <ul> <li>Page 5-5, Table 5-1</li> <li>Added "In addition, this MCF supports active beacons on highway-railroad advance warning signs." To various MCF descriptions</li> </ul> |  |
|         |                  | Page 5-11,<br>Inserted WARNING above step 44                                                                                                    |  |
|         |                  | <ul> <li>Page 5-20, 5.1.2 Using the SERVICE Menu</li> <li>Modified paragraph to "Using the Out of Service Menu" and added explanatory text.</li> </ul>                        |  |
|         |                  | <b>1.1.2</b> Page 6-10, <b>6.6.1 SSCC IV Crossing Operational Check</b><br>List & Tests                                                                                       |  |
|         |                  | Added/modified Check / Test steps.                                                                                                    |  |
|         |                  | <ul><li>Page 7-2, Figure 7-1</li><li>Added note to flow diagram.</li></ul>                                                                                                    |  |
|         | February<br>2006 | <ul> <li>Page 8-1, 8.2 LAN</li> <li>Added information on ATCS addressing.</li> </ul>                                                                                          |  |
|         |                  | Page 9-1<br>Added WARNING                                                                                                    |  |
|         |                  | Page B-2, Appendix B<br>Minor wording change to WARNING.                                                                                                    |  |
| _       |                  | <ul><li>Page xii, GLOSSARY</li><li>Added acronym for the Exit Gate Operating Mode (EGOM)</li></ul>                                                                            |  |
| E       |                  | <ul><li>Page 1-16, paragraph 1.3.5</li><li>Added note at end of subparagraphs "A distorted DC waveform"</li></ul>                                                             |  |
|         |                  | <ul> <li>Page 1-16, paragraph 1.3.7, first subparagraph</li> <li>Deleted last sentence "Cross wiring is not recommended"</li> </ul>                                           |  |
|         |                  | <ul> <li>Page 3-26, paragraph 3.2.10.2, first subparagraph</li> <li>Added acronym "(EGOM)" after the words "Exit Gate Operating Mode…"</li> </ul>                             |  |
|         |                  | <ul> <li>Page 3-26, paragraph 3.2.10.2, second subparagraph</li> <li>Added the word "that" after the words "exit gate traffic" in the last sentence</li> </ul>                |  |
|         |                  | <ul> <li>Page 3-29, last line on the page</li> <li>Added the word "its" after the words "exit gate will start"</li> </ul>                                                     |  |
|         |                  | <ul> <li>Page 3-30, first line on the page</li> <li>Added the word "its" after the words "…exit gate continues…"</li> </ul>                                                   |  |

| Version | Release Date | Nature of Change(s)                                                                                                    |
|---------|--------------|----------------------------------------------------------------------------------------------------|
|         |              | <ul><li>Page 3-32, paragraph 3.2.10.5, bottom of the page</li><li>Added clarification to the note "for ENT4QUAD."</li></ul>                                                                    |
|         |              | <ul> <li>Page 3-33, paragraph 3.2.11.1</li> <li>Changed first sentence in the third subparagraph to a note with clarification to read "the 4000 GCP must be using GCP-T6X-01-2 MCF"</li> </ul> |
|         |              | <ul> <li>Page 3-34, top of page under "<u>GCP (Master MCF)"</u></li> <li>Replaced "XXXXXXX" in the second line with "GCP-T6X-01-2 MCF"</li> </ul>                                              |
|         |              | <ul> <li>Page 3-34, paragraph 3.2.11.2, first subparagraph</li> <li>Added acronym "(EGOM)" after the words "Exit Gate Operating Mode"</li> </ul>                                               |
|         |              | <ul> <li>Page 3-37, under <u>Example Operation</u>, fourth subparagraph, second line</li> <li>Added the word "its" after the words "…exit gate will start…"</li> </ul>                         |
|         |              | <ul> <li>Page 3-37, under Example Operation, fourth subparagraph, third line</li> <li>Added the word "its" after the words "exit gate continues"</li> </ul>                                    |
|         |              | <ul> <li>Page 3-38, Table 3-15, table title</li> <li>Removed "ENT4QUAD," and inserted "GCP4ENT,</li> </ul>                                                                                     |
|         |              | <ul> <li>Page 3-38, Table 3-15, first column under "Input Function my MCF"</li> <li>Changed heading from "ENT4QUAD" to "GCP4ENT"</li> </ul>                                                    |
|         |              | <ul><li>Page 3-40, paragraph 3.2.11.5, center of the page</li><li>Added clarification to the note "for GCP4ENT."</li></ul>                                                                     |
|         |              | <ul><li>Page 3-41, paragraph 3.3.1, paragraph title</li><li>Changed to read "(40 Amp Models only)"</li></ul>                                                                                   |
|         |              | <ul> <li>Page 4-23, paragraph 4.2.2.11</li> <li>Added note below paragraph title "Disable DETECT LAMP NEUTRAL WIRE"</li> </ul>                                                                 |
|         |              | <ul> <li>Page 4-42, Figure 4-11</li> <li>Added note next to Default YES, "Set to NO"</li> </ul>                                                                                                |
|         |              | <ul> <li>Page 4-44, Figure 4-13</li> <li>Added note next to Default = YES, "Set to NO"</li> </ul>                                                                                              |
|         |              | <ul> <li>Page 4-46, Figure 4-15</li> <li>Added note next to Default = YES, "Set to NO"</li> </ul>                                                                                              |
|         |              | <ul> <li>Page 4-48, Figure 4-17</li> <li>Added note next to Default = YES, "Set to NO"</li> </ul>                                                                                              |
|         |              | <ul> <li>Page 4-50, Figure 4-19</li> <li>Added note next to Default = YES, "Set to NO"</li> </ul>                                                                                              |

| Version | Release Date | Nature of Change(s)                                                                                                    |
|---------|--------------|----------------------------------------------------------------------------------------------------|
|         |              | <ul> <li>Page 4-52, Figure 4-21</li> <li>Added note next to Default = YES, "Set to NO"</li> </ul>                                                                                                    |
|         |              | <ul> <li>Page 4-54, Figure 4-23</li> <li>Added note next to Default = YES, "Set to NO"</li> </ul>                                                                                                    |
|         |              | Page 4-56, Figure 4-25<br>• Added note next to Default = YES, "Set to NO"<br>Page 4-58, Figure 4-27<br>• Added note next to Default = YES, "Set to NO"                                                         |
|         |              | <ul> <li>Added note next to Default = YES,Set to NO</li> <li>Page 4-60, Figure 4-29</li> <li>Added note next to Default = YES, "Set to NO"</li> </ul>                                                          |
|         |              | <ul> <li>Page 4-62, Figure 4-31</li> <li>Added note next to Default = YES, "Set to NO"</li> </ul>                                                                                                    |
|         |              | <ul> <li>Page 4-64, Figure 4-33</li> <li>Added note next to Default = YES, "Set to NO"</li> </ul>                                                                                                    |
|         |              | <ul> <li>Page 4-66, Figure 4-35</li> <li>Added note next to Default = YES, "Set to NO"</li> </ul>                                                                                                    |
|         |              | <ul> <li>Page 4-68, Figure 4-37</li> <li>Added note next to Default = YES, "Set to NO"</li> </ul>                                                                                                    |
|         |              | <ul> <li>Page 5-5, Table 5-1</li> <li>Under ID 808, Description, changed sentence structure to add clarity and added note "4000 GCP must be running"</li> </ul>                                                |
|         |              | <ul><li>Page 5-6, paragraph 5.2.1.2, Step 2</li><li>Added note "For EXT4QUAD, AUX4QUAD"</li></ul>                                                                                                    |
|         |              | <ul> <li>Page 5-8, paragraph 5.2.1.2, Step 16</li> <li>Added clarification to note "For ENT4QUAD MCF, go to"</li> </ul>                                                                                        |
|         |              | <ul> <li>Pages 5-9 and 5-10, paragraph 5.2.1.2, Steps 25, 27, 29, 31 and 33</li> <li>Struck verbiage "For 40-Amp units only and for MCF" and added verbiage "MCF in the 40-Amp unit, the following"</li> </ul> |
|         |              | <ul><li>Pages 5-10, paragraph 5.2.1.2, Step 33</li><li>Added graphic display for PRG GATE OUTPUT</li></ul>                                                                                                    |
|         |              | <ul> <li>Pages 5-10, paragraph 5.2.1.2, Step 34</li> <li>Added clarification to note "For MCFs ENT4QUAD, EXT4QUAD"</li> </ul>                                                                                  |
|         |              | <ul> <li>Pages 5-11, paragraph 5.2.1.2, Step 50</li> <li>Moved note below this step to Page 5-12, as part of Step 51</li> </ul>                                                                                |
|         |              | Pages 5-15, paragraph 5.2.1.3, Step 8 <ul> <li>Changed "(CFGTMR)" to read "(FGTMR)"</li> </ul>                                                                                                    |

| Version | Release Date | Nature of Change(s)                                                                                                    |
|---------|--------------|----------------------------------------------------------------------------------------------------|
|         |              | <ul> <li>Page 5-19, paragraph 5.2.1.3, Step 30</li> <li>Added clarification to note "Select NO when lamp circuits are attached to LED-style lamps. A distorted AC waveform"</li> </ul>                                                                                                    |
|         |              | <ul><li>Page 6-2, paragraph 6.3</li><li>Added sentence to first subparagraph, "Safetran's FLX-4000 LED"</li></ul>                                                                                                    |
|         |              | <ul> <li>Page 6-2, paragraph 6.3</li> <li>Added wording to second subparagraph, "Other manufacturer's designson volt meters", "measurement"</li> </ul>                                                                                                    |
|         |              | <ul> <li>Page 6-2, paragraph 6.3</li> <li>Reworded third subparagraph to read, "This distorted DC waveform condition(set to NO)."</li> </ul>                                                                                                    |
|         |              | <ul> <li>Page 7-1, paragraph 7.2</li> <li>Added note, "The power supplies in many LED signals(set to NO)"</li> </ul>                                                                                                    |
|         |              | <ul> <li>Section 10 Wiring Diagrams</li> <li>Removed all footer references to "Version Edave Wright" and replace with "Version E"</li> </ul>                                                                                                    |
|         |              | <ul> <li>Section 10 Wiring Diagrams, Figures 10-7a, 10-7b</li> <li>Re-titled figures as "Typical 4-Quadrant Gate Application"</li> </ul>                                                                                                    |
|         |              | <ul> <li>Page B-9, Appendix B, GCP4ENT</li> <li>Added MCF Revision/CRC "A/51CB8B53, PVCS Date 01/26/06"</li> </ul>                                                                                                    |
|         |              | <ul> <li>Page 1-4, paragraph 1.2.1.1</li> <li>Removed reference to Appendix A and inserted "Section 6" reference.</li> </ul>                                                                                                    |
| F       | September    | Page 3-35, paragraph 3.2.11.2, inserted the following NOTE after the WARNING:                                                                                                    |
|         | 2007         | • In the GCP4ent mcf, Vehicle Detector Health is one of the parameters that controls the Maint Call (MC) Output. When the Vehicle Detector Health (VDH) is turned on in the SSCCIV, the VDH input must be energized for the MC to turn on. The SSCC IV then sends a message over the Echelon that turns off the MC on the 4000 GCP.                               |
|         |              | <ul> <li>Page 4-2, paragraph 4.2.1 and Note on same page</li> <li>Changed the last Figure number from 4-36 to 4-38</li> </ul>                                                                                                    |
|         |              | <ul> <li>Pages 4-18 through 4-23, paragraphs 4.2.2.1 through 4.2.2.12</li> <li>Changed the descriptions of the Configure Submenu to reflect changes made in Rev. B of the MCF and the new order of appearance of the parameters.</li> </ul>                                                                                                    |
|         |              | <ul> <li>Page 4-19, paragraph 4.2.2.2, inserted the following NOTE:</li> <li>In the GCP4ent mcf, Vehicle Detector Health is one of the parameters that controls the Maint Call (MC) Output. When the Vehicle Detector Health (VDH) is turned on in the SSCCIV, the VDH input must be energized for the MC to turn on. The SSCC IV then sends a message</li> </ul> |

| Version | Release Date | Nature of Change(s)                                                                                                    |
|---------|--------------|----------------------------------------------------------------------------------------------------|
|         |              | over the Echelon that turns off the MC on the 4000 GCP.                                                                                  |
|         |              | Page 4-43                                                                                                    |
|         |              | <ul> <li>Inserted a blank page to correct physical layout of MCF pages</li> </ul>                                                        |
|         |              |                                                                                                    |
|         |              | Page 44, Figure 4-11                                                                                                    |
|         |              | <ul> <li>Changed the BASIC.MCF to reflect current MCF version F</li> </ul>                                                               |
|         |              | Page 4-46. Figure 4-13                                                                                                    |
|         |              | <ul> <li>Changed the BASICPLS.MCF to reflect current MCF version number</li> </ul>                                                       |
|         |              | Н                                                                                                    |
|         |              | Page 4-48 Eigure 4-15                                                                                                    |
|         |              | Changed the 3TRK1WRP.MCF to reflect current MCF version E                                                                                |
|         |              |                                                                                                    |
|         |              | Page 4-50, Figure 4-17                                                                                                    |
|         |              | <ul> <li>Changed the 2TRK2WRP.MCF to reflect current MCF version E</li> </ul>                                                            |
|         |              | Page 4-52, Figure 4-19                                                                                                    |
|         |              | Changed the 2TRKDSTK.MCF to reflect current MCF version F                                                                                |
|         |              | Ğ                                                                                                    |
|         |              | Page 4-54, Figure 4-21                                                                                                    |
|         |              | Changed the SUPISL.MCF to reflect current MCF version E                                                                                  |
|         |              | Page 4-56, Figure 4-23                                                                                                    |
|         |              | Changed the 3TRK2TRN.MCF to reflect current MCF version E                                                                                |
|         |              |                                                                                                    |
|         |              | Page 4-58, Figure 4-25 Changed the 2TRK2TRN MCE to reflect current MCE version E                                                         |
|         |              |                                                                                                    |
|         |              | Page 4-60, Figure 4-27                                                                                                    |
|         |              | Changed the DAXPRMT.MCF to reflect current MCF version F                                                                                 |
|         |              | Page 4-62 Figure 4-29                                                                                                    |
|         |              | Changed the ENT4QUAD.MCF to reflect current MCF version B                                                                                |
|         |              |                                                                                                    |
|         |              | Page 4-70, Figure 4-37                                                                                                    |
|         |              | <ul> <li>Changed the GCP4ENT.MCF Configure Submenu to reflect changes<br/>made in version B</li> </ul>                                   |
|         |              |                                                                                                    |
|         |              | Page 4-71, Figure 4-38                                                                                                    |
|         |              | <ul> <li>Changed the GCP4ENT.MCF Program Submenu to reflect changes</li> </ul>                                                           |
|         |              | made in version B                                                                                                    |
|         |              | Page 4-72                                                                                                    |
|         |              | <ul> <li>Inserted a blank page to correct physical layout of MCF pages</li> </ul>                                                        |
|         |              | Page 5-3 paragraph 5-2-1-1                                                                                                    |
|         |              | <ul> <li>Changed the .mcf in Step 4 to reflect current version number</li> </ul>                                                         |
|         |              |                                                                                                    |
|         |              | Page 5-3, paragraph 5.2.1.                                                                                                    |
|         |              | <ul> <li>Changed the .mcf in Step 5 to reflect current version number and the<br/>hubble in Step 7 to reflect the surrent CDC</li> </ul> |
|         |              |                                                                                                    |

| Version | Release Date | Nature of Change(s)                                                                                                    |
|---------|--------------|----------------------------------------------------------------------------------------------------|
|         |              | <ul> <li>Page 5-14, paragraph 5.2.1.3</li> <li>Changed the reflect current order of the Configure Menu of GCP4ENT.MCF.B</li> </ul>                                                                                                    |
|         |              | <ul> <li>Page 6-2, paragraph 6.4</li> <li>Inserted new Paragraph 6.4, titled "Meter Reading Conversion Examples"</li> </ul>                                                                                                    |
|         |              | <ul> <li>Page 7-1, paragraph 7.1</li> <li>Changed sentence to end of second paragraph to read "Return the unserviceable unit to Safetran under the Return Material Authorization process, if applicable."</li> </ul>                                                                                                    |
|         |              | <ul> <li>Page 7-2</li> <li>Inserted blank page stating "This page intentionally left blank" to correct pagination issues</li> </ul>                                                                                                    |
|         |              | <ul> <li>Page 7-3, Figure 7-14</li> <li>Replaced with new Troubleshooting Diagram dated 09-06-07</li> <li>Changed page size to 11 X 17 to make it easier to read the troubleshooting diagram</li> </ul>                                                                                                    |
|         |              | <ul> <li>Page 7-4</li> <li>Inserted blank page stating "This page intentionally left blank" to correct pagination issues</li> </ul>                                                                                                    |
|         |              | <ul> <li>Page 7-5, paragraph 7-3</li> <li>Changed the first paragraph to read: "The SSCC is continuously self-checking its hardware and software for faults. Fault conditions may be severe or informational. When a severe fault is detected, the LCD displays a SHUTDOWN #xxx message where xxx is the Error Code. The fault is entered into the summary log. If a fault occurs repeatedly, the unit must be replaced and returned to Safetran under the Return Material Authorization process."</li> <li>Changed the second paragraph to read: "Some faults are informational faults and will not cause a SHUTDOWN; however, they are still entered into the summary log. Some faults may be correctable by user action. Table 7-1 lists those faults and the action to take."</li> </ul> |
|         |              | <ul> <li>Page 7-5, Table 7-1</li> <li>Replaced all occurences of "If error persists, unit requires servicing" with "If error persists, replace unit and return it to Safetran under the Return Material Authorization process."</li> <li>Added Shutdown Error Code 394 that states "1E2 03/08/07 16:27:47.2 Processor communication error, Unable to communicate with slave processor" in the Sample Summary Log Messages Column, "394" in the Shutdown Error Code Column, and "Replace unit and return it to Safetran under the Return Material Authorization process" in the Corrective Action Column</li> </ul>                                                                                                    |
|         |              | <ul><li>Page 7-6, paragraph 7.4</li><li>Changed paragraph number 7.2 to 7.4</li></ul>                                                                                                    |

| Version | Release Date |                                                                    | Nature of Change(s)                       |                          |                      |               |
|---------|--------------|--------------------------------------------------------------------|-------------------------------------------|--------------------------|----------------------|---------------|
|         |              | Page 7-7, paragraph 7.5                                            |                                           |                          |                      |               |
|         |              | Inserted                                                           | new paragrap                              | oh 7.5 that st           | ates: 'Troublesh     | ooting        |
|         |              |                                                                    | Maintenance Call (MC) Light Problems      |                          |                      |               |
|         |              | Several operat                                                     | tions in the S                            | SCC system               | will turn-off the l  | MAINT CALL    |
|         |              |                                                                    | (MC) light.                               | This procedu             | re assumes:          |               |
|         |              | The warning                                                        | g devices are r                           | ot activated a           | and SSCC unit is I   | nealthy.      |
|         |              | <ul> <li>No track is of</li> </ul>                                 | out-of-service (                          | A track OOS              | turns off the MC I   | ight)         |
|         |              | <ul> <li>MC operation</li> </ul>                                   | on is being plac                          | ced in service           | for the first time a | and wiring    |
|         |              | must be che                                                        | ecked.                                    |                          |                      |               |
|         |              | MCF files th                                                       | at effect the M                           | laintenance C            | all (MC) Lights      |               |
|         |              | When the para                                                      | meters listed                             | in Table 0-1             | are energized vi     | a the Menus,  |
|         |              | the MC lights                                                      | WIII not IIIUm                            | inate. Before            | beginning Irou       | bleshooting   |
|         |              | procedures, er                                                     | the cause of                              | f the MC Lig             | depicted in Tabi     | e u-i are not |
|         |              | • Vorify the st                                                    | cause of the list                         | ad parameter             | n being out.         | na normal     |
|         |              | • venity the st                                                    | ting procedure                            | s for the lister         | d MCE's "            | ing normal    |
|         |              |                                                                    | ang procedure                             |                          |                      |               |
|         |              | Page 7-7. Table                                                    | 7-2                                       |                          |                      |               |
|         |              | <ul> <li>Inserted Tal</li> </ul>                                   | ble 7-2                                   |                          |                      |               |
|         |              | Table 0                                                            | -1: MCF/MC                                | Light-Out C              | ross Reference       | Chart         |
|         |              |                                                                    |                                           | Low                      |                      |               |
|         |              |                                                                    |                                           | Battery, if              |                      |               |
|         |              |                                                                    |                                           | Low                      | Lost Echelon         |               |
|         |              |                                                                    |                                           | Battery                  | with another         | Track         |
|         |              |                                                                    | SSCC                                      | Detection                | vital                | taken out     |
|         |              | MCF                                                                | Unhealthy                                 | enabled                  | controller           | of service    |
|         |              | BASIC                                                              | Х                                         | Х                        |                      |               |
|         |              | BASICPLS                                                           | Х                                         | Х                        |                      | Х             |
|         |              | 3TRK1WRP                                                           | Х                                         | Х                        |                      | Х             |
|         |              | 2TRK2WRP                                                           | Х                                         | Х                        |                      | Х             |
|         |              | 2TRKDSTK                                                           | Х                                         | Х                        |                      | Х             |
|         |              | SUPISL                                                             | Х                                         | Х                        |                      | Х             |
|         |              | 3TRK2TRN                                                           | Х                                         | Х                        |                      | Х             |
|         |              | 2TRK2TRN                                                           | Х                                         | Х                        |                      | Х             |
|         |              | DAXPRMPT                                                           | Х                                         | Х                        |                      | Х             |
|         |              | ENT4QUAD                                                           | Х                                         | Х                        | Х                    |               |
|         |              | EXT4QUAD                                                           | X                                         | X                        | Х                    |               |
|         |              | AUE4QUAD                                                           | Х                                         | Х                        | Х                    |               |
|         |              | AUX4QUAD                                                           | Х                                         | Х                        | Х                    |               |
|         |              | GCP4ENT                                                            | Х                                         | Х                        | Х                    | Х             |
|         |              |                                                                    |                                           |                          |                      |               |
|         |              | Page 7-8, parag                                                    | raph 7.5.2                                |                          |                      |               |
|         |              | Inserted para                                                      | graph 7.5.2 th                            | at states: "T            | roubleshooting       | Procedures    |
|         |              | for Maintenance Call (MC) Light Problems.                          |                                           |                          |                      |               |
|         |              | The following procedure checks the most common items first. If the |                                           |                          |                      |               |
|         |              |                                                                    | light does not                            | turn on afte             | r a step, proceed    | a to the next |
|         |              |                                                                    |                                           | step.                    | tor 10               |               |
|         |              |                                                                    | 1. Observe MAINT CALL LED on Connector J2 |                          |                      |               |
|         |              |                                                                    | • IT LED 1 is on, go to step 2.           |                          |                      |               |
|         |              | II LED 1     Determine t                                           | i is uit, go to si                        | iep 3.<br>ht functions h | tooting the lamp     | circuit co    |
|         |              |                                                                    | nat the MC ligh                           | it functions by          | y testing the lamp   | circuit as    |
|         |              | IOIIOWS:                                                           |                                           |                          |                      |               |

| Version | Release Date | Nature of Change(s)                                                                                                  |
|---------|--------------|----------------------------------------------------------------------------------------------------|
|         |              | a. Measure DC voltage between <b>B</b> (+ meter lead) and <b>MAINT</b>                                               |
|         |              | CALL (MC) out (- meter lead) on the green connector J2.                                                              |
|         |              | <ul> <li>If voltage is within 0.5 volts of B, then the lamp or lamp</li> </ul>                                       |
|         |              | circuit is open and must be repaired.                                                                                |
|         |              | <ul> <li>If voltage is less than 1.0 volts, go to next step.</li> </ul>                                              |
|         |              | b. Measure between N (- meter lead) and MC (+ meter lead) on                                                         |
|         |              | Ine green connector.                                                                                                 |
|         |              | <ul> <li>If voltage is within 0.5 volts of b, then the famp circuit is<br/>okay, but the MC output is off</li> </ul> |
|         |              | $\Rightarrow$ If LED 1 is on replace SSCC                                                                            |
|         |              | $\Rightarrow$ If LED 1 is off, go to the next step                                                                   |
|         |              | 3. If the SSCC health light is flashing rapidly or off, determine cause or                                           |
|         |              | replace SSCC.                                                                                                    |
|         |              | 4. Battery voltage may be low:                                                                                       |
|         |              | • If Low Battery is set to Enabled in Configuration Menu, verify that                                                |
|         |              | the voltage on the battery connector is more than the <b>Low Battery</b><br>Level shown.                             |
|         |              | 5. (SSCC IV ONLY). If SSCC IV is connected via the Echelon® LAN to                                                   |
|         |              | other SSCC IV or GCP 4000, determine that the units are communicating.                                               |
|         |              | If, after following the steps above, the MC lamp stays off, call                                                     |
|         |              | Safetran Technical Support for further assistance at (800) 793-7233."                                                |
|         |              | Inserted Page 8-1 naragraph 8-2 Note                                                                                 |
|         |              | Changed Note to read "SSCC MEE software revision 9V546 A06 H or                                                      |
|         |              | above requires SEAR II MEF software revision 9V645.A01.G or above                                                    |
|         |              | to establish communications."                                                                                        |
|         |              | Page A.1. Appendix A                                                                                                 |
|         |              | Deleted the former Appendix A titled "Using a Conventional Meter"                                                    |
|         |              | The former Appendix B, titled "SSCC IV MCF Release History" is                                                       |
|         |              | renumbered to Appendix A                                                                                             |
|         |              |                                                                                                    |
|         |              | Page A-1, Appendix A                                                                                                 |
|         |              | Numbered all previously unnumbered tables                                                                            |
|         |              |                                                                                                    |
|         |              | Page A-9, Appendix A, Table A-14                                                                                     |
|         |              | Opdated MCF Revision/CRC to reliect current information                                                              |
|         |              | History Card                                                                                                    |
|         |              | <ul> <li>Title changed to reflect current utilization for SSCCIV</li> </ul>                                          |
|         |              | Added SSCC Generic History Card                                                                                      |
|         |              | <ul> <li>Body changed to reflect only those Program and Configuration</li> </ul>                                     |
|         |              | parameters common to four quadrant applications.                                                                     |
|         |              |                                                                                                    |
| F.1     | April 2014   | Pehrand document for Sigmons                                                                                         |
|         | -            | Repland document for Siemens                                                                                         |
|         |              |                                                                                                    |
|         |              |                                                                                                    |
|         |              |                                                                                                    |
|         |              |                                                                                                    |
|         |              |                                                                                                    |

This page intentionally left blank

| SECTION 1 INTRODUCTION                                             |                      |
|--------------------------------------------------------------------|----------------------|
| 1.1 GENERAL                                                        | 1-1                  |
| 1.2 EQUIPMENT OVERVIEW                                             | 1-1                  |
| 1.2.1 Solid State Crossing Controller IV (SSCC IV)                 | 1-2                  |
| 1.2.1.1 SSCC IV FEATURES                                           |                      |
| 1.2.2 Lighting Surge Panels                                        | 1-4                  |
| 1.3 SYSTEM FUNCTIONAL DESCRIPTION                                  | 1-8                  |
| 1.3.1 SSCC IV Controls and Indicators                              | 1-9                  |
| 1.3.2 I/O Interface                                                |                      |
| 1.3.2.1 RS-232 DIAGNOSTIC PORT J5                                  | 1-12                 |
| 1.3.2.2 LAN 1-13                                                   |                      |
| 1.3.3 Standard Sequence of Operation                               | 1-14                 |
| 1.3.4 Crossing Operation in the Event of an SSCC IV Failure        |                      |
| 1.3.5 Open Lamp Neutral Wire Detection                             | 1-15                 |
| 1.3.6 Use of Independent Pairs of Lamp Outputs                     |                      |
| 1.3.7 Cross Wiring Lamp Output Pairs                               | 1-16                 |
| 1.3.8 Use of Multiple Controllers                                  |                      |
| 1.4 SPECIFICATIONS                                                 | 1-17                 |
| 1.4.1 SSCC IV Specifications                                       | 1-17                 |
| 1.4.1.1 SSCC IV MECHANICAL SPECIFICATIONS                          | 1-17                 |
| 1.4.1.2 SSCC IV Environmental Specifications                       |                      |
| 1.4.1.3 SSCC IV SITE POWER REQUIREMENTS                            | 1-17                 |
| 1.4.1.4 SSCC IV Power Requirements                                 | 1-18                 |
| 1.4.1.5 Echelon <sup>®</sup> LAN Interface                         |                      |
| 1.4.1.6 SSCC IV OPERATING SPECIFICATIONS                           | 1-19                 |
| 1.4.1.7 SSCC IV TEST, SETUP AND PROGRAM MODES                      |                      |
| 1.4.1.8 SSCC IV INTERFACES                                         |                      |
| 1.4.2 Lighting Surge Panel (A91170-1, A91170-2, A91181-1, A91181-2 | ) Specifications1-22 |
| 1.4.2.1 LIGHTING SURGE PANEL MECHANICAL SPECIFICATIONS             |                      |
| 1.4.2.2 Lighting Surge Panel I/O Interface                         |                      |
| 1.5 ORDERING INFORMATION                                           | 1-23                 |
| 1.5.1 SSCC IV 40-Ampere Unit, A91210                               | 1-23                 |
| 1.5.2 SSCC IV 20-Ampere Unit, A91215                               | 1-23                 |
| 1.5.3 Lighting Surge Panels                                        |                      |
| 1.5.4 Mating Connectors                                            |                      |

Section

<u>Title</u>

| SECTIO | N 2 - INST | TALLATION                                              | 2-1  |
|--------|------------|--------------------------------------------------------|------|
| 2.1    | GENER      | AL                                                     | 2-1  |
| 2.2    | PHYSIC     | CAL INSTALLATION                                       |      |
|        | 2.2.1      | Mounting The SSCC IV System                            |      |
|        | 2.2.2      | Wiring Harness                                         | 2-5  |
|        | 2.2.2.1    | MATING CONNECTORS                                      | 2-5  |
|        | 2.2.2.2    | Wire Size And Type                                     | 2-5  |
|        | 2.2.2.3    | Wire Preparation                                       | 2-6  |
|        | 2.2.2.4    | Wire Insertion                                         | 2-7  |
|        | 2.2.2.5    | Strain Relief                                          | 2-7  |
|        | 2.2.2.6    | MAXIMUM LAMP CABLE LENGTHS                             | 2-7  |
|        | 2.2.2.7    | CONNECTING UNDERGROUND WIRING TO LIGHTING/SURGE PANELS | 2-9  |
|        | 2.2.3      | Lighting/Surge Panels                                  | 2-10 |
|        | 2.2.4      | SSCC IV DC Power Connections                           | 2-11 |
|        | 2.2.5      | Non-Vital I/O 1 (Flash Sync) Connection                | 2-12 |
|        | 2.2.6      | Traffic Signal Preempt Relay Connections               | 2-13 |
|        | 2.2.7      | Echelon <sup>®</sup> Communication Connections         | 2-15 |
|        | 2.2.7.1    | Rules For Using Echelon <sup>®</sup> LAN               | 2-15 |
| 2.3    | POWE       | R UP AND INITIALIZATION                                | 2-16 |
|        | 2.3.1      | Failure During Power Up and Initialization             | 2-18 |
| SECTIO | N 3 - SSC  | C IV MODULE CONFIGURATION FILES (MCF)                  | 3-1  |
| 3.1    | GENER      | AL                                                     | 3-1  |
| 3.2    | MCF D      | ESCRIPTIONS                                            | 3-2  |
|        | 3.2.1      | BASIC MCF                                              | 3-4  |
|        | 3.2.1.1    | BASIC MCF DESCRIPTION                                  | 3-4  |
|        | 3.2.1.2    | BASIC MCF OPERATION                                    | 3-4  |
|        | 3.2.1.3    | BASIC MCF Physical Inputs                              | 3-5  |
|        | 3.2.1.4    | Optional Loss-Of-Shunt Timer                           | 3-5  |
|        | 3.2.2      | BASICPLS MCF                                           | 3-6  |
|        | 3.2.2.1    | BASICPLS MCF DESCRIPTION                               | 3-6  |
|        | 3.2.2.2    | BASICPLS MCF OPERATION                                 | 3-6  |
|        | 3.2.2.3    | BASICPLS MCF PHYSICAL INPUTS                           | 3-7  |
|        | 3.2.2.4    | Optional Loss-Of-Shunt Timer                           | 3-7  |

| <u>Section</u> | Title                           | Page |
|----------------|---------------------------------|------|
| 2.2.2          |                                 | 2.0  |
| 3.2.3          |                                 |      |
| 3.2.3.1        | 3 IRK1 WRP MCF DESCRIPTION      |      |
| 3.2.3.2        | 3 IRKTWRP MCF OPERATION         |      |
| 3.2.3.3        | 31RK1WRP MCF PHYSICAL INPUTS    |      |
| 3.2.3.4        | OPTIONAL LOSS-OF-SHUNT TIMER    |      |
| 3.2.4          |                                 |      |
| 3.2.4.1        | 21RK2WRP MCF DESCRIPTION        |      |
| 3.2.4.2        | 21RK2WRP MCF OPERATION          |      |
| 3.2.4.3        | 21RK2WRP MCF PHYSICAL INPUTS    |      |
| 3.2.4.4        | OPTIONAL LOSS-OF-SHUNT TIMER    |      |
| 3.2.5          |                                 |      |
| 3.2.5.1        | 21RKDS1K MCF DESCRIPTION        |      |
| 3.2.5.2        | 21RKDS1K MCF OPERATION          |      |
| 3.2.5.3        | 2TRKDSTK MCF PHysical Inputs    |      |
| 3.2.5.4        | STICK CANCELLATION TIMER        |      |
| 3.2.5.5        | OPTIONAL LOSS-OF-SHUNT TIMER    |      |
| 3.2.5.6        | Test Switch Mode                |      |
| 3.2.6          | SUPISL MCF                      |      |
| 3.2.6.1        | SUPISL MCF DESCRIPTION          |      |
| 3.2.6.2        | SUPISL MCF OPERATION            |      |
| 3.2.6.3        | SUPISL MCF PHYSICAL INPUTS      |      |
| 3.2.6.4        | Optional Loss-Of-Shunt Timer    |      |
| 3.2.6.5        | SUPPLEMENTAL ISLAND TIMER       |      |
| 3.2.7          | 3TRK2TRN MCF                    |      |
| 3.2.7.1        | 3TRK2TRN MCF Description        |      |
| 3.2.7.2        | 3TRK2TRN MCF OPERATION          |      |
| 3.2.7.3        | 3TRK2TRN MCF PHysical Inputs    |      |
| 3.2.7.4        | Optional Loss-Of-Shunt Timer    |      |
| 3.2.8          | 2TRK2TRN MCF                    |      |
| 3.2.8.1        | 2TRK2TRN MCF Description        |      |
| 3.2.8.2        | 2TRK2TRN MCF OPERATION          |      |
| 3.2.8.3        | 2TRK2TRN MCF PHysical Inputs    |      |
| 3.2.8.4        | Optional Loss-Of-Shunt Timer    |      |
| 3.2.9          | DAXPRMT MCF (40-Amp Units Only) |      |
| 3.2.9.1        | DAXPRMT MCF DESCRIPTION         |      |
| 3.2.9.2        | DAXPRMT MCF OPERATION           |      |
| 3.2.9.3        | DAXPRMT MCF PHysical Inputs     |      |
| 3.2.9.4        | Optional Loss-Of-Shunt Time     |      |

| <u>Section</u> | <u>on</u>  | <u>Title</u>                                                     | Page       |
|----------------|------------|------------------------------------------------------------------|------------|
|                | 3.2.10     | ENT4QUAD/EXT4QUAD MCF (40-Amp Units Only)                        | 3-24       |
|                | 3.2.10.    | 1 ENT4QUAD MCF DESCRIPTION                                       | 3-24       |
|                | 3.2.10.    | 2 ENT4QUAD/EXT4QUAD MCF OPERATION                                | 3-25       |
|                | 3.2.10.    | 3 MCF PHYSICAL INPUTS & OUTPUTS                                  | 3-30       |
|                | 3.2.10.    | 4 Optional Loss-Of-Shunt Timer                                   | 3-32       |
|                | 3.2.10.    | 5 ATCS Addressing                                                | 3-32       |
|                | 3.2.10.    | 6 FLASH SYNC                                                     | 3-33       |
|                | 3.2.11     | GCP4ENT.MCF (40-Amp Units Only)                                  | 3-33       |
|                | 3.2.11.    | 1 GCP4ENT MCF DESCRIPTION                                        | 3-33       |
|                | 3.2.11.    | 2 GCP4ENT MCF OPERATION                                          | 3-34       |
|                | 3.2.11.    | 3 MCF Physical Inputs & Outputs                                  | 3-38       |
|                | 3.2.11.    | 4 Optional Loss-Of-Shunt Timer                                   | 3-39       |
|                | 3.2.11.    | 5 ATCS Addressing                                                | 3-40       |
|                | 3.2.11.    | 6 FLASH SYNC                                                     | 3-41       |
| 3.3            | USING      | 2GC OUTPUT / INPUT #7 MODE (2GC/I7)                              | 3-41       |
|                | 3.3.1      | 2GC Normal Operation (40 Amp Models only)                        | 3-41       |
|                | 3.3.2      | 2GC Inverted Operation (40 Amp Models Only)                      | 3-42       |
|                | 3.3.3      | 2GC Traffic Signal Simultaneous Preemption Relay Drive (40 Amp M | Iodels     |
|                |            | Only)                                                            | 3-42       |
|                | 3.3.4      | 2GC Traffic Signal Advance Preemption Relay Drive (40 Amp Model  | s Only)3-4 |
|                | 3.3.5      | 2GC Active Beacon Relay Drive for Advance Warning Signs (40 Amp  | Models     |
|                |            | Only)                                                            | 3-43       |
|                | 3.3.6      | Input 7 in the Preemption Modes                                  | 3-44       |
| SECTIO         | N 4 - DISP | LAYS & MENU DESCRIPTIONS                                         | 4-1        |
| 4.1            | GENER      | AL                                                               | 4-1        |
| 4.2            | MAIN       | MENU                                                             | 4-1        |
|                | 4.2.1      | PROGRAM Menu                                                     | 4-2        |
|                | 4.2.1.1    | PROGRAM LAMP FLASH RATE                                          | 4-3        |
|                | 4.2.1.2    | Program Gates Used (not available for BASIC, ENT4QUAD, EXT40     | QUAD,      |
|                |            | AUE4QUAD, AUX4QUAD, OR GCP4ENT MCFs)                             | 4-3        |
|                | 4.2.1.3    | Program Gate Delay Timers (not available for EXT4QUAD, AUE40     | QUAD or    |
|                |            | AUX4QUAD MCFs)                                                   | 4-3        |
|                | 4.2.1.4    | Program Gate Rising Bell (not available for EXT4QUAD, AUE4QU     | IAD OR     |
|                |            | AUX4QUAD MCFs)                                                   | 4-4        |
|                | 4.2.1.5    | PROGRAM ENABLED INPUTS (BASIC MCF ONLY)                          | 4-4        |
|                | 4.2.1.6    | PROGRAM NUMBER OF ENTRANCE GATE POSITION INPUTS (GCP4ENT MC      | CF ONLY)4- |

| <u>Section</u> | <u>Ti</u> | <u>tle</u>                                                                          | Page             |
|----------------|-----------|-------------------------------------------------------------------------------------|------------------|
|                | 4.2.1.7   | PROGRAM NUMBER OF ENTRANCE GATE DOWN INPUTS (GCP4ENT MCF C                          | )NLY) <b>4-6</b> |
|                | 4.2.1.8   | PROGRAM 2GC/I7 MODE (40-AMP UNIT ONLY) (NOT AVAILABLE FOR BAS                       | SIC,             |
|                |           | DAXPRMT, GCP4ENT OR 4-QUADRANT MCFs)                                                | 4-6              |
|                | 4.2.1.9   | PROGRAM PRE-EMPTION ENABLE/DISABLE (ENT4QUAD MCF ONLY)                              | 4-8              |
|                | 4.2.1.10  | PROGRAM ADVANCE PRE-EMPTION TIME (40-AMP UNIT ONLY) (N/A FOR B                      | ASIC,            |
|                |           | EX 14QUAD, AUE4QUAD, AUX4QUAD, GCP4EN I OR 4QUADLII MC                              | FS) <b>4-8</b>   |
|                | 4.2.1.11  | PROGRAM MINIMUM ACTIVATION TIME (N/A FOR GCP4ENT, EXT4QUAD<br>AUF4OUAD or AUX4OUAD) | ,<br>4_9         |
|                | 4.2.1.12  | PROGRAM BEACON DELAY TIME (40-AMP UNIT ONLY) (N/A FOR BASIC.                        |                  |
|                |           | DAXPRMT, GCP4ENT AND 4-OUADRANT MCFs)                                               | 4-9              |
|                | 4.2.1.13  | PROGRAM ISLAND DELAY ENABLE (40-AMP UNIT ONLY)(2TRKDSTK MCF (                       | ONLY)4-1(        |
|                | 4.2.1.14  | PROGRAM STICK RELEASE TIME (2TRKDSTK MCF ONLY)                                      | 4-10             |
|                | 4.2.1.15  | PROGRAM SUPPLEMENTAL ISLAND TIME (SUPISL MCF ONLY)                                  | 4-11             |
|                | 4.2.1.16  | PROGRAM INPUT 7 (40-AMP UNIT ONLY) (2TRKDSTK MCF ONLY)                              | 4-11             |
|                | 4.2.1.17  | PROGRAM TEST SWITCH (2TRKDSTK MCF ONLY)                                             | 4-11             |
|                | 4.2.1.18  | PROGRAM AUXILIARY SSCC IV (ENT4QUAD AND GCP4ENT MCFs ONLY)                          | 4-12             |
|                | 4.2.1.19  | PROGRAM EXIT GATE (ENT4QUAD AND GCP4ENT MCFS ONLY)                                  | 4-12             |
|                | 4.2.1.20  | PROGRAM GATE OUTPUT (ENT4QUAD AND GCP4ENT MCFS ONLY)                                | 4-13             |
|                | 4.2.1.21  | PROGRAM ENABLED OUTPUTS (40-AMP UNIT ONLY)                                          | 4-13             |
|                | 4.2.1.22  | Program Time                                                                        | 4-13             |
|                | 4.2.1.23  | PROGRAM DATE                                                                        | 4-14             |
|                | 4.2.1.24  | Program Daylight Saving                                                             | 4-14             |
|                | 4.2.1.25  | Program Password                                                                    | 4-14             |
|                | 4.2.1.26  | PROGRAM SET TO DEFAULT                                                              | 4-15             |
|                | 4.2.1.27  | Exit Program Mode                                                                   | 4-16             |
| 4.             | 2.2 CC    | DNFIGURE Menu                                                                       | 4-17             |
|                | 4.2.2.1   | Configure Loss-Of-Shunt Timers For Each Input                                       | 4-17             |
|                | 4.2.2.2   | CONFIGURE VEH DET (USED, NOT USED) – GCP4ENT ONLY                                   | 4-18             |
|                | 4.2.2.3   | CONFIGURE VEHICLE DETECTOR (VDET) EFFECT – GCP4ENT ONLY                             | 4-19             |
|                | 4.2.2.4   | CONFIGURE 3 DET & 4 DET (DYNAMIC EXIT TIMERS) – ENT4QUAD AND                        |                  |
|                |           | GCP4ENT,                                                                            | 4-19             |
|                | 4.2.2.5   | CONFIGURE 3 TET & 4 TET – ENT4QUAD AND GCP4ENT                                      | 4-20             |
|                | 4.2.2.6   | CONFIGURE FGTMR (FAILED GATE TIMER) (ENABLE / DISABLE) – ENT4C                      | )UAD             |
|                |           | AND GCP4ENT ONLY                                                                    | 4-20             |
|                | 4.2.2.7   | CONFIGURE FGTMR TIMER (SET TIMER DURATION) – ENT4QUAD AND                           |                  |
|                |           | GCP4ENTONLY.                                                                        | 4-20             |
|                | 4.2.2.8   | CONFIGURE RAISE ENT OPTION – ENT4QUAD AND GCP4ENT                                   | 4-21             |
|                | 4.2.2.9   | CONFIGURE BXGT (BROKEN EXIT GATE TIMER) – ENT4QUAD AND GCP4E                        | :NT4-21          |

| <u>Sectio</u> | <u>on</u>  | Title                                                    | Page                   |
|---------------|------------|----------------------------------------------------------|------------------------|
|               | 4.2.2.10   | CONFIGURE 3 FXGT & 4 FXGT TIMERS – ENT4QUAD AND, GCP4ENT | -<br>ONLY. <b>4-21</b> |
|               | 4.2.2.1    | 1 CONFIGURE LOCAL XR (ENABLED, DISABLED) – GCP4ENT ONLY  | 4-22                   |
|               | 4.2.2.12   | 2 CONFIGURE MCF                                          | 4-22                   |
|               | 4.2.2.1    | 3 CONFIGURE ATCS ADDRESS                                 | 4-23                   |
|               | 4.2.2.14   | 4 CONFIGURE LOW BATTERY                                  | 4-24                   |
|               | 4.2.2.1    | 5 CONFIGURE AUX. I/O                                     | 4-24                   |
|               | 4.2.2.10   | 5 CONFIGURE DETECT LAMP NEUTRAL WIRE                     | 4-25                   |
|               | 4.2.2.12   | 7 CONFIGURE SET TO DEFAULT                               | 4-26                   |
|               | 4.2.2.18   | 8 EXIT CONFIGURE MODE                                    | 4-26                   |
|               | 4.2.3      | SETUP LAMP VOLTAGES Menu                                 | 4-27                   |
|               | 4.2.3.1    | Selecting the Proper Voltmeter for Setting Lamp Voltage  | 4-28                   |
|               | 4.2.3.2    | SETUP OUTPUT 1 L1 (OUTPUT A)                             | 4-28                   |
|               | 4.2.3.3    | SETUP OUTPUT 1 L2 (OUTPUT A)                             | 4-29                   |
|               | 4.2.3.4    | SETUP OUTPUT 2 L1 (OUTPUT B, 40-AMP UNITS ONLY)          | 4-29                   |
|               | 4.2.3.5    | SETUP OUTPUT 2 L2 (OUTPUT B, 40-AMP UNITS ONLY)          | 4-29                   |
|               | 4.2.3.6    | Exit Setup Mode                                          | 4-29                   |
|               | 4.2.4      | TEST CONFIGURE Menu                                      | 4-29                   |
|               | 4.2.4.1    | Test Configure Lamp Test Cancel Timer                    | 4-30                   |
|               | 4.2.4.2    | TEST CONFIGURE LAMP TEST DELAY TIMER                     | 4-31                   |
|               | 4.2.4.3    | TEST CONFIGURE LAMP TEST ON TIMER                        | 4-32                   |
|               | 4.2.4.4    | Test Configure Set To Default                            | 4-32                   |
|               | 4.2.4.5    | Exit Test Configure Mode                                 | 4-33                   |
|               | 4.2.5      | TEST Menu                                                | 4-33                   |
|               | 4.2.5.1    | TEST LAMPS STEADY                                        | 4-34                   |
|               | 4.2.5.2    | TEST FLASH LAMPS                                         | 4-35                   |
|               | 4.2.5.3    | TEST TIMED LAMPS                                         | 4-35                   |
|               | 4.2.5.4    | TEST TIMED LAMPS REPEAT                                  | 4-35                   |
|               | 4.2.5.5    | Test Activate Crossing                                   | 4-36                   |
|               | 4.2.5.6    | Exit Test Mode                                           | 4-36                   |
|               | 4.2.6      | QUERY Menu                                               | 4-36                   |
|               | 4.2.6.1    | QUERY SOFTWARE VERSIONS                                  | 4-36                   |
|               | 4.2.6.2    | QUERY CONFIGURATION VERSIONS                             | 4-38                   |
|               | 4.2.7      | SERVICE Menu                                             | 4-39                   |
| SECTION       | N 5 - APPI | ICATION PROGRAMMING                                      | 5-1                    |
| 5.1           | GENER      | AL                                                       | 5-1                    |
| 5.2           | PROGR      | AMMING THE SSCC IV                                       | 5-2                    |

| <u>Secti</u> | ion        | Title                                                          | Page       |
|--------------|------------|----------------------------------------------------------------|------------|
|              | 5.2.1      | Order of Steps to Program the SSCC IV                          | 5-2        |
|              | 5.2.1.1    | VERIFY/SELECT THE DESIRED MCF                                  | 5-3        |
|              | 5.2.1.2    | USING THE PROGRAM MENU                                         | 5-6        |
|              | 5.2.1.3    | USING THE CONFIGURE MENU                                       | 5-14       |
|              | 5.2.1.4    | USING THE TEST CONFIGURE MENU                                  | 5-20       |
|              | 5.2.2      | Using the Out of SERVICE Menu (Not available in the BASIC, EXT | 4QUAD,     |
|              |            | AUE4QUAD, AUX4QUAD or GCP4ENT MCFs)                            | 5-21       |
| SECTIC       | )N 6 - LAM | IP VOLTAGE ADJUSTMENT & TESTING                                | 6-1        |
| 6.1          | GENER      | AL                                                             | 6-1        |
| 6.2          | LAMP       | VOLTAGE DRIVE                                                  | 6-1        |
| 6.3          | USE O      | F LED TYPE LAMPS                                               | 6-2        |
| 6.4          | METER      | READING CONVERSION EXAMPLES                                    | 6-2        |
|              | 6.4.1      | Lamp Voltage Measurement Example 1                             | 6-3        |
|              | 6.4.2      | Lamp Voltage Measurement Example 2                             | 6-3        |
| 6.5          | LAMP       | VOLTAGE ADJUSTMENT PROCEDURE                                   | 6-3        |
|              | 6.5.1      | Adjustment of FAR Gate Flasher Lamps (Output A)                | 6-5        |
|              | 6.5.1.1    | 1L1 ADJUSTMENT (FAR GATE)                                      | 6-5        |
|              | 6.5.1.2    | 1L2 ADJUSTMENT (FAR GATE)                                      | 6-6        |
|              | 6.5.2      | Adjustment of FAR Gate Flasher Lamps (Output B, 40-Amp unit    | only)6-6   |
|              | 6.5.2.1    | 2L1 ADJUSTMENT (FAR GATE)                                      | 6-7        |
|              | 6.5.2.2    | 2L2 ADJUSTMENT (FAR GATE)                                      | 6-7        |
|              | 6.5.3      | Adjustment of NEAR Gate Flasher Lamps (Output A)               | 6-8        |
|              | 6.5.4      | Adjustment of NEAR Gate Flasher Lamps (Output B, 40-Amp uni    | t only)6-9 |
| 6.6          | FLASH      | ING LIGHT SIGNAL ALIGNMENT                                     | 6-10       |
| 6.7          | SYSTEM     | / VERIFICATION TESTS                                           | 6-10       |
|              | 6.7.1      | SSCC IV Crossing Operational Check List & Tests                | 6-11       |
| SECTIC       | )N 7 - TRO | UBLESHOOTING                                                   | 7-1        |
| 7.1          | GENER      | AL                                                             | 7-1        |
| 7.2          | TROUE      | BLESHOOTING SSCC IV ERRORS                                     | 7-1        |
| 7.3          | SSCC E     | RROR CODES                                                     | 7-5        |
| 7.4          | LAMP       | NEUTRAL WIRE OPEN                                              | 7-6        |
| 7.5          | TROUE      | BLESHOOTING MAINTENANCE CALL (MC) LIGHT PROBLEMS               | 7-7        |
|              | 7.5.1      | MCF files that effect the Maintenance Call (MC) Lights         | 7-7        |
|              | 7.5.2      | Troubleshooting Procedure for Maintenance Call (MC) Light Pro  | blems7-7   |

| <u>Sect</u> | <u>ion</u> | <u>Title</u>                 | Page |
|-------------|------------|------------------------------|------|
| SECTIC      | ON 8 - EXT | ERNAL COMMUNICATON           |      |
| 8.1         | GENER      | AL                           |      |
| 8.2         | LAN        |                              | 8-1  |
| 8.3         | RS-232     | 2 DIAGNOSTIC PORT J5         | 8-2  |
|             | 8.3.1      | SSCC IV Serial Port To PC    |      |
|             | 8.3.2      | SSCC IV Serial Port To SEA/R |      |
| SECTIC      | )N 9 - SOF | TWARE VERIFICATION & UPGRADE |      |
| 9.1         | GENER      | AL                           | 9-1  |
| 9.2         | SOFTV      | /ARE UPGRADE                 | 9-1  |
| 9.3         | SOFTV      | ARE VERIFICATION             | 9-1  |
|             | 9.3.1      | Query Menu                   | 9-1  |
|             | 9.3.1.1    | QUERY SOFTWARE VERSIONS      |      |
|             | 9.3.1.2    | QUERY CONFIGURATION VERSIONS |      |
|             | 9.3.1.3    | Exit Query Mode              |      |
| SECTIC      | DN 10 - AP | PLICATION DRAWINGS           |      |
| 10.1        | GENER      | AL                           |      |
| APPEN       | DIX - A    |                              | A-1  |

### **LIST OF FIGURES**

| Figure 1-1. | SSCC IV 20-Ampere Unit, A91215                                                    | 1-3 |
|-------------|-----------------------------------------------------------------------------------|-----|
| Figure 1-2. | SSCC IV 40-Ampere Unit, A91210                                                    | 1-3 |
| Figure 1-3. | Isolated Gate Control Lighting Surge Panel, A91181-1 (for 20-Amp or 40-Amp unit). | 1-6 |
| Figure 1-4. | Isolated Gate Control Lighting Surge Panel, A91181-2 (for 40-Amp unit only)       | 1-6 |
| Figure 1-5. | Common Return Lighting Surge Panel, A91170-1 (for 20-Amp or 40-Amp unit)          | 1-6 |
| Figure 1-6. | Common Return Lighting Surge Panel, A91170-2 (for 40-Amp unit only)               | 1-7 |
| Figure 1-7. | Typical Isolated Gate Control                                                     | 1-7 |
| Figure 1-8. | Typical Common Return Gate Control                                                | 1-8 |

<u>Number</u>

<u>Title</u>

Page

### **LIST OF FIGURES**

### <u>Number</u>

<u>Title</u>

| Figure 1-9. Crossing Controller Basic Architecture                                    | 1-9  |
|---------------------------------------------------------------------------------------|------|
| Figure 2-1: SSCC IV Mounting Dimensions For 19-Inch Rack (Typical for A91210, A91215) | 2-2  |
| Figure 2-2: SSCC IV Mounting Dimensions For 23-Inch Rack (Typical for A91210, A91215) | 2-3  |
| Figure 2-3: SSCC IV Surge Panel Mounting Dimensions (Typical for -1 and -2 Versions)  | 2-4  |
| Figure 2-4. Typical Crossing Profile                                                  | 2-8  |
| Figure 2-5. Typical Lamp And Bell Cables                                              | 2-9  |
| Figure 2-6. Insulated Testing Link (shown in open position)                           | 2-10 |
| Figure 2-7. Flash sync control and reference                                          | 2-13 |
| Figure 2-8. Traffic Signal Preemption Relay Connections                               | 2-14 |
| Figure 2-9. LAN Bus Wiring                                                            | 2-16 |
| Figure 2-10. Power Up Screen                                                          | 2-17 |
| Figure 2-11. Software Version Message                                                 | 2-17 |
| Figure 2-12. Initialization Screen                                                    | 2-17 |
| Figure 2-13. Typical Idle Screen                                                      | 2-18 |
| Figure 3-1. Typical XR Inputs for BASIC MCF                                           | 3-4  |
| Figure 3-2. Typical XR Inputs for BASICPLS MCF                                        | 3-6  |
| Figure 3-3. Typical XR Inputs for 3TRK1WRP MCF                                        | 3-8  |
| Figure 3-4. Typical XR Inputs for 2TRK2WRP MCF                                        | 3-10 |
| Figure 3-5. Typical XR Inputs for 2TRKDSTK MCF                                        | 3-12 |
| Figure 3-6. Typical Example for 2TRKDSTK MCF                                          | 3-13 |
| Figure 3-7. Typical XR Inputs for SUPISL MCF                                          | 3-16 |
| Figure 3-8. Typical XR Inputs for 3TRK2TRN MCF                                        | 3-18 |
| Figure 3-9. Typical XR Inputs for 2TRK2TRN MCF                                        | 3-20 |
| Figure 3-10. Typical XR Inputs for DAXPRMT MCF                                        | 3-23 |
| Figure 3-11. Typical XR Inputs for ENT4QUAD MCF                                       | 3-27 |
| Figure 3-12. Typical XR Inputs for ENT4QUAD MCF                                       | 3-35 |
| Figure 4-1. SSCC IV Main Menu                                                         | 4-1  |
| Figure 4-2. Typical Master/Slave Application                                          | 4-25 |
| Figure 4-3. Typical Setup Lamp Voltages Menu Flow Diagram                             | 4-27 |
| Figure 4-4. Typical Test Configure Menu Flow Diagram                                  | 4-30 |
| Figure 4-5. Timed and Repeat Lamp Test Cycles                                         | 4-31 |
| Figure 4-6. Typical Test Menu Flow Diagram                                            | 4-34 |
| Figure 4-7. Typical Query Software Versions Menu Flow Diagram                         | 4-38 |
| Figure 4-8. Typical Query Configuration Versions Menu Flow Diagram                    | 4-39 |
| Figure 4-9. Typical Out Of Service Input                                              | 4-40 |
| Figure 4-10. Typical Service Menu Flow Diagram                                        | 4-41 |
| Figure 4-11. BASIC MCF Configure Menu Flow Diagram                                    | 4-44 |
| Figure 4-12. BASIC MCF Program Menu Flow Diagram                                      | 4-45 |

### **LIST OF FIGURES**

### Number <u>Title</u>

| Figure 4-13.                                                                               | BASICPLS MCF Configure Menu Flow Diagram                                     | 4-46 |  |
|--------------------------------------------------------------------------------------------|------------------------------------------------------------------------------|------|--|
| Figure 4-14.                                                                               | BASICPLS MCF Program Menu Flow Diagram                                       | 4-47 |  |
| Figure 4-15.                                                                               | 3TRK1WRP MCF Configure Menu Flow Diagram                                     | 4-48 |  |
| Figure 4-16.                                                                               | 3TRK1WRP MCF Program Menu Flow Diagram                                       | 4-49 |  |
| Figure 4-17.                                                                               | 2TRK2WRP MCF Configure Menu Flow Diagram                                     | 4-50 |  |
| Figure 4-18.                                                                               | 2TRK2WRP MCF Program Menu Flow Diagram                                       | 4-51 |  |
| Figure 4-19.                                                                               | 2TRKDSTK MCF Configure Menu Flow Diagram                                     | 4-52 |  |
| Figure 4-20.                                                                               | 2TRKDSTK MCF Program Menu Flow Diagram                                       | 4-53 |  |
| Figure 4-21.                                                                               | SUPISL MCF Configure Menu Flow Diagram                                       | 4-54 |  |
| Figure 4-22.                                                                               | SUPISL MCF Program Menu Flow Diagram                                         | 4-55 |  |
| Figure 4-23.                                                                               | 3TRK2TRN MCF Configure Menu Flow Diagram                                     | 4-56 |  |
| Figure 4-24.                                                                               | 3TRK2TRN MCF Program Menu Flow Diagram                                       | 4-57 |  |
| Figure 4-25.                                                                               | 2TRK2TRN MCF Configure Menu Flow Diagram                                     | 4-58 |  |
| Figure 4-26.                                                                               | 2TRK2TRN MCF Program Menu Flow Diagram                                       | 4-59 |  |
| Figure 4-27.                                                                               | DAXPRMT MCF Configure Menu Flow Diagram                                      | 4-60 |  |
| Figure 4-28.                                                                               | DAXPRMT MCF Program Menu Flow Diagram                                        | 4-61 |  |
| Figure 4-29.                                                                               | ENT4QUAD MCF Configure Menu Flow Diagram                                     | 4-62 |  |
| Figure 4-30.                                                                               | ENT4QUAD MCF Program Menu Flow Diagram (40-Amp units only)                   | 4-63 |  |
| Figure 4-31.                                                                               | EXT4QUAD MCF Configure Menu Flow Diagram (40-amp units only)                 | 4-64 |  |
| Figure 4-32.                                                                               | EXT4QUAD MCF Program Menu Flow Diagram (40-amp units only)                   | 4-65 |  |
| Figure 4-33.                                                                               | AUE4QUAD MCF Configure Menu Flow Diagram (40-Amp units only)                 | 4-66 |  |
| Figure 4-34.                                                                               | AUE4QUAD MCF Program Menu Flow Diagram (40-Amp units only)                   | 4-67 |  |
| Figure 4-35.                                                                               | AUX4QUAD MCF Configure Menu Flow Diagram (40-Amp units only)                 | 4-68 |  |
| Figure 4-36.                                                                               | AUX4QUAD MCF Program Menu Flow Diagram (40-Amp units only)                   | 4-69 |  |
| Figure 4-37.                                                                               | GCP4ENT MCF Configure Menu Flow Diagram (40-Amp units only)                  | 4-70 |  |
| Figure 4-38.                                                                               | GCP4ENT MCF Program Menu Flow Diagram (40-Amp units only)                    | 4-71 |  |
| Figure 5-1.                                                                                | SSCC IV Main Menu                                                            | 5-1  |  |
| Figure 6-1.                                                                                | Гуріcal Lamp Wiring                                                          | 6-4  |  |
| Figure 7-1: S                                                                              | SSCC IV Troubleshooting Diagram                                              | 7-3  |  |
| Figure 8-1.                                                                                | SSCC IV to SEAR II Using LAN                                                 | 8-1  |  |
| Figure 8-2.                                                                                | SSCC IV Serial Port To PC COM Port                                           | 8-2  |  |
| Figure 8-3.                                                                                | Example Log Data on a PC                                                     | 8-3  |  |
| Figure 8-4.                                                                                | SSCC IV Serial Port to SEA/R                                                 | 8-4  |  |
| Figure 10-1:                                                                               | Typical Two-Gate Application (Isolated Gate Return) using 20-Ampere Crossing |      |  |
| Control                                                                                    | ler With Lightning/Surge Panel A91181-1 (Page 1 of 2)                        | 10-4 |  |
| Figure 10-2:                                                                               | Typical Two-Gate Application (Isolated Gate Return) using 20-Ampere Crossing |      |  |
| Control                                                                                    | ler With Lightning/Surge Panel A91181-1 (Page 2 of 2)                        | 10-5 |  |
| Figure 10-3: Typical Two-Gate Application (Isolated Gate Return) With Cantilever Flashers, |                                                                              |      |  |

### **LIST OF FIGURES**

### Number <u>Title</u>

| 40-Ampere Crossing Controller With Lighting/Surge Panels A91181-1 and A91181-2 (Page 1<br>of 2)                                                                                                 |
|----------------------------------------------------------------------------------------------------|
| Figure 10-4: Typical Two-Gate Application (Isolated Gate Return) With Cantilever Flashers, 40-<br>Ampere Crossing Controller With Lighting/Surge Panels A91181-1 and A91181-2 (Page 2 of 2)     |
| Figure 10-5: Typical Four-Gate Application (Isolated Gate Return) Using 40-Ampere Crossing                                                                                                    |
| Figure 10-6: Typical Four-Gate Application (Isolated Gate Return) Using 40-Ampere Crossing<br>Controller With Lighting/Surge Panels A91181-1 And A91181-2 (Page 2 of 2)                         |
| Figure 10-7: Typical 4-Quadrant Gate Application (Isolated Gate Return) Using 40-Ampere                                                                                                    |
| Figure 10-8: Typical 4-Quadrant Gate Application (Isolated Gate Return) Using 40-Ampere<br>Crossing Controllers With Lighting/Surge Panels A91181-1 and A91181-2 (Page 2 of 2) 10-11            |
| Figure 10-9: Typical Two-Gate Application (Common Gate Return) Using 20-Ampere Crossing<br>Controller With Lighting/Surge Panel A91170-1 (Page 1 of 2)                                          |
| Figure 10-10: Typical Two-Gate Application (Common Gate Return) Using 20-Ampere Crossing<br>Controller With Lighting/Surge Panel A91170-1 (Page 2 of 2)                                         |
| Figure 10-11: Typical Two-Gate Application (Common Gate Return) With Cantilever Flashers, 40-<br>Ampere Crossing Controller With Lighting/Surge Panels A91170-1 and A91170-2 (Page 1 of 2)      |
| Figure 10-12: Typical Two-Gate Application (Common Gate Return) With Cantilever Flashers, 40-<br>Ampere Crossing Controller With Lighting/Surge Panels A91170-1 and A91170-2 (Page 2 of<br>2)   |
| Figure 10-13: Typical Four-Gate Application (Common Gate Return) Using 40- Ampere Crossing<br>Controller With Lighting/Surge Panels A91170-1 and A911 70-2 (Page 1 of 2)                        |
| Figure 10-14: Typical Four-Gate Application (Common Gate Return) Using 40- Ampere Crossing<br>Controller With Lighting/Surge Panels A91170-1 and A911 70-2 (Page 2 of 2)                        |
| Figure 10-15: Typical 4-Quadrant Gate Application (Isolated Gate Return) using 40-Ampere<br>Crossing Controller and 4000 GCP With Lightning/Surge Panels A91181-1 and A91181-2<br>(Page 1 of 2) |
| Figure 10-16: Typical 4-Quadrant Gate Application (Isolated Gate Return) using 40-Ampere<br>Crossing Controller and 4000 GCP With Lightning/Surge Panels A91181-1 and A91181-2<br>(Page 2 of 2) |

### **LIST OF TABLES**

### Number <u>Title</u>

| Table 1-1. SSCC IV Controls and Indicators                               | 1-10 |
|--------------------------------------------------------------------------|------|
| Table 1-2. SSCC IV I/O Interface                                         | 1-11 |
| Table 2-1. Recommended SSCC IV Wire Sizes                                | 2-5  |
| Table 2-2. Maximum Recommended Lengths For Crossing Lamp Cables[1]       | 2-8  |
| Table 2-3. Lighting Surge Panels                                         | 2-10 |
| Table 2-4. Echelon® & Input Connector Pinouts (J4)                       | 2-15 |
| Table 3-1. Available MCFs                                                | 3-2  |
| Table 3-2. BASIC MCF Inputs                                              | 3-5  |
| Table 3-3. BASICPLS MCF Inputs                                           | 3-7  |
| Table 3-4. 3TRK1WRP MCF Inputs                                           | 3-9  |
| Table 3-5. 2TRK2WRP MCF Inputs                                           | 3-11 |
| Table 3-6. 2TRKDSTK MCF Inputs                                           | 3-14 |
| Table 3-7. SUPISL MCF Inputs                                             | 3-17 |
| Table 3-8. 3TRK2TRN MCF Inputs                                           | 3-19 |
| Table 3-9. 2TRK2TRN MCF Inputs                                           | 3-21 |
| Table 3-10. DAXPRMT MCF Inputs                                           | 3-24 |
| Table 3-11. ENT4QUAD, EXT4QUAD, AUE4QUAD & AUX4QUAD MCF Physical Inputs  | 3-30 |
| Table 3-12. Input Definitions                                            | 3-31 |
| Table 3-13. ENT4QUAD, EXT4QUAD, AUE4QUAD & AUX4QUAD MCF Physical Outputs | 3-31 |
| Table 3-14. Output Definitions                                           | 3-31 |
| Table 3-15. GCP4ENT, AUE4QUAD & AUX4QUAD MCF Physical Inputs             | 3-38 |
| Table 3-16. Input Definitions                                            | 3-39 |
| Table 3-17. GCP4ENT, AUE4QUAD & AUX4QUAD MCF Physical Outputs            | 3-39 |
| Table 3-18. Output Definitions                                           | 3-39 |
| Table 4-1. SSCC IV Displays for Enabling Inputs (by MCF)                 | 4-5  |
| Table 4-2. 2GC/I7 Options                                                | 4-7  |
| Table 4-3. Activation Inputs Configurable for LOS Based on Selected MCF  | 4-18 |
| Table 5-1. Available MCFs                                                | 5-5  |
| Table 6-1: Multimeter Reading Variance from Actual Lamp Voltages         | 6-2  |
| Table 7-1: SSCC Summary Log Messages                                     | 7-5  |
| Table 7-2: MCF / MC Light-Out Cross Reference Chart                      | 7-7  |
| Table A-1: SSCCIV MCF Data                                               | A-1  |
| Table A-2: BASIC.MCF Release History                                     | A-2  |
| Table A-3: BASICPLS.MCF Release History                                  | A-3  |
| Table A-4: 3TRK1WRP.MCF Release History                                  | A-4  |
| Table A-5: 2TRK2WRP.MCF Release History                                  | A-4  |
| Table A-6: 2TRKDSTK.MCF Release History                                  | A-5  |
| Table A-7: SUPISL.MCF Release History                                    | A-6  |

### LIST OF TABLES

### \_\_\_\_

<u>Number</u>

<u>Title</u>

| Table A-8: 3TRK2TRN.MCF Release History  | A-6 |
|------------------------------------------|-----|
| Table A-9: 2TRK2TRN.MCF Release History  | A-7 |
| Table A-10: DAXPRMT.MCF Release History  | A-7 |
| Table A-11: ENT4QUAD.MCF Release History | A-8 |
| Table A-12: EXT4QUAD.MCF Release History | A-8 |
| Table A-13: AUE4QUAD.MCF Release History | A-8 |
| Table A-14: AUX4QUAD.MCF Release History | A-8 |
| Table A-15: GCP4ENT.MCF Release History  | A-9 |
|                                          |     |

Page

#### NOTES, CAUTIONS, AND WARNINGS

Throughout this manual, notes, cautions, and warnings are frequently used to direct the reader's attention to specific information. Use of the three terms is defined as follows:

#### WARNING

INDICATES A POTENTIALLY HAZARDOUS SITUATION WHICH, IF NOT AVOIDED, COULD RESULT IN DEATH OR SERIOUS INJURY. WARNINGS ALWAYS TAKE PRECEDENCE OVER NOTES, CAUTIONS, AND ALL OTHER INFORMATION.

#### CAUTION

REFERS TO PROPER PROCEDURES OR PRACTICES WHICH IF NOT STRICTLY OBSERVED, COULD RESULT IN A POTENTIALLY HAZARDOUS SITUATION AND/OR POSSIBLE DAMAGE TO EQUIPMENT. CAUTIONS TAKE PRECEDENCE OVER NOTES AND ALL OTHER INFORMATION, EXCEPT WARNINGS.

#### <u>NOTE</u>

Generally used to highlight certain information relating to the topic under discussion.

If there are any questions, contact Siemens Industry Inc., Rail Automation Application Engineering.
#### **ELECTROSTATIC DISCHARGE (ESD) PRECAUTIONS**

Static electricity can damage electronic circuitry, particularly low voltage components such as the integrated circuits commonly used throughout the electronics industry. Therefore, procedures have been adopted industry-wide which make it possible to avoid the sometimes invisible damage caused by electrostatic discharge (ESD) during the handling, shipping, and storage of electronic modules and components. Siemens Industry, Inc., Rail Automation has instituted these practices at its manufacturing facility and encourages its customers to adopt them as well to lessen the likelihood of equipment damage in the field due to ESD. Some of the basic protective practices include the following:

- Ground yourself before touching card cages, assemblies, modules, or components.
- Remove power from card cages and assemblies before removing or installing modules.
- Remove circuit boards (modules) from card cages by the ejector lever only. If an ejector lever is not provided, grasp the edge of the circuit board but avoid touching circuit traces or components.
- Handle circuit boards by the edges only.
- Never physically touch circuit board or connector contact fingers or allow these fingers to come in contact with an insulator (e.g., plastic, rubber, etc.).
- When not in use, place circuit boards in approved static-shielding bags, contact fingers first. Remove circuit boards from static-shielding bags by grasping the ejector lever or the edge of the board only. Each bag should include a caution label on the outside indicating static-sensitive contents.
- Cover workbench surfaces used for repair of electronic equipment with static dissipative workbench matting.
- Use integrated circuit extractor/inserter tools designed to remove and install electrostaticsensitive integrated circuit devices such as PROM's (OK Industries, Inc., Model EX-2 Extractor and Model MOS-40 Inserter (or equivalent) are highly recommended).
- Utilize only anti-static cushioning material in equipment shipping and storage containers.

For information concerning ESD material applications, please contact the Technical Support Staff at 1-800-793-7233. ESD Awareness Classes and additional ESD product information are also available through the Technical Support Staff.

#### GLOSSARY

| Advance<br>Preemption:      | Notification of an approaching train is forwarded to the highway traffic signal controller by railroad equipment for a period of time prior to activating the railroad active warning devices.                                                                                                    |  |  |
|-----------------------------|----------------------------------------------------------------------------------------------------|--|--|
| Advance Preemption<br>Time: | This period of time is the difference in the Maximum Preemption Time<br>required for highway traffic signal operation and the Minimum Warning<br>Time needed for railroad operation and is called the Advance<br>Preemption Time. This time delay is determined by the highway agency<br>after an engineering study of the intersection and grade crossing |  |  |
| ATCS:                       | Acronym for Advanced Train Control System                                                                                                    |  |  |
| Beacon:                     | A highway traffic signal with one or more signal sections that operates in<br>a flash mode. In this manual, the beacons referred to are used as<br>supplemental emphasis to a highway-railroad grade crossing advance<br>warning sign.                                                                                                    |  |  |
| CFG:                        | Abbreviation for Configure.                                                                                                    |  |  |
| CPU:                        | <u>Central Processor Unit</u> – A controller module (Master or Slave) for the SSCC IV unit.                                                                                                    |  |  |
| CRC:                        | Cyclical Redundancy Check – An error check code in which a check ke<br>is calculated and appended to the data. It is used to check for corrupte<br>data.                                                                                                    |  |  |
| DCE:                        | <u>Data Communications Equipment</u> – Any device (modem, terminal, printer, etc.) that merely transports data over a transmission facility (establishes, maintains, and terminates a session) but does not originate or consume data.                                                                                                    |  |  |
| DT Utility:                 | Acronym for Diagnostic Terminal Utility                                                                                                    |  |  |
| DTE:                        | Data Terminal Equipment – Any device (computer, etc.) that originates or consumes data over a transmission facility (can act as data source, data sink, or both).                                                                                                    |  |  |
| Echelon <sup>®</sup> :      | The company that created the twisted pair LAN used by the SSCC IV.<br>"Echelon" is also used to refer to the LAN itself.                                                                                                    |  |  |
| EGOM                        | Exit Gate Operating Mode – A dynamic mode in which the exit gate operation is based on the presence and detection of vehicles between the stop bar or entrance gate and the exit gate.                                                                                                    |  |  |
| Entrance Gate:              | A gate used at the entrance to a highway-railroad grade crossing, which<br>is designed to release and lower by gravity from the full vertical position<br>to the horizontal position under a loss of power condition or when the<br>control energy (GC) is removed.                                                                                        |  |  |

## GLOSSARY (continued)

| Exit Gate:                                                     | A gate used at the exit from a highway-railroad grade crossing with Four<br>Quadrant Gates to restrict wrong direction vehicular movements, which<br>is designed to raise by gravity from the horizontal position to a vertical<br>position great enough to allow vehicle clearing under a loss of power<br>condition or when the control energy (GC) is removed.                                                                                |  |  |
|----------------------------------------------------------------|----------------------------------------------------------------------------------------------------|--|--|
| FAR GATE:                                                      | On the same surge panel, the 'Far Gate' is the flashing light signal or gate with the largest voltage drop in the cable circuit. In general, if both signals have the same number and type of lamps and the same size cable conductors, the 'Far Gate' is the location with the longest cable run. The 'Far Gate' circuit on the surge panel <u>does not</u> have an adjustable resistor in series with L1 and L2 to provide voltage adjustment. |  |  |
| Flash Memory:                                                  | A type of non-volatile memory that can be reprogrammed in-circuit via software.                                                                                                    |  |  |
| FLS:                                                           | Acronym for Flashing Light Signal                                                                                                    |  |  |
| FPM:                                                           | Acronym for Flashes Per Minute                                                                                                    |  |  |
| Gate Delay Period:                                             | The programmable time period from when the lights begin to flash until the gates begin to descend.                                                                                                    |  |  |
| GC:                                                            | Gate Control – Output(s) from the SSCC IV unit for controlling the crossing gates. These outputs are isolated from battery.                                                                                                    |  |  |
| GD:                                                            | <u>Gate Down</u> – An input to the SSCC IV unit to indicate when the crossing gates are in the "down" position.                                                                                                    |  |  |
| GCP:                                                           | <u>Grade Crossing Predictor</u> – A train detection device used as part of a highway-railroad grade crossing warning system to provide a relatively uniform warning time.                                                                                                    |  |  |
| GP:                                                            | Gate Position – An input to the SSCC IV unit to indicate when the crossing gates are in the "up" position (83 to 90 degrees).                                                                                                    |  |  |
| Highway-Railroad<br>Grade Crossing<br>Advance Warning<br>Sign: | A traffic control sign (round yellow sign with RR and a black X) placed by the highway agency in advance of many highway-railroad grade crossings                                                                                                    |  |  |
| Interconnection:                                               | The electrical connection between the railroad active warning system and the traffic signal controller for the purpose of preemption.                                                                                                    |  |  |
| LAN:                                                           | <u>Local Area Network</u> – A limited local network where the data transfer<br>medium is generally wires or cable. For the SSCC IV, it refers to the<br>individual twisted pair Echelon LAN connection to other equipment such<br>as an external event recorder, etc.                                                                                                    |  |  |
| LCD:                                                           | Acronym for Liquid Crystal Display                                                                                                    |  |  |
| LED:                                                           | Light-Emitting-Diode – A solid-state indicator.                                                                                                    |  |  |

| GLOSSARY (continued) |                                                                                                    |  |  |
|----------------------|----------------------------------------------------------------------------------------------------|--|--|
| LOS:                 | Acronym for Loss-Of-Shunt                                                                                                    |  |  |
| MBT:                 | Abbreviation for Master Boot file                                                                                                    |  |  |
| MCF:                 | <u>Module Configuration File</u> – The train detection program (also referred to<br>as "application program") that defines what the SSCC does. Some<br>models of a crossing controller have several application programs pre-<br>loaded inside them. The application program is in the form of a file that<br>has to be downloaded into the controller or comes pre-loaded inside the<br>controller. The term "MCF" refers to the actual file that is loaded into the<br>controller and also is used to refer to the application logic. |  |  |
| MEF:                 | <u>Master Executable File</u> – Executive software running in the SSCC IV unit<br>for the primary (master) processor. The master processor is responsible<br>for overall operation of the SSCC IV and internal communication with the<br>slave processors.                                                                                                    |  |  |
| Megger:              | A piece of high voltage test equipment used for verifying the integrity of cable insulation.                                                                                                    |  |  |
| MS:                  | Motion Sensor – A system for detecting train movement on a track.                                                                                                    |  |  |
| NEAR GATE:           | On the same surge panel, the 'Near Gate' is the flashing light signal or gate with the lowest voltage drop in the cable circuit. In general, if both signals have the same number and type of lamps and the same size cable conductors, the 'Near Gate' is the location with the shortest cable run. The 'Near Gate' circuit on the surge panel has an adjustable resistor in series with L1 and L2 that provides additional voltage adjustment.                                                                                        |  |  |
| Neutral Wire:        | The wire in a three wire flashing light signal circuit that shunts current from the 'off' lamp. In SSCC applications, the neutral wire is the N wire to the FLS.                                                                                                    |  |  |
| Node:                | The transceiver interface of a piece of equipment connected to the Echelon <sup>®</sup> LAN.                                                                                                    |  |  |
| OS:                  | Abbreviation for Out-of-Service.                                                                                                    |  |  |
| Pocket PC:           | A small, handheld computer running a Microsoft <sup>®</sup> Personal Digital<br>Assistant operating system.<br>Transfer of permal operation of traffic signals to a special control mode                                                                                                    |  |  |
|                      | Abbreviation for Program                                                                                                    |  |  |
|                      |                                                                                                    |  |  |
| PSO-III:             | Phase Shift Overlay III – A Safetran track circuit (transmitter at one location and receiver at another location) that supplies track occupancy information for crossing warning devices and other train or vehicle detection systems.                                                                                                    |  |  |

#### **GLOSSARY** (continued)

RMS: Root Mean Square – The square root of the average of the squares of all the values. RMS is always the same or just a little larger than the average of the unsigned values, and is sometimes referred to as the amount of DC required to produce an equivalent amount of heat in the same load. RS-232: EIA interface between DTE and DCE, employing unbalanced serial binary data interchange at up to 20 Kbps/50 ft. Uses DB-25 connector (or optional DB-9 connector). Can interface with ITU specifications V.24, V.28, or V.10. Distance from DTE to DCE is generally less than 60 meters. SBT: Abbreviation for Slave Boot file. SEF: Slave Executable File – Executive software running in the SSCC IV unit for the secondary (slave) processors. The slave processors (two for 20-Amp units, or four for 40-Amp units) are responsible for the SSCC IV outputs Simultaneous Notification of an approaching train is forwarded to the highway traffic signal controller unit or assembly and railroad active warning devices at Preemption: the same time. TC: Abbreviation for Test Configure. TMR: Abbreviation for Timer. True rms AC + DC: A test equipment setting that allows the measurement of rms voltage for non-sinusoidal wave shapes by measuring the AC + DC components. A track circuit, or combination of track circuits, that extend to, or beyond, Wrap Around: the limits of a GCP approach, which provides train detection. When used in relay equivalent logic, the wrap around relay contact, WAR, is in parallel with the GCP relay contact in the XR circuit. XR: Designation for railroad crossing relay, or equivalent crossing activation circuit.

This page intentionally left blank

## SECTION 1 INTRODUCTION

#### 1.1 GENERAL

This is the instruction and installation manual for the Safetran<sup>®</sup> Solid-State Crossing Controller IV (SSCC IV). The following controller units are available:

- 40-ampere unit (part number A91210)
- 20-ampere unit (part number A91215)

The 20-ampere units (Single Model) provide one set of Lamp, Gate Control and Bell outputs while the 40-ampere units (Dual Model) provide two sets.

#### **1.2 EQUIPMENT OVERVIEW**

The SSCC IV contains all the features and train detection configurations of the SSCC III PLUS and in addition has the capability to communicate with other units via vital ATCS messages. Vital communication allows the SSCC IV to "share" inputs and outputs with other SSCC IV units, 4000 GCP units, and other logic devices.

For example, there are two applications for Four Quadrant Gates with Vehicle detection where the SSCC IV unit can be used as the entrance gate controller. The control of the exit gates is handled by:

- another SSCC IV this application requires 16 inputs that are shared between two SSCC IV units.
- the SSCC IIIi modules in a 4000 GCP. The 4000 GCP also performs the train detection and recording/analyzer functions for the crossing.

The SSCC IV is designed to operate in conjunction with a train detection device such as a grade crossing predictor (GCP), motion sensor (MS), phase shift overlay (e.g., PSO-III) or other equipment supplying an XR relay drive. The SSCC IV receives vital crossing control and gate position inputs and provides total control of the lamps, bells, and gates at a grade crossing. It incorporates microprocessor controlled solid-state switching and safety monitoring technology into a fully integrated package.

The following paragraphs provide descriptions of the SSCC IV assemblies and the associated lighting/surge panels. Figures 1-1 and 1-2 present illustrations of the SSCC IV units.

#### 1.2.1 Solid State Crossing Controller IV (SSCC IV)

The SSCC IV is housed in an aluminum case with a black epoxy powder-coat finish. The unit can be wall or backboard mounted as well as rack-mounted (19-inch rack, or 23-inch rack with optional base – see Ordering Information). Front panel connectors accommodate all external connections and interconnecting wiring to the lighting/surge panel(s).

#### 1.2.1.1 SSCC IV Features

The SSCC IV exhibits the following features:

- 40-ampere units support 4 gates with lamps and bells, or 2 gates with lamps and bells and cantilever with lamps
- 20-ampere units support 2 gates with lamps and bells
- Vital ATCS communications with other SSCC IV units and/or 4000 GCP
- Pre-loaded user-selectable train detection programs (also called application programs or Module Configuration Files (MCFs))
- Programmable track Out-Of-Service feature
- Isolated gate control
- Voltage regulated adjustable lamp outputs
- Programmable vital control inputs (up to 8 including one input for GP)
- Non-volatile real-time clock with optional daylight savings
- On-board event memory
- Programmable lamp flash rate
- Optional synchronized lamp flashing of multiple units
- Programmable gate control delay (40-Ampere unit includes second GC, inverted GC, pre-emption relay drive, or advance warning sign beacon relay drive)
- Optional "bell off" condition while gate is rising
- Enhanced Crossing and lamp test modes
- Configurable application and test timers
- Optional Loss-Of -Shunt selection with configurable timers
- A/B outputs enabled (40-Amp units only)
- Password protection (can be enabled/disabled)
- Programmable low battery indication threshold
- Echelon<sup>®</sup> connectivity to other Safetran products, such as the SEAR II event analyzer
- Maintenance Call output

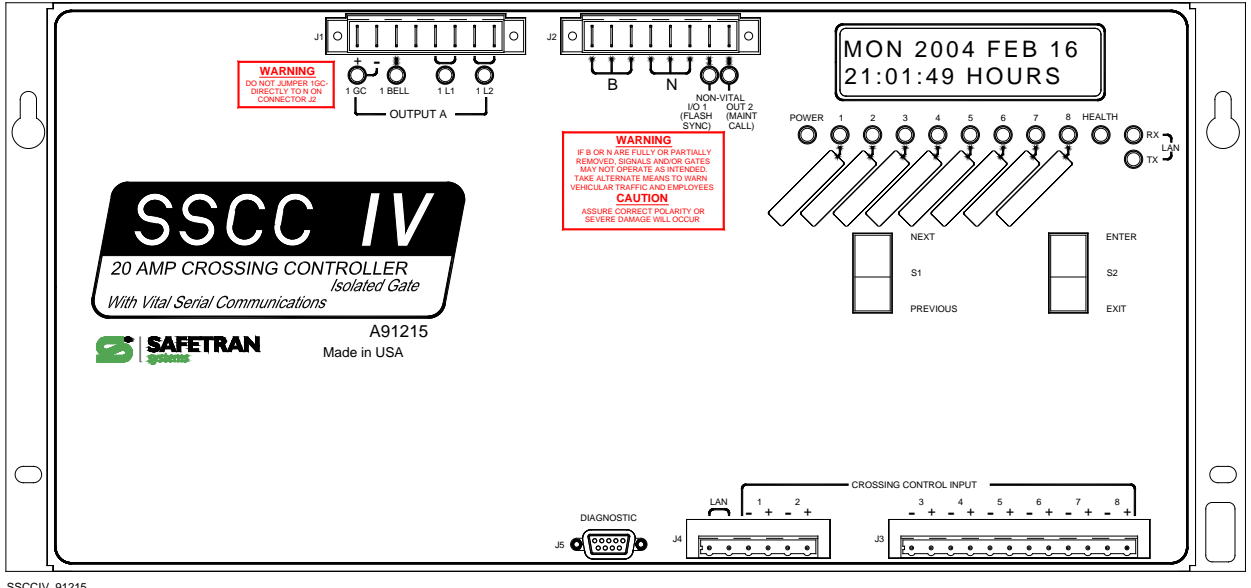

SSCCIV\_91215 03-08-04 (Revised 4-4-14)

Figure 1-1. SSCC IV 20-Ampere Unit, A91215

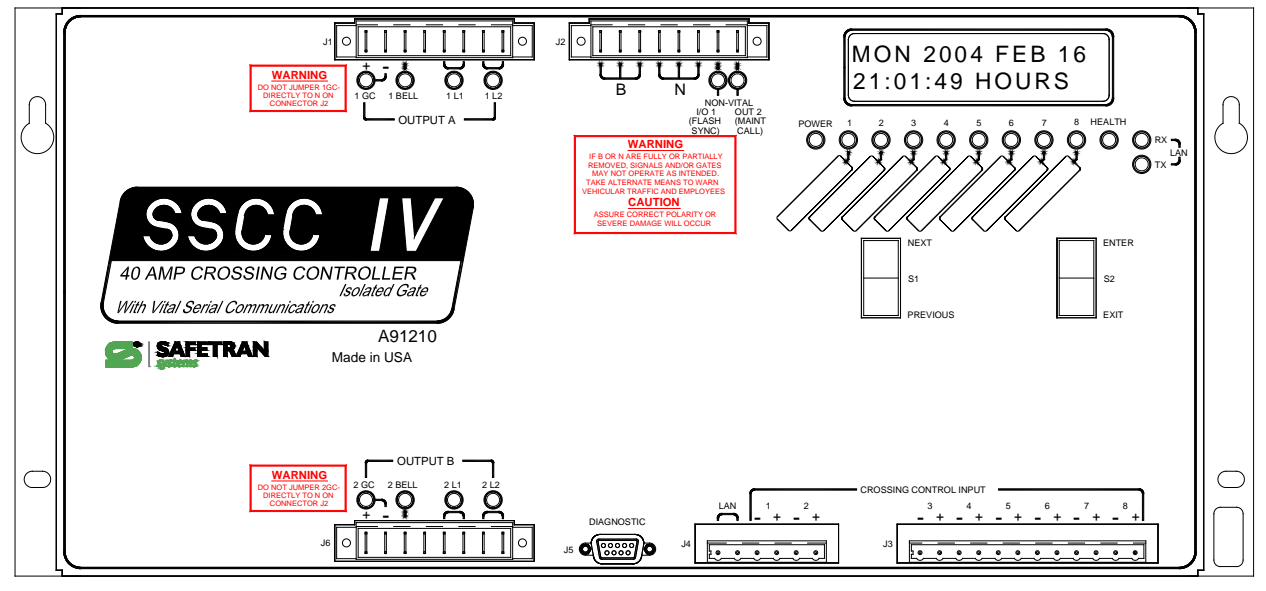

SSCCIV\_91210 03-08-04 (Revised 4-3-2014)

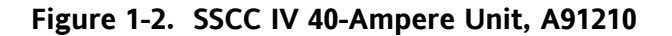

An additional feature of the SSCC IV is its small size and light weight. Relays and wiring normally required for conventional highway grade crossing installations (including the XR, slow release gate control, and flasher relays) are replaced by heavy-duty solid-state switches. Gate delay and GP flashing lamp control are also part of the microprocessor solid-state vital logic circuit.

The SSCC IV provides a user-programmable, highly efficient regulated lamp voltage to minimize the chances of the lamp voltage dropping below acceptable limits when the AC power is off or when the battery charger has failed. This feature also eliminates seasonal adjustment of lamp voltages when using temperature compensated battery chargers. The regulated lamp drive is a pulse-width modulated voltage with an AC component and a DC component. A "TRUE RMS AC+DC" meter is required to accurately read the pulse-modulated lamp voltage (such as a Fluke 187 or 189 digital multimeter).

#### WARNING

## TO CORRECTLY MEASURE LAMP VOLTAGE, THE VOLTMETER MUST HAVE A SETTING FOR "TRUE RMS AC + DC".

Conventional multimeters may be used; however, the voltage reading will vary from "true rms AC + DC". The variance is not a set percentage and is dependent on battery voltage. A conversion chart cross-referencing several conventional meters is provided in Section 6.

Independent lamp voltage adjustment resistors are provided for the "near" set of flasher lamps (shortest cable) to compensate for unequal voltage drops between the two cables. To aid in aiming lamps and adjusting lamp voltage, a TEST menu provides for lamps to be lit continuously. However, if a train arrives while in this mode, the crossing warning devices will operate as intended.

During normal operation, system health is monitored by the CPU, and a MAINT CALL contact is supplied on a connector on the front panel to control a maintenance call (MAINT CALL) lamp or crossing monitor device. If a problem occurs or a track is Out-Of-Service, the MAINT CALL output is turned off.

### 1.2.2 Lighting Surge Panels

### **CAUTION**

# THE SSCC IV SYSTEM REQUIRES EXTERNAL INPUT AND OUTPUT PRIMARY SURGE PROTECTION.

Interface between the SSCC IV unit and external crossing gates, bells, and lamp circuit wiring can be provided by Lighting/Surge Panels. There are two basic types of Lighting/Surge Panels for the 20-amp and 40-amp crossing controller units: common return and isolated gate control.

Lighting Surge Panel part numbers are as follows:

- A91170-1 Common return gate control (used with 20-Amp & 40-Amp units, A91215, A91210).
- A91170-2 Common return gate control (used with 40-Amp unit, A91210).
- A91181-1 Isolated gate control (used with 20-Amp & 40-Amp units, A91215, A91210).
- A91181-2 Isolated gate control (used with 40-Amp unit, A91210).

For isolated gate control, a single A91181-1 panel (figure 1-3) is used with the 20-ampere unit (A91215), and both an A91181-1 and an A91181-2 panel (figure 1-4) are generally used with the 40-ampere unit (A91210). Refer to figure 1-7 for typical isolated gate control wiring.

For common return gate control, a single A91170-1 panel (figure 1-5) is used with the 20-ampere unit (A91215), and both an A91170-1 and an A91170-2 panel (figure 1-6) are generally used with the 40-ampere unit (A91210). Refer to figure 1-8 for typical common return gate control wiring.

The panels contain arresters and equalizers for surge protection with standard AREMA binding posts provided for underground cable connections to the flashing lights, gates, and bells. Battery circuit protectors for the lighting/surge panel are included on the A91170-1 and A91181-1 surge panels. The A91170-2 and A91181-2 panels are similar to their dash-one versions, but do not include the battery circuit surge protection, as their purpose is to extend the dash-one panels for the dual output crossing controllers.

All the lighting surge panels provide insulated links in all underground cable connections to allow quick circuit isolation for testing and making measurements without requiring removal of site cabling.

All the lighting surge panels provide adjustable resistors in the NEAR GATE Lamp 1 and Lamp 2 circuits to compensate for different lengths of cabling to the crossing flashing lamps.

The lighting surge panels also provide steering diodes for the Gate Control output from the SSCC IV to provide isolation between the two crossing gate controls.

The lighting surge panels can be wall- or backboard-mounted, and rack-mounted (23-inch rack).

Underground wiring for the gates and flashers is routed into the wayside enclosure and connected to the lighting/surge panel(s). Interconnect wiring is then run from the lighting/surge panel(s) directly to the crossing controller.

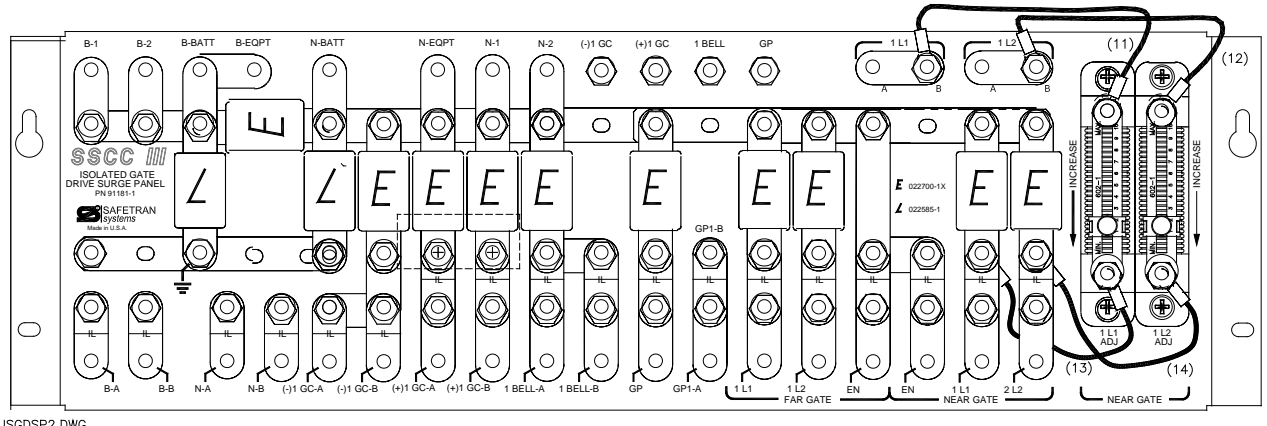

ISGDSP2.DWG 02-20-02

Figure 1-3. Isolated Gate Control Lighting Surge Panel, A91181-1 (for 20-Amp or 40-Amp unit)

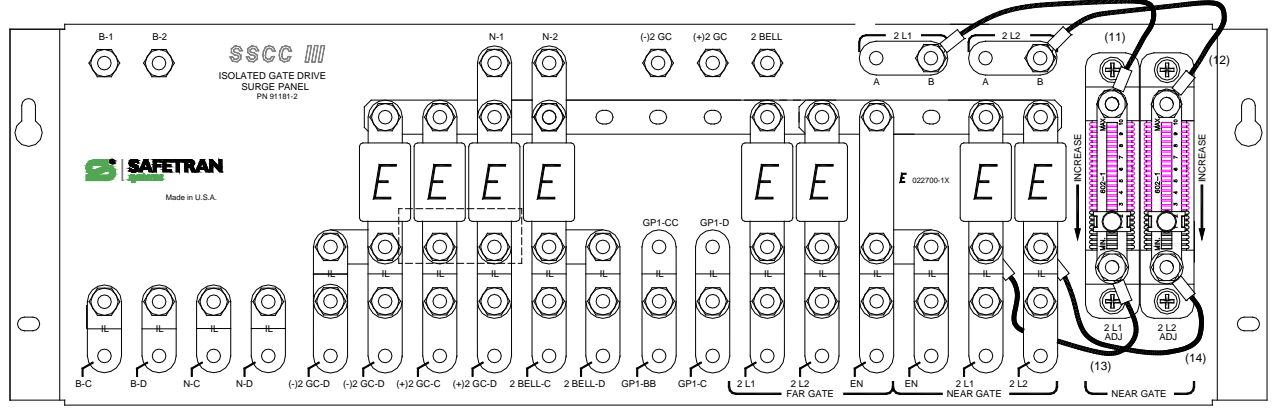

91181-2SG.DWG 03-17-04 (Rev 1-20-14)

Figure 1-4. Isolated Gate Control Lighting Surge Panel, A91181-2 (for 40-Amp unit only)

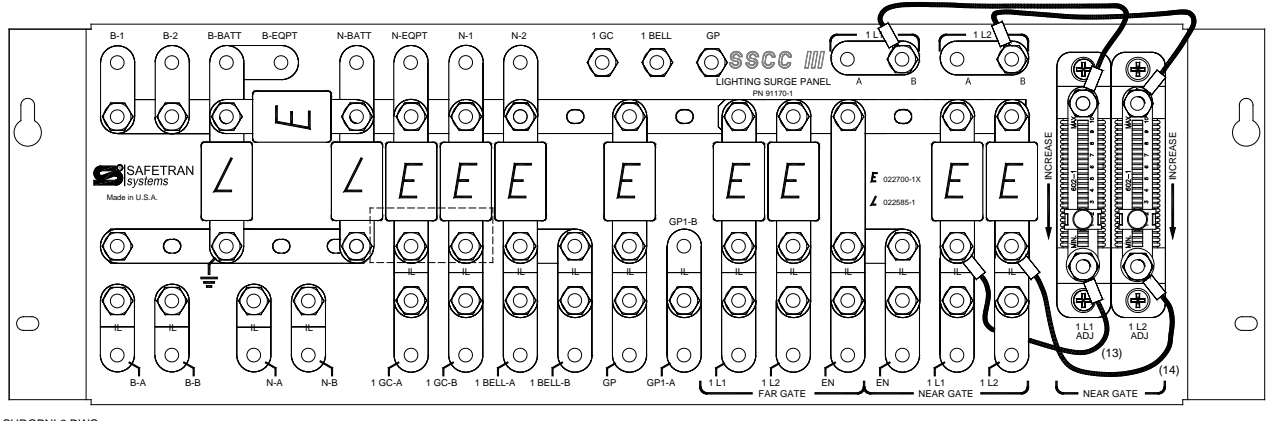

SURGPNL2.DWG 02-25-02

Figure 1-5. Common Return Lighting Surge Panel, A91170-1 (for 20-Amp or 40-Amp unit)

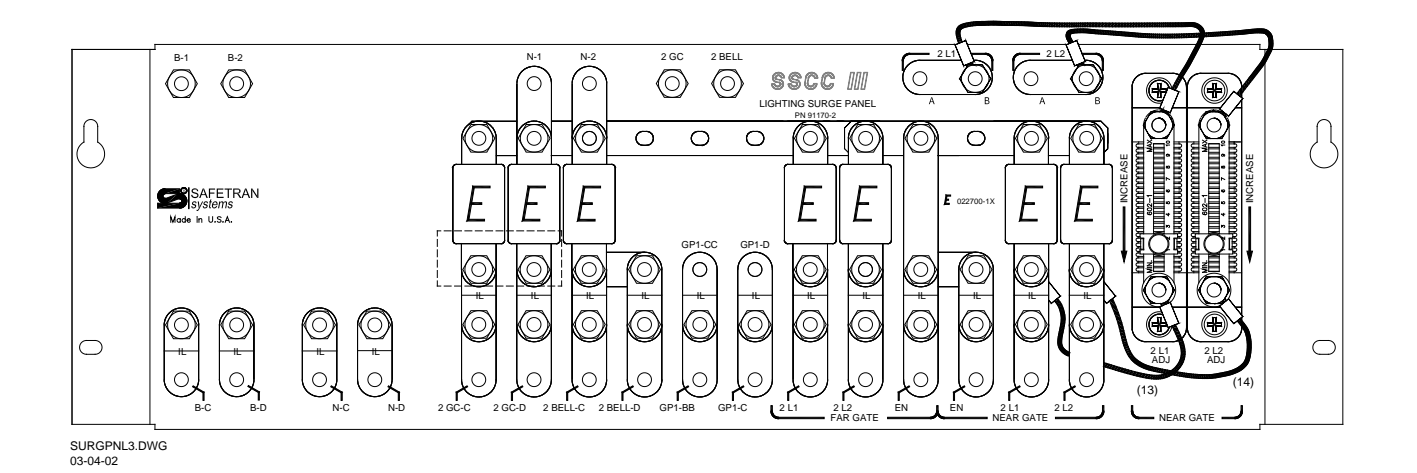

Figure 1-6. Common Return Lighting Surge Panel, A91170-2 (for 40-Amp unit only)

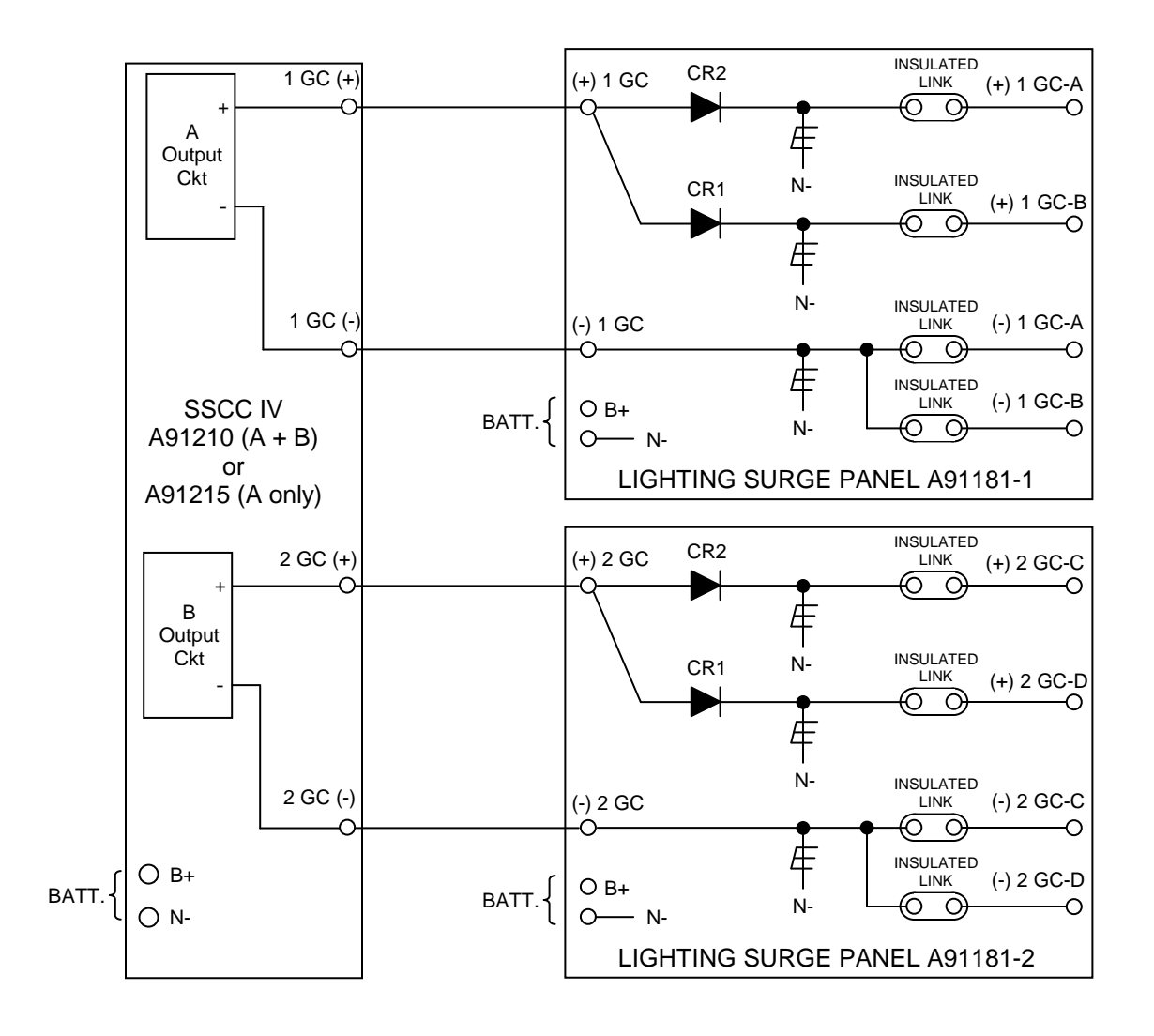

Figure 1-7. Typical Isolated Gate Control

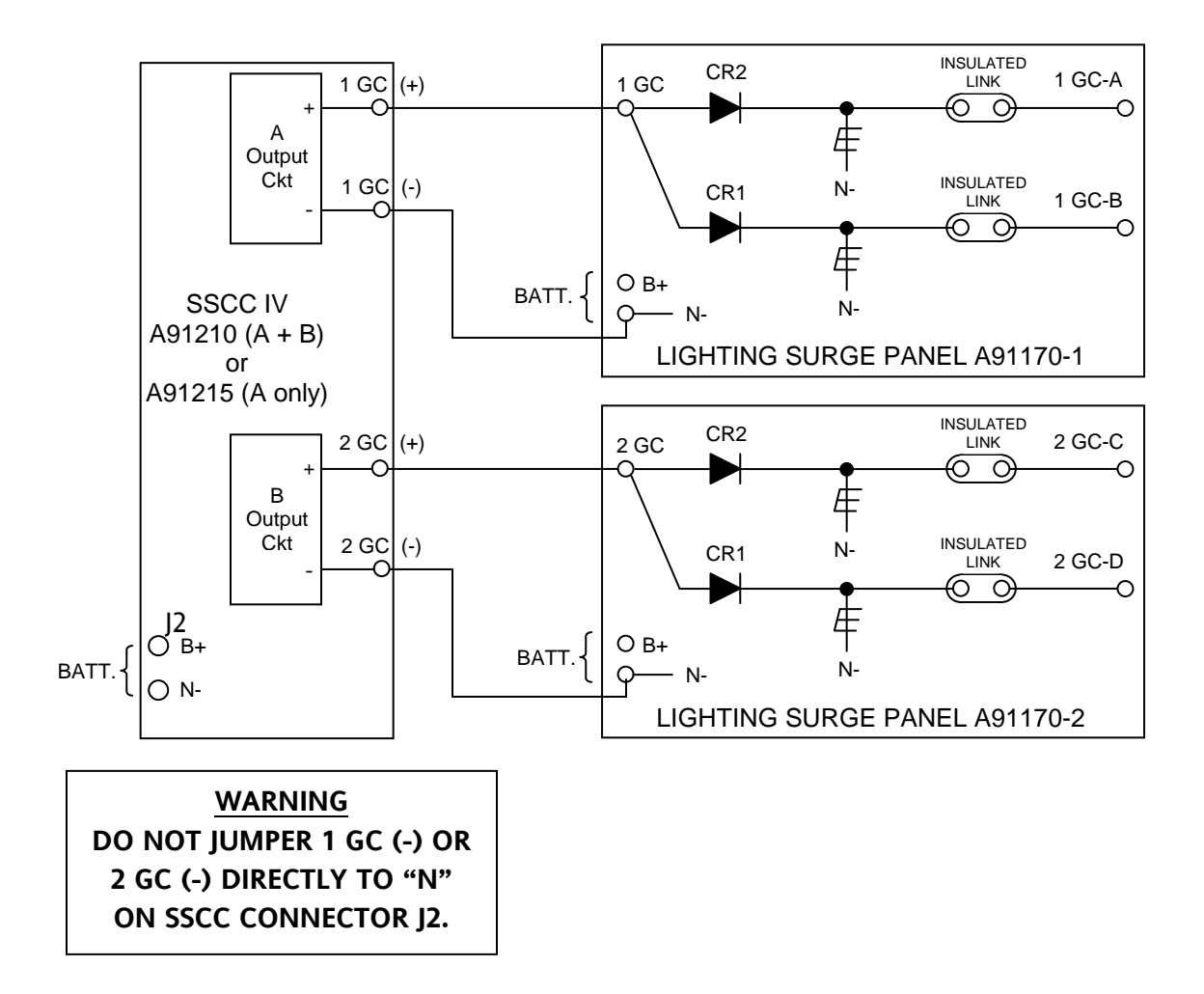

Figure 1-8. Typical Common Return Gate Control

#### **1.3 SYSTEM FUNCTIONAL DESCRIPTION**

The 20-ampere SSCC IV units (A91215) are designed to supply a maximum of 20 amperes of lamp current. This normally accommodates two sets of flashers (with front and back lights) and two crossing gates for a total of eight 25-watt lamps lit at any given time. The 40-ampere SSCC IV units (91210) are designed to supply a maximum of 40 amperes of lamp current. This normally accommodates four sets of flashers (with front and back lights) and four gates for a total of 16 25-watt lamps lit at any given time (using both A Output and B Output).

The basic architecture of the SSCC is shown in figure 1-9. Each 20-Amp Controller contains one master and two slave processors, and each 40-Amp Controller contains one master and four slave processors. Each processor has its own software and purpose. All processors are constantly communicating with each other and running individual self-tests. Each slave processor provides a distinct flashing lamp output such as 1L1, 1L2, etc., while the Master CPU controls all other

functions. A 12-volt output from the 1 GC or the 2 GC requires both corresponding slave CPUs and the Master CPU to be in agreement in an internal Vital AND Gate.

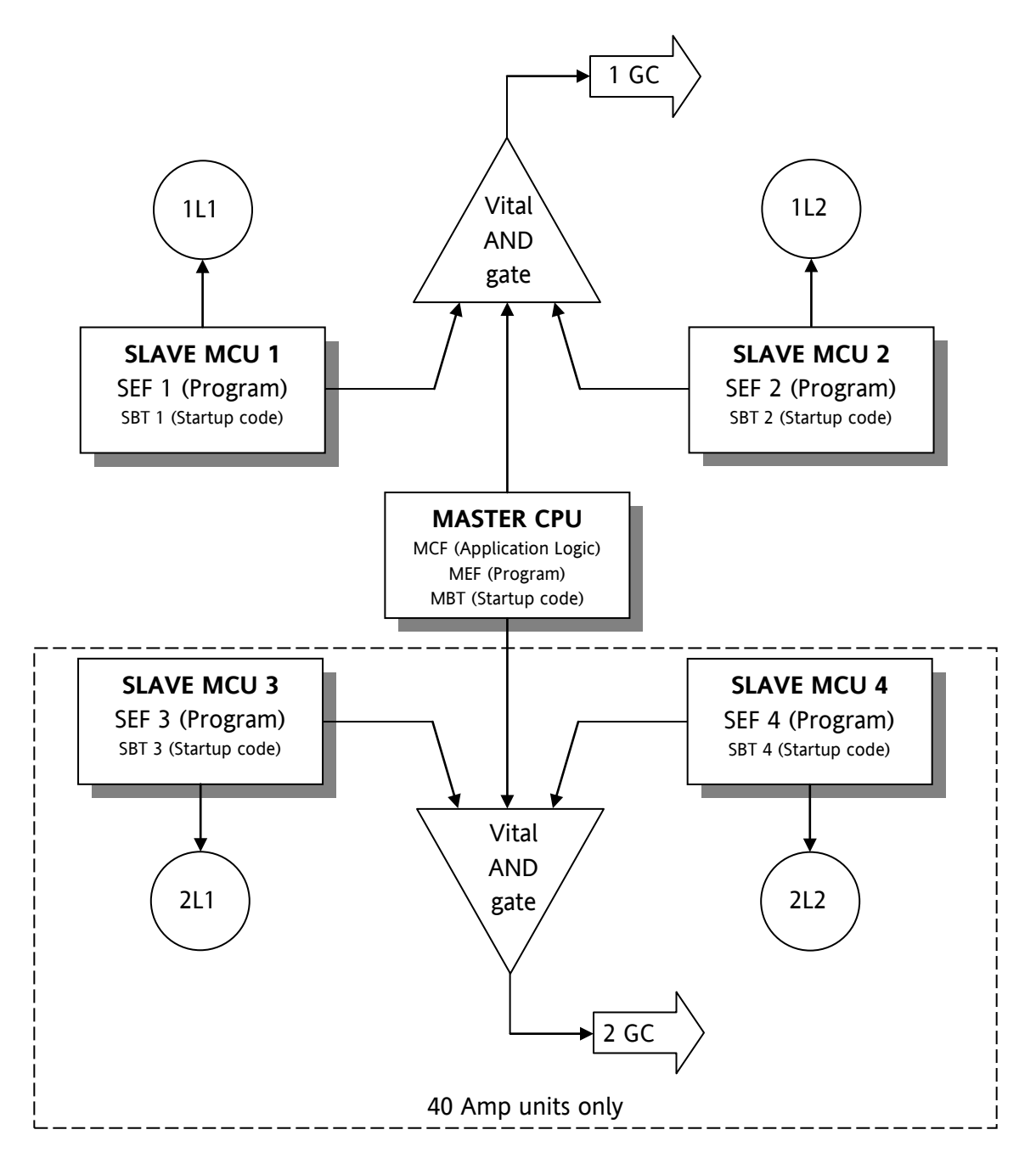

Figure 1-9. Crossing Controller Basic Architecture

### **1.3.1 SSCC IV Controls and Indicators**

The SSCC IV front panel contains a liquid crystal display, two rocker panel switches, and a number of LED indicators. Table 1-1 lists the controls and indicators and gives a brief description of each.

| Indicator/Control                                       | Type Description                                                                                 |                                                                                                    |  |
|---------------------------------------------------------|--------------------------------------------------------------------------------------------------|----------------------------------------------------------------------------------------------------|--|
| (main display)                                          | Liquid<br>Crystal<br>Display                                                                     | 32-character (in 2 rows) LCD with microprocessor-controlled heater                                                                                                    |  |
| POWER                                                   | LED                                                                                              | Directly monitors B input (Battery). Lit to indicate presence of battery voltage.                                                                                                    |  |
| <b>1</b> thru <b>8</b><br>(programmable<br>status LEDs) | LED                                                                                              | Eight status LEDs independently CPU-enabled and provided<br>with labels for identification. Crossing activation inputs are 1<br>through 7. A lighted status indicates an unactivated input,<br>off indicates activated. Flashing indicates Out-Of-Service for<br>that input. Input 8 is generally used for the GP input (gate<br>position – lit when gate arms are in the vertical position). |  |
| HEALTH                                                  | LED                                                                                              | Driven by CPU, flashes at a slow rate ( $\approx$ 1 Hz) when system is fully operational, and at a fast rate ( $\approx$ 8 Hz) when faulted.                                                                                                    |  |
| LAN RX (red)                                            | LED                                                                                              | Driven by CPU, flashes to indicate LAN RX activity.                                                                                                    |  |
| LAN TX (green)                                          | LED                                                                                              | Driven by CPU, flashes to indicate LAN TX activity.                                                                                                    |  |
| 1GC (Output A)                                          | LED Lit when gate relays are energized and off when Outpu<br>Bank A gates are commanded to drop. |                                                                                                    |  |
| 1 BELL (Output A)                                       | LED                                                                                              | Lit when Output Bank A bells are commanded to ring.                                                                                                    |  |
| 1L1 (Output A)                                          | LED                                                                                              | Lit when Output Bank A L1 lamps are commanded to light.                                                                                                    |  |
| 1L2 (Output A)                                          | LED                                                                                              | Lit when Output Bank A L2 lamps are commanded to light.                                                                                                    |  |
| 2GC (Output B) LED                                      |                                                                                                  | Lit when gate relays are energized and off when Output<br>Bank B gates are commanded to drop.                                                                                                    |  |
| 2 BELL (Output B)                                       | LED                                                                                              | Lit when Output Bank B bells are commanded to ring.                                                                                                    |  |
| 2L1 (Output B)                                          | LED                                                                                              | Lit when Output Bank B L1 lamps are commanded to light.                                                                                                    |  |
| 2L2 (Output B)                                          | LED                                                                                              | Lit when Output Bank B L2 lamps are commanded to light.                                                                                                    |  |
| NON-VITAL I/O 1<br>(FLASH SYNC)                         | LED                                                                                              | Lit to indicate that J2, pin 7 is active. This I/O is programmed<br>as a non-vital output (default), flash sync in (slave unit), or<br>flash sync out (master unit) for synchronizing lamp flashing<br>of multiple crossing controllers.                                                                                                    |  |
| NON-VITAL OUT 2<br>(MAINT CALL)                         | LED                                                                                              | Lit steady when maintenance call output (J2, pin 8) is active.<br>Off to indicate a failure, or Out Of Service.                                                                                                    |  |
| NEXT/PREVIOUS                                           | Switch                                                                                           | Input command to main CPU to move forward or backward through the menu or increase/decrease values.                                                                                                    |  |
| ENTER/EXIT                                              | Switch                                                                                           | Input command to main CPU to execute a function or to exit from a submenu.                                                                                                    |  |

Table 1-1. SSCC IV Controls and Indicators

## 1.3.2 I/O Interface

The SSCC IV front panel provides connectors for the external interfaces (see table 1-2). Refer to *Specifications*, paragraph 1.4, for the interface specifications.

| Ref. Des. | Pin    | I/O                             | Description                                                                                                    |
|-----------|--------|---------------------------------|----------------------------------------------------------------------------------------------------|
|           | 1      | 1GC+ (Output A)                 | Gate 1 Output positive (Output Bank A - 91210, 91215 units)                                                                                                    |
| -         | 2      | 1GC- (Output A)                 | Gate 1 Output negative (Output Bank A - 91210, 91215 units)                                                                                                    |
|           | 3      | 1 BELL (Output A)               | Bell Output for Output Bank A                                                                                                    |
| 11        | 4      | (n/a)                           | (not used)                                                                                                    |
| ]1        | 5<br>6 | 1 L1                            | Lamp Output 1 for Output Bank A (all units)                                                                                                    |
|           | 7      | 1 L2                            | Lamp Output 2 for Output Bank A (all units)                                                                                                    |
|           | 1      |                                 |                                                                                                    |
|           | 2      | В                               | Positive Battery input                                                                                                    |
|           | 3      | -                               |                                                                                                    |
|           | 4      |                                 |                                                                                                    |
|           | 5      | Ν                               | Negative Battery input or return                                                                                                    |
|           | 6      |                                 | -0                                                                                                    |
| J2        | 7      | NON-VITAL I/O 1<br>(FLASH SYNC) | Flash Sync I/O is designated as a non-vital output (default), sync in (slave unit), or sync out (master unit) for synchronizing lamp flashing of multiple crossing controllers. This output is referenced to negative battery. |
|           |        | NON-VITAL                       | Provides an output indication when an SSCC IV failure occurs.                                                                                                    |
|           | 8      | OUTPUT 2                        | Output is normally a sink to N- and becomes a high impedance                                                                                                    |
|           |        | (MAINT CALL)                    | when a failure occurs.                                                                                                    |
|           | 1      | Input 3-                        | Crossing Controller input 3 negative                                                                                                    |
|           | 2      | Input 3+                        | Crossing Controller input 3 positive                                                                                                    |
|           | 3      | Input 4-                        | Crossing Controller input 4 negative                                                                                                    |
|           | 4      | Input 4+                        | Crossing Controller input 4 positive                                                                                                    |
|           | 5      | Input 5-                        | Crossing Controller input 5 negative                                                                                                    |
| 13        | 6      | Input 5+                        | Crossing Controller input 5 positive                                                                                                    |
| 5         | 7      | Input 6-                        | Crossing Controller input 6 negative                                                                                                    |
|           | 8      | Input 6+                        | Crossing Controller input 6 positive                                                                                                    |
|           | 9      | Input 7-                        | Crossing Controller input 7 negative                                                                                                    |
|           | 10     | Input 7+                        | Crossing Controller input 7 positive                                                                                                    |
|           | 11     | Input 8-                        | Crossing Controller input 8 negative - Generally GP negative                                                                                                    |
|           | 12     | Input 8+                        | Crossing Controller input 8 positive - Generally GP positive                                                                                                    |
| 14        | 1      | LAN                             | Echelon <sup>®</sup> LAN input 1 (polarity arbitrary)                                                                                                    |
|           | 2      | LAN                             | Echelon <sup>®</sup> LAN input 2 (polarity arbitrary)                                                                                                    |
|           | 3      | Input 1-                        | Crossing Controller input 1 negative                                                                                                    |
| ד,        | 4      | Input 1+                        | Crossing Controller input 1 positive                                                                                                    |
|           | 5      | Input 2-                        | Crossing Controller input 2 negative                                                                                                    |
|           | 6      | Input 2+                        | Crossing Controller input 2 positive                                                                                                    |

Table 1-2. SSCC IV I/O Interface

Continued on next page

| Ref. Des.                       | Pin | I/O               | Description                                                 |
|---------------------------------|-----|-------------------|-------------------------------------------------------------|
|                                 | 1   | DCD               | RS-232 serial interface- Carrier Detect <b>not</b> used     |
|                                 | 2   | TXD               | RS-232 serial interface- Transmit Data                      |
|                                 | 3   | RXD               | RS-232 serial interface- Receive Data                       |
|                                 | 4   | DTR               | RS-232 serial interface- Data Terminal Ready <sup>[2]</sup> |
| J5                              | 5   | GND               | RS-232 serial interface- Signal Ground                      |
|                                 | 6   | DSR               | RS-232 serial interface- Data Set Ready <sup>[2]</sup>      |
|                                 | 7   | RTS               | RS-232 serial interface- Request To Send not used           |
| -                               | 8   | CTS               | RS-232 serial interface- Clear To Send <sup>[2]</sup>       |
|                                 | 9   | RI                | RS-232 serial interface- Ring Indicator <b>not</b> used     |
|                                 | 1   | 2GC+ (Output B)   | Gate 2 Output positive (Output Bank B - 91210 unit only)    |
| 2<br>3<br>4<br>5<br>6<br>7<br>8 | 2   | 2GC- (Output B)   | Gate 2 Output negative (Output Bank B - 91210 unit only)    |
|                                 | 3   | 2 BELL (Output B) | Bell Output for Output Bank B                               |
|                                 | 4   | (n/a)             | (not used)                                                  |
|                                 | 5   | 211               | Lamp Output 1 for Output Bank B (91210 units only)          |
|                                 | 6   | 2 L I             |                                                             |
|                                 | 7   | 212               | Lamp Output 2 for Output Bank B (91210 units only)          |
|                                 | 8   | 2 L2              |                                                             |

Table 1-2 Concluded

[1] Output B LEDs and Output connector J6 are not present on 20-ampere units.

[2] 2-wire plus ground RS-232 configuration only (no handshaking). DTR, DSR, and CTS internally jumpered for use by DTE (if required).

## 1.3.2.1 RS-232 Diagnostic Port J5

The RS-232 Diagnostic port is configured as DCE, to enable communication with a diagnostic terminal or other DTE unit such as a PC or other crossing controllers.

The serial port can be used for the following functions:

- Updating software using the DT (Diagnostic Terminal) utility
- SSCC IV configuration and diagnostics using the DT utility
- Obtaining the internal log
- Viewing log data in real time
- Communicating with other units via vital or non-vital messages

The DT utility is available on CD-ROM from Siemens Industry, Inc. (Siemens) Customer Service, along with the DT user manual. The DT utility allows the user to perform the following:

#### Updating Software (see WARNING below)

To update SSCC IV software, connect J5 to a laptop PC running Safetran's DT utility. Refer to Section 9, *Software Verification & Upgrade* for information.

#### SSCC IV Configuration and Diagnostics (see WARNING below)

To change SSCC IV configuration or perform diagnostics, connect J5 to a laptop PC running Safetran's DT utility. The functionality of the SSCC IV front panel is also provided in the DT utility.

#### WARNING

WHILE UPDATING SOFTWARE OR CHANGING THE CONFIGURATION, THE CROSSING GATES ARE DOWN WITH LAMPS FLASHING AND BELLS RINGING (REGARDLESS OF THE STATE OF THE VITAL CROSSING CONTROL INPUTS). TAKE ADEQUATE PRECAUTIONS TO WARN PERSON-NEL, PEDESTRIANS, TRAINS AND OTHER VEHICLES IN THE AREA UNTIL PROPER SYSTEM OPERATION HAS BEEN VERIFIED.

#### Obtaining the Internal Log

The SSCC IV contains memory for recording events. Designed as a diagnostic tool, the memory space is large enough to record the last 8 train moves. These last 8 train moves can be downloaded by connecting a laptop PC running the DT utility to the J5 serial port. This data can be stored as a file. Connect J5 to a laptop PC and use Safetran's DT utility to download the log.

#### Viewing Log Data in Real Time

To view the events in real time with oldest events being replaced by the newest, connect a laptop PC running a terminal emulation application to the J5 serial port. Safetran's DT utility can also be used to examine event data.

## 1.3.2.2 LAN

The SSCC IV is capable of communicating via vital or non-vital messages with external equipment using the Echelon<sup>®</sup> LAN interface.

A typical <u>non-vital</u> application is to use Safetran's SEAR II, part number A80273, to log all SSCC IV events by connecting via the LAN. This allows a user to record significantly more information than can be stored in the internal log of the SSCC IV. The SEAR II, connected via the LAN to the SSCC IV, must be programmed with the ATCS address of the SSCC IV. Connect the SSCC IV connector J4 LAN terminals (polarity is arbitrary) to the ECH terminals of connector J1 on the SEAR II.

A typical <u>vital</u> application (such as a 4-quadrant crossing gate application) is to tie multiple crossing controllers together (via terminals 1 and 2 of J4 of each SSCC IV) on the LAN. Polarity of the LAN terminals is arbitrary. The SSCC IV units communicate via vital ATCS messages.

For both vital and non-vital communications, a valid ATCS address (refer to Section 4, paragraph 4.2.2.3) must be programmed into each SSCC IV.

Refer to Section 8, *External Communication*, for information on external communications using the LAN.

#### **1.3.3 Standard Sequence of Operation**

#### NOTE

The sequence described here is for a SSCC IV unit configured as an SSCC IIIA. Since the SSCC IV unit allows multiple pre-loaded application programs to be selected, the actual sequence of operation will depend on which application has been selected.

When a train is detected, the input to the SSCC IV drops and the following basic controller sequence is initiated:

- 1. The crossing control input LED on the front panel of the SSCC IV is extinguished.
- 2. The crossing signals begin to flash and the L1 and L2 lamps on the front panel of the SSCC IV begin to flash.
- 3. Concurrent with the flashers operating, the crossing bell(s) begin to ring and the 1 BELL LED (also the 2 BELL LED for the 40-Amp unit) on the front panel of the SSCC IV is lit.
- 4. A nominal 12 volts to the crossing gate relays is removed after the programmed gate delay has run its time causing the gates to descend. The 1GC LED (also the 2GC LED for the 40-Amp unit) is extinguished to indicate gate operation.
- 5. As the gates begin to descend, the GP input drops to zero and the LED on the front panel associated with the GP input (generally input #8) is extinguished.

When the activation input to the controller is restored (nominal 12 volts), the following sequence occurs:

- 1. The crossing control input LED lights.
- 2. The crossing gates begin to rise and the flashers continue to flash. The LEDs 1 L1 and 1 L2 (also 2 L1 and 2 L2 for the 40-Amp unit) continue to flash until the crossing gates are returned to the vertical position.
- 3. The bell(s) may or may not be ringing as the gates rise, depending upon the SSCC IV programming.
- 4. The GP input is restored, the GP LED lights, and the flashers stop flashing.

## **1.3.4** Crossing Operation in the Event of an SSCC IV Failure

Each SSCC IV flashing lamp output (1L1 and 1L2 in both 20 and 40-ampere units plus 2L1 and 2L2 in 40-ampere units) is controlled by an individual processor and these processors are in turn synchronized by a master processor. In addition, each processor is constantly running self-diagnostic tests which results in complete on-line testing of the SSCC IV operation. These tests include lamp driver circuitry, lamp sense circuitry, bell output circuitry, gate output circuitry, flash memory, and RAM.

If a critical failure is detected, appropriate action is taken to immediately flash the lamps and bring down the gates. As an example, if a lamp driver failure is detected in one of the flashing lamp outputs of a 20-ampere SSCC IV (1L1 for this example), then one lamp of a flashing pair would be in the failure state (either on steady or off steady) while the other lamp (controlled by 1L2) would continue to flash. Extending this same example to a 40-ampere SSCC IV unit, the 1L1 lamp would be in the failure state while the lamps controlled by 1L2, 2L1 and 2L2 would continue to flash.

#### WARNING

IF B OR N ARE FULLY OR PARTIALLY REMOVED, SIGNALS AND/OR GATES MAY NOT OPERATE AS INTENDED. TAKE ALTERNATE MEANS TO WARN VEHICULAR TRAFFIC AND EMPLOYEES.

### WARNING

REMOVING INPUT POWER FROM THE SSCC IV UNIT WILL CAUSE THE GATE(S) TO DROP BUT THE LAMPS AND BELLS WILL NOT BE ACTIVATED.

### 1.3.5 Open Lamp Neutral Wire Detection

To detect if all neutral wires to the lamps driven by an output have become open (a rare occurrence), the SSCC IV performs an open neutral wire test at the beginning of each activation phase. If all neutral wires to the lamps driven by Output A or Output B are detected as open (which causes the lamps to be connected in series), the SSCC IV reacts as follows:

- 1. The duty cycles of the affected enabled lamp outputs (1L1 and 1L2 for Output A, 2L1 and 2L2 for Output B) are reduced from 50% to 25%, which causes both lamps to flash in unison.
- 2. The pulse-width modulation of the output is increased to 90%, which raises the true rms AC + DC voltage to 1.5 volts below the battery voltage. The result is the lamps flash in unison at a voltage greater than one half of the normal voltage.
- 3. The SSCC IV turns off the output to the MAINT CALL lamp.

4. The HEALTH LED on the controller unit flashes at 8 Hz and the display periodically displays "LAMP NEUTRAL WIRE OPEN".

When the lamp neutral wire connection is corrected, the system reverts to normal operation, but the MAINT CALL lamp remains out until manually reset, or until the next crossing activation. Reset from the TEST menu by selecting TST ACTIVATE XNG (WARNING: the crossing will activate).

The 'Open Lamp Neutral Wire' detection test may be disabled from the CONFIGURE Menu.

#### NOTE

A distorted DC waveform condition will trigger an "Open Lamp Neutral Wire" detection error when using LEDs; therefore, the OPEN LAMP NEUTRAL DETECT should be turned off.

### **1.3.6 Use of Independent Pairs of Lamp Outputs**

AREMA C&S Manual Part 3.1.25 recommends the use of two or more independent pairs of lamp outputs to increase the probability that at least 50% of the lamps are functioning as intended in the unlikely event of a failure of a pair of lamp driver outputs. The SSCC IV 40-Amp unit exceeds this criteria by providing two independent outputs in each pair.

#### **1.3.7 Cross Wiring Lamp Output Pairs**

AREMA C&S Manual Part 3.1.25 has an option about cross-wiring the outputs of two independent pairs. The SSCC IV does not need to be cross-wired.

### **1.3.8 Use of Multiple Controllers**

When interconnecting multiple crossing controllers, the following connections must be made:

- If separate batteries are used to supply power to the controllers, the negative sides of the batteries must be connected together to complete the external flash-sync circuit.
- The GP input from a gate mechanism must be connected to the controller that controls the lamps on that gate mast.
- For certain application programs (MCFs), the Echelon LAN interface may be required between the SSCC IV controllers and/or 4000 GCP.

At locations where the signals controlled by separate controllers are not separated by a median, the GP inputs from all gates should be connected to all controllers. This arrangement will cause all lights to flash in the event all gates are not vertical.

At locations where the signals controlled by separate controllers are separated by a median, the GP inputs from all gates on the same side of the median should be connected to the controller(s) activating lights on that side of the median. This arrangement will cause all lights on the same side of the median to flash in the event that all gates on that side of the median are not vertical.

#### 1.4 SPECIFICATIONS

#### **1.4.1 SSCC IV Specifications**

#### 1.4.1.1 SSCC IV Mechanical Specifications

| Packaging: | Black powder-coat metal enclosure                                                                                                    |
|------------|----------------------------------------------------------------------------------------------------|
| Mounting:  | Wall, shelf or backboard mount,                                                                                                    |
|            | 19-inch or 23-inch rack mount panel options                                                                                              |
| Weight:    | 20-ampere = 9.6 lb (4.32 kg) (approx.), including mating connectors 40-ampere = 11.4 lb (5.13 kg) (approx.), including mating connectors |
| Depth:     | 4.125 in (10.48 cm)<br>4.75 in (12.07 cm) with mating connectors installed                                                               |
| Height:    | 8.72 in (22.15 cm)                                                                                                    |
| Width:     | 17.6 in (44.70 cm) (front panel only),                                                                                                   |
|            | 19.0 in (48.26 cm) overall on 19-inch rack mount base                                                                                    |
|            | 23.0 in (58.42 cm) overall on 23-inch rack mount base                                                                                    |

#### 1.4.1.2 SSCC IV Environmental Specifications

Temperature: -40 °F to +160 °F (-40 °C to +70 °C)

Humidity: 95% non-condensing

#### 1.4.1.3 SSCC IV Site Power Requirements

| Input Power: | Customer supplied battery, 6 or 7 cells of lead, 9, 10, or 11 cells of |
|--------------|------------------------------------------------------------------------|
|              | nickel-cadmium. Customer supplied battery charger must be a            |
|              | constant voltage charger capable of 20-Amps continuous for a 20-       |
|              | Amp SSCC IV, and 40-Amps continuous for a 40-Amp SSCC IV.              |

Ripple Voltage: 1.0V peak-to-peak (maximum)

## 1.4.1.4 SSCC IV Power Requirements

| Operating Voltage:                         | The SSCC IV requires an operating voltage of at least 1.5 volts above the desired lamp output.       |                                                                                                    |  |
|--------------------------------------------|----------------------------------------------------------------------------------------------------|----------------------------------------------------------------------------------------------------|--|
|                                            | The SSCC IV operate and N connections)                                                               | s normally between 9 and 16.5 VDC (B                                                                                                 |  |
| Maximum Voltage                            | When the operating will begin to flash an                                                            | voltage drops below 9VDC, the lamps ad gates will descend.                                                                           |  |
| to Crossing Control                        |                                                                                                    |                                                                                                    |  |
| Inputs:                                    | Nominal 12 VDC, ma                                                                                   | aximum 20.0 VDC                                                                                                    |  |
| Operating Current<br>(not including Maint. |                                                                                                    |                                                                                                    |  |
| Call lamp):                                | 20 ampere unit =                                                                                     | 750 ma maximum (crossing not activated)                                                                                              |  |
|                                            | 40 ampere unit =                                                                                     | 850 ma maximum (crossing not activated)                                                                                              |  |
| Maximum Lamp                               |                                                                                                    |                                                                                                    |  |
| Current Capability:                        | 20 amperes per lamp<br>(This will normally ac<br>front and back lights<br>eight 25-watt lamps        | o output bank, A or B<br>ccommodate two sets of flashers with<br>a, and two crossing gates for a total of<br>lit at any given time.) |  |
| Isolation:                                 | 2000 VAC isolation b                                                                                 | puilt-in                                                                                                    |  |
| Short Circuit Lamp, Gate                   |                                                                                                    |                                                                                                    |  |
| & Bell Output Protection:                  | Built-in                                                                                             |                                                                                                    |  |
| Surge Protection:                          | Secondary surge protection built-in for all external I/O, external primary surge protection required |                                                                                                    |  |
| Power Indication:                          | LED illuminated when power is applied                                                                |                                                                                                    |  |

# 1.4.1.5 Echelon<sup>®</sup> LAN Interface

Data Transfer Rate: 1.25 Mbps

| Node Wiring:           | For normal installations within the same signal case or bungalow,           |
|------------------------|-----------------------------------------------------------------------------|
|                        | use stranded twisted pair, conductor size #22 AWG (0.3 mm <sup>2</sup> ) to |
|                        | #16 AWG (1.3 mm <sup>2</sup> ).                                             |
| Nada Tanala <i>s</i> u | Due (direct deinschein) no stube er drope                                   |

Node Topology: Bus (direct daisychain), no stubs or drops.

- Number of Nodes:No more than 8 in any 16 meter (53 feet) length of transmission<br/>cable (contact Siemens Technical Support if more are required).
- Message Format: ATCS compatible, vital and non-vital messages

#### **CAUTION**

BECAUSE THE ECHELON<sup>®</sup> INTERFACE IS NOT SURGE PROTECTED, THE NETWORK CONNECTIONS MUST BE RESTRICTED TO EQUIPMENT CONTAINED INSIDE A PROTECTED ENCLOSURE.

#### 1.4.1.6 SSCC IV Operating Specifications

| System Reaction Time:       | Nominal 700 ms                                                                                                    |
|-----------------------------|----------------------------------------------------------------------------------------------------|
| Real-Time Clock:            | Drift = 1.752 minutes per month maximum.<br>Clock operating period with loss of power = 3 days<br>minimum, 4 days maximum.                                                                |
| Internal Event Recorder:    | Diagnostic tool with capacity for last 8 train moves.<br>Event memory is retained for at least 2 days after power is<br>lost.                                                             |
| Power-Up Time:              | Nominal 20 seconds from system power-up to fully operational (Warning devices are activated during power up).                                                                             |
| Flashing Lamps:             | 3-wire circuit (L1, N, L2) with continuous energy across L1/L2 for gate tip lamps.                                                                                                    |
| Flash Rate:                 | Programmable 30 to 70 FPM (default = 50) in increments of 5 FPM.                                                                                                    |
| Duty Cycle:                 | Nominal 50% each flashed lamp                                                                                                    |
| Crossing Control/GP Inputs: | Application specific-<br>For BASIC.MCF and BASICPLS.MCF, XR Inputs (2 through 7)<br>selectively enabled/disabled, input 8 reserved for Gate<br>Position input. Input 1 is always enabled. |

| Lamp Voltage Adjustment:             |                                                                                         | Far gate lamps programmable, with regulated setpoints<br>from 9.0 to 15.0 volts in 0.1 increments (actual output<br>voltage limited to 1.5 volts less than battery voltage).<br>Adjustment resistors provided for voltage drop<br>compensation on "Near Gate" output of lighting/surge<br>panel(s). |
|--------------------------------------|-----------------------------------------------------------------------------------------|----------------------------------------------------------------------------------------------------|
| Crossing Control<br>Input Impedance: |                                                                                         | 1k-ohm nominal                                                                                                    |
| Crossing Control<br>Input States:    |                                                                                         | Energized = 7.5 to 20 VDC<br>Deenergized = 0 to 2.5 VDC                                                                                                    |
| Gate Control Drive Current:          |                                                                                         | The vital gate output is rated at 10 amperes DC for 10 seconds and for 6 amperes DC continuous at 12 volts.                                                                                                    |
| Gate Control Drive Voltage:          |                                                                                         | Nominal 12 VDC                                                                                                    |
| Programmable Gate Delay<br>Period:   |                                                                                         | Programmable 3 through 20 seconds in 1-second increments (Output A independent of Output B)                                                                                                    |
| Bell Output:                         |                                                                                         | Continuous upon activation<br>Optional bell off during gate rising                                                                                                    |
| Bell Output Voltage<br>and Current:  |                                                                                         | Nominal 12 VDC, 2 amperes per output                                                                                                    |
| Test Modes:                          | Static lamp tes<br>Static lamp tes<br>Activate crossi<br>Timed lamp te<br>Repeated lamp | it - selected lamps lit steady 1 L1, 1 L2 (all units)<br>it - all lamps flashing 2 L1, 2 L2 (40-A units only)<br>ng<br>ist - automatically delayed start & timed to go off<br>to test – timed lamp test repeated after twice the initial delay                                                      |

## 1.4.1.7 SSCC IV Test, Setup and Program Modes

| User Display: | Liquid crystal display, two rows of 16 characters each, temperature sensor and microprocessor-controlled heater    |
|---------------|----------------------------------------------------------------------------------------------------|
| Idle Screen:  | Date and time display alternating with MCF filename/revision over the time display (after boot-up or menu timeout) |

| Menu Timeout:    | After 90 seconds of push button inactivity, returns to idle screen<br>while in all menu modes (except when in active test or while setting<br>up lamp voltages) |
|------------------|----------------------------------------------------------------------------------------------------|
| Key Entry:       | Next/Previous, Enter/Exit momentary switches                                                                                                    |
| Security:        | Password protection enable/disable in Program mode                                                                                                    |
| Configuration:   | Can be changed by the user from the front panel or via DT utility                                                                                               |
| Real-time Clock: | Date and time settable from front panel in Program mode, or via the DT utility. Daylight savings time can be enabled or disabled.                               |

#### 1.4.1.8 SSCC IV Interfaces

Battery Input: Three pins for B terminal and three pins for N terminal

#### WARNING

WHEN WIRING BATTERY-POWER TO AN SSCC IV, THE FOLLOWING IS REQUIRED:

TWO (2) 'B' WIRES AND TWO (2) 'N' WIRES TO A 20-AMP UNIT. THREE (3) 'B' WIRES AND THREE (3) 'N' WIRES TO A 40-AMP UNIT.

INCORRECT POLARITY WILL RESULT IN SEVERE DAMAGE TO THE CONTROLLER UNIT.

#### WARNING

## IF B OR N ARE FULLY OR PARTIALLY REMOVED, SIGNALS AND/OR GATES MAY NOT OPERATE AS INTENDED. TAKE ALTERNATE MEANS TO WARN VEHICULAR TRAFFIC AND EMPLOYEES.

| Vital Control Inputs: | Eight pairs (+ and $-$ ) for crossing control, normally the eighth |
|-----------------------|--------------------------------------------------------------------|
|                       | input is used as GP (Gate Position input + and $-$ )               |
|                       |                                                                    |

Non-vital I/O 1 – (Flash Sync):

One pin configured as non-vital output, or as Flash Sync input/ output (default = non-vital output).

- Sourced output rated for 2 amperes DC at 12 volts.
- Input voltage range = 5V to 16.5V, 50 ma. maximum.
- This I/O is referenced to controller's negative battery

| Non-vital Output 2 –<br>(Maintenance Call): | One pin to provide a negative return for a MAINT CALL lamp<br>circuit, rated for 4 amperes DC at 12 volts (48 watts total, or two<br>18-watt lamps)                                                                               |
|---------------------------------------------|----------------------------------------------------------------------------------------------------|
| Outputs:                                    | Output A lamp outputs (1 L1 and 1 L2 - all units)<br>Output B lamp outputs (2 L1 and 2 L2 - 40-ampere units only)<br>Gate output 1GC+/1GC- (and 2GC+/2GC- for 40-ampere units)<br>Bell output 1 BELL (2 BELL for 40-ampere units) |
| Echelon <sup>®</sup> LAN:                   | Two pins (polarity is arbitrary)                                                                                                    |

## 1.4.2 Lighting Surge Panel (A91170-1, A91170-2, A91181-1, A91181-2) Specifications

#### **<u>1.4.2.1</u>** Lighting Surge Panel Mechanical Specifications

| Packaging: | Black powder-coat metal panel                                                                             |  |
|------------|----------------------------------------------------------------------------------------------------|--|
| Mounting:  | Wall or backboard mount,<br>23-inch rack mount (not available in 19-inch rack mount)                      |  |
| Weight:    | A91170-1, A91181-1 are 10.0 lb (4.5 kg) (approx.)<br>A91170-2, A91181-2 are 9 lb - 2 oz (4.1kg) (approx.) |  |
| Depth:     | 3.56 in (9.04 cm) including AREMA binding posts                                                           |  |
| Height:    | 6.97 in (17.70 cm)                                                                                        |  |
| Width:     | 23.0 in (58.42 cm) overall including mounting tabs                                                        |  |

Standard AREMA binding posts

## 1.4.2.2 Lighting Surge Panel I/O Interface

I/O Interface Type:

| Near/Far Gate        | Adjustable resistors for Near Gate L1 and L2                                                                                                    |  |
|----------------------|----------------------------------------------------------------------------------------------------|--|
| Cable Compensation:  | Special insulated links with gold-plated nuts on all connections to                                                                                                    |  |
| Test/Measurement:    | the crossing for quick circuit isolation                                                                                                    |  |
| Surge Protection on: | L1 (lamp 1 output for A and B)<br>L2 (lamp 2 output for A and B)<br>En (lamp common for A and B)<br>GP (gate position input – 91170-1, 91181-1 panels only)<br>1 BELL, 2 BELL (bell outputs for A, B, C and D)<br>1GC, 2GC (gate controls for A, B, C and D)<br>B (battery + input)<br>N (battery return)<br>91170-1, 91181-1 only |  |

#### **1.5 ORDERING INFORMATION**

### 1.5.1 SSCC IV 40-Ampere Unit, A91210

The part number breakdown for the SSCC IV 40-ampere unit is:

## 9000-<u>91210</u>-X1XX

| 1 = Without Surge Panels                                                 |
|--------------------------------------------------------------------------|
| 2 = With Surge Panels (A91170-01 & A91170-02),Common Gate Return (23-    |
| inch rack mount only)                                                    |
| 3 = With Surge Panels (A91181-01 & A91181-02), Isolated Gate Return (23- |
| inch rack mount only)                                                    |
| 0 – Without Multimotor                                                   |
|                                                                          |
| 1 = With true RMS AC + DC Multimeter                                     |
| Always 1                                                                 |
| 7.1Wdy5 1                                                                |
| 0 = With 23" Base (D38988-02)                                            |
| 1 = With 19" Base (D38988-01)                                            |
|                                                                          |
| Basic Assembly Part Number                                               |

## 1.5.2 SSCC IV 20-Ampere Unit, A91215

The part number breakdown for the SSCC IV 20-ampere unit is:

## 9000-91215-X1XX

## 1.5.3 Lighting Surge Panels

Lighting Surge Panels can be ordered with the crossing controller unit or separately.

To order Lighting Surge Panels separately, refer to the table below:

| Part Number  | Gate Control     | Description                                          |
|--------------|------------------|------------------------------------------------------|
| 0000 01170 1 |                  | Output A Lighting Surge Panel with battery surge     |
| 9000-91170-1 | Common<br>Return | protection (used with A91210 and A91215 units)       |
| 0000 01170 0 |                  | Output B Lighting Surge Panel (used with A91210 unit |
| 9000-91170-2 |                  | only)                                                |
| 9000-91181-1 | Isolated Gate    | Output A Lighting Surge Panel with battery surge     |
|              |                  | protection (used with A91210 and A91215 units)       |
| 9000-91181-2 |                  | Output B Lighting Surge Panel (used with A91210 unit |
|              |                  | only)                                                |

#### 1.5.4 Mating Connectors

Mating I/O connectors are shipped with each SSCC IV unit, but can also be ordered separately. The mating serial interface connector and cable is customer-supplied (DB-9 male). To order mating I/O connectors, specify the following Siemens part numbers:

| Part Number     | Connector Position On SSCC IV<br>Front Panel Where Used | Contact type |
|-----------------|---------------------------------------------------------|--------------|
| Z715-09151-0000 | J1, J2 and J6                                           | Screw-down   |
| Z715-09027-0006 | J4                                                      | Cage Clamp   |
| Z715-09027-0012 | J3                                                      | Cage Clamp   |

## **SECTION 2 - INSTALLATION**

#### 2.1 GENERAL

The guidelines discussed in the following paragraphs should be observed during the installation of an SSCC IV system and related equipment.

#### 2.2 PHYSICAL INSTALLATION

The physical installation for the SSCC IV system consists of securely mounting the unit and lighting surge panels, plus installing the interface connections. Following installation, refer to Section 5 for application programming, and refer to Section 6 for lamp voltage adjustment, testing, lamp aiming, and system verification.

#### 2.2.1 Mounting The SSCC IV System

The SSCC IV is designed to be mounted on a backboard or other flat surface. The crossing controller units are also available in widths for mounting in 19-inch or 23-inch racks (refer to figures 2-1 and 2-2 for mounting dimensions). The interconnections, the maintainers/installers interface, and the LED indicators are accessible from the front of the system. Make certain that the SSCC IV case is grounded (through mounting hardware or other means).

#### CAUTION

ENSURE THAT THE SSCC IV CASE IS ADEQUATELY GROUNDED BEFORE APPLYING POWER TO THE SYSTEM. REFER TO FIGURES 10-1 THROUGH 10-10 FOR TYPICAL GROUNDING.

The Lighting Surge Panels can be mounted directly in a 23-inch rack or on a backboard or other flat surface (refer to figure 2-3 for mounting dimensions).

#### CAUTION

SURGE PROTECTION FOR THE SSCC IV AND ITS INPUT AND OUTPUT LINES IS PROVIDED BY LIGHTING SURGE PANELS, PART NUMBER A91170 OR A91181, BY THE SURGE PANELS INCLUDED IN A FARADAY SHIELDED BUNGALOW, OR BY EQUIVALENT SURGE PROTECTION AS SHOWN IN FIGURES 10-1 THROUGH 10-7.

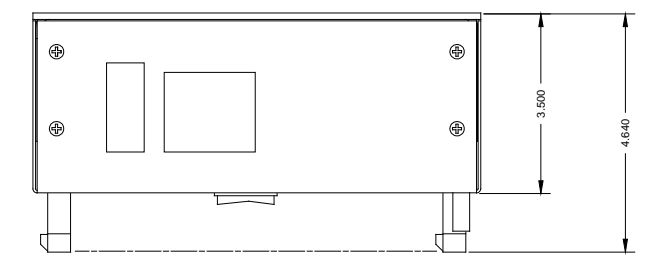

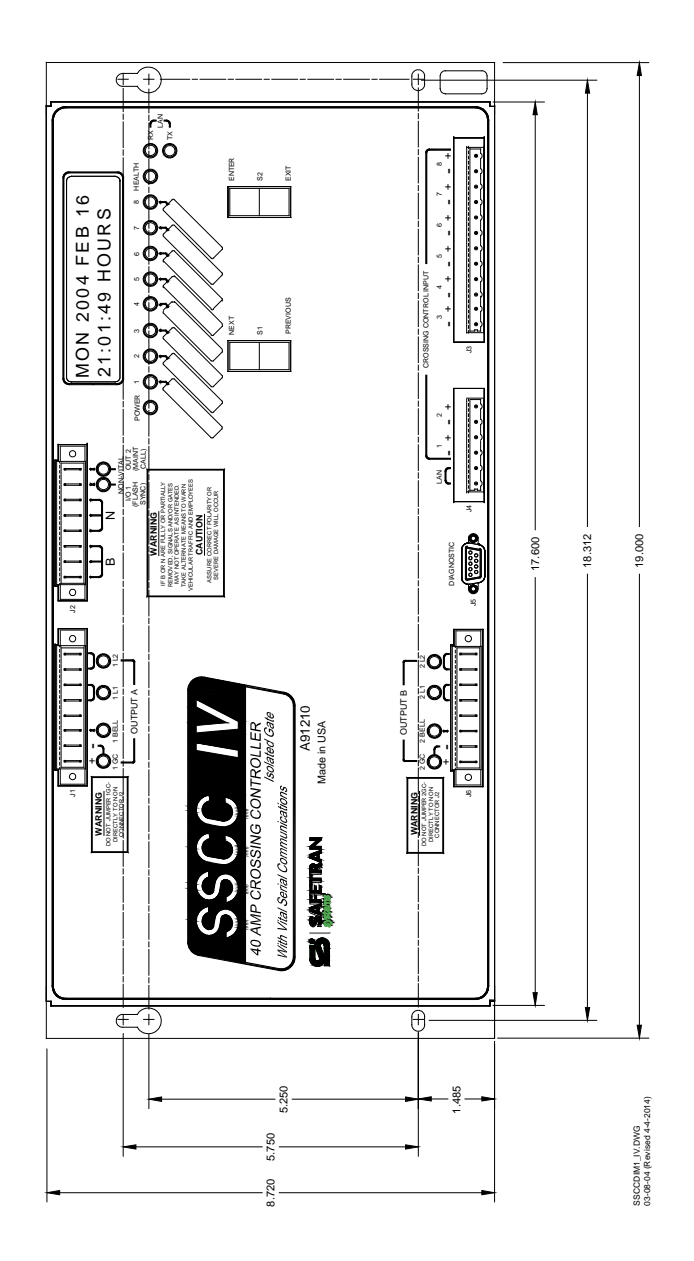

Figure 2-1: SSCC IV Mounting Dimensions For 19-Inch Rack (Typical for A91210, A91215)

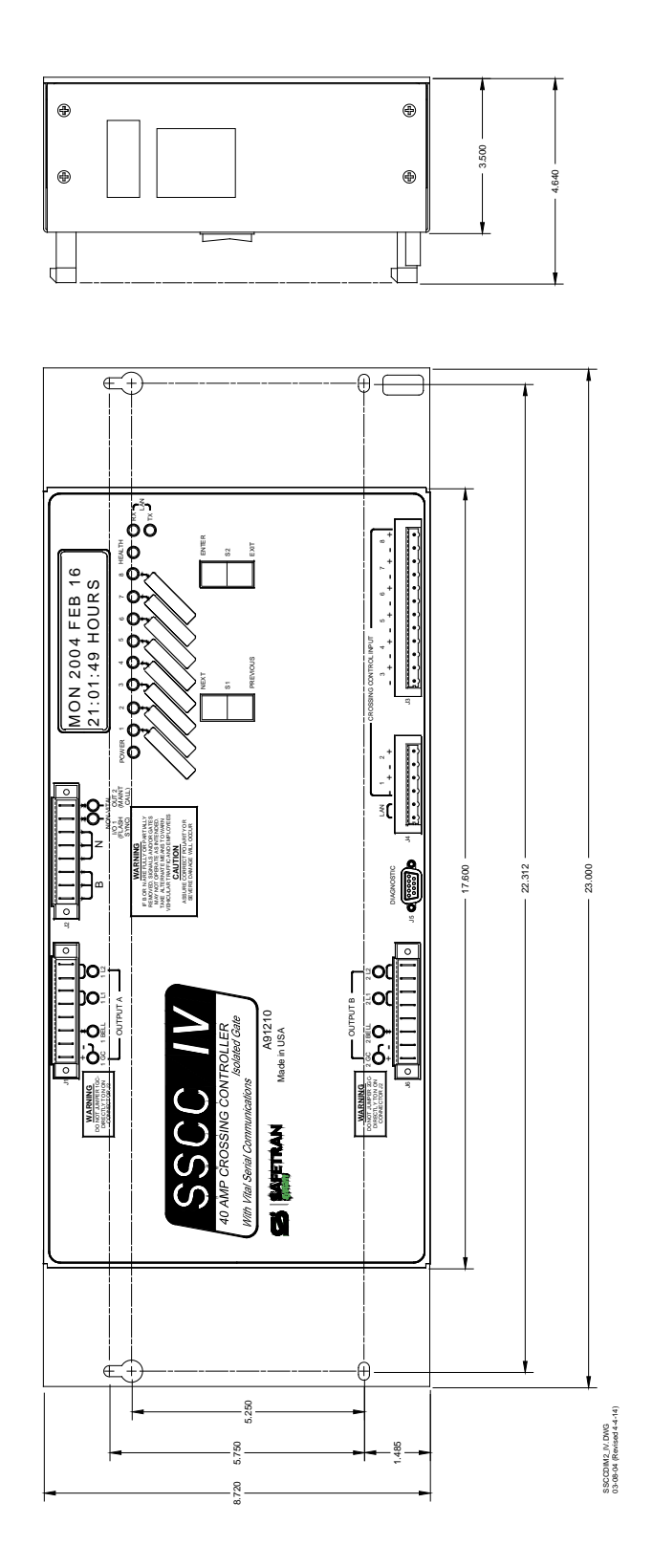

Figure 2-2: SSCC IV Mounting Dimensions For 23-Inch Rack (Typical for A91210, A91215)

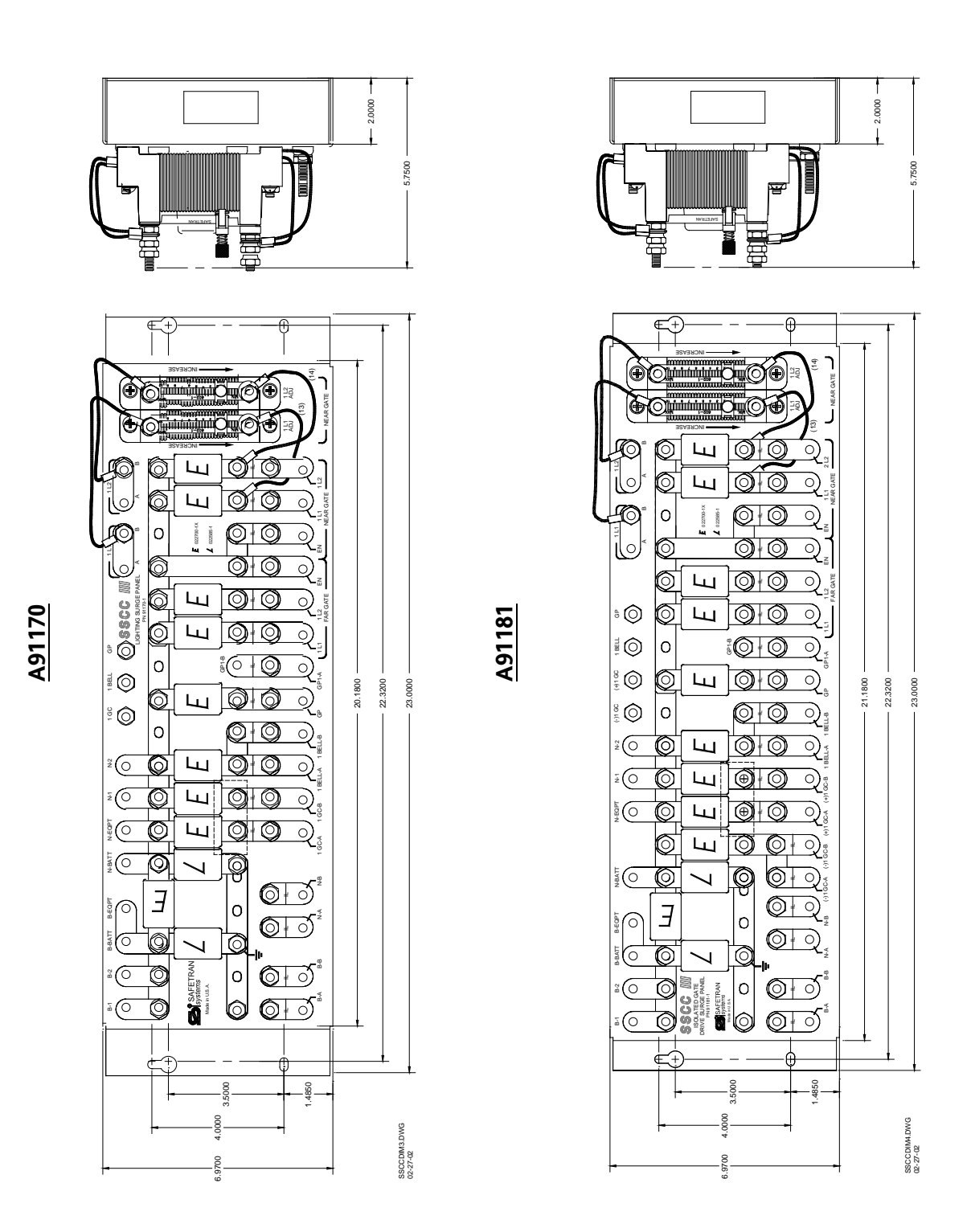

Figure 2-3: SSCC IV Surge Panel Mounting Dimensions (Typical for -1 and -2 Versions)

2-4

#### 2.2.2 Wiring Harness

The wiring harness for the SSCC IV includes connections to the power source and to all I/O. The SSCC IV front panel connectors accommodate all external connections and interconnecting wiring to the lighting/surge panel(s), which in turn provide connections to the crossing. Wiring is in accordance with railroad schematics. Wiring harnesses are not provided by Siemens.

#### NOTE

For a BASIC MCF crossing application without gates, disable the GP input to the SSCC IV by connecting the 8+ (GP+) input to the battery B terminal, and connecting the 8- (GP-) input to the battery N terminal.

#### 2.2.2.1 Mating Connectors

The SSCC IV unit is shipped with the necessary mating connectors for the I/O connections as determined by the configuration specified.

#### WARNING

## ENSURE THAT ALL SSCC IV FRONT PANEL MATING CONNECTORS ARE IN THE PROPER POSITION, WELL-SEATED AND SECURELY FASTENED DOWN.

#### 2.2.2.2 Wire Size And Type

Recommended wire sizes for an SSCC IV system are as indicated in table 2-1. Maintain wire runs as short as possible.

| SSCC IV System Wiring                                     | Recommended Wire Size And Quantity |  |
|-----------------------------------------------------------|------------------------------------|--|
| Power to B input (SSCC IV unit)                           | Two 10AWG (20-ampere unit)         |  |
|                                                           | Three 10AWG (40-ampere unit)       |  |
| Power to N input (SSCC IV unit)                           | Two 10AWG (20-ampere unit)         |  |
|                                                           | Three 10AWG (40-ampere unit)       |  |
| Battery wiring to Lighting/Surge Panel(s) B and N         | 6AWG                               |  |
| Lamp outputs, gate outputs, and bell outputs (to lighting | 10AWC for each output              |  |
| surge panels)                                             |                                    |  |
| Underground wires from Lighting/Surge Panel(s) to lamps,  | 6AWG                               |  |
| bells, and gate motors                                    |                                    |  |
| Vital Inputs (crossing control, GP)                       | 12AWG to 18AWG                     |  |

#### Table 2-1. Recommended SSCC IV Wire Sizes

| SSCC IV System Wiring    | Recommended Wire Size And Quantity |  |
|--------------------------|------------------------------------|--|
| Maintenance Call output  | 10AWG to 18AWG                     |  |
| Echelon <sup>®</sup> LAN | 16AWG to 22AWG                     |  |

#### Table 2-1 Concluded

#### WARNING

WHEN WIRING BATTERY-POWER TO AN SSCC IV,
THE FOLLOWING IS REQUIRED:
TWO (2) 'B' WIRES AND TWO (2) 'N' WIRES
TO A 20-AMP UNIT.
THREE (3) 'B' WIRES AND THREE (3) 'N'
WIRES TO A 40-AMP UNIT.

INCORRECT POLARITY WILL RESULT IN SEVERE DAMAGE TO THE CONTROLLER UNIT.

#### WARNING

IF B OR N ARE FULLY OR PARTIALLY REMOVED, SIGNALS AND/OR GATES MAY NOT OPERATE AS INTENDED. TAKE ALTERNATE MEANS TO WARN VEHICULAR TRAFFIC AND EMPLOYEES.

#### WARNING

#### BELL(S) MUST BE DRIVEN FROM SSCC IV BELL OUTPUT(S) (1 BELL, 2 BELL) ONLY.

#### DO NOT USE LAMP OUTPUTS TO DRIVE BELLS!

Mating connectors are cage clamp type for signal connections, and screw-down type for heavy current-carrying connections. Stranded wire should be used for all type connectors.

#### 2.2.2.3 Wire Preparation

Strip insulation from the end of the wire as indicated in the table below.

| Mating Connector for: | Type of Connection | Strip Length             |
|-----------------------|--------------------|--------------------------|
| J1, J2, and J6        | Screw-down         | 0.28" (7 mm)             |
| J3 and J4             | Cage clamp         | 0.32" – 0.35" (8 – 9 mm) |

It is recommended that a stripping tool be used which allows the strip length to be set accurately. The addition of ferrules is not required.
### 2.2.2.4 Wire Insertion

For screw-down type connectors, the stripped end of a wire should be inserted into the wire receptor of the connector until it stops, then the screw-down should be tightened (using the screwdriver provided) to a torque of 4.5 inch pounds (0.5 - 0.6 Nm).

For cage clamp type connectors, the stripped end of a wire should be inserted into the wire receptor after levering the cage clamp open. This is accomplished by pressing straight down with the recommended type of screwdriver in the rectangular slot in the connector next to the wire receptor (some connectors also have optional slots on the side). Care should be taken to ensure that the wire receptor is fully open before wire insertion.

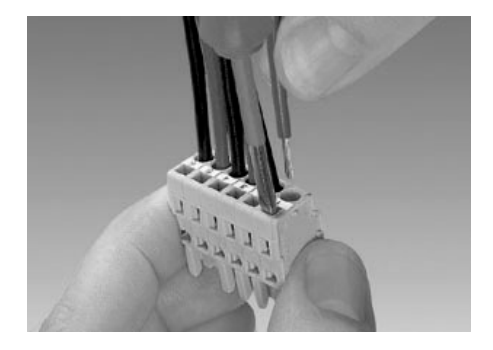

The recommended screwdriver type is provided with each unit (flat bladed with a blade size of  $0.10^{\circ}$  wide,  $0.020^{\circ}$  thick (2.5mm x 0.5mm)).

### CAUTION

USE THE CORRECT WIRE INSERTION TOOL TO PREVENT DAMAGE TO THE CONNECTOR.

After the stripped end of a wire is inserted into the wire receptor, hold the wire in place while removing the screwdriver to allow the wire receptor to close on the stripped end of the wire, securing it in place. All the wires are to be prepared in this fashion.

### 2.2.2.5 Strain Relief

Sufficient slack should be allowed in the bundles feeding the SSCC IV connectors to allow for easy disengagement. This facilitates removal and replacement of the SSCC IV unit, if necessary.

### 2.2.2.6 Maximum Lamp Cable Lengths

When installing the crossing controller system, the maximum allowable length for any single cable run (either single or double wire) used to connect the crossing lamps to lighting/surge panel(s) is determined by the total system current requirement, type of battery driving the lamps, and the wire gauge. If wire resistance is too high due to excessive length, the crossing lamps will not receive their full rated voltage. This condition will trigger error of "Open Lamp Neutral Wire" detection.

The effective resistance of the wire can be reduced and the maximum wire length increased by using two wires of the same gauge in parallel (doubling) to the crossing lamps. Figure 2-4 illustrates a typical crossing profile and table 2-2 lists the maximum recommended cable lengths (for the longest cable or cable pair) based upon load current and battery available.

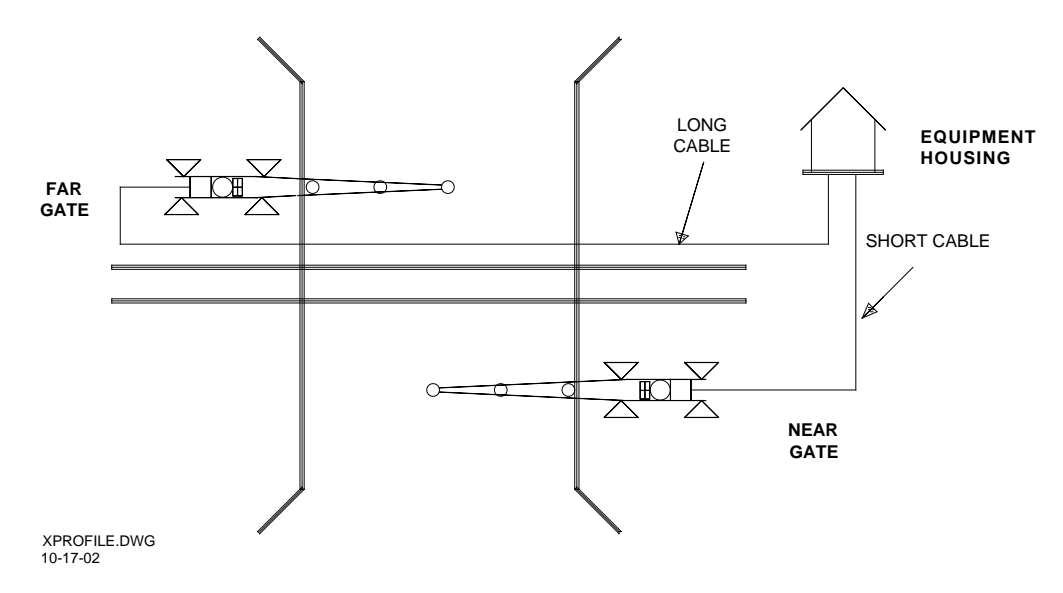

Figure 2-4. Typical Crossing Profile

|          |          |                              | _       | L                            | OAD CU | IRRENT   | _                            |     |      |      |
|----------|----------|------------------------------|---------|------------------------------|--------|----------|------------------------------|-----|------|------|
| Cable    | 5.0 Amp  |                              | 7.5 Amp |                              |        | 10.0 Amp |                              |     |      |      |
| Size     | Battery/ | Battery/Cells <sup>[2]</sup> |         | Battery/Cells <sup>[2]</sup> |        |          | Battery/Cells <sup>[2]</sup> |     |      |      |
|          | L-6      | N-9                          | L-6     | L-7                          | N-10   | N-11     | L-6                          | L-7 | N-10 | N-11 |
| #9AWG    | 225      | 175                          | 117     | 260                          | 200    | 260      | 88                           | 213 | 150  | 213  |
| #9AWG    |          |                              |         |                              |        |          |                              |     |      |      |
| Double   | 450      | 250                          | 724     | E 20                         | 400    | E 20     | 176                          | 126 | 200  | 426  |
| Leads N, | 450      | 50 550                       | 234     | 520                          | 400    | 520      | 170                          | 420 | 300  | 420  |
| L1, L2   |          |                              |         |                              |        |          |                              |     |      |      |
| #6AWG    | 450      | 350                          | 234     | 500                          | 400    | 500      | 175                          | 375 | 300  | 375  |
| #6AWG    |          |                              |         |                              |        |          |                              |     |      |      |
| Double   | 000      | 700                          | 460     | 1000                         | 800    | 1000     | 250                          | 750 | 600  | 750  |
| Leads N, | 900      | 700                          | 409     | 1000                         | 000    | 1000     | 220                          | /30 | 000  | /30  |
| L1, L2   |          |                              |         |                              |        |          |                              |     |      |      |

| Table 2-2. | Maximum | Recommended | <b>Lengths For</b> | Crossing | Lamp | Cables[1] |
|------------|---------|-------------|--------------------|----------|------|-----------|
|------------|---------|-------------|--------------------|----------|------|-----------|

[1] Cable lengths are given in feet.

[2] L = lead-acid, N = Nickel-cadmium. The number after the letter represents the number of cells.

Figure 2-5 illustrates a simplified diagram of typical cable wiring for driving crossing lamps.

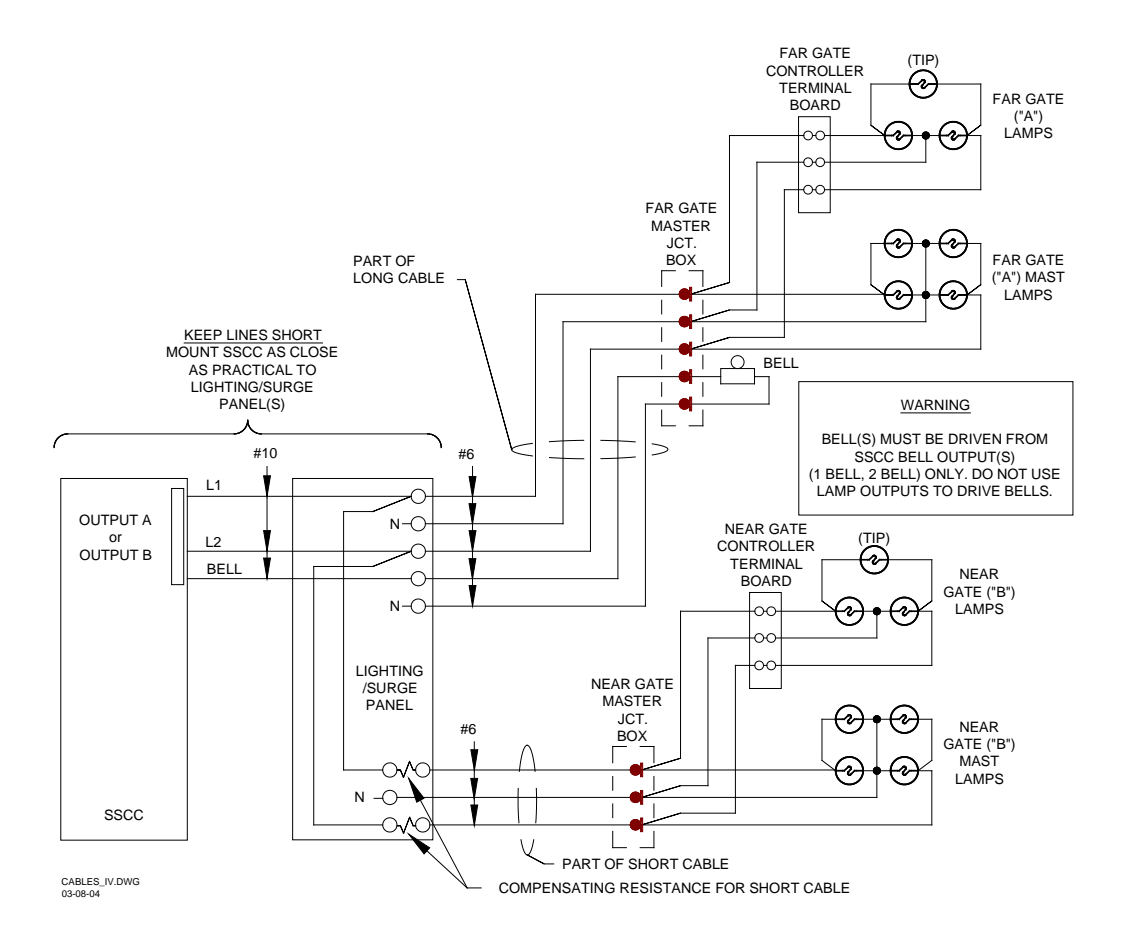

Figure 2-5. Typical Lamp And Bell Cables

Load current for systems requiring 5.0, 7.5, and 10 amperes per cable is based upon 9.5 volts supplied to the lamps. Systems requiring 5 amperes normally consist of flashers only. Systems requiring 7.5 amperes normally consist of eight 18-watt lamps (4 on at a time) while systems requiring 10 amperes consist of eight 25-watt (4 on at a time) or ten 18-watt lamps (5 on at a time).

Batteries are lead-acid types with 6 or 7 cells or nickel-cadmium with 9, 10, or 11 cells. Recommended cable sizes are for number 6 AWG.

### 2.2.2.7 Connecting Underground Wiring To Lighting/Surge Panels

Conventional AREMA binding post mounting hardware is normally used for connecting underground wiring to the lighting/surge panel and from the lighting/surge panel to the crossing controller.

To provide for easy Megger checking of the underground wiring via the AREMA binding posts on the lighting/surge panel, insulated testing links and gold nuts are installed instead of the standard

link hardware. The insulated testing link contains an integral insulating washer. The gold nut has a recess for the insulator, and provides for excellent conductivity from the terminal to the surface of the link. This special hardware makes it possible to open the link for testing simply by backing off the jam nut and the gold nut a few turns until contact with the link is lost. When the gold nut and jam nut are tightened, the link functions in the normal manner. To ensure that the gold nut does not loosen, tighten a jam nut (not gold) on top of the gold nut (refer to figure 2-6).

When connecting underground wiring to terminals equipped with insulated links, the hardware should be installed as illustrated in figure 2-6 to ensure that the links remain parallel with the front panel surface and do not bind or become distorted when tightened.

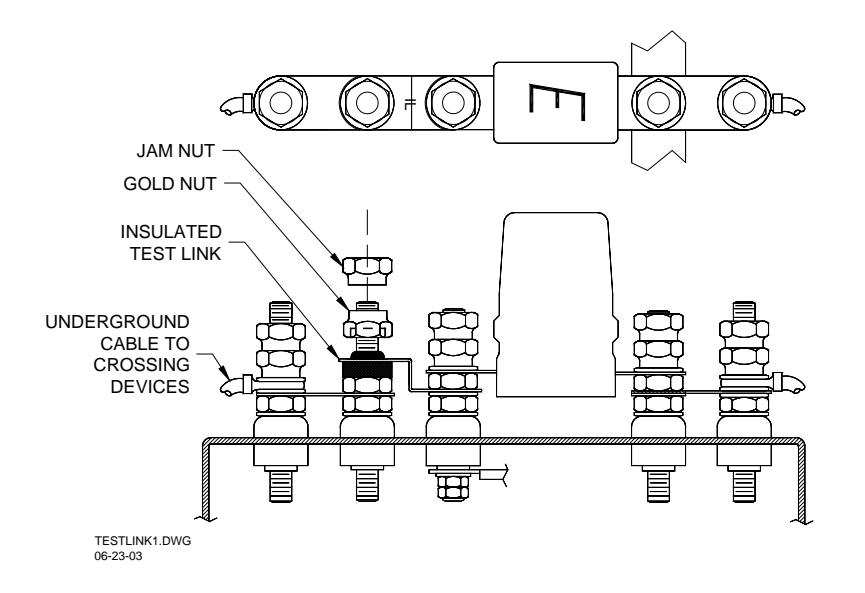

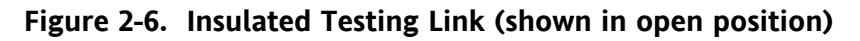

### 2.2.3 Lighting/Surge Panels

Surge protection for the SSCC IV system is provided by the lighting/surge panels. The surge panels contain the correct configuration of arresters and equalizers for the specific applications (refer to table 2-3 for a list of part numbers for surge panels).

| Part Number | Gate Control | Description                                      |
|-------------|--------------|--------------------------------------------------|
| A91170-1    | Common       | For Output A (used with A91210 and A91215 units) |
| A91170-2    | Return       | For Output B (used with A91215 unit only)        |
| A91181-1    | Isolated     | For Output A (used with A91210 and A91215 units) |
| A91181-2    | Gate         | For Output B (used with A91215 unit only)        |

| Table 2-3. | Lighting | Surge | Panels |
|------------|----------|-------|--------|
|------------|----------|-------|--------|

Surge protection for the battery circuits and the GP circuit as well as for the common interfaces to the crossing equipment is provided on the dash-one versions (refer back to table 2-3). The 91181-1 panel is used with the 20-amp SSCC IV unit A91215, while a A91181-1 and a A91181-2

panel are generally required with the 40-amp unit A91210. The A91170-1 panel is used with the 20-amp SSCC IV unit A91215, while a A91170-1 <u>and</u> a A91170-2 panel are required with the 40-amp unit A91210 when common gate return is required.

The panel assemblies are designed for installation on the wayside enclosure accessory mounting board. The panels provide the interface between the external crossing gates, bells, and lamp circuit wiring and the crossing controller. Each panel is equipped with standard AREMA binding posts which accommodate connections to the battery lighting arresters and the battery, bells, gate, and lamp circuit equalizers.

Also included are two lamp-adjusting resistor units, which are used as voltage adjustment for the "NEAR GATE" outputs. These resistors are used in combination with the microprocessorcontrolled lamp outputs to compensate for any difference in voltage drops between the "NEAR GATE" and "FAR GATE" outputs due to different cable lengths.

### 2.2.4 SSCC IV DC Power Connections

### CAUTION

DO NOT CONNECT POWER TO THE SSCC UNTIL AFTER COMPLYING WITH PARAGRAPH 2.3. FAILURE TO INITIALLY "POWER UP" IN THE PROPER SEQUENCE MAY PREVENT SHORT-CIRCUIT PROTECTION FROM DETECTING WIRING ERRORS AND DAMAGE THE UNIT.

The SSCC IV is designed to operate directly from the signal operating battery. Typically, these batteries have voltages ranging between 12 volts and 16.5 volts. The SSCC IV can maintain constant lamp output voltage, provided the battery voltage remains 1.5 volts higher than the programmed lamp output.

The battery circuit supplying the SSCC IV should have primary surge protection, arresters, and equalizers, located as close as possible to the battery (refer to Section 10, figures 10-1 through 10-7). The SSCC IV system power is also protected by internal secondary protection. The arresters and equalizers provided on surge panels A91170-1 and A91181-1, protect against surges coming into the signal house from the warning device cables.

### WARNING

OBSERVE CORRECT POLARITY WHEN CON-NECTING BATTERY TO THE SSCC IV B AND N CONTACTS ON FRONT-PANEL CONNECTOR J2. INCORRECT POLARITY WILL RESULT IN SEVERE DAMAGE TO THE CONTROLLER UNIT. Positive and negative battery are connected to the B and N screw-down fasteners on the J2 connector. Refer to Section 1, table 1-2, for connector pin assignments. Insulated 10 AWG stranded wire is recommended for power circuits. It is recommended that three (3) 'B' wires and three (3) 'N' wires be connected to the J2 connector on 40-Amp units. It is recommended that two (2) 'B' wires and two (2) 'N' wires be connected to the J2 connector on 20-Amp units. For typical system wiring, refer to the application drawing in Section 10.

When a common return gate control circuit is used, the negative wire connected to GC- must be connected directly to the negative gate circuit on the surge panel as shown in figure 1-8.

### WARNING

DO NOT CONNECT THE WIRES FROM 1GC- OR 2GC- DIRECTLY TO THE N TERMINAL ON THE J2 CONNECTOR. DOING SO MAY RESULT IN THE GATES NOT OPERATING AS INTENDED IN THE EVENT NEGATIVE POWER IS REMOVED FROM THE WIRES LEADING TO THE J2 CONNECTOR.

### 2.2.5 Non-Vital I/O 1 (Flash Sync) Connection

Pin 7 of J2 is a non-vital Input/Output commonly used as a Lamp Flash Sync Connection. To synchronize lamp outputs on multiple controllers so that the left and right lamps flash in unison, connect pin 7 on J2 of each controller together. If separate batteries are used to supply power to the controllers, the negative sides of the batteries must also be connected to complete the external flash sync circuits, (refer to figure 2-7). If total battery isolation is required, a fast acting non-vital relay controlled by the master controller can be used to synchronize the slave controller by keying the slave controller positive battery through the relay contact to pin 7.

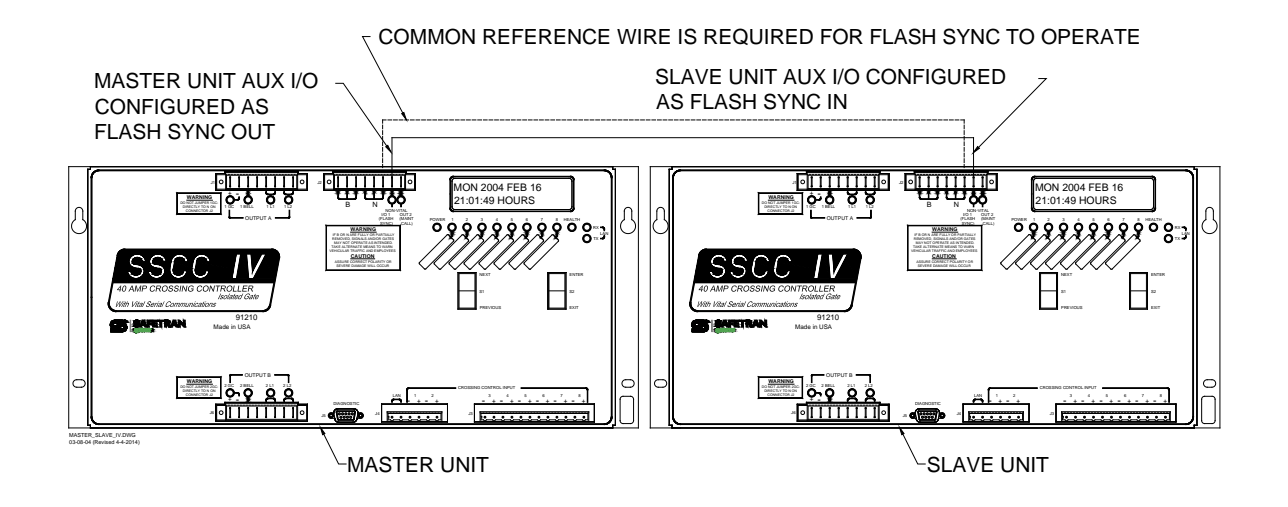

Figure 2-7. Flash sync control and reference

### <u>NOTE</u>

Model 4000 GCP Chassis have Isolated Flash Sync connections. Observe polarity when connecting 4000 GCP Flash Sync connections to SSCC IV controllers.

### NOTE

One controller must be configured for Flash Sync Out, with the other controller(s) configured for Flash Sync In. Refer to paragraph 4.2.2.5 for configuring Aux I/O.

### NOTE

All controllers must be programmed with the same flash rate in order for Flash Sync to operate properly. Refer to paragraph 5.2.1.2 for programming controllers.

### 2.2.6 Traffic Signal Preempt Relay Connections

In many applications, the SSCC IV is capable of driving a traffic signal preemption relay. An example of the relay connections is shown in figure 2-8.

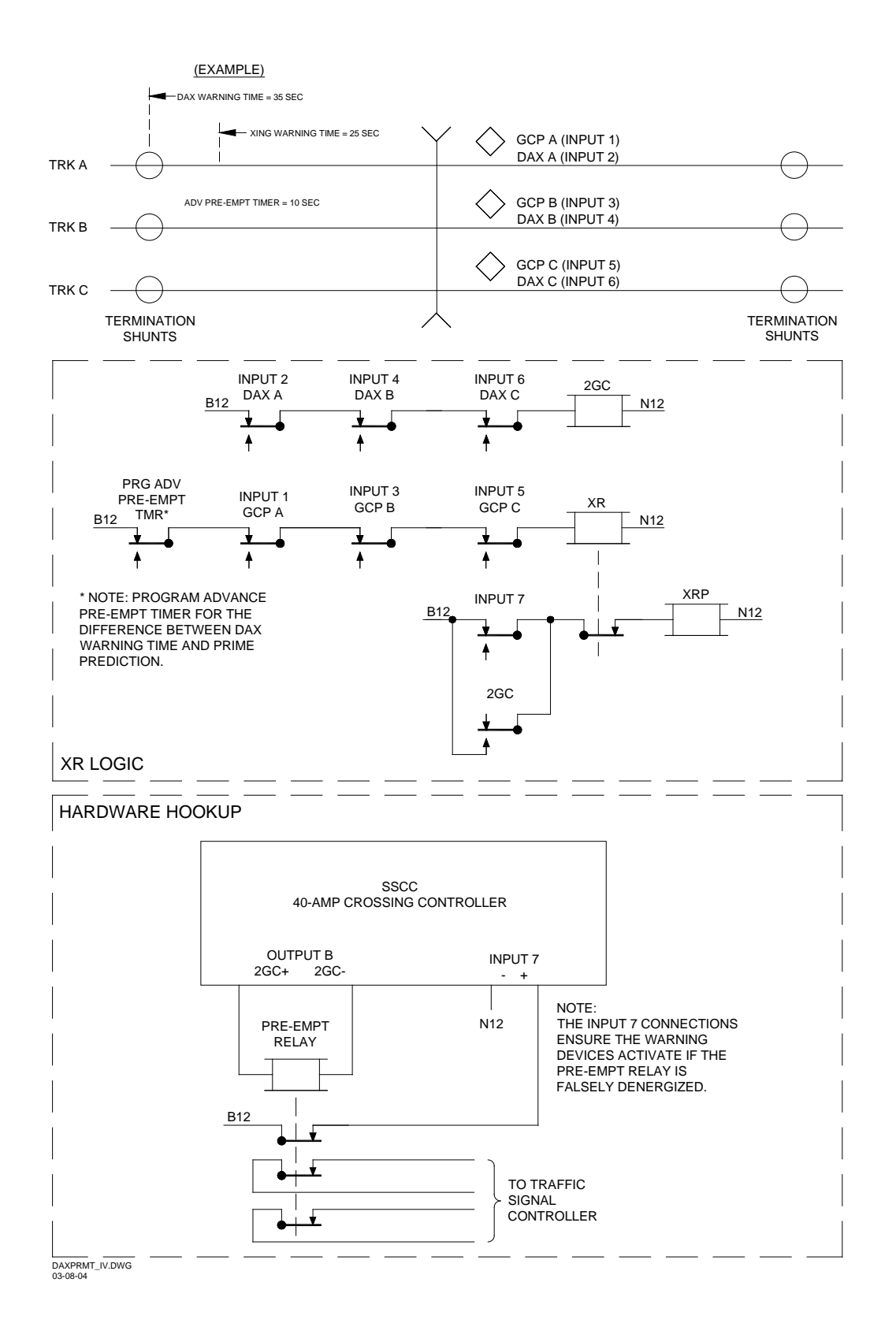

Figure 2-8. Traffic Signal Preemption Relay Connections

# 2.2.7 Echelon<sup>®</sup> Communication Connections

The SSCC IV units communicate via a twisted pair Echelon<sup>®</sup> LAN interface. Data on the LAN is transferred by using vital ATCS messages between SSCC IV units in a 4-quadrant application, or with other wayside equipment via non-vital ATCS messages. The interface operates at a data rate of 1.25 Mbps and messages are sent in data packet format.

Table 2-4 lists and describes the pinouts for the J4 connector, which includes the Echelon<sup>®</sup> LAN interface.

| Pin # | Signal Name | Description                                                             |
|-------|-------------|-------------------------------------------------------------------------|
| 1     | ECH 0       | Echelon <sup>®</sup> twisted pair LAN conductor (polarity is arbitrary) |
| 2     | ECH 1       | Echelon <sup>®</sup> twisted pair LAN conductor (polarity is arbitrary) |
| 3     | Input 1 -   | Crossing Control Input 1 negative lead                                  |
| 4     | Input 1 +   | Crossing Control Input 1 positive lead                                  |
| 5     | Input 2 -   | Crossing Control Input 2 negative lead                                  |
| 6     | Input 2 +   | Crossing Control Input 2 positive lead                                  |

Table 2-4. Echelon® & Input Connector Pinouts (J4)

# 2.2.7.1 Rules For Using Echelon<sup>®</sup> LAN

- Wire size is from #22AWG to #16AWG, stranded twisted pair.
- Each connection (node) must be wired in a daisy-chained bus configuration, no drops allowed (see figure 2-9).
- Maximum wiring length of LAN bus wiring is 53 feet (16m) within a signal case or bungalow, but wiring should be kept as short as practical.
- A maximum of 8 connection (nodes) is recommended. If additional connections are required, contact Siemens Technical Support for assistance.

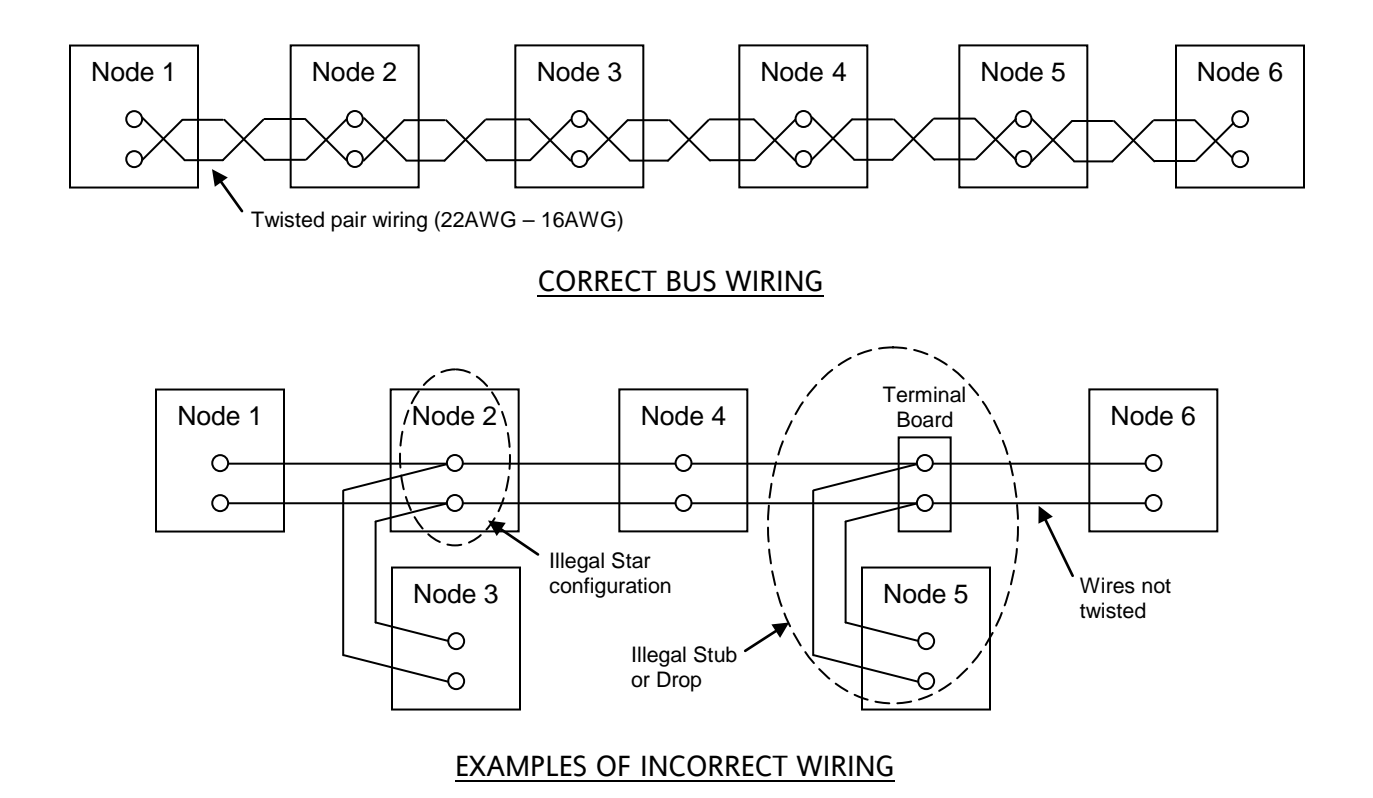

Figure 2-9. LAN Bus Wiring

### CAUTION

BECAUSE THE ECHELON<sup>®</sup> INTERFACE IS NOT SURGE PROTECTED, NETWORK CONNECTIONS MUST BE RESTRICTED TO THE EQUIPMENT CONTAINED INSIDE A SIGNAL CASE OR BUNGALOW.

### NOTE

For additional information concerning the Echelon<sup>®</sup> LAN, contact Siemens Technical Support.

### 2.3 POWER UP AND INITIALIZATION

The SSCC IV is equipped with active short circuit protection on its gate control, bell, and lamp outputs. To prevent initial wiring errors from damaging the controller the following sequence should be followed:

1. After the SSCC IV is installed and all external wiring is completed remove all plug connectors.

#### WARNING

OBSERVECORRECTPOLARITYWHENCONNECTINGBATTERY TOTHESSCCIVBANDNCONTACTSONFRONT-PANELCONNECTORJ2.REVERSEDPOLARITYWILLRESULTINCONTROLLERDAMAGE.

2. After verifying the battery polarity on the J2 plug, apply power to the unit by inserting the plug into the J2 connector.

When power is initially applied to the SSCC, the Power Up process begins. The Power Up and Initialization process takes approximately 20 seconds to complete. During this process, Vital Hardware and Software checks are performed to assure proper internal operation.

During the Power Up and initialization process, three display message screens appear in sequence. The first message to appear momentarily is the Power Up screen similar to figure 2-10.

> SAFETRAN CROSS-ING CONTROLLER

Figure 2-10. Power Up Screen

The second message to appear momentarily on the display is the Software Version, similar to figure 2-11.

SOFTWARE VERSION 9V546-A01.H

#### Figure 2-11. Software Version Message

Following the Software Version screen, the Initialization screen momentarily appears, similar to the one in figure 2-12.

| PERFORMING INIT. |  |
|------------------|--|
| CONFIG. CHECKS   |  |

Figure 2-12. Initialization Screen

After completing the Power Up and Initialization process, the SSCC should become fully operational and display the idle screen (current time and date alternating with the unit's MCF and time), similar to that shown in figure 2-13. This is the normal screen that is generally displayed whenever the front panel programming switches (S1 and S2) have not been used in the last 90 seconds.

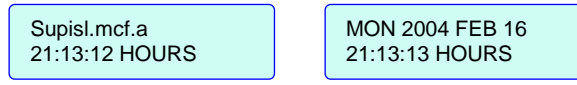

Figure 2-13. Typical Idle Screen

The unit always returns to this display after 90 seconds of inactivity on the push buttons, except when in the "Setup Lamp Voltages" mode or when a test mode is selected.

- 3. After initial turn on, connect the J1 plug into the **OUTPUT A** J1 connector (and the J6 plug into the **OUTPUT B** J6 connector on 40 amp models). The warning devices should be activated.
- 4. Connect J3 plug into the **INPUT** J3 connector and connect J4 plug into the **INPUT** J4 connector
- 5. After installation and turn on, proceed to Section 5 for programming and configuration of the SSCC IV unit.

#### WARNING

TAKE ADEQUATE PRECAUTIONS TO WARN PERSONNEL, PEDESTRIANS, TRAINS AND OTHER VEHICLES IN THE AREA UNTIL PROPER SYSTEM OPERATION HAS BEEN VERIFIED.

### NOTE

Refer to Section 4 for general information on the programming and configuration menu displays. The warning devices will remain activated until the proper inputs are energized for MCF selected.

### 2.3.1 Failure During Power Up and Initialization

If the Power Up and Initialization process fails due to a failed vital check, the unit will stay in the Power Up and Initialization process (gates remain down with lights flashing). This is indicated by the Power Up and Initialization screens re-appearing and the Idle screen not appearing. The unit must be replaced to correct the problem (refer to Section 7 for troubleshooting).

#### WARNING

WHILE THE SSCC IV IS REBOOTING, THE CROSSING GATES ARE DOWN WITH LAMPS FLASHING AND BELLS RINGING (REGARDLESS OF THE STATE OF THE VITAL CROSSING CONTROL INPUTS). TAKE ADEQUATE PRECAUTIONS TO WARN PERSONNEL, PEDESTRIANS, TRAINS AND OTHER VEHICLES IN THE AREA UNTIL PROPER SYSTEM OPERATION HAS BEEN VERIFIED.

# **SECTION 3 - SSCC IV MODULE CONFIGURATION FILES (MCF)**

#### 3.1 GENERAL

The SSCC IV contains all the features and train detection configurations of the SSCC III PLUS and in addition has the capability to communicate with other units via vital ATCS messages. Vital communication allows the SSCC IV to "share" inputs and outputs with other SSCC IV units and logic devices. For example, multiple SSCC IV units can be used to control Four Quadrant Gates with Vehicle Detectors (requires 16 inputs and 4 or more lamp and gate outputs), or the SSCC IV can be the master controller in a Four Quadrant Gate application with a 4000 GCP providing exit gate control and train detection.

A major feature of the SSCC IV system is the on-board user-selectable Module Configuration Files (MCF). Every SSCC IV unit is factory-programmed with a set of MCFs where each individual MCF produces a specialized application program. The SSCC IV operates a crossing based on the specific MCF file selected. When selected, each MCF, except BASIC, modifies the internal configuration and logic of inputs 1 through 7 and also provides unique programming of the 2GC output of the 40-Amp SSCC IV unit. These inputs can be used for, but are not limited to, GCP and DAX inputs, PSO track circuits, wrap circuits, or traffic signal pre-emption relay check contact. An LED indicator is associated with each input. When the input is activated the LED is illuminated, and when the input is deactivated the LED is dark. The Two Track Directional Stick MCF (2TRKDSTK) uses a flashing LED to indicate that the directional stick is bypassing an input in the XR circuit.

The 2GC output on the 40-amp unit can be used to control a normal gate control relay, an inverted gate control for exit gate mechanisms, or drive a relay for traffic signal pre-emption or active beacon on highway-railroad advance warning signs.

Due to differences in the applications and selected MCF, some programming steps and menu displays in the PROGRAM and CONFIGURE menus may differ, depending on the selected MCF. The proper MCF may be selected in the field at the time of installation without the need for a laptop computer by using the built-in menu system (refer to Section 5 for application programming).

### WARNING

IT IS NECESSARY TO SELECT THE PROPER MCF FILE PRIOR TO PROGRAMMING ANY STEPS IN THE PROGRAM MENU AND THE MCF MUST CORRESPOND WITH THE CROSSING WIRING. FAILURE TO DO SO MAY CAUSE THE CROSSING NOT TO ACTIVATE. IF THE SELECTED MCF IS CHANGED, ALL PARAMETERS NEED TO BE RE-ENTERED/ RECHECKED.

### 3.2 MCF DESCRIPTIONS

### <u>NOTE</u>

Railroad-specific MCFs may be custom ordered. Contact Siemens Technical Support for more information.

For custom orders, not all of the available MCFs will be present in the crossing controller unit.

Each MCF has a unique MCF ID number that must entered in the configuration menu after the MCF is loaded or changed.

The available MCFs and their current MCF ID numbers are listed in table 3-1.

| MCF      | ID  | Description                                                                                                    |
|----------|-----|----------------------------------------------------------------------------------------------------|
| BASIC    | 130 | Basic crossing activation application, where all detection inputs are logically ANDed together with optional LOS timers (same as SSCC IIIA).                                                                                                    |
| BASICPLS | 087 | Same as basic application plus additional functions that are available on all MCFs except BASIC, such as "Out Of Service" mode, traffic signal pre-emption output, optional second gate-control (normal, inverted for Exit gate control, or simultaneous or advance pre-emption where 2GC output drives a traffic pre-empt relay). In addition, this MCF supports active beacons on highway-railroad advance warning signs.                                                                                                    |
| 3TRK1WRP | 682 | Triple track, GCPs with single Wrap Circuit per track. Each Wrap Circuit and configurable input 7 have an optional LOS timer. Can be programmed for optional second gate-control output (see BASICPLS MCF). In addition, this MCF supports active beacons on highway-railroad advance warning signs.                                                                                                    |
| 2TRK2WRP | 606 | Double track, GCPs with double Wrap Circuit per track. Each Wrap Circuit and configurable input 7 have an optional LOS timer. Can be programmed for optional second gate-control output (see BASICPLS MCF). In addition, this MCF supports active beacons on highway-railroad advance warning signs.                                                                                                    |
| 2TRKDSTK | 320 | Directional Stick Logic, Double Track, (PSO, IPI, Style C), with Vital Stick Cancellation<br>Timer. Optional LOS timers on each input. Can be programmed for optional second<br>gate-control output (see BASICPLS MCF). In addition, this MCF supports active<br>beacons on highway-railroad advance warning signs, and an optional test switch input<br>for activating warning devices and releasing the directional stick.                                                                                                    |
| SUPISL   | 285 | Double Track, Supplemental Island – Double Track GCP and conventional island with<br>a Supplemental Island (such as a wheel counter system). Supplemental Island logic<br>requires both conventional and supplemental islands to be energized before island<br>logic energizes. LOS timers on supplemental island input and configurable input 7.<br>Can be programmed for optional second gate-control output (see BASICPLS MCF). In<br>addition, this MCF supports active beacons on highway-railroad advance warning<br>signs. |

#### Table 3-1. Available MCFs

| MCF      | ID  | Description                                                                                                    |
|----------|-----|----------------------------------------------------------------------------------------------------|
| 3TRK2TRN | 962 | Second Train Coming logic on Triple Track with GCP. Input 7 has optional LOS timer.<br>Can be programmed for optional second gate-control output (see BASICPLS MCF). In<br>addition, this MCF supports active beacons on highway-railroad advance warning<br>signs.                                                     |
| 2TRK2TRN | 065 | Second Train Coming logic with Wrap Circuit on Double Track with GCP. Each Wrap Circuit and the configurable input 7 have an optional LOS timer. Can be programmed for optional second gate-control output (see BASICPLS MCF). In addition, this MCF supports active beacons on highway-railroad advance warning signs. |
| DAXPRMT  | 413 | Traffic Signal Advance Pre-emption Control – Double Track GCP and DAX (Advance Pre-emption) outputs feed directly into SSCC IV, and the second "Gate Control" output controls the Traffic Signal Pre-emption Relay. Not available on 20-Amp units.                                                                      |
| ENT4QUAD | 460 | 4-Quadrant Entrance Gate Control (master unit – not available on 20-Amp units).                                                                                                    |
| EXT4QUAD | 021 | 4-Quadrant Exit Gate Control (not available on 20-Amp units). Unit must be slaved to master unit running the ENT4QUAD MCF.                                                                                                    |
| AUE4QUAD | 534 | Optional 4-Quadrant Auxiliary Entrance Gate Control (not available on 20-Amp units).<br>Unit must be slaved to master unit running the ENT4QUAD or GCP4ENT MCF.                                                                                                    |
| AUX4QUAD | 197 | Optional 4-Quadrant Auxiliary Exit Gate Control (not available on 20-Amp units). Unit must be slaved to master unit running the ENT4QUAD or GCP4ENT MCF.                                                                                                    |
| GCP4ENT  | 808 | 4-Quadrant Entrance Gate Control using 4000 GCP as exit gate control, (master unit – not available on 20-Amp units). 4000 GCP must be running gcp-t6x-01-2.mcf or later.                                                                                                    |

#### **Table 3-1 Concluded**

### NOTE

The concept of XR relay and relay contacts in the following application MCF diagrams is a function of logic internal to the SSCC IV, rather than a physical relay and relay contacts.

### NOTE

Active Beacons are one or more flashing yellow signal heads on a Highway-Railroad Advance Warning Sign mast that are used to provide supplemental emphasis to the advance warning sign while the highway-railroad grade crossing warning devices are activated. Active beacons may be installed by the highway agency when curves or hills restrict preview of a highway-railroad grade warning system. A BEACON DELAY TIMER may be used to keep the beacon activated a period of time after the warning devices deactivate. The purpose of the delay time is to provide time for traffic stopped at the crossing to resume speed before the active beacon is turned off. The delay time is determined by engineering study.

### 3.2.1 BASIC MCF

### 3.2.1.1 BASIC MCF Description

The BASIC MCF is used in a basic crossing application. The BASIC MCF file is identical to the SSCC IIIA file (basic crossing configuration) in both program and operation. The sub-menus under the main menu PROGRAM have not changed. This MCF permits the SSCC IV to be an exact field replacement for a SSCC IIIA. Inputs 1 through 7 are logically ANDed together and have optional LOS timers.

### 3.2.1.2 BASIC MCF Operation

The crossing activates when any of the enabled SSCC IV inputs 1 through 7 are de-energized (input #1 is always enabled). Thus, the XR is driven by inputs 1 through 7 in an "AND" array as shown in figure 3-1. Inputs 2 through 7 can be enabled or disabled by application programming. In this way, unused inputs can be disabled (refer to figure 3-1) without the need to apply battery voltage (+ and -) to unused inputs. If a test switch is not required, input 4 can be disabled in the Program menu (program enabled inputs 1 thru 3).

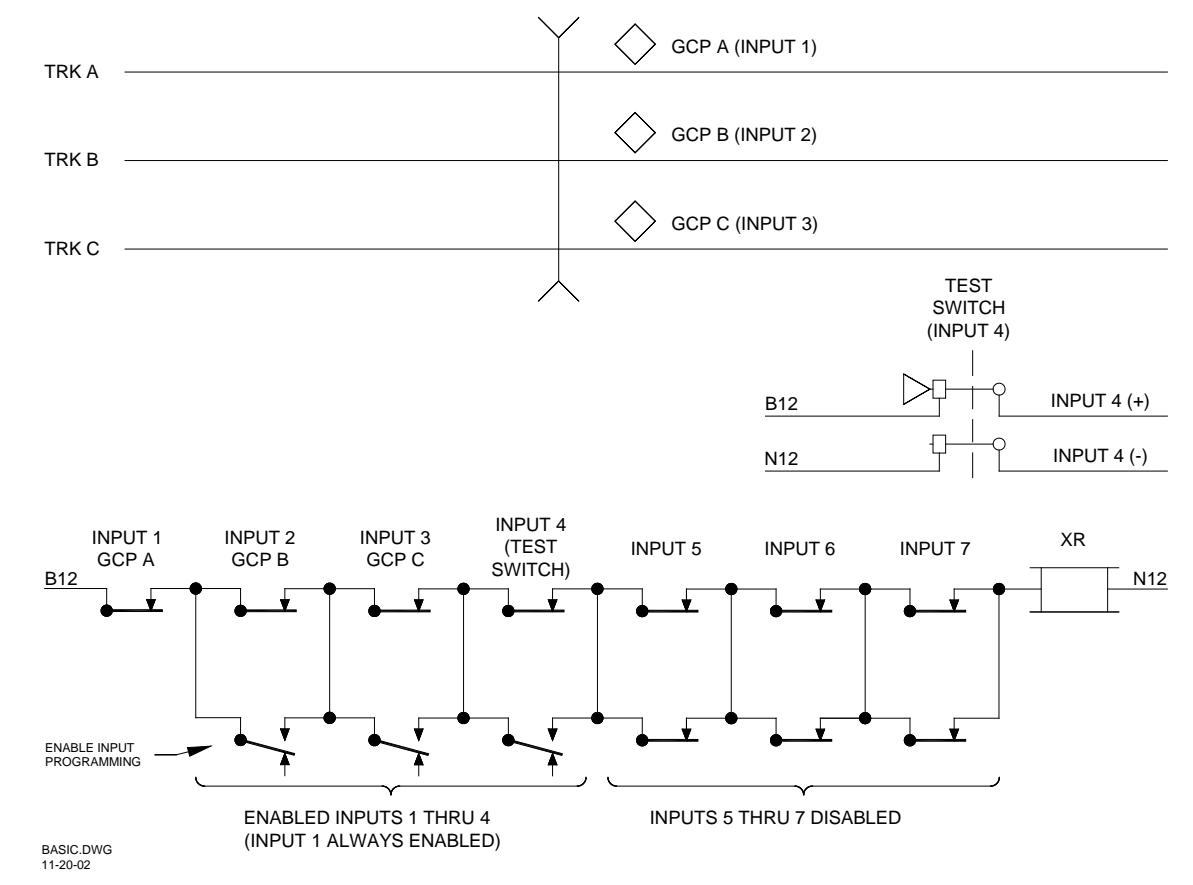

Figure 3-1. Typical XR Inputs for BASIC MCF

The BASIC MCF file has a maximum of 7 activation inputs that can be programmed for use. As a minimum, one input (input #1) must be used. For example, if only one input is used to control the SSCC IV, then use input number 1 and set the ENABLED INPUTS to **1 THRU 1**. If two inputs are used, then use input numbers 1 and 2 and set the ENABLED INPUTS to **1 THRU 2** (the default **= 1 THRU 7**).

### 3.2.1.3 BASIC MCF Physical Inputs

The inputs available on the BASIC MCF configuration are listed in table 3-2.

| Input # | Input Function                      | Optional LOS <sup>[1]</sup> | Notes                               |
|---------|-------------------------------------|-----------------------------|-------------------------------------|
| 1       | (not defined) <sup>[2]</sup>        | Yes                         | Required (cannot be disabled)       |
| 2       | (not defined) <sup>[2]</sup>        | Yes                         | Disable in Program menu if not used |
| 3       | (not defined) <sup>[2]</sup>        | Yes                         | Disable in Program menu if not used |
| 4       | (not defined) <sup>[2]</sup>        | Yes                         | Disable in Program menu if not used |
| 5       | (not defined) <sup>[2]</sup>        | Yes                         | Disable in Program menu if not used |
| 6       | (not defined) <sup>[2]</sup>        | Yes                         | Disable in Program menu if not used |
| 7       | (not defined) <sup>[2]</sup>        | Yes                         | Disable in Program menu if not used |
| 8       | GP – (Gate Position) <sup>[3]</sup> | No                          | Required (cannot be disabled)       |

Table 3-2. BASIC MCF Inputs

[1] LOS = Loss-Of-Shunt timer.

[2] Although inputs 1 through 7 are "not defined" in this table, the most common application would be to connect to an MS/GCP crossing relay output. Inputs 1 through 7 are "ANDed" together, thus de-energizing of any of these inputs will cause the crossing to activate.

[3] Input 8 is intended to be used as the Gate Position (GP) input. Gate wiring should be such that Input #8 is active when all the gates are in the "up" position. When any gate is not detected as "up", this input becomes de-energized which causes the lamps to flash.

### 3.2.1.4 Optional Loss-Of-Shunt Timer

The BASIC MCF is equipped with an optional Loss-Of-Shunt timer for each of the seven configured XR inputs. The Loss-Of-Shunt time is the delay from the time the input energizes to when the logic considers the input valid. The LOS timer is settable using the CONFIGURE menu of the crossing controller, or using the DT utility. The range is 0 to 20 seconds (default = 0 second), and each enabled input will have an LOS timer in the CONFIGURE menu. If no LOS time is required, set the LOS time to zero (0).

### NOTE

Refer to Section 5, paragraph 5.2.1.3, *Using the CONFIGURE Menu*, for configuring Loss-Of-Shunt timer.

### 3.2.2 BASICPLS MCF

### 3.2.2.1 BASICPLS MCF Description

The BASICPLS (BASIC PLUS) MCF is similar to the BASIC MCF, but produces some changes in the PROGRAM menu. It provides for inputs 2-7 to be enabled or disabled individually (input #1 is always enabled). Inputs 1 through 6 are logically ANDed together and have optional LOS timers. Input #7 is a configurable input that can be used for crossing activation or for traffic pre-emption relay check contact. In addition, the 2GC output can be programmed for Normal operation, Inverted output for exit gate operation, Simultaneous Pre-emption and Advance Pre-emption where the 2GC output drives a traffic pre-empt relay, or Beacon, where 2GC controls an active beacon on a highway-railroad advance warning sign. Input #7 is a configurable input that can be used for crossing activation, or for traffic pre-emption relay health check. Refer to paragraph 3.3 for using 2GC Output / Input #7 (2GC/I7).

### 3.2.2.2 BASICPLS MCF Operation

The crossing activates when any of the enabled SSCC IV inputs 1 through 6 (1 through 7 when input 7 is configured as an activation input) are de-energized. Thus, XR is driven by the enabled activation inputs in an "AND" array as shown in figure 3-2. Inputs 2 through 7 can be enabled or disabled by application programming. In this way, unused inputs can be disabled (refer to figure 3-2) without the need to apply battery voltage (+ and -) to unused inputs. If a test switch is not required, input 4 can be disabled in the Program menu, or not configured for activation.

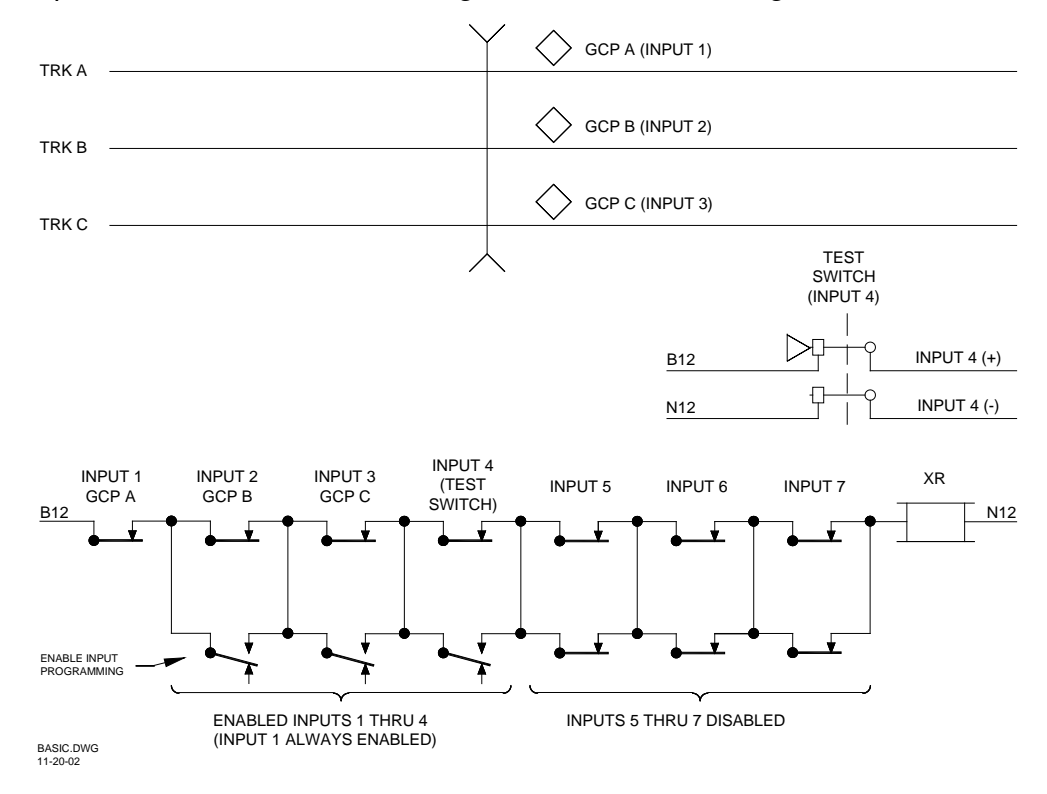

Figure 3-2. Typical XR Inputs for BASICPLS MCF

# 3.2.2.3 BASICPLS MCF Physical Inputs

The inputs available on the BASICPLS MCF configuration are listed in table 3-3.

| Input # | Input Function               | Optional LOS <sup>[1]</sup> | Notes                                   |
|---------|------------------------------|-----------------------------|-----------------------------------------|
| 1       | (not defined) <sup>[2]</sup> | Yes                         | Required (cannot be disabled)           |
| 2       | (not defined) <sup>[2]</sup> | Yes                         | Disable in Program menu if not used     |
| 3       | (not defined) <sup>[2]</sup> | Yes                         | Disable in Program menu if not used     |
| 4       | (not defined) <sup>[2]</sup> | Yes                         | Disable in Program menu if not used     |
| 5       | (not defined) <sup>[2]</sup> | Yes                         | Disable in Program menu if not used     |
| 6       | (not defined) <sup>[2]</sup> | Yes                         | Disable in Program menu if not used     |
| 7       | Configurable <sup>[3]</sup>  | Yes                         | Disable in Program menu if not used     |
| 8       | CP (Cate Position)[4]        | No                          | Required if gates are used. If no gates |
|         |                              |                             | are used, disable in Program menu.      |

#### Table 3-3. BASICPLS MCF Inputs

[1] LOS = Loss-Of-Shunt timer.

[2] Although inputs 1 through 6 are "not defined" in this table, the most common application would be to connect to an MS/GCP crossing relay output. Inputs 1 through 6 are "ANDed" together, thus de-energizing of any of these inputs will cause the crossing to activate.

[3] Input 7 is a configurable input (with LOS timer) except when in pre-empt mode. Refer to paragraph 3.3.

[4] Input 8 is intended to be used as the Gate Position (GP) input. Gate wiring should be such that Input #8 is active when all gates are in the "up" position. When any gate is not detected as "up", this input becomes de-energized which causes the lamps to flash. If the crossing does not use gates, the GP input must be disabled by setting "Gates Used" to "NO" in the Program menu.

### 3.2.2.4 Optional Loss-Of-Shunt Timer

The BASICPLS MCF file provides an optional Loss-Of-Shunt timer for each of the six configured XR inputs and input #7 (configurable). The Loss-Of-Shunt time is the delay from the time the input energizes to when the logic considers the input valid. The LOS timer is settable using the CONFIGURE menu of the crossing controller, or using the DT utility. The range is 0 to 20 seconds (default = 0 second), and each enabled input will have an LOS timer in the CONFIGURE menu. If no LOS time is required, set the LOS time to zero (0).

### NOTE

Refer to Section 5, paragraph 5.2.1.3, *Using the CONFIGURE Menu*, for configuring LOS timer.

### 3.2.3 3TRK1WRP MCF

### 3.2.3.1 3TRK1WRP MCF Description

The 3TRK1WRP MCF was designed for Triple Track GCPs with single Wraparound circuits for each track. This MCF utilizes inputs 1-6 for inputting up to 3 tracks with motion or prediction equipment for crossing controls and provides individual wrap inputs for each control input (Input 1 is OR'd with Input 2, etc.). It also provides a programmable Loss-Of-Shunt timer for each wrap input. In addition, the 2GC output can be programmed for Normal operation, Inverted output for exit gate operation, Simultaneous Pre-emption and Advance Pre-emption where the 2GC output drives a traffic pre-empt relay, or Beacon, where 2GC controls an active beacon on a highway-railroad advance warning sign. Input #7 is a configurable input that can be used for crossing activation, or for traffic pre-emption relay health check. Refer to paragraph 3.3 for using 2GC Output / Input #7 (2GC/I7).

### 3.2.3.2 3TRK1WRP MCF Operation

The crossing activates when one or more GCP inputs (A, B, or C) and its associated wrap circuit both de-energize (refer to figure 3-3).

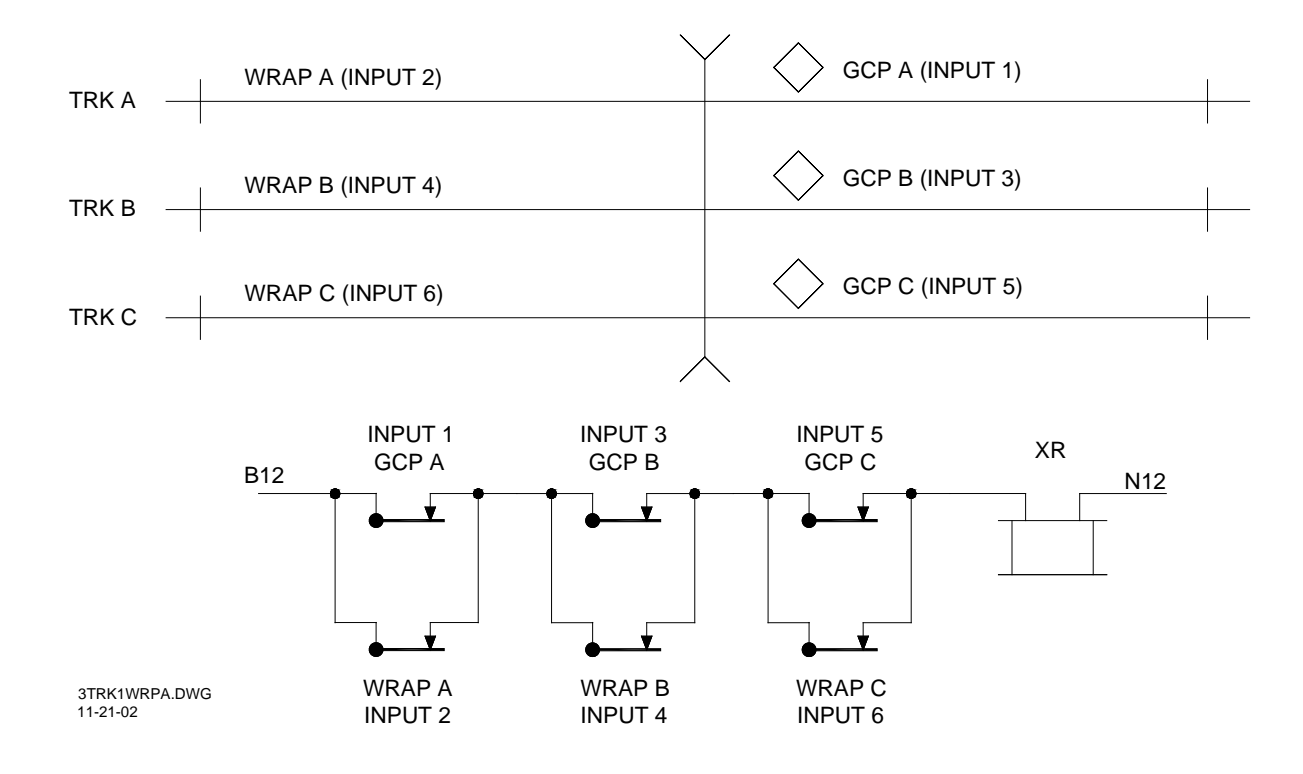

Figure 3-3. Typical XR Inputs for 3TRK1WRP MCF

# 3.2.3.3 3TRK1WRP MCF Physical Inputs

| Input # | Input Function              | Optional LOS <sup>[1]</sup> | Notes                                   |
|---------|-----------------------------|-----------------------------|-----------------------------------------|
| 1       | GCP A                       | No                          |                                         |
| 2       | Wrap A                      | Yes                         |                                         |
| 3       | GCP B                       | No                          | Disable in Program menu if not used     |
| 4       | Wrap B                      | Yes                         |                                         |
| 5       | GCP C                       | No                          | Disable in Program menu if not used     |
| 6       | Wrap C                      | Yes                         |                                         |
| 7       | Configurable <sup>[2]</sup> | Yes                         |                                         |
| Q       | CP (Cate Position)[3]       | No                          | Required if gates are used. If no gates |
| 0       |                             | NO                          | are used, disable in Program menu.      |

Table 3-4. 3TRK1WRP MCF Inputs

The inputs available on the 3TRK1WRP MCF are listed in table 3-4.

[1] LOS = Loss-Of-Shunt timer.

[2] Input 7 is a configurable input (with LOS timer) except when in pre-empt mode. Refer to paragraph 3.3.

[3] Input 8 is intended to be used as the Gate Position (GP) input. Gate wiring should be such that Input #8 is active when all the gates are in the "up" position. When any gate is not detected as "up", this input becomes de-energized which causes the lamps to flash. If the crossing does not use gates, the GP input must be disabled by setting "Gates Used" to "NO" in the Program menu.

### 3.2.3.4 Optional Loss-Of-Shunt Timer

The **3TRK1WRP MCF** file is equipped with an optional Loss-Of-Shunt timer for the three wrap circuits and Input #7 (configurable). The Loss-Of-Shunt time is the delay from the time the input energizes to when the logic considers the input valid. The LOS timer is settable using the CONFIGURE menu of the crossing controller, or using the DT utility. The range is 0 to 20 seconds (default = 0 second), and each wrap input will have an LOS timer in the CONFIGURE menu. In general, wrap inputs should have a minimum of 5 seconds of LOS time programmed.

### NOTE

Refer to Section 5, paragraph 5.2.1.3, Using the CONFIGURE Menu, for configuring Loss-Of-Shunt timer.

### 3.2.4 2TRK2WRP MCF

### 3.2.4.1 2TRK2WRP MCF Description

The 2TRK2WRP MCF was designed for Double Track GCPs with 2 Wraparound circuits for each track. This MCF utilizes inputs 1-6 for inputting up to 2 tracks with motion or prediction equipment for crossing controls, and provides two series wrap inputs for each control input (Input 1 is OR'd with Inputs 2 AND Input 3, etc.). It also provides a programmable Loss-Of-Shunt (LOS) timer for each wrap input. In addition, the 2GC output can be programmed for Normal operation, Inverted output for exit gate operation, Simultaneous Pre-emption and Advance Pre-emption where the 2GC output drives a traffic pre-empt relay, or Beacon, where 2GC controls an active beacon on a highway-railroad advance warning sign. Input #7 is a configurable input that can be used for crossing activation, or for traffic pre-emption relay health check. Refer to paragraph 3.3 for using 2GC Output / Input #7 (2GC/I7).

# 3.2.4.2 2TRK2WRP MCF Operation

The crossing activates when one of the GCP inputs (A or B) and one of its associated wrap circuits de-energizes (figure 3-4).

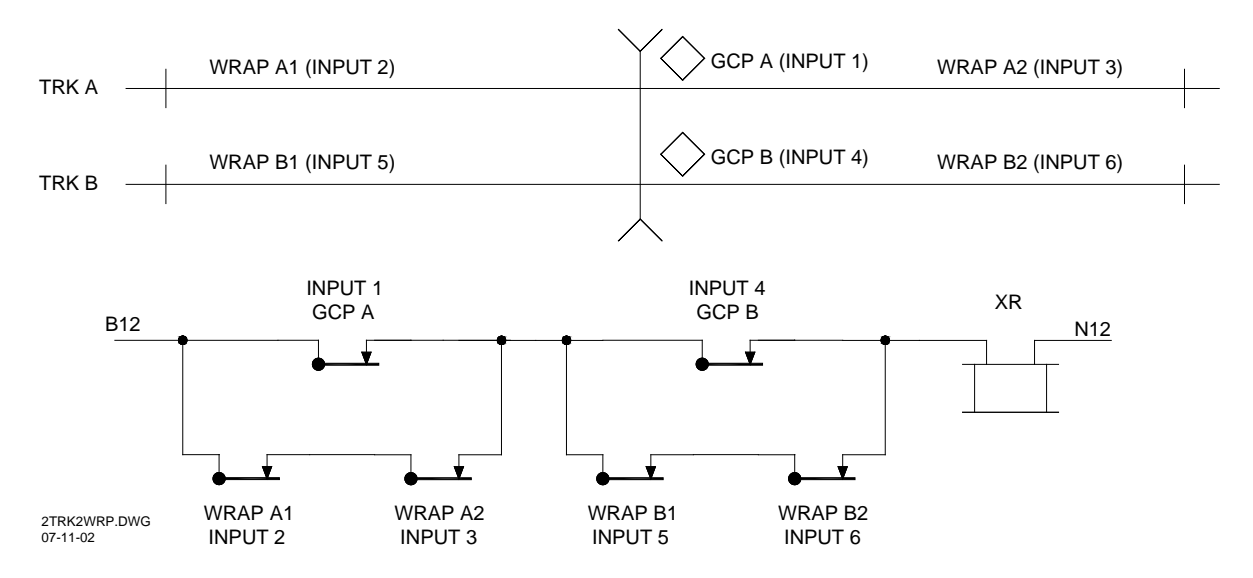

Figure 3-4. Typical XR Inputs for 2TRK2WRP MCF

# 3.2.4.3 2TRK2WRP MCF Physical Inputs

The inputs available on the 2TRK2WRP MCF configuration are listed in table 3-5.

| Input<br># | Input Function                    | Optional<br>LOS <sup>[1]</sup> | Notes                                                          |
|------------|-----------------------------------|--------------------------------|----------------------------------------------------------------|
| 1          | GCP A                             | No                             |                                                                |
| 2          | Wrap A1                           | Yes                            |                                                                |
| 3          | Wrap A2                           | Yes                            |                                                                |
| 4          | GCP B                             | No                             |                                                                |
| 5          | Wrap B1                           | Yes                            | Disable in Program menu if not used                            |
| 6          | Wrap B2                           | Yes                            |                                                                |
| 7          | Configurable <sup>[2]</sup>       | Yes                            |                                                                |
| 8          | GP (Gate Position) <sup>[3]</sup> | No                             | Required if gates are used, otherwise disable in Program menu. |

Table 3-5. 2TRK2WRP MCF Inputs

[1] LOS = Loss-Of-Shunt timer.

[2] Input 7 is a configurable input (with LOS timer) except when in pre-empt mode. Refer to paragraph 3.3.

[3] Input 8 is intended to be used as the Gate Position (GP) input. Gate wiring should be such that Input #8 is active when all the gates are in the "up" position. When any gate is not detected as "up", this input becomes de-energized which causes the lamps to flash. If the crossing does not use gates, the GP input must be disabled by setting "Gates Used" to "NO" in the Program menu.

### 3.2.4.4 Optional Loss-Of-Shunt Timer

The 2TRK2WRP MCF configuration file is equipped with an optional Loss-Of-Shunt timer for each of the wrap inputs and Input #7 (configurable). The Loss-Of-Shunt time is the delay from the time the input energizes to when the logic considers the input valid. The LOS timer is settable using the CONFIGURE menu of the crossing controller, or using the DT utility. The range is 0 to 20 seconds (default = 0 second), and each enabled input will have an LOS timer in the CONFIGURE menu. In general, wrap inputs should have a minimum of 5 seconds of LOS time programmed.

### NOTE

Refer to Section 5, paragraph 5.2.1.3, *Using the CONFIGURE Menu*, for configuring Loss-Of-Shunt timer.

# 3.2.5 2TRKDSTK MCF

### 3.2.5.1 2TRKDSTK MCF Description

The 2TRKDSTK MCF was designed for Double Track with Directional Stick Logic for each track. This MCF utilizes inputs 1-6 for inputting up to 2 tracks for directional stick logic (2 approaches and an island per track). This MCF contains 2 separate Vital Stick Cancellation Timers, one for each track. However, both timers are set to the same value. It also provides a programmable Loss-Of-Shunt (LOS) timer for each input. In addition, the 2GC output can be programmed for Normal operation, Inverted output for exit gate operation, Simultaneous Pre-emption and Advance Pre-emption where the 2GC output drives a traffic pre-empt relay , or Beacon, where 2GC controls an active beacon on a highway-railroad advance warning sign. Input #7 is a configurable input that can be used for crossing activation, traffic pre-emption relay health check, or for test switch. Refer to paragraph 3.3 for using 2GC Output / Input #7 (2GC/I7).

# 3.2.5.2 2TRKDSTK MCF Operation

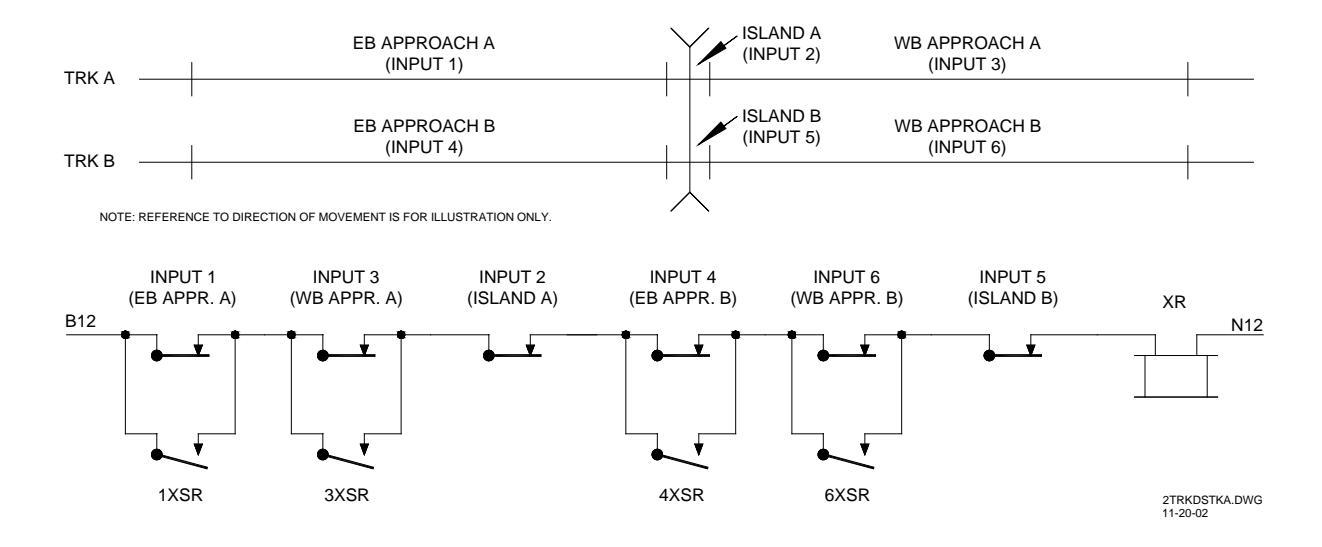

The crossing activates when any of the XR inputs de-energizes (figure 3-5).

Figure 3-5. Typical XR Inputs for 2TRKDSTK MCF

A typical example for Track A is illustrated in figure 3-6.

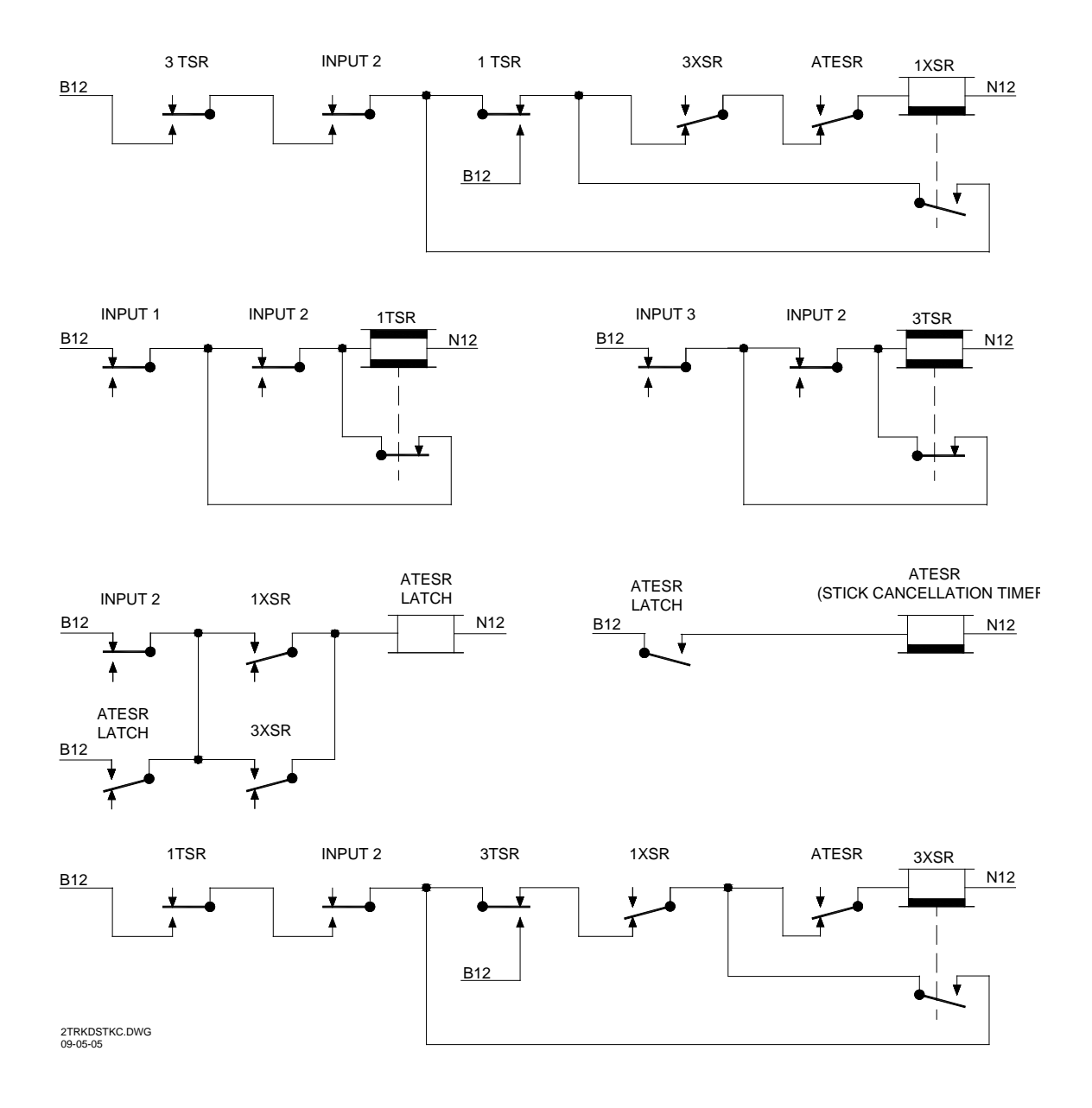

Figure 3-6. Typical Example for 2TRKDSTK MCF (Track A Shown)

# 3.2.5.3 2TRKDSTK MCF Physical Inputs

The inputs available on the 2TRKDSTK MCF configuration are listed in table 3-6.

| Input # | Input Function              | Optional LOS <sup>[1]</sup> | Notes                                                                      |
|---------|-----------------------------|-----------------------------|----------------------------------------------------------------------------|
| 1       | Track A approach            | Yes                         |                                                                            |
| 2       | Track A Island              | Yes                         |                                                                            |
| 3       | Track A approach            | Yes                         |                                                                            |
| 4       | Track B approach            | Yes                         |                                                                            |
| 5       | Track B Island              | Yes                         | Disable in Program menu if not used                                        |
| 6       | Track B approach            | Yes                         |                                                                            |
| 7       | Configurable <sup>[2]</sup> | Yes                         |                                                                            |
| 8       | GP – (Gate Position)<br>[3] | No                          | Required if gates are used. If no gates are used, disable in Program menu. |

#### Table 3-6. 2TRKDSTK MCF Inputs

[1] LOS = Loss-Of-Shunt timer.

[2] Input 7 is a configurable input (with LOS timer) except when in pre-empt mode. Refer to paragraph 3.3.

[3] Input 8 is intended to be used as the Gate Position (GP) input. Gate wiring should be such that Input #8 is active when all the gates are in the "up" position. When any gate is not detected as "up", this input becomes de-energized which causes the lamps to flash. If the crossing does not use gates, the GP input must be disabled by setting "Gates Used" to "NO" in the Program menu.

Inputs for a 2TRKDSTK MCF may be from any discrete track circuit, or combination of track circuits, representing each approach circuit and island circuit, such as audio track circuits, DC or AC track circuits, or Style C track circuits. The corresponding input LED flashes when the directional stick is 'picked' to bypass that input.

### NOTE

While a flashing input LED indicates that the directional stick is "picked" bypassing that input, it does not indicate that the input is de-energized. When the input LED is flashing and the entering approach and island input LEDs are lit, the directional stick is "stuck" indicating the input is de-energized.

### 3.2.5.4 Stick Cancellation Timer

Referring back to figure 3-6, a typical stick cancellation timer is shown for Track A as ATESR. The ATESR begins to run time when the island circuit energizes as the train departs the crossing. Therefore, the stick cancellation time is not affected by train length. The ATESR Latch prevents an intermittent island circuit from resetting the Stick Cancellation Timer. The Stick Cancellation time is selected in the PROGRAM menu (Program Stick Release Timer).

### 3.2.5.5 Optional Loss-Of-Shunt Timer

The 2TRKDSTK MCF configuration file is equipped with an optional Loss-Of-Shunt timer for all six configured XR inputs and Input #7 (configurable). The Loss-Of-Shunt time is the delay from the time the input energizes to when the logic considers the input valid. The LOS timer is settable using the CONFIGURE menu of the crossing controller, or using the DT utility. The range is 0 to 20 seconds (default = 0 second), and each enabled input will have an LOS timer in the CONFIGURE menu. If no LOS time is required, set the LOS time to zero (0).

### NOTE

Refer to Section 5, paragraph 5.2.1.3, *Using the CONFIGURE Menu*, for configuring LOS timer.

### 3.2.5.6 Test Switch Mode

The 2TRKDSTK MCF configuration file is equipped with an optional Test Switch Mode for Input #7 (configurable). In the test switch mode, Input #7 can be programmed to "Activate" the crossing devices, or activate the devices and release the directional sticks (ACT STK REL). Refer to paragraph 3.3 for using additional 2GC Output / Input #7 (2GC/I7) features.

#### WARNING

WHEN IN THE 'ACTIVATE AND STICK RELEASE' MODE, THE TEST SWITCH INPUT MUST BE DE-ENERGIZED FOR AT LEAST TWO (2) SECONDS IN ORDER TO RELEASE THE DIRECTIONAL STICK

### WARNING

IF SIMULTANEOUS OR ADVANCE PREEMPT IS PROGRAMMED, THE <u>TEST SWITCH MODE DOES</u> <u>NOT DE-ENERGIZE THE PREEMPT RELAY DRIVE</u> WHEN ACTIVATING THE WARNING DEVICES. CARE SHOULD BE TAKEN WHEN USING THE TEST SWITCH TO AVOID GATES STRIKING VEHICLES STOPPED AT THE CROSSING.

### NOTE

The test switch will de-energize the preempt relay when used to release a "stuck" directional stick because the receding approach track circuit is deenergized.

### 3.2.6 SUPISL MCF

#### 3.2.6.1 SUPISL MCF Description

The SUPISL MCF was designed for Double Track with Supplemental Island inputs for each track. This MCF utilizes inputs 1-6 for inputting up to 2 tracks with motion or prediction equipment along with their island circuits for crossing controls and also provides a supplemental island input for each track. The supplemental island logic requires that both the island and supplemental island be energized for the island circuit logic to recover. It also provides a programmable Loss-Of-Shunt (LOS) timer for each supplemental island input. In addition, the 2GC output can be programmed for Normal operation, Inverted output for exit gate operation, or Simultaneous Preemption and Advance Pre-emption where the 2GC output drives a traffic pre-empt relay, or Beacon, where 2GC controls an active beacon on a highway-railroad advance warning sign. Input #7 is a configurable input that can be used for crossing activation, or for traffic pre-emption relay health check. Refer to paragraph 3.3 for using 2GC Output / Input #7 (2GC/I7).

### 3.2.6.2 SUPISL MCF Operation

The SUPISL MCF is illustrated in figure 3-7.

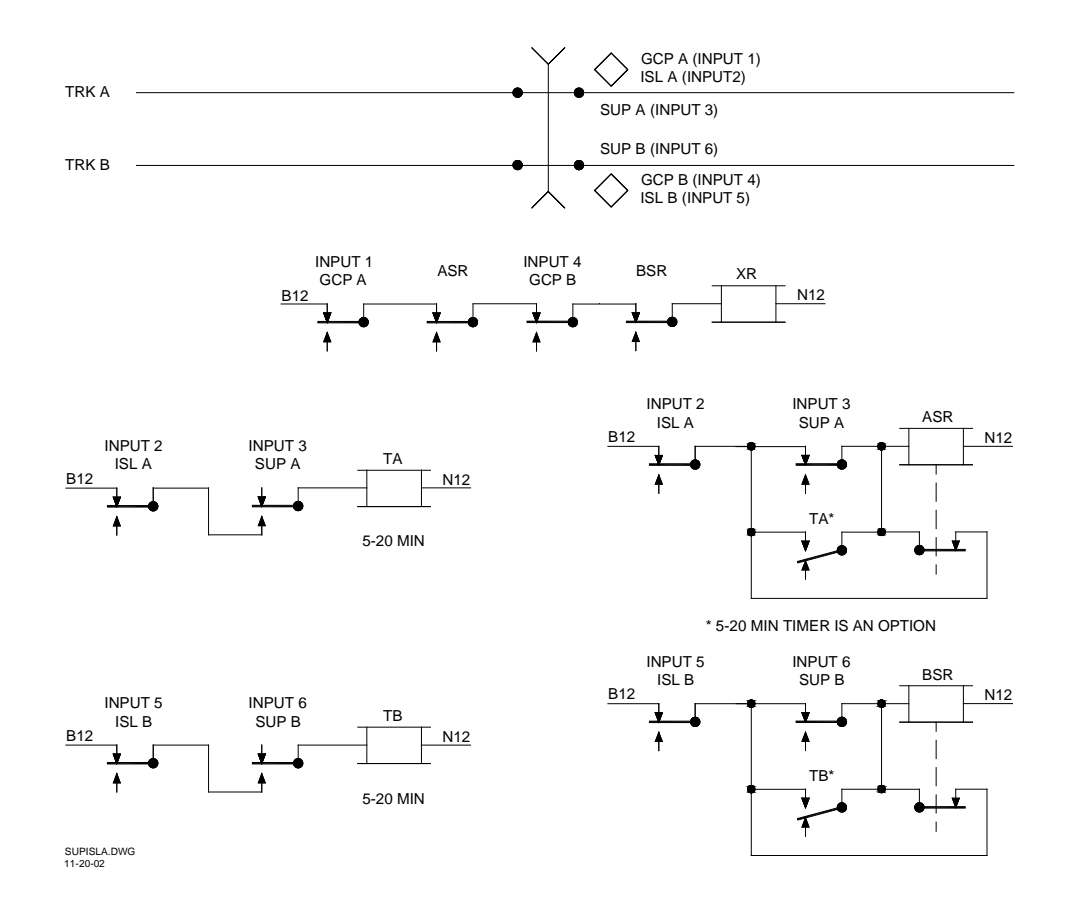

Figure 3-7. Typical XR Inputs for SUPISL MCF

# 3.2.6.3 SUPISL MCF Physical Inputs

The inputs available on the SUPISL MCF are listed in table 3-7.

| Input # | Input Function                                | Optional LOS <sup>[1]</sup> | Notes                                                                      |
|---------|-----------------------------------------------|-----------------------------|----------------------------------------------------------------------------|
| 1       | Track A GCP                                   | No                          |                                                                            |
| 2       | Track A Island                                | No                          |                                                                            |
| 3       | Track A Supplemental<br>Island <sup>[2]</sup> | Yes                         |                                                                            |
| 4       | Track B GCP                                   | No                          |                                                                            |
| 5       | Track B Island                                | No                          | Disable in Program menu if not used                                        |
| 6       | Track B Supplemental<br>Island <sup>[2]</sup> | Yes                         |                                                                            |
| 7       | Configurable <sup>[3]</sup>                   | Yes                         |                                                                            |
| 8       | GP – (Gate Position) <sup>[4]</sup>           | No                          | Required if gates are used. If no gates are used, disable in Program menu. |

### Table 3-7. SUPISL MCF Inputs

[1] LOS = Loss-Of-Shunt timer.

[2] The Supplemental Island time is selected in the PROGRAM menu.

[3] Input 7 is a configurable input (with LOS timer).

[4] Input 8 is intended to be used as the Gate Position (GP) input. Gate wiring should be such that Input #8 is active when all the gates are in the "up" position. When any gate is not detected as "up", this input becomes de-energized which causes the lamps to flash. If the crossing does not use gates, the GP input must be disabled by setting "Gates Used" to "NO" in the Program menu.

### 3.2.6.4 Optional Loss-Of-Shunt Timer

The SUPISL MCF file is equipped with optional Loss-Of-Shunt timer for only the supplemental Island inputs and input #7 (configurable). The Loss-Of-Shunt time is the delay from the time the input energizes to when the logic considers the input valid. The LOS timer is settable using the CONFIGURE menu of the crossing controller, or using the DT utility. The range is 0 to 20 seconds (default = 0 second), and each enabled input will have an LOS timer in the CONFIGURE menu. If no LOS time is required, set the LOS time to zero (0). The island does not recover until both the regular island and the supplemental island energize.

### NOTE

Refer to Section 5, paragraph 5.2.1.3, *Using the CONFIGURE Menu*, for configuring Loss-Of-Shunt timer.

### 3.2.6.5 Supplemental Island Timer

The supplemental island timer allows the warning devices to turn off if the island energizes and the supplemental island fails to energize after a predetermined period of time. Refer to the relay equivalent diagram in Figure 3-7 for the equivalent circuit. Refer to Section 4, figure 4-21 for the SUPISL.MCF program menu flow diagram.

### 3.2.7 3TRK2TRN MCF

### 3.2.7.1 3TRK2TRN MCF Description

The 3TRK2TRN MCF was designed for Triple Track, Second Train Coming Logic. This MCF utilizes inputs 1-6 for inputting up to 3 predictors and 3 pre-emption DAXs for improved operation on multiple track crossings. When a train is just leaving an island circuit, the DAX inputs on the other tracks are checked to verify that no other train is within the DAX warning time. If a second train is present, the crossing gates and flashers do not recover as the train leaves the island but remain activated for the second train. No Loss-Of-Shunt (LOS) timers are allowed on the inputs. In addition, the 2GC output can be programmed for Normal operation, Inverted output for exit gate operation, Simultaneous Pre-emption and Advance Pre-emption where the 2GC output drives a traffic pre-empt relay, or Beacon, where 2GC controls an active beacon on a highway-railroad advance warning sign. Input #7 is a configurable input that can be used for crossing activation, or for traffic pre-emption relay health check. Refer to paragraph 3.3 for using 2GC Output / Input #7 (2GC/I7).

### 3.2.7.2 3TRK2TRN MCF Operation

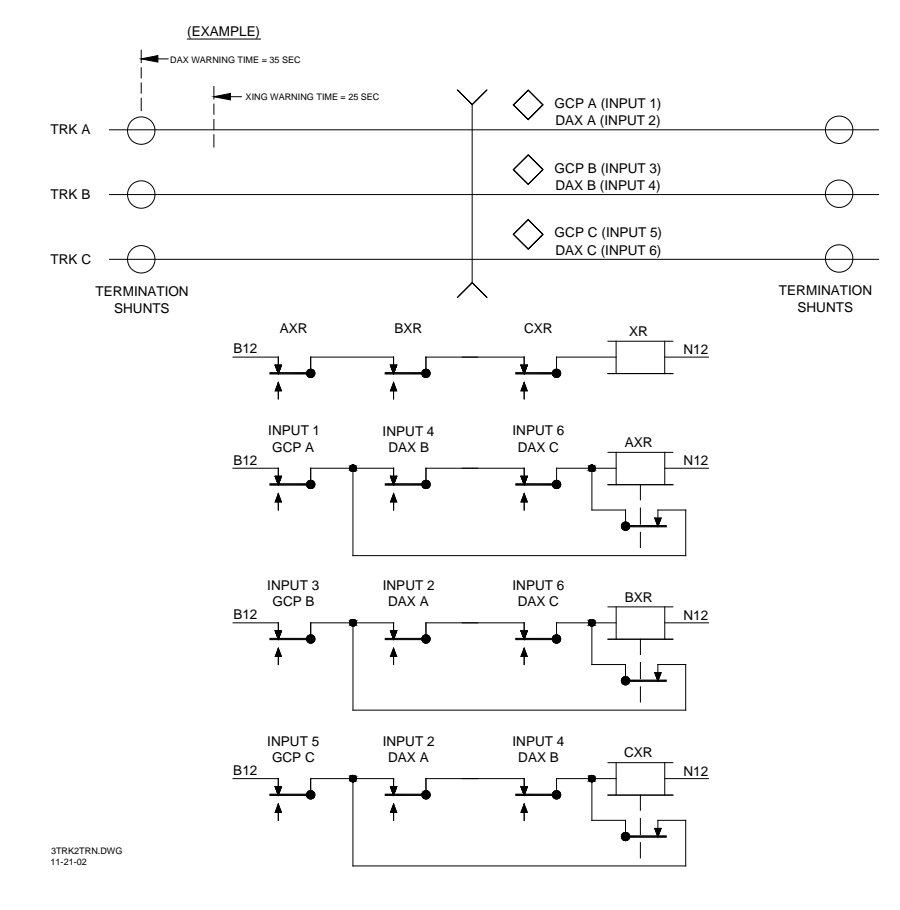

Typical 3TRK2TRN MCF operation is illustrated in figure 3-8).

Figure 3-8. Typical XR Inputs for 3TRK2TRN MCF

# 3.2.7.3 3TRK2TRN MCF Physical Inputs

The inputs available on the 3TRK2TRN MCF are listed in table 3-8.

| Input # | Input Function                      | Optional LOS <sup>[1]</sup> | Notes                                                                         |
|---------|-------------------------------------|-----------------------------|-------------------------------------------------------------------------------|
| 1       | GCP A                               | No                          |                                                                               |
| 2       | DAX A                               | No                          |                                                                               |
| 3       | GCP B                               | No                          | Disable in Program menu if not used                                           |
| 4       | DAX B                               | No                          |                                                                               |
| 5       | GCP C                               | No                          | Disable in Program menu if not used                                           |
| 6       | DAX C                               | No                          |                                                                               |
| 7       | Configurable <sup>[2]</sup>         | Yes                         |                                                                               |
| 8       | GP – (Gate Position) <sup>[3]</sup> | No                          | Required if gates are used. If no gates are<br>used. disable in Program menu. |

#### Table 3-8. 3TRK2TRN MCF Inputs

[1] LOS = Loss-Of-Shunt timer.

[2] Input 7 is a configurable input (with LOS timer).

[3] Input 8 is intended to be used as the Gate Position (GP) input. Gate wiring should be such that Input #8 is active when all the gates are in the "up" position. When any gate is not detected as "up", this input becomes de-energized which causes the lamps to flash. If the crossing does not use gates, the GP input must be disabled by setting "Gates Used" to "NO" in the Program menu.

### 3.2.7.4 Optional Loss-Of-Shunt Timer

The 3TRK2TRN.MCF configuration file is equipped with an optional Loss-Of-Shunt timer only for input #7 (configurable input). The Loss-Of-Shunt time is the delay from the time the input energizes to when the logic considers the input valid. The LOS timer is settable using the CONFIGURE menu of the crossing controller, or using the DT utility. The range is 0 to 20 seconds (default = 0 second), and each enabled input will have an LOS timer in the CONFIGURE menu. If no LOS time is required, set the LOS time to zero (0).

### NOTE

Refer to Section 5, paragraph 5.2.1.3, *Using the CONFIGURE Menu*, for configuring Loss-Of-Shunt timer.

### 3.2.8 2TRK2TRN MCF

### 3.2.8.1 2TRK2TRN MCF Description

The 2TRK2TRN MCF was designed for Double Track, Second Train Coming Logic. This MCF utilizes inputs 1-6 for inputting up to 2 predictors and 2 pre-emption DAXs for improved operation of multiple track crossings. It also provides 2 wrap inputs. When a train is just leaving an island circuit, the DAX input on the other track is checked to verify that no other train is within the DAX warning time. If a second train is present, the crossing gates and flashers do not recover as the train leaves the island but remain activated for the second train. Loss-Of-Shunt (LOS) timers are allowed only on the wrap inputs and Input #7 (configurable). In addition, the 2GC output can be programmed for Normal operation, Inverted output for exit gate operation, Simultaneous Preemption and Advance Pre-emption where the 2GC output drives a traffic pre-empt relay, or Beacon, where 2GC controls an active beacon on a highway-railroad advance warning sign. Input #7 is a configurable input that can be used for crossing activation, or for traffic pre-emption relay health check. Refer to paragraph 3.3 for using 2GC Output / Input #7 (2GC/I7).

### 3.2.8.2 2TRK2TRN MCF Operation

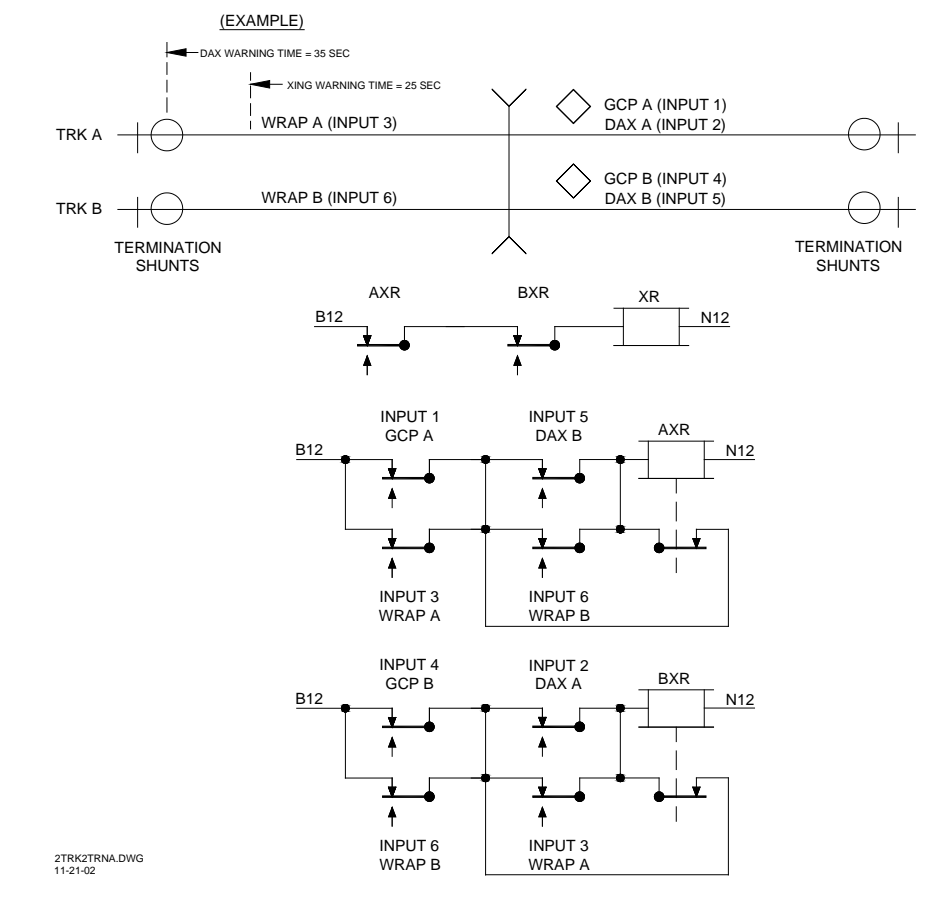

Typical 2TRK2TRN MCF operation is illustrated in figure 3-9.

Figure 3-9. Typical XR Inputs for 2TRK2TRN MCF

# 3.2.8.3 2TRK2TRN MCF Physical Inputs

| Input # | Input Function                      | Optional LOS <sup>[1]</sup> | Notes                                                                      |
|---------|-------------------------------------|-----------------------------|----------------------------------------------------------------------------|
| 1       | GCP A                               | No                          |                                                                            |
| 2       | DAX A                               | No                          |                                                                            |
| 3       | WRAP A                              | Yes                         |                                                                            |
| 4       | GCP B                               | No                          |                                                                            |
| 5       | DAX B                               | No                          | Disable in Program menu if not used                                        |
| 6       | WRAP B                              | Yes                         |                                                                            |
| 7       | Configurable <sup>[2]</sup>         | Yes                         |                                                                            |
| 8       | GP – (Gate Position) <sup>[3]</sup> | No                          | Required if gates are used. If no gates are used, disable in Program menu. |

Table 3-9. 2TRK2TRN MCF Inputs

The inputs available on the 2TRK2TRN MCF are listed in table 3-9.

[1] LOS = Loss-Of-Shunt timer.

[2] Input 7 is a configurable input (with LOS timer).

[3] Input 8 is intended to be used as the Gate Position (GP) input. Gate wiring should be such that Input #8 is active when all the gates are in the "up" position. When any gate is not detected as "up", this input becomes de-energized which causes the lamps to flash. If the crossing does not use gates, the GP input must be disabled by setting "Gates Used" to "NO" in the Program menu.

### 3.2.8.4 Optional Loss-Of-Shunt Timer

The 2TRK2TRN MCF configuration file is equipped with optional Loss-Of-Shunt timers for all configured Wrap inputs and Input #7 (configurable). The Loss-Of-Shunt time is the delay from the time the input energizes to when the logic considers the input valid. The LOS timer is settable using the CONFIGURE menu of the crossing controller, or using the DT utility. The range is 0 to 20 seconds (default = 0 second), and each enabled input will have an LOS timer in the CONFIGURE menu. If no LOS time is required, set the LOS time to zero (0).

### NOTE

Refer to Section 5, paragraph 5.2.1.3, Using the CONFIGURE Menu, for configuring Loss-Of-Shunt timer.

### 3.2.9 DAXPRMT MCF (40-Amp Units Only)

#### 3.2.9.1 DAXPRMT MCF Description

The DAXPRMT MCF was designed for DAX-based Advance Pre-emption of Traffic Signals on 3 track circuits. This MCF utilizes inputs 1-6 for inputting up to 3 predictors and up to 3 Advance Pre-emption DAXs. When the 2GC output of a 40-Amp unit (20-Amp units do not have the capability to execute DAXPRMT MCF) is programmed for Advance Pre-emption, an Advance Pre-empt Timer is then available in the PROGRAM menu for setting the interval time between the traffic pre-emption warning time and the crossing warning time. No Loss-Of-Shunt (LOS) timers are allowed on the inputs. The 2GC output is programmed for Advance Pre-emption where the 2GC output drives the traffic pre-empt relay.

#### NOTE

If LOS timer functionality is required, it should be a function of the train detection equipment providing input to the crossing controller.

#### 3.2.9.2 DAXPRMT MCF Operation

When the DAX input from the GCP to the SSCC IV detects a train, the controller 2GC output deenergizes the Traffic Signal Pre-empt relay. The crossing activates when a programmed Advance Pre-empt timer runs out or the input from the GCP de-energizes (figure 3-10). The 2GC output will de-energize if any GCP de-energizes before any DAX input de-energizes.

### NOTE

Effective with version 'F' of this MCF, the Advance Pre-empt Timer must complete before the Minimum Activation Timer begins. This results in forcing the complete cycling of Advance Pre-empt and Minimum Activation times, even in the event of a false train detection.

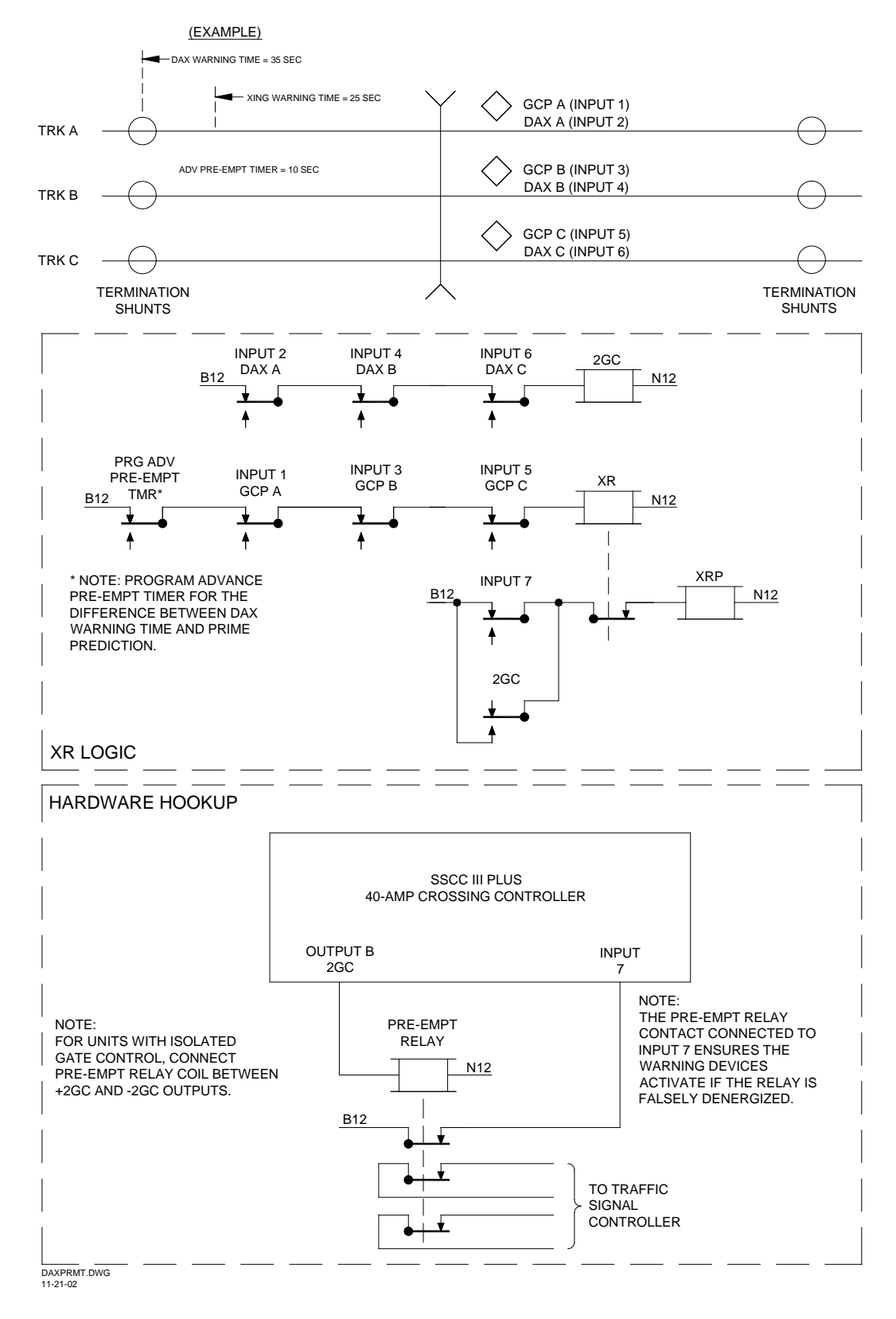

Figure 3-10. Typical XR Inputs for DAXPRMT MCF

# 3.2.9.3 DAXPRMT MCF Physical Inputs

The inputs available on the DAXPRMT MCF are listed in table 3-10.

| Input # | Input Function                      | Optional LOS <sup>[1]</sup> | Notes                                       |
|---------|-------------------------------------|-----------------------------|---------------------------------------------|
| 1       | GCP A                               | No                          | Always enabled (Track A)                    |
| 2       | DAX A                               | No                          | Always enabled (Track A)                    |
| 3       | GCP B                               | No                          | Disable in Program menu if not used         |
| 4       | DAX B                               | No                          |                                             |
| 5       | GCP C                               | No                          | Disable in Program menu if not used         |
| 6       | DAX C                               | No                          |                                             |
| 7       | ADV PRE-EMPT                        | No                          | Wiring to Pre-empt relay required           |
| 8       | GP – (Gate Position) <sup>[2]</sup> | No                          | Required if gates are used. If no gates are |
|         |                                     |                             | used, disable in Program menu.              |

### Table 3-10. DAXPRMT MCF Inputs

[1] LOS = Loss-Of-Shunt timer.

[2] Input 8 is intended to be used as the Gate Position (GP) input. Gate wiring should be such that Input #8 is active when all the gates are in the "up" position. When any gate is not detected as "up", this input becomes de-energized which causes the lamps to flash. If the crossing does not use gates, the GP input must be disabled by setting "Gates Used" to "NO" in the Program menu.

# 3.2.9.4 Optional Loss-Of-Shunt Time

The DAXPRMT MCF file does not provide Loss-Of-Shunt timers for any inputs.

### 3.2.10 ENT4QUAD/EXT4QUAD MCF (40-Amp Units Only)

### 3.2.10.1 ENT4QUAD MCF Description

The ENT4QUAD MCF was designed to operate a four-quadrant gate crossing with an external vehicle detection system using two SSCC IV controllers. (For applications using one SSCC IV and a 4000 GCP, refer to paragraph 3.2.11, GCP4ENT MCF.) In the ENT4QUAD application, multiple 40-Amp SSCC IV units are connected together via an Echelon<sup>®</sup> network in order to convey vital crossing information between the Crossing Controllers. In four quadrant gate applications, additional inputs are provided for vehicle detection, vehicle detection health, and gate position, both up and down, of all gates used. Currently, up to four units (40-Amp only) can be connected together, but a minimum of two are required. The MCFs are as follows:

| ent4quad.mcf | 4-quadrant entrance gate controller (master)          |
|--------------|-------------------------------------------------------|
| ext4quad.mcf | 4-quadrant exit gate controller (slave)               |
| aue4quad.mcf | Auxiliary entrance gate controller (slave) (optional) |
| aux4quad.mcf | Auxiliary exit gate controller (slave) (optional)     |
## NOTE

The external vehicle detection system should meet applicable industry standards and be capable of providing a 12 volt DC nominal output when no vehicle is detected between the entrance gates and exit gates in each direction of traffic. When a vehicle is detected, the output shall be less than 1 volt. The system should provide a vehicle detection health (VDH) output (12 volt DC nominal when on, less than 1 volt when off).

## ENT4QUAD (Master MCF) (40-Amp Unit Only)

The ENT4QUAD MCF contains all the logic required to operate a 4-quadrant gate crossing. A second SSCC IV controller running the EXT4QUAD MCF provides additional I/O for this application. Thus the ENT4QUAD MCF must be used in conjunction with EXT4QUAD.MCF. Setup and configuration for the crossing is done, for the most part, on the Crossing Controller unit (master) using this MCF. The exceptions to this are the configuration options that must be done to all crossing controllers. They include: Flash Rate, Date/Time, ATCS Address, Setup Lamp Voltages, and setting Output Enable to **A and B**. The crossing controllers using the ENT4QUAD and EXT4QUAD MCFs are mandatory for a 4-quadrant application. The AUE4QUAD and AUX4QUAD MCFs are optional and are generally only needed for increased lamp load.

## EXT4QUAD (Slave MCF) (40-Amp Unit Only)

The EXT4QUAD MCF is used on a crossing controller that is slaved to the master crossing controller. A crossing controller using this MCF is required for 4-quadrant gate operation, as it provides the I/O for the entrance and exit gate positions. AUE4QUAD (Slave MCF) (40-Amp Unit Only)

The AUE4QUAD MCF is used on a crossing controller that is slaved to the master crossing controller as an optional auxiliary entrance gate controller and is used when additional entrance lamp, bell, and/or gate drives are required. It duplicates the same outputs as the ENT4QUAD MCF.

## AUX4QUAD (Slave MCF) (40-Amp Unit Only)

The AUX4QUAD MCF is used on a crossing controller that is slaved to the master crossing controller as an optional auxiliary exit gate controller and is used when additional exit lamp, bell, and/or gate drives are required. It duplicates the same outputs as the EXT4QUAD MCF.

## 3.2.10.2 ENT4QUAD/EXT4QUAD MCF Operation

There are two modes of Four Quadrant Gate operation defined in the U.S. FHWA's *Manual on Uniform Traffic Control Devices (MUTCD)*: Dynamic Exit Gate Operating Mode (EGOM) and Timed Exit Gate Operating Mode. In the dynamic mode the exit gate operation is based on the presence and detection of vehicles between the stop bar or entrance gate and the exit gate. In the timed

mode, the exit gate descent is based on a predetermined time interval. The EXT4QUAD MCF is based on exit gate mechanisms being designed to fail-safe in the up position in accordance with the MUTCD. Exit gate outputs are inverted from entrance gate outputs; therefore, exit gate outputs (GC) are energized when exit gates are down. Any interruption of the GC or motor power to the gate will result in the exit gate rising to avoid vehicle entrapment.

The arrangement of gates and vehicle detectors (VD) is shown in figure 3-11. Gates 1 and 2 are entrance gates. Gates 3 and 4 are exit gates. The odd numbered gates are for the lanes in one direction of traffic. The even numbered gates are for the vehicular traffic in the other direction. The vehicle detector number is the same as the number of the exit gate traffic that is approaching in the exit gate's "own lane".

## When the Vehicle Detector Health (VDH) is:

- Energized, the SSCC IV system operates in the Dynamic EGOM.
- De-energized, the SSCC IV system operates in the Timed EGOM.

## WARNING

EXIT GATE DELAY TIMES SHOULD BE PROGRAMMED IN ACCORDANCE WITH CIRCUIT PLANS. EXIT GATE DELAY TIMES ARE DETERMINED BY ENGINEERING STUDY AND ARE **GENERALLY LONGER THAN ENTRANCE GATE** DELAY TIMES TO PROVIDE VEHICLES TIME TO PASS THE EXIT GATES. DO NOT SET EXIT GATE DELAY TIMES LESS THAN ENTRANCE GATE DELAY TIMES.

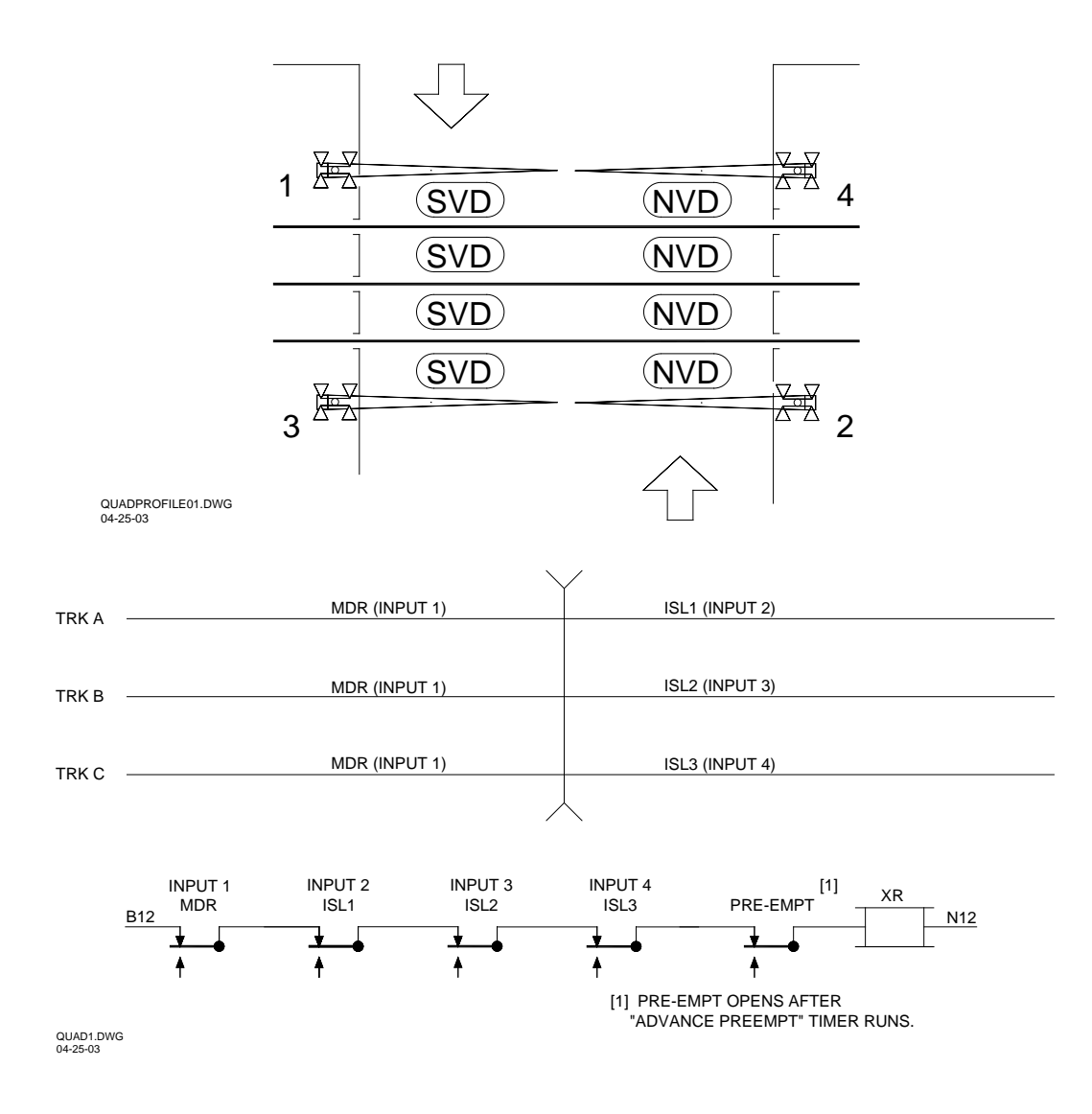

Figure 3-11. Typical XR Inputs for ENT4QUAD MCF

#### **Dynamic Exit Gate Operating Mode**

In the Dynamic EGOM when no vehicles are detected, the exit gate delays are determined by the 3DET and 4DET timers respectively. If a vehicle is detected the exit gates will remain up until the island circuit is occupied. This is required because vehicle detection systems generally detect a train on the crossing. To prevent the exit gate from rising when a train is on the crossing, the vehicle detection system input is bypassed when a train is on the island.

The 3DET and 4DET timers are found in the CONFIGURATION menu of the master controller. The default timer values and range are:

- **3DET** 7 seconds (range 0 to 60 seconds)
- **4DET** 7 seconds (range 0 to 60 seconds)

### Timed Exit Gate Operating Mode

In the Timed EGOM (when vehicle detection health is de-energized), the exit gate delays are determined by the 3TET and 4TET timers respectively. These timers are found in the CONFIGURATION menu of the master controller.

The default timer values and range are:

- **3TET** 15 seconds (range 0 to 60 seconds)
- **4TET** 15 seconds (range 0 to 60 seconds)

In the timed EGOM there is failed gate timer (**FGTMR**) logic that raises the exit gate if the corresponding entrance gate is not detected down after the time interval expires. The FGTMR timer is found in the CONFIGURATION menu of the master controller.

• **FGTMR** default value is 20 seconds (range 0 to 60 seconds)

#### Traffic Signal Preemption Timer

In this four quadrant gate application, traffic signal preemption relay is controlled by the train detection device or other logic, rather than the crossing controller. However, the SSCC IV master unit does have an input that monitors the status of the preemption relay and acts as a preemption health check.

The purpose of the preemption health check is to activate the highway-railroad grade crossing warning devices in the event of a malfunction of the preemption relay circuit. Without the preemption health check, a defective preemption relay or an open wire in the preemption relay circuit would result in the preemption relay being falsely de-energized, thereby falsely preempting the traffic signals. If this occurred, the traffic signals would remain at STOP after the initial clear-out cycle without the warning devices warning traffic to remain off the tracks. The vehicular traffic stopped at the signal would not receive a clear-out green traffic signal, which would allow them to proceed off the tracks.

#### WARNING

THE PREEMPTION RELAY HEALTH CHECK SHOULD BE USED TO INSURE THAT THE WARNING DEVICES ARE ACTIVATED IF THE TRAFFIC SIGNALS ARE FALSELY PREEMPTED.

The preempt timer is found in the PROGRAM menu of the master controller. Prior to setting the time, the PRE-EMPT must be enabled.

• **ADV PRE-EMPT TMR** default value is 0 seconds (range 0 to 60 seconds)

#### NOTE

If the application requires Pre-empt Simultaneous mode, the Advance Pre-empt timer should be set to zero (0) seconds.

## **"Broken" Exit Gate Detection**

This logic assumes that an exit gate is broken and may not rise if it is not detected in the down position just prior to the XR recovering. This logic includes a fixed 4-second timer used to determine that both exit gates are in the down position the 4 seconds prior to the XR recovering. If the exit gates are not in the down position during that time, the entrance gates will remain down until both exit gates have indicated the up position. Otherwise, if the exit gates are down when the XR recovers, the entrance gate GC will be energized once the exit gates are no longer down. When 3GD and 4GD inputs become de-energized, it indicates that the exit gate mechanism brake is not engaged and the mechanism is capable of moving.

#### NOTE

When the crossing devices are activated for a short time and the exit gates do not completely lower, the entrance gates will not raise until both exit gates are completely up.

## Example Operation

The following example uses the 3DET, 4DET, 3TET, 4TET and FGTMR default values described above (refer to figure 3-11).

- The pre-emption input drops the XR after the Pre-empt time (default = 0).
- An entrance gate not up will cause the entrance lights to flash.
- An exit gate not up will cause all lights to flash and the entrance gates to lower.
- Exit gates are powered down and fail safe to the up position.
- Energizing the exit gate control relay (XGCR) output on the SSCC IV will lower the exit gate, and de-energizing the XGCR will cause the exit gate to rise. Since this design is based on vehicle detectors for each direction of traffic, each exit gate is controlled independently of the other exit gate.

If VDH (Vehicle Detector Health) is up, the exit gate will start decent after a 7-second exit gate delay if all the islands are up and the corresponding vehicle detection (3VD or 4VD) is up. If a 3VD or 4VD de-energizes before all gates are down, the corresponding exit gate will rise. All gates down or an island down after the XR has been down for at least 7 seconds will keep the exit gate down.

If VDH is up and an island drops within 7 seconds, the exit gate will start decent after a 15-second delay regardless of the status of the vehicle detection (3VD or 4VD). Normally, exit gates are lowered when the island de-energizes. This logic anticipates that switching moves near the crossing can occupy the island, but not occupy the crossing until vehicles clear.

If VDH is down the system reverts to Timed EGOM, there is a 15-second delay before the exit gate will start its decent, then if the corresponding entrance gate is down or if an island is down, the

exit gate continues its decent and remains down. If the corresponding entrance gate is not down within 20 seconds, <u>and</u> if an island is not occupied, the exit gate will raise until an island is occupied or the corresponding entrance gate is down.

If an island is down and the XGCR is energized (exit gate down), the XGCR will remain energized after the island has recovered if there is another train in the approach.

If both exit gates are in the down position when the XR recovers, the entrance gates will start up after both exit gates have started up (rise above 5 degrees).

If both exit gates are not in the down position the 4 seconds prior to the XR recovering, the entrance gates will remain down until both exit gates have indicated the up position. This logic assumes that an exit gate is broken and may not completely rise when the XR recovers.

- Example 1: a. The XR is down and both exit gates are indicating their down positions.
  - b. If an exit gate down indication is lost and 3 seconds later the XR recovers, the entrance gates will start up as soon as the other exit gate down indication is lost.
- Example 2: a. The XR is down and both exit gates are indicating their down positions.
  - b. If an exit gate down indication is lost and 5 seconds later the XR recovers, the entrance gates will not start up until both exit gates are indicating their up positions.

## 3.2.10.3 MCF Physical Inputs & Outputs

The inputs available on the units using 4-quadrant MCFs are listed in table 3-11 and input definitions are listed in table 3-12. The outputs available on the units using 4-quadrant MCFs are listed in table 3-13 and output definitions are listed in table 3-14.

| Input # | Input Function by MCF |          |          |          |
|---------|-----------------------|----------|----------|----------|
| input # | ENT4QUAD              | EXT4QUAD | AUE4QUAD | AUX4QUAD |
| 1       | MDR                   | GP 1     | Reserved | Reserved |
| 2       | ISL 1                 | GD 1     | Reserved | Reserved |
| 3       | ISL 2                 | GP 2     | Reserved | Reserved |
| 4       | ISL 3                 | GD 2     | Reserved | Reserved |
| 5       | 4VD                   | GP 3     | Reserved | Reserved |
| 6       | 3VD                   | GD 3     | Reserved | Reserved |
| 7       | VDH                   | GP 4     | Reserved | Reserved |
| 8       | PRE-EMPT              | GD 4     | Reserved | Reserved |

#### Table 3-11. ENT4QUAD, EXT4QUAD, AUE4QUAD & AUX4QUAD MCF Physical Inputs

| Input    | Definition                                                                                     |
|----------|------------------------------------------------------------------------------------------------|
| MDR      | Motion Detection Relay – primary train detection                                               |
|          | Island input – If more than 3 tracks are involved, the additional islands should be ANDed into |
| IJLX     | an island input.                                                                               |
| Pro Empt | Pre-empt health check that activates the warning devices if the preempt relay is falsely       |
| rie-Empt | activated.                                                                                     |
| GPx      | Gate Position. Active when numbered gate is close to the fully raised position.                |
| GDx      | Gate Down. Active when numbered gate is close to the fully lowered position.                   |
| 3VD      | Vehicle Detection approaching exit gate 3. Signal drops when vehicle traffic is detected.      |
| 4VD      | Vehicle Detection approaching exit gate 4. Signal drops when vehicle traffic is detected.      |
| VDH      | Vehicle Detection Health. Signal drops when Vehicle Detection device has failed.               |

## Table 3-12. Input Definitions

## Table 3-13. ENT4QUAD, EXT4QUAD, AUE4QUAD & AUX4QUAD MCF Physical Outputs

| Output | Output Function by MCF |          |          |          |
|--------|------------------------|----------|----------|----------|
| Ουτρατ | ENT4QUAD               | EXT4QUAD | AUE4QUAD | AUX4QUAD |
| 1 GC   | 1GCR                   | 3XGCR    | 1GCR     | 3XGCR    |
| 2 GC   | 2GCR                   | 4XGCR    | 2GCR     | 4XGCR    |
| LAMPS  | ER                     | EER      | ER       | EER      |
| BELL   | BELL                   | BELL     | BELL     | BELL     |

## Table 3-14. Output Definitions

| Output | Definition                                                                     |
|--------|--------------------------------------------------------------------------------|
| xGC    | Gate Control output of the crossing controller (1 GC = bank A, 2 GC = bank B). |
| xGCR   | Entrance gate control relay output (x = 1 or 2)                                |
| xXGCR  | Exit gate control relay output (x = 3 or 4)                                    |
| ER     | Entrance lamps                                                                 |
| EER    | Exit lamps                                                                     |
| LAMPS  | Lamp output of the crossing controller (1L1, 1L2, 2L1, 2L2)                    |
| BELL   | 1 BELL, 2 BELL output of the crossing controller                               |

## 3.2.10.4 Optional Loss-Of-Shunt Timer

The ENT4QUAD MCF file is equipped with optional Loss-Of-Shunt (LOS) timers only for island inputs (inputs 2, 3, and 4).

## NOTE

Only the master Crossing Controller has optional configurable LOS timers (for ISL1, ISL2, and ISL3). Ext4quad.mcf, aue4quad.mcf, and aux4quad.mcf do not have any optional configurable LOS timers.

The LOS time is the delay from the time the input energizes to when the logic considers the input valid. The LOS timer is settable using the CONFIGURE menu of the crossing controller, or using the DT utility. The range is 0 to 20 seconds (default = 0 second), and each enabled input will have an LOS timer in the CONFIGURE menu. If no LOS time is required, set the LOS time to zero (0).

#### NOTE

Refer to Section 5, paragraph 5.2.1.3, *Using the CONFIGURE Menu*, for configuring Loss-Of-Shunt timer.

#### 3.2.10.5 ATCS Addressing

In order for the crossing controller units to communicate with each other, each unit must have a unique ATCS subnode address, and the subnode address must be incremented as defined in the table below. For example, if ent4quad.mcf (master MCF) is assigned the address 762010010003, then the ext4quad.mcf must be assigned 762010010004. If aue4quad.mcf is used, it is assigned 762010010005, and if aux4quad.mcf is used, it is assigned 762010010006 (see table below).

| MCF Name ATCS Subnode (SS) |                 | Description                               |
|----------------------------|-----------------|-------------------------------------------|
| ent4quad.mcf SS            |                 | 4-quadrant entrance gate controller       |
| ext4quad.mcf               | SS + 1          | 4-quadrant exit gate controller           |
| aue4quad.mcf               | SS + 2          | Auxiliary entrance gate controller        |
| aux4quad.mcf               | SS + 3          | Auxiliary exit gate controller            |
| gcp4ent.mcf                | GCP 4000 SS + 1 | 4-quadrant entrance gate controller using |
|                            |                 | GCP 4000 with two SSCC IIIi modules       |

The ATCS address is formatted as follows: **7.RRR.LLL.GGG.SS** 

Where:
7 is the designation for ATCS wayside type addressing,
RRR is the Railroad number,
LLL is the Line number,
GGG is the Group number,
SS is the subnode number.

## NOTE

The subnode number must be 03 or greater for ENT4QUAD.

#### 3.2.10.6 Flash Sync

To keep lamp outputs in sync with each other, all units must use flash sync. Typically, the unit using the MCF ent4quad.mcf will be configured as a flash sync output and all subsequent units will be configured as flash sync inputs.

## NOTE

All units must be configured with the same flash rate in order for flash sync to work. Also, if any of the units are to be powered from different battery banks, battery negatives must be connected since the flash sync output uses a common return.

#### 3.2.11 GCP4ENT.MCF (40-Amp Units Only)

## 3.2.11.1 GCP4ENT MCF Description

The GCP4ENT MCF was designed to operate a four-quadrant gate crossing with an external vehicle detection system using one SSCC IV and a 4000 GCP. In the GCP4ENT application, a SSCC IV 40-Amp unit and a 4000 GCP with two SSCC IIIi controller modules are connected together via an Echelon<sup>®</sup> network in order to convey vital crossing information. In four quadrant gate applications, additional inputs are provided for vehicle detection, vehicle detection health, and gate position, both up and down, of all gates used.

The functionality of the SSCC IV running the GCP4ENT.MCF is similar to the ENT4QUAD MCF in paragraph 3.2.10. The GCP4ENT is the master. The controllers in the 4000 GCP are the slave similar to the EXT4QUAD MCF. Currently, up to four units (40-Amp) can be connected together for additional lamp and gate control, but a minimum of two are required. The SSCC IV MCFs are as follows:

GCP4ENT.MCF4-quadrant entrance gate controller (master)AUE4QUAD.MCFAuxiliary entrance gate controller (slave) (optional)AUX4QUAD.MCFAuxiliary exit gate controller (slave) (optional)

#### NOTE

The 4000 GCP must be using GCP-T6X-01-2 MCF, or later, to function in this application

## NOTE

The external vehicle detection system should meet applicable industry standards and be capable of providing a 12-volt DC nominal output when no vehicle is detected between the entrance gates and exit gates in each direction of traffic. When a vehicle is detected the output shall be less than 1 volt. The system should provide a vehicle detection health (VDH) output (12-volt DC nominal when on, less than 1 volt when off).

#### GCP4ENT (Master MCF) (40-Amp Unit Only)

The GCP4ENT MCF contains all the logic required to operate a 4-quadrant gate crossing. The 4000 GCP running GCP-T6X-01-2 MCF provides additional I/O for this application on its internal SSCC IIIi controllers (two required). Setup and configuration for the crossing is done, for the most part, on the master SSCC IV using this MCF. The exceptions to this are the configuration options that must be done to all crossing controllers. They include: Flash Rate, Date/Time, ATCS Address, Setup Lamp Voltages, and setting Output Enable to **A and B**. The AUE4QUAD and AUX4QUAD MCFs are optional and are generally only needed for increased lamp load.

#### AUE4QUAD (Slave MCF) (40-Amp Unit Only)

The AUE4QUAD MCF is used on a crossing controller that is slaved to the master crossing controller as an optional auxiliary entrance gate controller and is used when additional entrance lamp, bell, and/or gate drives are required. It duplicates the same outputs as the ENT4QUAD MCF.

#### AUX4QUAD (Slave MCF) (40-Amp Unit Only)

The AUX4QUAD MCF is used on a crossing controller that is slaved to the master crossing controller as an optional auxiliary exit gate controller and is used when additional exit lamp, bell, and/or gate drives are required. It duplicates the same outputs as the EXT4QUAD MCF.

#### 3.2.11.2 GCP4ENT MCF Operation

There are two modes of Four Quadrant Gate operation defined in the U.S. FHWA's *Manual on Uniform Traffic Control Devices (MUTCD)*: Dynamic Exit Gate Operating Mode (EGOM) and Timed Exit Gate Operating Mode. In the dynamic mode the exit gate operation is based on the presence and detection of vehicles between the stop bar or entrance gate and the exit gate. In the timed mode, the exit gate descent is based on a predetermined time interval. The GCP4ENT MCF is based on exit gate mechanisms being designed to fail-safe in the up position in accordance with the MUTCD. Exit gate outputs are inverted from entrance gate outputs; therefore, exit gate outputs (GC) are energized when exit gates are down. Any interruption of the GC or motor power to the gate will result in the exit gate rising to avoid vehicle entrapment.

The arrangement of gates and vehicle detectors (VD) is shown in figure 3-12. Gates 1 and 2 are entrance gates. Gates 3 and 4 are exit gates. The odd numbered gates are for the lanes in one direction of traffic. The even numbered gates are for the vehicular traffic in the other direction. The vehicle detector number is the same as the number of the exit gate traffic is approaching in the exit gate's "own lane".

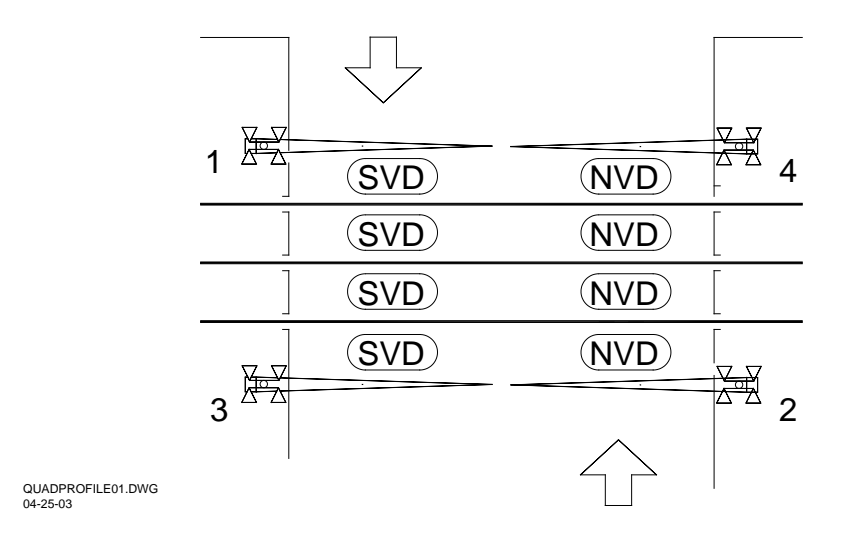

#### Figure 3-12. Typical XR Inputs for ENT4QUAD MCF

When the Vehicle Detector Health (VDH) is:

- Energized, the SSCC IV system operates in the Dynamic EGOM.
- De-energized, the SSCC IV system operates in the Timed EGOM.

#### WARNING

DELAY EXIT GATE TIMES SHOULD BE PROGRAMMED IN ACCORDANCE WITH CIRCUIT PLANS. EXIT GATE DELAY TIMES ARE DETERMINED BY ENGINEERING STUDY AND ARE GENERALLY LONGER THAN ENTRANCE GATE DELAY TIMES TO PROVIDE VEHICLES TIME TO PASS THE EXIT GATES. DO NOT SET EXIT GATE DELAY TIMES LESS THAN ENTRANCE GATE DELAY TIMES.

#### NOTE

In the GCP4ent mcf, Vehicle Detector Health is one of the parameters that controls the Maint Call (MC) Output. When the Vehicle Detector Health (VDH) is turned on in the SSCCIV, the VDH input must be energized for the MC to turn on. The SSCC IV then sends a message over the Echelon that turns off the MC on the 4000 GCP.

#### **Dynamic Exit Gate Operating Mode**

In the Dynamic EGOM when no vehicles are detected, the exit gate delays are determined by the 3DET and 4DET timers respectively. If a vehicle is detected the exit gates will remain up until the island circuit is occupied. This is required because vehicle detection systems generally detect a train on the crossing. To prevent the exit gate from rising when a train is on the crossing, the vehicle detection system input is bypassed when a train is on the island

The 3DET and 4DET timers are found in the CONFIGURATION menu of the master controller. The default timer values and range are:

- **3DET** 7 seconds (range 0 to 60 seconds)
- **4DET** 7 seconds (range 0 to 60 seconds)

## Timed Exit Gate Operating Mode

In the Timed EGOM (when vehicle detection health is de-energized), the exit gate delays are determined by the 3TET and 4TET timers respectively. These timers are found in the CONFIGURATION menu of the master controller.

The default timer values and range are:

- **3TET** 15 seconds (range 0 to 60 seconds)
- **4TET** 15 seconds (range 0 to 60 seconds)

In the timed EGOM there is failed gate timer (**FGTMR**) logic that raises the exit gate if the corresponding entrance gate is not detected down after the time interval expires. The FGTMR timer is found in the CONFIGURATION menu of the master controller.

• **FGTMR** default value is 20 seconds (range 0 to 60 seconds)

#### Traffic Signal Preemption Timer

In this four quadrant gate application, traffic signal preemption relay is controlled by the 4000 GCP, which is the train detection device and the I/O interface to the traffic signal controller. Refer to the 4000 GCP Reference Manual and 4000 GCP Application Guidelines manual for additional information. Similar to the ENT4QUAD MCF the 4000 GCP monitors a preemption health check input.

#### WARNING

THE PREEMPTION RELAY HEALTH CHECK SHOULD BE USED TO INSURE THAT THE WARNING DEVICES ARE ACTIVATED IF THE TRAFFIC SIGNALS ARE FALSELY PREEMPTED.

### Broken Exit Gate Detection

This logic assumes that an exit gate is broken and may not rise if it is not detected in the down position just prior to the XR recovering. This logic includes a fixed 4 second timer used to determine that both exit gates are in the down position the 4 seconds prior to the XR recovering. If the exit gates are not in the down position during that time, the entrance gates will remain down until both exit gates have indicated the up position. Otherwise, if the exit gates are down when the XR recovers, the entrance gate GC will be energized once the exit gates are no longer down. When 3GD and 4GD inputs become de-energized, it indicates that the exit gate mechanism brake is not engaged and the mechanism is capable of moving.

## NOTE

When the crossing devices are activated for a short time and the exit gates do not completely lower, the entrance gates will not raise until both exit gates are completely up.

#### Example Operation

The following example uses the 3DET, 4DET, 3TET, 4TET and FGTMR default values described above (refer to figure 3-12).

- The pre-emption input drops the XR after the Pre-empt time (default = 0).
- An entrance gate not up will cause the entrance lights to flash.
- An exit gate not up will cause all lights to flash and the entrance gates to lower.
- Exit gates are powered down and fail safe to the up position.
- Energizing the exit gate control relay (XGCR) output on the SSCC IV will lower the exit gate, and de-energizing the XGCR will cause the exit gate to rise. Since this design is based on vehicle detectors for each direction of traffic, each exit gate is controlled independently of the other exit gate.

If VDH (Vehicle Detector Health) is up, the exit gate will start decent after a 7-second exit gate delay if all the islands are up and the corresponding vehicle detection (3VD or 4VD) is up. If a 3VD or 4VD de-energizes before all gates are down, the corresponding exit gate will rise. All gates down or an island down after the XR has been down for at least 7 seconds will keep the exit gate down.

If VDH is up and an island drops within 7 seconds, the exit gate will start decent after a 15-second delay regardless of the status of the vehicle detection (3VD or 4VD). Normally, exit gates are lowered when the island de-energizes. This logic anticipates that switching moves near the crossing can occupy the island, but not occupy the crossing until vehicles clear.

If VDH is down the system reverts to Timed EGOM, there is a 15-second delay before the exit gate will start its decent, then if the corresponding entrance gate is down or if an island is down, the exit gate continues its decent and remains down. If the corresponding entrance gate is not down

within 20 seconds, <u>and</u> if an island is not occupied, the exit gate will raise until an island is occupied or the corresponding entrance gate is down.

If an island is down and the XGCR is energized (exit gate down), the XGCR will remain energized after the island has recovered if there is another train in the approach.

If both exit gates are in the down position when the XR recovers, the entrance gates will start up after both exit gates have started up (rise above 5 degrees).

If both exit gates are not in the down position the 4 seconds prior to the XR recovering, the entrance gates will remain down until both exit gates have indicated the up position. This logic assumes that an exit gate is broken and may not completely rise when the XR recovers.

- Example 1: a. The XR is down and both exit gates are indicating their down positions.
  - b. If an exit gate down indication is lost and 3 seconds later the XR recovers, the entrance gates will start up as soon as the other exit gate down indication is lost.
- Example 2: a. The XR is down and both exit gates are indicating their down positions.
  - b. If an exit gate down indication is lost and 5 seconds later the XR recovers, the entrance gates will not start up until both exit gates are indicating their up positions.

## 3.2.11.3 MCF Physical Inputs & Outputs

The inputs available on the units using 4-quadrant MCFs are listed in table 3-15 and input definitions are listed in table 3-16. The outputs available on the units using 4-quadrant MCFs are listed in table 3-17 and output definitions are listed in table 3-18.

| Input # | Input Function by MCF |          |          |  |
|---------|-----------------------|----------|----------|--|
| input # | GCP4ENT               | AUE4QUAD | AUX4QUAD |  |
| 1       | Ent GP                | Reserved | Reserved |  |
| 2       | Optional Ent GP       | Reserved | Reserved |  |
| 3       | 1GD                   | Reserved | Reserved |  |
| 4       | 2GD                   | Reserved | Reserved |  |
| 5       | Remote Inp 1/         | Reserved | Reserved |  |
|         | Optional 1GD          |          |          |  |
| 6       | Remote Inp 2/         | Reserved | Reserved |  |
|         | Optional 2 GD         |          |          |  |
| 7       | Remote Inp 3          | Reserved | Reserved |  |
| 8       | Remote Inp 4          | Reserved | Reserved |  |

Table 3-15. GCP4ENT, AUE4QUAD & AUX4QUAD MCF Physical Inputs

| Input           | Definition                                                                          |
|-----------------|-------------------------------------------------------------------------------------|
| Ent GP          | Gate Position. Energized when Entrance Gate(s) are in the vertical position         |
|                 | Optional Gate position may be used when additional entrance gates are installed.    |
| Optional Ent GP | Energized when additional Entrance Gate(s) are in the vertical position. Input 2,   |
|                 | when used, is ANDed with Input 1.                                                   |
| 160             | Gate 1 Down. Active when Entrance Gate 1, or additional gates at entrance 1, are in |
|                 | the fully lowered position.                                                         |
| 200             | Gate 2 Down. Active when Entrance Gate 2, or additional gates at entrance 2, are in |
| 200             | the fully lowered position.                                                         |
| Remote Inp 1/   | Remote Input 1 on SSCC IV that can be mapped as an remote input to the 4000         |
| Optional 1GD    | GCP, or can be used as an Optional 1 GD.                                            |
| Remote Inp 2/   | Remote Input 2 on SSCC IV that can be mapped as an remote input to the 4000         |
| Optional 2GD    | GCP, or can be used as an Optional 1 GD.                                            |
| Pemote Inn 3    | Remote Input 3 on SSCC IV that can be mapped as an remote input to the 4000         |
| Kemote mp 5     | GCP.                                                                                |
| Pemote Inp. /   | Remote Input 4 on SSCC IV that can be mapped as an remote input to the 4000         |
| Remote mp 4     | GCP.                                                                                |

Table 3-16. Input Definitions

## Table 3-17. GCP4ENT, AUE4QUAD & AUX4QUAD MCF Physical Outputs

| Output | Output Function by MCF |          |          |  |
|--------|------------------------|----------|----------|--|
| Output | GCP4ENT                | AUE4QUAD | AUX4QUAD |  |
| 1 GC   | 1GCR                   | 1GCR     | 3XGCR    |  |
| 2 GC   | 2GCR                   | 2GCR     | 4XGCR    |  |
| LAMPS  | ER                     | ER       | EER      |  |
| BELL   | BELL                   | BELL     | BELL     |  |

## Table 3-18. Output Definitions

| Output | Definition                                                                     |
|--------|--------------------------------------------------------------------------------|
| xGC    | Gate Control output of the crossing controller (1 GC = bank A, 2 GC = bank B). |
| xGCR   | Entrance gate control relay output (x = 1 or 2)                                |
| xXGCR  | Exit gate control relay output (x = 3 or 4                                     |
| ER     | Entrance lamps                                                                 |
| EER    | Exit lamps                                                                     |
| LAMPS  | Lamp output of the crossing controller (1L1, 1L2, 2L1, 2L2)                    |
| BELL   | 1 BELL, 2 BELL output of the crossing controller                               |

## 3.2.11.4 Optional Loss-Of-Shunt Timer

The GCP4ENT MCF file is equipped with optional Loss-Of-Shunt (LOS) timers only for inputs 7 and 8, (i.e., remote inputs 3, and 4).

## NOTE

Only the master Crossing Controller has optional configurable LOS timers. Aue4quad.mcf and aux4quad.mcf do not have any optional configurable LOS timers.

The LOS time is the delay from the time the input energizes to when the logic considers the input valid. The LOS timer is settable using the CONFIGURE menu of the crossing controller, or using the DT utility. The range is 0 to 20 seconds (default = 0 second), and each enabled input will have an LOS timer in the CONFIGURE menu. If no LOS time is required, set the LOS time to zero (0).

#### NOTE

Refer to Section 5, paragraph 5.2.1.3, *Using the CONFIGURE Menu*, for configuring Loss-Of-Shunt timer.

## 3.2.11.5 ATCS Addressing

In order for the crossing controller units to communicate with each other, each unit must have a unique ATCS subnode address, and the subnode address must be incremented as defined in the table below. For example, if ent4quad.mcf (master MCF) is assigned the address 762010010003, then the ext4quad.mcf must be assigned 762010010004. If aue4quad.mcf is used, it is assigned 762010010005, and if aux4quad.mcf is used, it is assigned 762010010006 (see table below).

| MCF Name       | ATCS Subnode (SS) | Description                              |
|----------------|-------------------|------------------------------------------|
| GCP4ENT.mcf SS |                   | 4-quadrant entrance gate controller      |
| 4000 GCP mcf   | SS + 1            | 4000 GCP 4-quadrant exit gate controller |
| aue4quad.mcf   | SS + 2            | Auxiliary entrance gate controller       |
| aux4quad.mcf   | SS + 3            | Auxiliary exit gate controller           |

The ATCS address is formatted as follows: **7.RRR.LLL.GGG.SS** 

Where:

7 is the designation for ATCS wayside type addressing,

RRR is the Railroad number,

**LLL** is the Line number,

**GGG** is the Group number,

**SS** is the subnode number.

#### NOTE

The subnode number must be 03 or greater for GCP4ENT.

#### 3.2.11.6 Flash Sync

To keep lamp outputs in synchronization with each other, all units must use "flash sync". In this application (GCP4ENT.MCF) the 4000 GCP unit will be configured as a flash sync MASTER and all subsequent SSCC IV units will be configured as flash sync inputs.

## NOTE

All units must be configured with the same flash rate in order for flash sync to work. Also, if any of the units are to be powered from different battery banks, battery negatives must be connected since the flash sync output uses a common return.

#### 3.3 USING 2GC OUTPUT / INPUT #7 MODE (2GC/I7)

For some MCFs, Input #7 and/or the 2GC output (40-Amp SSCC IV unit only) may be used in specific modes. Refer to Section 4, table 4-2 for programming 2GC/I7 mode.

#### NOTE

MCFs BASICPLS, 3TRK1WRP, 2TRK1WRP, 2TRKDSTK, SUPISL, 3TRK2TRN and 2TRK2TRN provide the same programming step (2GC/I7) where the 2GC output of a 40-Amp SSCC IV unit can be programmed for several options (DAXPRMT is always set to Advance Pre-emption). These options are: Normal operation, Inverted Output for exit gate operation, Simultaneous or Advance Pre-emption where the 2GC output drives a traffic pre-empt relay, or Beacon, where 2GC controls an active beacon on a highway-railroad advance warning sign. Input 7 is generally used in pre-emption applications, but can be used for a test switch or an additional island circuit. An Advance Pre-emption application using prediction equipment is described in paragraph 3.2.9, DAXPRMT MCF.

## 3.3.1 2GC Normal Operation (40 Amp Models only)

In the Normal mode, the 2GC output is used to control an entrance gate. The gate delay time range is 3 to 20 seconds. The 2GC output is normally energized. When a train is detected and the internal XR de-energizes based on the MCF logic, the gate delay timer operates. Upon completion of the gate delay time, the 2GC output de-energizes.

#### 3.3.2 2GC Inverted Operation (40 Amp Models Only)

#### WARNING

EXIT GATE DELAY TIMES SHOULD BE PROGRAMMED IN ACCORDANCE WITH CIRCUIT PLANS. EXIT GATE DELAY TIMES ARE DETERMINED BY ENGINEERING STUDY AND ARE GENERALLY LONGER THAN ENTRANCE GATE DELAY TIMES TO PROVIDE VEHICLES TIME TO PASS THE EXIT GATES. DO NOT SET EXIT GATE DELAY TIMES LESS THAN ENTRANCE GATE DELAY TIMES.

In the Inverted mode, the 2GC output is used to control exit gate mechanisms that are designed for Four Quadrant Gate applications. The exit gates are designed to release and raise from the horizontal position to a vertical position sufficient to allow vehicle clearing of the crossing under a loss of power condition or when GC is removed. In the Inverted mode, the 2GC output is normally de-energized. When a train is detected and the internal XR de-energizes based on the MCF logic, the gate delay timer operates. Upon completion of the gate delay time, the 2GC output energizes applying voltage to the down control in the exit gate mechanism.

## 3.3.3 2GC Traffic Signal Simultaneous Preemption Relay Drive (40 Amp Models Only)

The 2GC output may be programmed as a vital relay drive for simultaneous preemption of traffic signals. In the simultaneous mode, the 2GC gate delay timer is set to 0 seconds and the 2GC output de-energizes when a train is detected and the internal XR de-energizes based on the MCF logic.

When the train leaves the island circuit and the internal XR energizes, the 2GC preemption relay drive is energized at the same time that the 1GC energizes. This terminates the preempt call as the gates begin to rise and allows the traffic signal controller to reset. It also allows the controller to perform a second preemption clearout if a second train arrives.

#### 3.3.4 2GC Traffic Signal Advance Preemption Relay Drive (40 Amp Models Only)

#### WARNING

WHEN "PRE-EMPT ADV" IS SELECTED, THE ACTIVATION OF THE WARNING DEVICES IS DELAYED BY THE ADVANCE PREEMPTION TIMER. THEREFORE, APPROACH DISTANCES MUST BE INCREASED TO ALLOW FOR THE PROPER TOTAL WARNING TIME AFTER THE DELAY. The 2GC output may be programmed as a vital relay drive for advance preemption of traffic signals. In the advance mode, the 2GC gate delay timer is set to 0 seconds and the 2GC output deenergizes when a train is detected and the internal XR de-energizes based on the MCF logic. However, the warning devices do not operate until the completion of the advance preempt timer operation (1 to 99 seconds). In other words, the traffic signal is preempted in advance of the warning devices operating.

The warning devices are also activated at the completion of the advance preempt timer operation in the DAXPRMT MCF even if the DAX input remains energized. This minimizes the possibility of a decelerating train allowing the traffic signal clearance interval to complete prior to the warning devices activating.

When the train leaves the island circuit and the internal XR energizes, the 2GC preemption relay drive is energized at the same time that the 1GC energizes. This terminates the preempt call as the gates begin to rise and allows the traffic signal controller to reset. It also allows the controller to perform a second preemption clearance phase if a second train arrives.

## 3.3.5 2GC Active Beacon Relay Drive for Advance Warning Signs (40 Amp Models Only)

## WARNING

WHEN "BEACON" IS SELECTED, THE ACTIVATION OF THE WARNING DEVICES IS DELAYED BY THE ADVANCE PREEMPTION TIMER. THEREFORE, APPROACH DISTANCES MUST BE INCREASED TO ALLOW FOR THE PROPER TOTAL WARNING TIME AFTER THE DELAY.

#### NOTE

Active Beacons are one or more flashing yellow signal heads on Highway-Railroad Advance Warning Sign masts that are used to provide supplemental emphasis to the advance warning sign while the highway-railroad grade crossing warning devices are activated. Active beacons may be installed by the highway agency when curves or hills restrict preview of a highway-railroad grade warning system.

The 2GC output may be programmed as a vital relay drive for Beacon control. In the BEACON mode, the gate delay timer is set to 0 seconds and the 2GC output de-energizes when a train is detected and the internal XR de-energizes based on the MCF logic. However, the warning devices do not operate until the completion of the advance preempt timer operation (1 to 99 seconds). In other words, the traffic signal is preempted in advance of the warning devices operating.

In the simultaneous mode, the gate delay timer is set to 0 seconds and the 2GC de-energizes when a train is detected and the internal XR de-energizes based on the MCF logic.

#### NOTE

The main difference between beacon control and preempt control is that a BEACON DELAY TIMER may be used to keep the beacon activated a period of time after the warning devices deactivate. The purpose of the delay time is to provide time for traffic stopped at the crossing to resume speed before the active beacon is turned off. The delay time is determined by engineering study.

#### WARNING

DO NOT USE THE BEACON MODE TO PREEMPT TRAFFIC SIGNALS. THE BEACON DELAY TIMER DELAYS THE RESETTING OF THE TRAFFIC SIGNAL CONTROLLER WHICH MAY PREVENT A CLEAR-OUT INTERVAL FOR A SECOND TRAIN.

#### **3.3.6** Input 7 in the Preemption Modes

In both the simultaneous preemption mode and the advance preemption mode, Input 7 should be used in the preempt health check mode (PRMT HEALTH). Refer to figure 3-10, *Typical XR inputs for DAXPRMT MCF*, for wiring of preemption health check.

The purpose of the preemption health check is to activate the highway-railroad grade crossing warning devices in the event of a malfunction of the preemption relay circuit. Without the preemption health check, a defective preemption relay or an open wire in the preemption relay circuit would result in the preemption relay being falsely de-energized, thereby falsely preempting the traffic signals. If this occurred, the traffic signals would remain at STOP after the initial clear-out cycle without the warning devices warning traffic to remain off the tracks. The vehicular traffic stopped at the signal would not receive a clear-out green traffic signal, which would allow them to proceed off the tracks.

#### WARNING

THE PREEMPTION RELAY HEALTH CHECK SHOULD BE USED TO INSURE THAT THE WARNING DEVICES ARE ACTIVATED IF THE TRAFFIC SIGNALS ARE FALSELY PREEMPTED.

#### NOTE

The BEACON mode does not require a health check because falsely activating the beacon causes a more restrictive failure in advance of the crossing.

## **SECTION 4 - DISPLAYS & MENU DESCRIPTIONS**

#### 4.1 GENERAL

This section defines the function of each menu display. The menu descriptions in this section are provided for general information only. The procedures for using the Program, Configure and Test Configure menus are provided in Section 5, the procedures for using the Setup Lamp Voltages and Test menus are provided in Section 6, and the procedure for using the Query menu is provided in Section 10.

#### 4.2 MAIN MENU

The main menu is the top level of the menu system. The default position in the main menu is the Idle Screen (see figure 4-1), which is automatically accessed shortly after bootup.

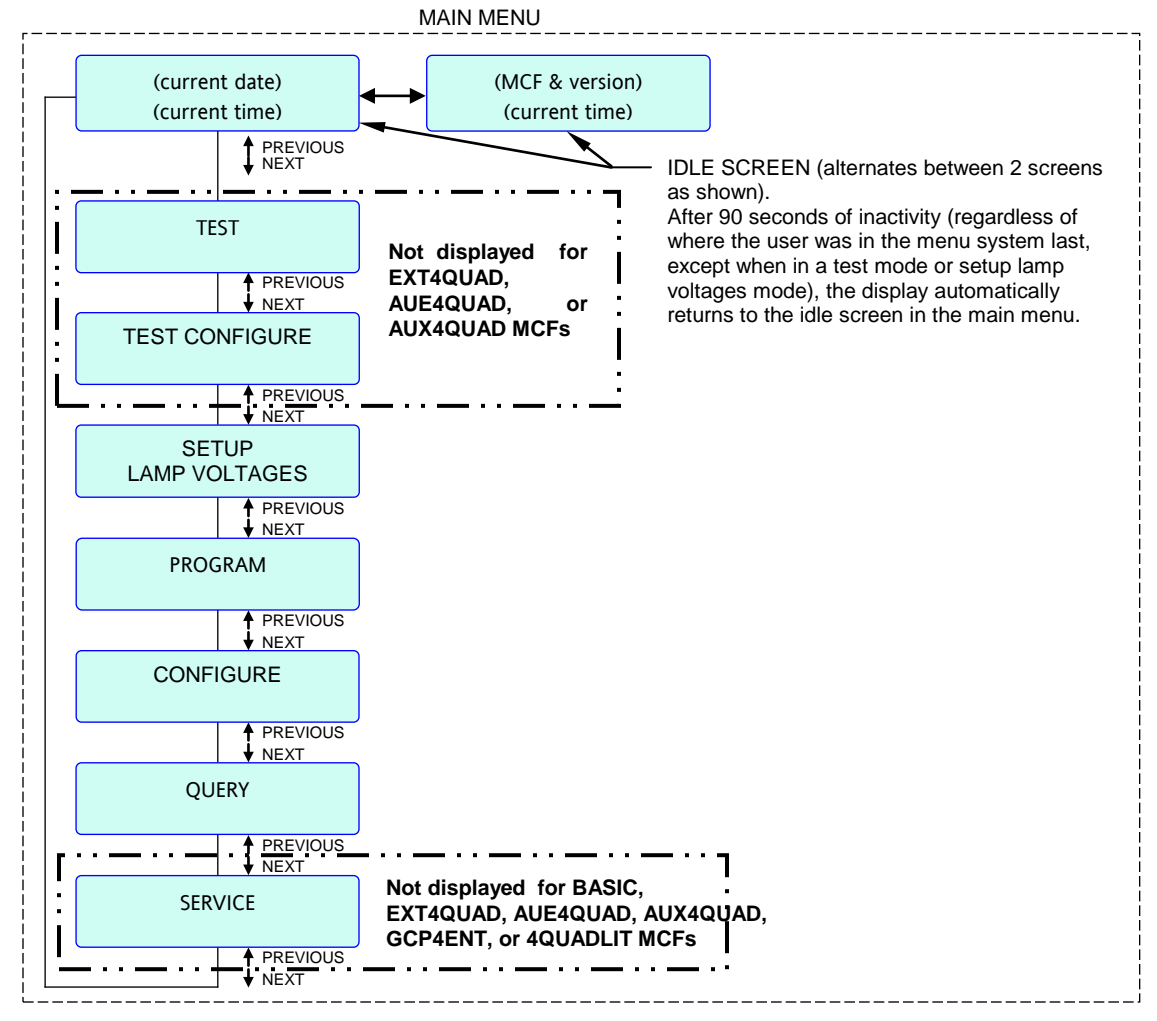

Figure 4-1. SSCC IV Main Menu

Each submenu of the main menu has an EXIT function to return to the main menu, or after 90 seconds of inactivity the display automatically returns to the idle screen in the main menu.

## NOTE

If the 90 second inactivity timeout is allowed to occur while in an edit mode, the system reverts to the idle screen and any changes that were made without saving will be lost.

## NOTE

When in edit mode of any of the menus, the values or options in the edit field wrap around at the value or option limits.

#### 4.2.1 PROGRAM Menu

The PROGRAM menu is the primary programming tool for system applications. See figures 4-11 through 4-38 for Configure and Program menus at the end of this section.

## WARNING

IT IS NECESSARY TO SELECT THE PROPER MCF FILE PRIOR TO PROGRAMMING ANY STEPS IN THE PROGRAM MENU AND THE MCF MUST CORRESPOND WITH THE CROSSING WIRING. FAILURE TO DO SO MAY CAUSE THE CROSSING NOT TO ACTIVATE.

IF A DIFFERENT MCF IS SELECTED, ALL PARAMETERS NEED TO BE RE-ENTERED/ RECHECKED.

## WARNING

ALL PROGRAM AND CONFIGURE PARAMETERS MUST BE SET TO APPROVED RAILROAD DESIGN AND APPLICABLE GOVERNMENT REGULATIONS.

## <u>NOTE</u>

Program menu displays differ, depending on the application software (MCF) selected in the crossing controller. Refer to figures 4-11 through 4-38 at the end of this section for Configure and Program menus for the different MCFs.

When any changes are made (in Program edit mode), changes are saved when the user presses <Enter>, and a "saving changes" message is displayed.

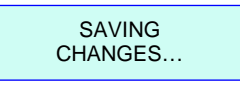

#### NOTE

Whenever the password function is enabled and there is no rocker switch activity for 90 seconds, the user will be prompted to enter the correct password before Program parameters can be changed.

#### NOTE

Several menu items are not visible if the unit is in "Out of Service" mode.

## 4.2.1.1 Program Lamp Flash Rate

The rate at which the crossing lamps flash can be set by using the **PRG FLASH RATE** menu. The range is 30 flashes per minute to 70 flashes per minute (default = 50 flashes per minute).

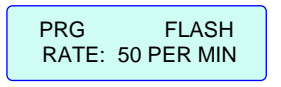

# 4.2.1.2 Program Gates Used (not available for BASIC, ENT4QUAD, EXT4QUAD, AUE4QUAD, AUX4QUAD, or GCP4ENT MCFs)

When gates are used at a crossing, select **YES** for PRG GATES USED. When flashers only are used, select **NO**.

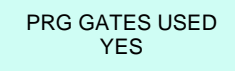

When **NO** is selected, internal logic locks out the GP input, therefore no jumper is required from the Battery to the GP input to prevent continuous flasher operation. In addition, when **NO** is selected, the 1GC, 2GC Gate Delay Timer, and Gate Rising Bell programming steps are hidden from view in the menu system.

# 4.2.1.3 Program Gate Delay Timers (not available for EXT4QUAD, AUE4QUAD or AUX4QUAD MCFs)

Normally, when a crossing controller is activated, the lights begin to flash before the gates begin to descend. Gate delay 1 timer is a function in both the 20-Amp and 40-Amp units to provide this gate delay for the "A" output. This timer is settable by using the **PRG 1GC DELAY TMR** menu. The range is 3 seconds through 20 seconds (default = 4 seconds).

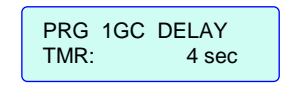

Gate delay 2 timer is a function only in the 40-Amp unit to provide this gate delay for the "B" output. This timer is settable by using the **PRG 2GC DELAY TMR** menu. The range is 3 seconds through 20 seconds (default = 4 seconds).

| PRG  | 2GC | DELAY |  |
|------|-----|-------|--|
| TMR: |     | 4 sec |  |

#### NOTE

The PRG 2GC DELAY menu is only applicable for the 40-Amp crossing controller unit. This menu appears when PRG GATES USED is set to "YES" and when the PRG 2GC/I7 MODE is set to "Normal" or "Inverted".

## NOTE

If a gate control is not used, its corresponding gate delay time must be set to a value that is equal to or less than the used gate delay time. For example, if GC2 is not used, then it must be set to a value equal to or less than GC1.

# 4.2.1.4 Program Gate Rising Bell (not available for EXT4QUAD, AUE4QUAD or AUX4QUAD MCFs)

The bell(s) at a crossing can be configured to ring (set to ON) as the gates are rising, or not ring (set to OFF), by using the **PRG GATE RISING BEL** menu. The default setting is ON.

| PRG GA | TE RISING |
|--------|-----------|
| BEL:   | ON        |

## NOTE

The "Program Gate Rising Bell" menu is only displayed when PRG GATES USED is not "NO".

## 4.2.1.5 Program Enabled Inputs (BASIC MCF only)

#### WARNING

## AN INPUT CANNOT BE USED TO ACTIVATE A CROSSING IF IT IS NOT ENABLED.

The SSCC IV has a total of 8 vital inputs: seven activation inputs (#1 through #7) and a Gate Position (GP) input (#8). The activation inputs are enabled or disabled for the SSCC IV by using a menu specific to the loaded MCF.

Each MCF has a different use of the inputs, therefore the programming for each MCF depends on which MCF is selected. Refer to Section 3 for detailed application information on inputs. Examples of the different MCF menu displays for enabling SSCC IV inputs are shown in table 4-1.

| BASIC                        | BASICPLS               | 3TRK1WRP<br>3TRK2TRN     | 2TRK2WRP<br>2TRKDSTK<br>2TRK2TRN,<br>SUPISL | DAXPRMT                   | ENT4QUAD                | GCP4ENT            |
|------------------------------|------------------------|--------------------------|---------------------------------------------|---------------------------|-------------------------|--------------------|
| PRG ENBLD INPUTS<br>1 THRU 1 | PRG INPUT 2<br>ENABLED | PRG INPUT 3,4<br>ENABLED | PRG INPUT 4,5,6<br>ENABLED                  | PRG INPUT 3, 4<br>ENABLED | PRG ISLAND 2<br>ENABLED | PRG NUM ENT<br>GPS |
| PRG ENBLD INPUTS<br>1 THRU 2 | PRG INPUT 3<br>ENABLED | PRG INPUT 5,6<br>ENABLED | PRG INPUT 7<br>ENABLED                      | PRG INPUT 5, 6<br>ENABLED | PRG ISLAND 3<br>ENABLED | PRG NUM ENT<br>GDS |
| PRG ENBLD INPUTS<br>1 THRU 3 | PRG INPUT 4<br>ENABLED | PRG INPUT 7<br>ENABLED   |                                             |                           |                         |                    |
| PRG ENBLD INPUTS<br>1 THRU 4 | PRG INPUT 5<br>ENABLED |                          |                                             |                           |                         |                    |
| PRG ENBLD INPUTS<br>1 THRU 5 | PRG INPUT 6<br>ENABLED |                          |                                             |                           |                         |                    |
| PRG ENBLD INPUTS<br>1 THRU 6 | PRG INPUT 7<br>ENABLED |                          |                                             |                           |                         |                    |
| PRG ENBLD INPUTS<br>1 THRU 7 |                        |                          |                                             |                           |                         |                    |

Table 4-1. SSCC IV Displays for Enabling Inputs (by MCF)

#### NOTE

In MCFs BASIC, BASICPLS, 3TRK1WRP, 3TRK2TRN, 2TRK2WRP, 2TRKDSTK, 2TRK2TRN, SUPISL and DAXPRMT, inputs (#2 through #7) may be enabled/disabled depending on the MCF and the inputs used. However, only Input #8 (GP) is enabled/disabled through the **PRG GATES USED** menu.

## NOTE

When 2GC/I7 is set for SIM or ADV preemption, the default setting for Input 7 is Preempt Health in MCFs BASICPLS, 3TRK1WRP, 3TRK2TRN, 2TRK2WRP, 2TRKDSTK, 2TRK2TRN, AND SUPISL.

## NOTE

At initial cut-over, the crossing is constantly activated until the proper SSCC IV inputs have been enabled and the control to the inputs is high.

## 4.2.1.6 Program Number of Entrance Gate Position Inputs (GCP4ENT MCF only)

Available options are 1 and 2:

- Option 1 disables VPI2 as an input.
- Option 2 ANDs input VPI2 with input VPI1.
- Default is option 1.

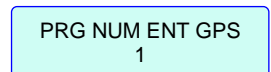

## 4.2.1.7 **Program Number of Entrance Gate Down Inputs (GCP4ENT MCF only)**

Available options are 2 and 4:

- Option 2 disables Entrance Gate Down inputs VPI5 and VPI6.
- Option 4 does the following:
  - 1. ANDs input VPI3 with input VPI5 for Entrance Gate 1 Down.
  - 2. ANDs input VPI4 with input VPI6 for Entrance Gate 2 Down.
- Default is option 2.

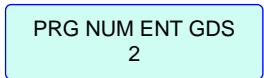

4.2.1.8 Program 2GC/I7 MODE (40-Amp Unit Only) (not available for BASIC, DAXPRMT, GCP4ENT or 4-Quadrant MCFs)

## WARNING

WHEN EXIT GATES ARE USED, SET EXIT GATE DELAY TIMERS IN ACCORDANCE WITH CIRCUIT PLANS. DELAY TIMES ARE DETERMINED BY ENGI-NEERING STUDY AND ARE GENERALLY LONGER THAN ENTRANCE GATE TIMERS TO PROVIDE VEHICLES TIME TO PASS THE EXIT GATES.

A typical example of a menu display for PRG 2GC/I7 MODE is shown below:

| PRG 2GC/I7 MODE<br>NORMAL |
|---------------------------|
|                           |

For certain MCFs, Input #7 and/or 2GC output (40-Amp SSCC IV only) may be used for specific applications. To program 2GC/I7, use the **PRG 2GC/I7** menu. The options are NORMAL, INVERTED, PRE-EMPT SIM, PRE-EMPT ADV and BEACON. Table 4-2 indicates those applications.

| MCF #s                                                                                      | Application                        | XR Operation                                                 | Input #7<br>Used For:                                       | 2GC Used<br>For:                                  |
|---------------------------------------------------------------------------------------------|------------------------------------|--------------------------------------------------------------|-------------------------------------------------------------|---------------------------------------------------|
| All except DAXPRMT, ENT4QUAD, EXT4QUAD, AUE4QUAD, AUE4QUAD, AUX4QUAD                        | Normal                             | Controlled by<br>Inputs 1 - 7                                | Crossing activation                                         | Gate control                                      |
|                                                                                             | Inverted 2GC                       | Controlled by<br>Inputs 1 - 7                                | Crossing<br>activation                                      | Inverted gate control <sup>[1]</sup>              |
| All except BASIC, DAXPRIMT,<br>ENT4QUAD, EXT4QUAD, AUE4QUAD,<br>AUX4QUAD, GCP4ENT, 4QUADLIT | Pre-empt<br>Simultaneous<br>Beacon | Controlled by<br>Inputs 1 - 6<br>Controlled by<br>Inputs 1-6 | Pre-empt<br>Health <sup>[2]</sup><br>Crossing<br>activation | Drive Pre-<br>empt relay<br>Drive Beacon<br>relay |
| All except BASIC, ENT4QUAD,<br>EXT4QUAD, AUE4QUAD,<br>AUX4QUAD, GCP4ENT, 4QUADLIT           | Pre-empt<br>Advance                | Delayed after<br>Inputs 1 - 6                                | Pre-empt<br>Health <sup>[2]</sup>                           | Drive Pre-<br>empt relay                          |

Table 4-2. 2GC/I7 Options

[1] Inverted Gate Control is typically used for Exit Gate application.

[2] Pre-empt Health, if low, will activate the crossing without dropping the internal XR. LED #7 on the crossing controller will flash to indicate this condition. Pre-empt Health is used to ensure that a falsely de-energized pre-empt relay (i.e., open coil wire, etc.) does not falsely pre-empt the traffic signals without also activating the warning devices.

#### WARNING

THE PREEMPTION RELAY HEALTH CHECK SHOULD BE USED TO INSURE THAT THE WARNING DEVICES ARE ACTIVATED IF THE TRAFFIC SIGNALS ARE FALSELY PREEMPTED.

#### NOTE

DAXPRMT MCF is automatically set for Advance Preemption mode. The Normal, Inverted 2GC, Pre-empt Simultaneous and Beacon modes cannot be selected for 2GC/I7 when DAXPRMT MCF is loaded.

ENT4QUAD and GCP4ENT MCFs do not have inverted 2GC output. EXT4QUAD, AUE4QUAD and AUX4QUAD are slaved to ENT4QUAD or GCP4ENT and therefore do not have PRG 2GC/I7 mode. 4QUADLIT does not have PRG 2GC/I7 mode.

## <u>NOTE</u>

A 20-Amp SSCC IV unit does not have a 2GC output, and therefore cannot execute DAXPRMT MCF. A 40-Amp unit must be used with DAXPRMT MCF.

#### 4.2.1.9 Program Pre-emption Enable/Disable (ENT4QUAD MCF Only)

Pre-emption mode may be disabled for ENT4QUAD MCF only (default is ENABLED). If preemption is enabled, the pre-empt time can be set (paragraph 4.2.1.10).

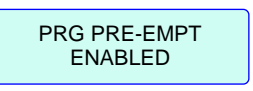

4.2.1.10 Program Advance Pre-emption Time (40-Amp Unit Only) (n/a for BASIC, EXT4QUAD, AUE4QUAD, AUX4QUAD, GCP4ENT or 4QUADLIT MCFs)

#### WARNING

WHEN "ADVANCE PRE-EMPTION TIMER" IS SELECTED, ACTIVATION OF THE WARNING DEVICES IS DELAYED. THEREFORE, APPROACH DISTANCES MUST BE INCREASED TO ALLOW FOR PROPER TOTAL WARNING TIME AFTER THE DELAY.

#### NOTE

When the DAXPRMT MCF is selected, the pre-empt is effective when the DAX input is deenergized. The warning devices activate when the GCP input is deenergized, or when the advance pre-emption timer completes its cycle.

#### NOTE

For ENT4QUAD.MCF, the pre-empt relay and advance pre-empt input #8 are driven directly from the DAX output of a GCP; thus, no pre-empt health input is provided. The warning devices will activate when the MDR input is deenergized or when the advance preemption timer completes its cycle.

#### <u>NOTE</u>

For the GCP4ENT.MCF the 4000 GCP handles the pre-empt output and the pre-empt health input.

When the 2GC output for an SSCC IV unit (40-Amp unit only) is configured for Advance Preemption, the pre-emption time can be set using the ADV PRE-EMPT TIMER menu. The range is 1 to 99 seconds in 1-second increments, and the default is 1 second. A typical example of a menu display for ADV PRE-EMPT TIME is shown below:

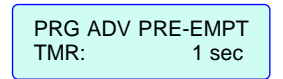

## NOTE

This timer menu is not displayed unless Advanced Pre-emption or Beacon is selected (PRG 2GC/I7 MODE = PRE-EMPT ADV or BEACON, or PRG PRE-EMPT = ENABLED for ENT4QUAD MCF).

# 4.2.1.11 Program Minimum Activation Time (n/a for GCP4ENT, EXT4QUAD, AUE4QUAD or AUX4QUAD)

The "Minimum activation time" function provides an automatic minimum time the flashers and gates will operate once the flashers have been activated. This timer may be used to allow gates to have sufficient time to completely lower, or allow warning devices to activate once advance traffic signal pre-emption completes.

#### NOTE

Effective with the current MCF releases (see Appendix B), the Advance Pre-empt Timer must complete before the Minimum Activation Timer begins. This results in forcing the complete cycling of Advance Pre-empt and Minimum Activation times, even in the event of a false train detection.

The Minimum activation time can be set using the **PRG MIN ACTIVATE TMR** menu. The range is 0 to 99 seconds in 1-second increments, and the default is 20 seconds for all MCFs except BASIC, which defaults to 0 (zero).

A typical example of a menu display for MIN ACTIVATION TIME is shown below:

PRG MIN ACTIVATE TMR: 20 sec

## 4.2.1.12 Program Beacon Delay Time (40-Amp unit only)(n/a for BASIC, DAXPRMT, GCP4ENT and 4-Quadrant MCFs)

#### WARNING

DO NOT USE THE BEACON MODE TO PREEMPT TRAFFIC SIGNALS. THE BEACON DELAY TIMER DELAYS THE RESETTING OF THE TRAFFIC SIGNAL CONTROLLER WHICH MAY PREVENT A CLEAR-OUT INTERVAL FOR A SECOND TRAIN.

This menu display appears only when the Beacon mode is selected in the PRG 2GC/I7 menu.

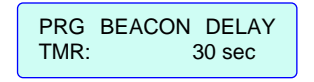

This timer allows the advance warning highway beacons to continue to warn motorists after the crossing is clear but before stopped traffic is moving again. This timer ranges from 5 to 600 seconds in increments of 5 seconds. The default is 30 seconds.

## NOTE

This feature is intended to ensure that the highway beacons continue to warn motorists after the train clears the crossing and the warning devices have gone off. The time set here should cover time required for traffic stopped at the crossing to resume speed.

## 4.2.1.13 Program Island Delay Enable (40-Amp unit only)(2TRKDSTK MCF only)

This menu appears only when the Beacon mode is selected in the PRG 2GC/I7 menu. The menu allows cancellation of the Advance Pre-emption Timer so that island inputs will immediately activate the crossing warning devices. This feature reactivates the crossing warning devices when a train passes over a crossing and then reverses direction into the island.

PRG ISL DELAY ENABLED

This menu may be set as Enabled or Disabled and defaults to Enabled.

## 4.2.1.14 Program Stick Release Time (2TRKDSTK MCF Only)

The "Stick Release Time" function sets the Vital Stick Cancellation timer for each track when the 2TRKDSTK MCF is selected. The range is 5 to 120 minutes, in increments of 1 minute, and the default is 15 minutes. A typical example of a menu display for PROGRAM STICK RELEASE TIMER is shown below:

| PRG STK RELEASE<br>TMR: 15 min |
|--------------------------------|
|--------------------------------|

#### WARNING

THE STICK RELEASE TIMER(S) SHOULD NOT BE SET LONGER THAN THE MINIMUM TIME BETWEEN POSSIBLE TRAIN MOVEMENTS IN OPPOSITE DIRECTIONS ON THE SAME TRACK.

#### NOTE

Track 1 and Track 2 have independent stick release timers. The "Stick Release Time" function sets the time interval of both timers to the same value.

## 4.2.1.15 Program Supplemental Island Time (SUPISL MCF Only)

The "Supplemental Island Time" function is an option for setting a timer when the SUPISL MCF is selected. The range is 5 to 20 minutes, in increments of 1 minute, and the default is 20 minutes. A typical example of a menu display for PROGRAM SUPPLEMENTAL ISLAND TIMER is shown below:

#### 4.2.1.16 Program Input 7 (40-Amp Unit Only)(2TRKDSTK MCF only)

Under the 2TRKDSTK MCF, this menu includes two additional options: TEST SWITCH and PRMT HEALTH. The PRMT HEALTH option is available only when the PRG 2GC/I7 has been set as PRE-EMPT SIM or PRE-EMPT ADV on a 40 AMP Model. Other options include INPUT and DISABLED.

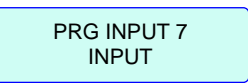

The default entry is INPUT; however, once the PRG 2GC/I7 is set as PRE-EMPT ADV or PRE-EMP SIM, it defaults to PRMT HEALTH.

When configured for Pre-empt Health, Input 7 monitors the status of the pre-empt relay and the MCF and activates the warning devices (after the advance preempt timer operates), in the event that the preemption relay is falsely deenergized.

When configured as TEST SWITCH, Input 7 supports the functionality described in paragraph 4.2.1.17.

#### 4.2.1.17 Program Test Switch (2TRKDSTK MCF only)

This menu item appears only when TEST SWITCH is selected in the PRG INPUT 7 menu described above. The two possible selections are ACTIVATE and ACT STK RELEASE.

| PRG TEST SWITCH |  |
|-----------------|--|
| ACTIVATE        |  |

When ACTIVATE is selected, a maintainer operates a test switch to activate the crossing warning devices. If ACT STK RELEASE is selected, the crossing warning devices will activate immediately and directional sticks on both tracks will be released after 2 seconds.

#### WARNING

WHEN IN THE 'ACTIVATE AND STICK RELEASE' MODE, THE TEST SWITCH INPUT MUST BE DEENERGIZED FOR AT LEAST 2 SECONDS IN ORDER TO RELEASE THE DIRECTIONAL STICK.

#### WARNING

IF SIMULTANEOUS OR ADVANCE PREEMPT IS PROGRAMMED, THE <u>TEST SWITCH MODE DOES</u> <u>NOT DEENERGIZE THE PREEMPT RELAY DRIVE</u> WHEN ACTIVATING THE WARNING DEVICES. CARE SHOULD BE TAKEN WHEN USING THE TEST SWITCH TO AVOID GATES STRIKING VEHICLES STOPPED AT THE CROSSING.

#### NOTE

The test switch will de-energize the preempt relay when used to release a "stuck" directional stick because the receding approach track circuit is deenergized.

#### 4.2.1.18 Program Auxiliary SSCC IV (ENT4QUAD and GCP4ENT MCFs only)

Enables vital communications with auxiliary SSCC IV controllers. Auxiliary SSCC IV controllers can provide additional power to drive lamps, gates and bells.

Options are as follows:

- Disabled (default)
- Entrance -
- Exit -
- Both -

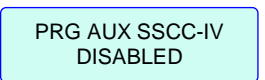

### 4.2.1.19 Program Exit Gate (ENT4QUAD and GCP4ENT MCFs only)

Configures vital ladder logic to use quadrant 3 exit gate only (**3 Only**), quadrant 4 exit gate only (**4 Only**), or both exit gates (**3 AND 4**). Default is both exit gates (**3 AND 4**).

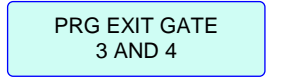

## 4.2.1.20 Program Gate Output (ENT4QUAD and GCP4ENT MCFs only)

Configures vital ladder logic to steer SSCC IV banks to drive entrance gates in quadrants 1, 2 or both.

Options are as follows:

- **A** = 1 **B** = 2 (Default Bank A drives quadrant 1 entrance gate, Bank B drives quadrant 2 entrance gate)
- **A** = 1 **B** = 1 (Banks A and B drive quadrant 1 entrance gates)
- **A** = **2 B** = **2** (Banks A and B drive quadrant 2 entrance gates)

## 4.2.1.21 Program Enabled Outputs (40-Amp Unit Only)

## WARNING

## WHEN AN OUTPUT (A OR B) IS <u>NOT</u> ENABLED, IT CANNOT BE USED TO CONTROL THE CROSSING LAMPS, GATES, BELLS OR TRAFFIC PRE-EMPT APPLICATION.

A 40-amp SSCC IV unit has two sets of lamp outputs, **Output A** and **Output B**. Output A includes a gate control output, bell output, and lamp outputs 1 L1 and 1 L2. Output B includes a gate control output, bell output, and lamp outputs 2 L1 and 2 L2. Each lamp output is capable of supplying 20 amps.

A 40-Amp controller unit can be programmed to operate from Output A only (20 amps lamp drive maximum), Output B output only (20 amps lamp drive maximum), or both Output A and Output B (40 amps total lamp drive).

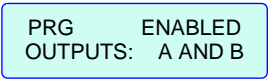

#### NOTE

The available options for this menu item are output **A**, output **B** or outputs **A AND B** (default). This menu item does not appear on the display of 20-Amp units.

#### 4.2.1.22 Program Time

Time is in 24-hour format. To set the current time, the user must enter the hours (00 - 23), minutes 00 - 59 and seconds (00 - 59).

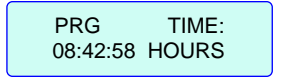

#### 4.2.1.23 Program Date

To set the current date, the user must enter the year (2000 - 2099), month (JAN – DEC) and day (01 - 31) in the format: yyyy MMM dd.

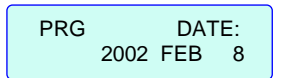

After time and date have been set, they are displayed on the idle screen in the following format:

| Day dd M | ММ уууу |
|----------|---------|
| XX:XX:XX | HOURS   |

The "Day" of the week (**SUN** through **SAT**) as displayed above is automatically determined by the system based on the values entered.

#### 4.2.1.24 Program Daylight Saving

When the SSCC IV unit is programmed to compensate for daylight savings time, the real time clock automatically adjusts for daylight saving. The options are ENABLED or DISABLED, with the default = DISABLED.

| PRG     | DAYLIGHT |
|---------|----------|
| SAVING: | DISABLED |
|         |          |

#### 4.2.1.25 Program Password

To safeguard system settings, the SSCC IV is provided with password protection which can be armed (ENABLED) or disarmed (DISABLED). The unit is shipped with password protection disabled.

| PRG | PASSWORD: |
|-----|-----------|
|     |           |

#### <u>NOTE</u>

Password protection applies to the PROGRAM and CONFIGURE menus only.

If a password is established, the password can be either armed (ENABLED), or disarmed (DISABLED) until later. When password protection is enabled, the user is prompted to enter the current password whenever attempting to modify parameters from the front panel rocker switches. Password remains valid, allowing unrestricted access and editing, until menu timeout.

The password must consist of four digits (**0000** through **9999**). It is recommended that the password be recorded for future reference.

#### NOTE

When entering a password, to discard changes and start over before password is saved, press <EXIT>.

### NOTE

To facilitate setup, it is generally recommended that the password not be armed until all programming and configuration operations have been performed, and lamp voltages have been set up.

When password protection is disabled, the user has full modification access to the entire system.

## 4.2.1.26 Program Set to Default

The software establishes default settings for all program options. All programmed values and options can be simultaneously returned to their defaults in one simple operation, except for Date, Time and Password.

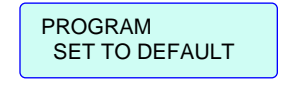

#### NOTE

Skip this menu item unless all default program parameters are to be restored. When default settings are restored, all default program parameters must again be setup (refer to the unit History Card for previous settings). Restoring default parameters does not affect the password settings.

When the SSCC IV is set to default program values, program parameters are set as follows:

| Parameter                  | Default Value/Option                                       |
|----------------------------|------------------------------------------------------------|
| Program Flash Rate         | 50 flashes per minute (all MCFs)                           |
| Program Gates Used         | YES (all MCFs, except not configurable for BASIC,          |
|                            | ENT4QUAD, EXT4QUAD, AUE4QUAD, AUX4QUAD GCP4ENT             |
|                            | or 4QUADLIT MCFs) (BASIC MCF automatically defaults to     |
|                            | GATES USED)                                                |
| Program Gate Delay 1 Timer | 4 seconds (all MCFs, except not configurable for EXT4QUAD, |
|                            | AUE4QUAD, AUX4QUAD MCFs)                                   |
| Program Gate Delay 2 Timer | 4 seconds (all MCFs, except not configurable for EXT4QUAD, |
|                            | AUE4QUAD, AUX4QUAD MCFs)                                   |
| Program Gate Rising Bell   | ON (all MCFs, except not configurable for EXT4QUAD,        |
|                            | AUE4QUAD, or AUX4QUAD MCFs)                                |
| Program 2GC/I7             | NORMAL for all MCFs except PRG 2GC/I7 not configurable     |
|                            | for BASIC, DAXPRMT, ENT4QUAD, EXT4QUAD, AUE4QUAD,          |
|                            | AUX4QUAD, GCP4ENT or 4QUADLIT MCFs) (DAXPRMT MCF           |
|                            | automatically defaults to PRE-EMPT ADVANCE)                |
|                            |                                                            |

| Parameter                         | Default Value/Option                                      |
|-----------------------------------|-----------------------------------------------------------|
| Program Pre-empt Enabled/         | Enabled (ENT4QUAD MCF only)                               |
| Disabled                          |                                                           |
| Advance Pre-empt Time             | 1 second for all MCFs except ENT4QUAD = 0 second, and     |
|                                   | not configurable for BASIC, EXT4QUAD, AUE4QUAD,           |
|                                   | AUX4QUAD, GCP4ENT, or 4QUADLIT MCFs                       |
| Minimum Activation Time           | 20 seconds (all MCFs except BASIC); BASIC MCF is zero (0) |
|                                   | (not configurable in EXT4QUAD, AUE4QUAD, AUX4QUAD,        |
|                                   | GCP4ENT, or 4QUADLIT)                                     |
| Program Enabled Inputs            | 1 through 7 (BASIC MCF only)                              |
| Program Input x                   | ENABLED (where x is MCF-dependent, except not             |
|                                   | configurable for BASIC, ENT4QUAD, EXT4QUAD,               |
|                                   | AUE4QUAD, AUX4QUAD, GCP4ENT, or 4QUADLIT MCFs)            |
| Program Island x Enabled/Disabled | ENABLED (ENT4QUAD MCF only, where $x = 2, 3$ )            |
| Program Number of Entrance Gate   | 1 (GCP4ENT MCF only)                                      |
| Inputs                            |                                                           |
| Program Number of Entrance Gate   | 1 (GCP4ENT MCF only)                                      |
| Down Inputs                       |                                                           |
| Program AUX SSCC-IV Enabled/      | DISABLED (ENT4QUAD and GCP4ENT MCFs only)                 |
| Disabled                          |                                                           |
| Program Exit Gate                 | 3 AND 4 (ENT4QUAD and GCP4ENT MCFs only)                  |
| Program Gate Output               | A=1 B=2 (ENT4QUAD and GCP4ENT MCFs only)                  |
| Program Enabled Outputs           | A and B (40-Amp unit only; n/a for the 20-Amp unit)       |
| Program Time                      | (not changed when set to default)                         |
| Program Date                      | (not changed when set to default)                         |
| Program Daylight Saving           | Disabled                                                  |
| Program Password                  | (n/a – see note below)                                    |

## NOTE

Restoring default parameters does not affect the current password or the time and date settings. Password Enabled/Disabled and the 4-digit password remain as set up previously.

## 4.2.1.27 Exit Program Mode

The "EXIT PROGRAM" menu selection allows the user to exit the Program option and return to the main menu.

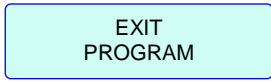
## NOTE

Pressing the <EXIT> button at any time also exits the selected option and returns to the next higher level in the menu system.

#### 4.2.2 CONFIGURE Menu

The Configure menu is used for establishing certain system configuration parameters via different MCFs selected. It also provides other parameters such as timers, I/O, thresholds, etc. See figures 4-11 through 4-38 for Configure and Program menus at the end of this section.

#### <u>NOTE</u>

Whenever the password function is enabled and a valid password has not been recently entered, the user will be prompted to enter the correct password before configuration parameters can be changed.

## NOTE

Several menu items are not visible if the unit is in "Out of Service" mode.

When any changes are made (in Configure edit mode), changes are saved when the user presses <Enter>, and a "saving changes" message is displayed.

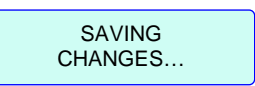

## NOTE

The Configure submenus are very similar for different MCFs, but the menu for setting the input LOS depends on the MCF selected in the crossing controller.

## 4.2.2.1 Configure Loss-Of-Shunt Timers For Each Input

In special applications, the crossing activation inputs to the SSCC IV can be programmed for Loss-Of-Shunt (LOS) pickup delay.

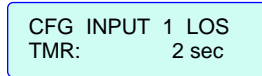

For example, LOS pickup delay might be useful to add some additional delay time for island circuit pickup or when track circuits are used as inputs to the SSCC IV. The LOS time is the delay from the time the input energizes to when the logic considers the input valid.

The activation inputs configurable for LOS and the default settings for LOS depend on the particular MCF loaded (table 4-3).

|                                       |       |          |                 |                 |                 |        | МС              | F NA            | ME      |          |                       |          |          |                |
|---------------------------------------|-------|----------|-----------------|-----------------|-----------------|--------|-----------------|-----------------|---------|----------|-----------------------|----------|----------|----------------|
| LOS<br>Configurable<br>For<br>Input # | BASIC | BASICPLS | <b>3TRK1WRP</b> | <b>2TRK2WRP</b> | <b>2TRKDSTK</b> | SUPISL | <b>3TRK2TRN</b> | <b>2TRK2TRN</b> | DAXPRMT | ENT4QUAD | EXT4QUAD,<br>4QUADLIT | AUE4QUAD | AUX4QUAD | <b>GCP4ENT</b> |
| 1                                     | Y     | Y        | Ν               | Ν               | Y               | Ν      | Ν               | Ν               | Ν       | N        | Ν                     | Ν        | Ν        | Ν              |
| 2                                     | Y     | Y        | Y               | Y               | Y               | Ν      | Ν               | Ν               | Ν       | N        | Ν                     | Ν        | Ν        | Ν              |
| 3                                     | Y     | Y        | Ν               | Y               | Y               | Y      | Ν               | Y               | Ν       | Y - ISL2 | Ν                     | Ν        | Ν        | Ν              |
| 4                                     | Y     | Y        | Y               | Ν               | Y               | Ν      | Ν               | Ν               | Ν       | Y - ISL3 | Ν                     | Ν        | Ν        | Ν              |
| 5                                     | Y     | Y        | Ν               | Y               | Y               | Ν      | Ν               | Ν               | Ν       | N        | Ν                     | Ν        | Ν        | Ν              |
| 6                                     | Υ     | Y        | Υ               | Y               | Y               | Y      | Ν               | Y               | Ν       | Ν        | Ν                     | Ν        | Ν        | Ν              |
| 7                                     | Y     | Y        | Y               | Y               | Y               | Y      | Y               | Y               | Ν       | N        | Ν                     | Ν        | Ν        | Y              |
| 8                                     | Ν     | Ν        | Ν               | Ν               | Ν               | Ν      | Ν               | Ν               | Ν       | N        | Ν                     | Ν        | Ν        | Y              |

Table 4-3. Activation Inputs Configurable for LOS Based on Selected MCF

NOTE: Y = Configurable, N = Not configurable.

A separate time delay can be provided for each crossing control activation input (#1 through #7) that has been enabled in Program menu (inputs configurable depend on the MCF loaded). The range is 0 to 20 seconds, and the default value depends on the MCF loaded (refer back to table 4-3).

## <u>NOTE</u>

Only specific inputs, as determined by the MCF that is selected, can be configured for a Loss-Of-Shunt timer. Crossing control activation input #8 (GP) can never be configured for a Loss-Of-Shunt timer.

## 4.2.2.2 Configure VEH DET (USED, NOT USED) – GCP4ENT only

When Vehicle Detection is used, the normal exit gate mode is dynamic when VEH DET HLTH is energized. When VEH DET is NOT USED the exit gates operate in the Timed Exit Gate Operating Mode.

To enable the VEH DET function, select USED. To disable the VEH DET function, select NOT USED. The default is USED.

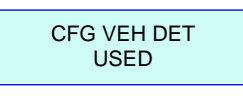

## NOTE

In the GCP4ent mcf, Vehicle Detector Health is one of the parameters that controls the Maint Call (MC) Output. When the Vehicle Detector Health (VDH) is turned on in the SSCCIV, the VDH input must be energized for the MC to turn on. The SSCC IV then sends a message over the Echelon that turns off the MC on the 4000 GCP.

## 4.2.2.3 Configure Vehicle Detector (VDET) Effect – GCP4ENT only

The vehicle detectors can be configured to control the exit gate in their "Own Lane" or the exit gates in "Both Lanes". The setting for this function applies to both detectors.

The options for this function are **Own Lane** and **Both Lanes**. The default is **Own Lane**.

CFG VDET EFFECT OWN LANE

## 4.2.2.4 Configure 3 DET & 4 DET (Dynamic Exit Timers) – ENT4QUAD and GCP4ENT,

In the Dynamic Exit Gate Operating Mode when no vehicles are detected, the exit gate delays are determined by the 3 DET (exit gate 3) and 4 DET (exit gate 4) timers respectively. If a vehicle is detected, the exit gates will remain up until the island circuit is occupied.

The 3 DET and 4 DET timers are found in the CONFIGURATION menu of the master controller.

The range for the 3 DET and 4 DET timer duration is 0 to 60 seconds in 1 second increments. The default duration is 7 seconds for both timers.

| CFG 3 DET<br>TMR: | 7 sec |
|-------------------|-------|
| CFG 4 DET<br>TMR: | 7 sec |

## <u>NOTE</u>

Internal logic prevents the actual DET time from being less than the entrance gate delay. As an example, if the entrance gate delay is programmed to 5 seconds and the DET is configured to 3 seconds, the actual exit gate delay will be 5 seconds.

## 4.2.2.5 Configure 3 TET & 4 TET – ENT4QUAD AND GCP4ENT

In the Timed Exit Gate Operating Mode (when vehicle detection health is deenergized), the exit gate delays are determined by the 3 TET (exit gate 3) and 4 TET (exit gate 4) timers respectively. These timers are found in the CONFIGURATION menu of the master controller.

The range for the 3 TET and 4 TET timer duration is 0 to 60 seconds in 1 second increments. The default duration is 15 seconds for both timers.

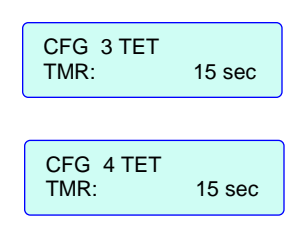

## NOTE

Internal logic prevents the actual TET time from being less than the entrance gate delay. As an example, if the entrance gate delay is programmed to 5 seconds and the DET is configured to 3 seconds, the actual exit gate delay will be 5 seconds.

# 4.2.2.6 Configure FGTMR (Failed Gate Timer) (ENABLE / DISABLE) – ENT4QUAD and GCP4ENT only

In the Timed Exit Gate Operating Mode there is failed gate timer (**FGTMR**) logic that raises the exit gate if the corresponding entrance gate is not detected down after the timer interval expires. To use this timer logic the FGTMR function must first be enabled.

The FGTMR function is found in the CONFIGURATION menu of the master controller.

To enable the FGTMR function, select ENABLED. To disable the FGTMR function, select DISABLED. The default is ENABLED.

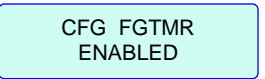

## 4.2.2.7 Configure FGTMR Timer (Set timer duration) – ENT4QUAD and GCP4ENTonly

Once the FGTMR function is enabled (paragraph 4.2.2.2), the FGTMR timer duration can be set. The **CFG FGTMR Timer** display appears only after the FGTMR function is enabled. The range for the timer duration is 0 to 60 seconds in 1 second increments. The default duration is 20 seconds.

| CFG  | FGTMR |        |
|------|-------|--------|
| TMR: |       | 20 sec |

## 4.2.2.8 Configure RAISE ENT Option – ENT4QUAD and GCP4ENT

This option configures when the Entrance Gate will rise dependent on the position of the rising Exit Gate, either NOT DOWN (exit gate not down, GD de-energized) or XGT UP (exit gate up, GP energized)

The options for RAISE ENT are XGT NOT DOWN (Exit Gate not down) or XGT UP (Exit Gate Up). The default option is XGT NOT DOWN.

CFG RAISE ENT XGT NOT DOWN

## 4.2.2.9 Configure BXGT (Broken Exit Gate Timer) – ENT4QUAD and GCP4ENT

An exit gate that is not in the down position when a train clears the crossing may be damaged and may not ascend properly. When the XGT NOT DOWN option is used, the BXGT logic includes a timer used to determine that both exit gates are in the down position a time interval prior to the XR recovering. If the exit gates are not in the down position during that time interval, the entrance gates will remain down until both exit gates have indicated being in the UP position.

The BXGT timers is found in the CONFIGURATION menu of the master controller.

The range for the BXGT timer duration is 4 to 20 seconds in 1 second increments. The default duration is 4 seconds.

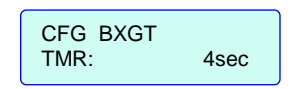

## 4.2.2.10 Configure 3 FXGT & 4 FXGT Timers – ENT4QUAD and, GCP4ENT only

If an exit gate fails to indicate up (GP energized) before it's FXGT time interval expires, it's respective entrance gate will be lowered (i.e., if gate 3 does not raise, then gate 1 will be lowered). The failed exit gate delays are determined by the 3 FXGT (exit gate 3) and 4 FXGT (exit gate 4) timers respectively. These timers are found in the CONFIGURATION menu of the master controller.

The range for the 3FXGT and 4FXGT timer duration is 10 to 30 seconds in 1 second increments. The default duration is 15 seconds for both timers.

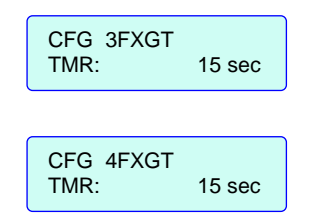

## 4.2.2.11 Configure Local XR (ENABLED, DISABLED) – GCP4ENT only

The Local XR function allows Input 8 on the SSCC IV to be used as a remote "XR Input" to the 4 quadrant gate system. When LOCAL XR is DISABLED the system is not affected by Input 8. When LOCAL XR is ENABLED and Input 8 is de-energized, the 4 quadrant gate system will activate.

To enable the LOCAL XR function, select ENABLED. To disable the LOCAL XR function, select DISABLED. The default is DISABLED.

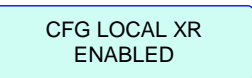

## 4.2.2.12 Configure MCF

Multiple MCFs are contained in the SSCC IV. Each MCF can be selected in the field without requiring a laptop PC. Currently, each MCF has an exact name, such as BASIC, BASICPLS, 3TRK1WRP, etc. The basic crossing configuration is currently designated as BASIC.

| CFG         | : N |  |
|-------------|-----|--|
| basic.mcf.f |     |  |

Refer to Section 3 for more information on the different MCFs.

#### WARNING

IT IS NECESSARY TO SELECT THE PROPER MCF FILE PRIOR TO PROGRAMMING ANY STEPS IN THE PROGRAM MENU AND THE MCF MUST CORRESPOND WITH THE CROSSING WIRING. FAILURE TO DO SO MAY CAUSE THE CROSSING NOT TO ACTIVATE.

IF A DIFFERENT MCF IS SELECTED, ALL PARAMETERS NEED TO BE RE-ENTERED/ RECHECKED.

#### WARNING

UNTIL A VALID MCF IS COMPLETELY LOADED, THE SSCC IV REMAINS IN THE RESTRICTIVE STATE (CROSSING GATES DOWN, LAMPS FLASHING, AND BELLS RINGING). PROVIDE FOR AN ALTERNATIVE MEANS OF ACTIVELY WARNING HIGHWAY USERS OF APPROACHING TRAINS, WHICH COMPLIES WITH REGULATIONS AND RAILROAD PROCEDURES, WHEN THE SSCC IV HAS AN INPUT TAKEN OUT OF SERVICE.

After a new MCF is selected, the SSCC IV reboots, temporarily displaying the "rebooting" message.

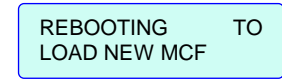

This process takes approximately 20 seconds to complete.

#### WARNING

MCF NAME, MCF CRC, AND MCF ID MUST BE VALID. REFER TO SECTION 3, TABLE 3-1, AND THE MCF RELEASE DATA SHEET IN APPENDIX A.

## WARNING

AFTER SELECTING OR CHANGING AN MCF, A FULL OPERATIONAL TEST OF THE WARNING SYSTEM MUST BE PERFORMED.

## WARNING

TO ENSURE PROPER SSCC IV OPERATION, VERIFY THAT THE CORRECT MCF IS INSTALLED. ALSO VERIFY THAT ALL MENU ITEMS HAVE BEEN CORRECTLY PROGRAMMED.

## 4.2.2.13 Configure ATCS Address

An ATCS address (site identification number) can be programmed into the system to allow for a vital or non-vital communication link when external communication is required (refer to Section 8).

CFG ATCS ADDRESS 70000000000

The range is 700000000000 through 79999999999, and the default ATCS address is 70000000000 (inactive address).

The ATCS address is formatted as follows: **7.RRR.LLL.GGG.SS** 

Where:
7 is the designation for ATCS wayside type addressing,
RRR is the Railroad number,
LLL is the Line number,
GGG is the Group number,
SS is the Subnode number.

## NOTE

To establish communications, the subnode number must be 03 or greater.

## 4.2.2.14 Configure Low Battery

The SSCC IV unit monitors the system battery voltage, and can be programmed to signal when battery voltage has dropped below a set value (flashes a message on the SSCC IV unit display and deactivates the MAINT CALL output). This can indicate when a battery or a battery charger has failed, or if there has been a prolonged power failure.

BATTERY LOW

The low battery voltage adjustment varies from 9.0 to 15.0 volts in 0.1 volt steps, or can be disabled.

CFG LOW BATTERY: DISABLED CFG LOW BATTERY: 9.0 volts

## 4.2.2.15 Configure Aux. I/O

Interface connector J2, pin 7 may have one of three functions which can be selected by using the Program menu option CFG AUX I/O.

CFG AUX I/O: NONVITAL OUTPUT

The default option is **NONVITAL OUTPUT** which functions as a non-vital output as established in the system MCF. This I/O can also be programmed as a **FLASH SYNC OUT** which provides a master sync output to synchronize the flashing of one or more slave crossing controllers, or as a **FLASH SYNC IN** to synchronize the unit's lamp flashing of a slave unit to a master crossing controller. Refer to figure 4-2 for a typical Master/Slave application.

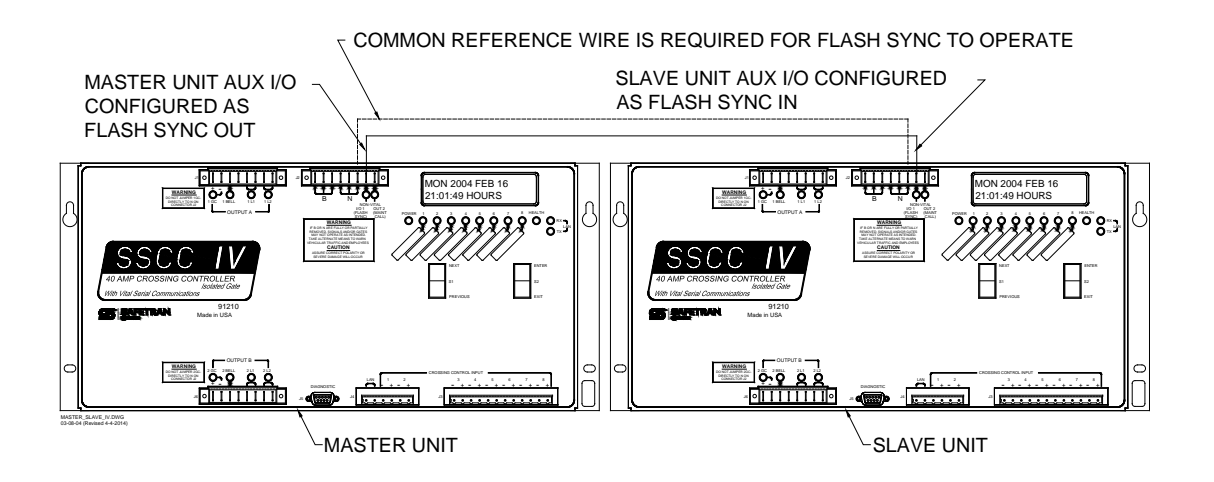

Figure 4-2. Typical Master/Slave Application

In figure 4-2, the common reference wire is required only if the crossing controllers are powered by separate batteries that are isolated from each other. If the battery isolation must be maintained, a fast acting non-vital relay controlled by the master flash sync may be used to key B of the slave unit into the slave flash sync input.

#### NOTE

Railroad-specific MCFs may be custom ordered. Contact Siemens Rail Automation Technical Support for more information.

## 4.2.2.16 Configure Detect Lamp Neutral Wire

#### NOTE

The power supplies in many LED signals adversely affect the Open Lamp Neutral circuitry. Disable (set to NO) DETECT LAMP NEUTRAL WIRE when LEDs are used on any lamp output.

When this function is enabled, the SSCC IV will detect when there is an open in the lamp neutral wire.

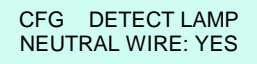

To enable detection of an open lamp neutral wire, select YES. To disable the function select NO. The default = YES.

## NOTE

Select NO when lamp circuits are attached to LEDstyle lamps. A distorted AC waveform condition will trigger an "Open Lamp Neutral Wire" detection error when using LEDs; therefore, the OPEN LAMP NEUTRAL DETECT should be turned off.

## 4.2.2.17 Configure Set To Default

The software establishes default settings for all configure options. All configure values and options can be simultaneously returned to their defaults in one simple operation.

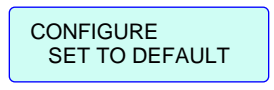

## NOTE

Skip this menu item unless all default configure parameters are to be restored. When default settings are restored, some configuration parameters may need to be setup again (refer to the unit History Card for previous settings).

When the SSCC IV is set to default configuration values, the configuration parameters are set as follows:

| Parameter                          | Default Value/Option                                  |
|------------------------------------|-------------------------------------------------------|
| Configure INPUT x LOS              | 0 (values for Input x LOS depend on the selected MCF) |
| Configure MCF                      | (not changed if set to default)                       |
| Configure ATCS Address             | 70000000000 (inactive address)                        |
| Configure Low Battery              | DISABLED                                              |
| Configure Aux. I/O                 | NONVITAL OUTPUT                                       |
| Configure Detect Lamp Neutral Wire | YES                                                   |

## 4.2.2.18 Exit Configure Mode

The "EXIT CONFIGURE" menu selection allows the user to exit the Configure option and return to the main menu by pressing <ENTER> or <EXIT> when "EXIT CONFIGURE" is displayed.

EXIT CONFIGURE

## NOTE

Pressing the <EXIT> button at any time also exits the selected option and returns to the next higher level in the menu system.

## 4.2.3 SETUP LAMP VOLTAGES Menu

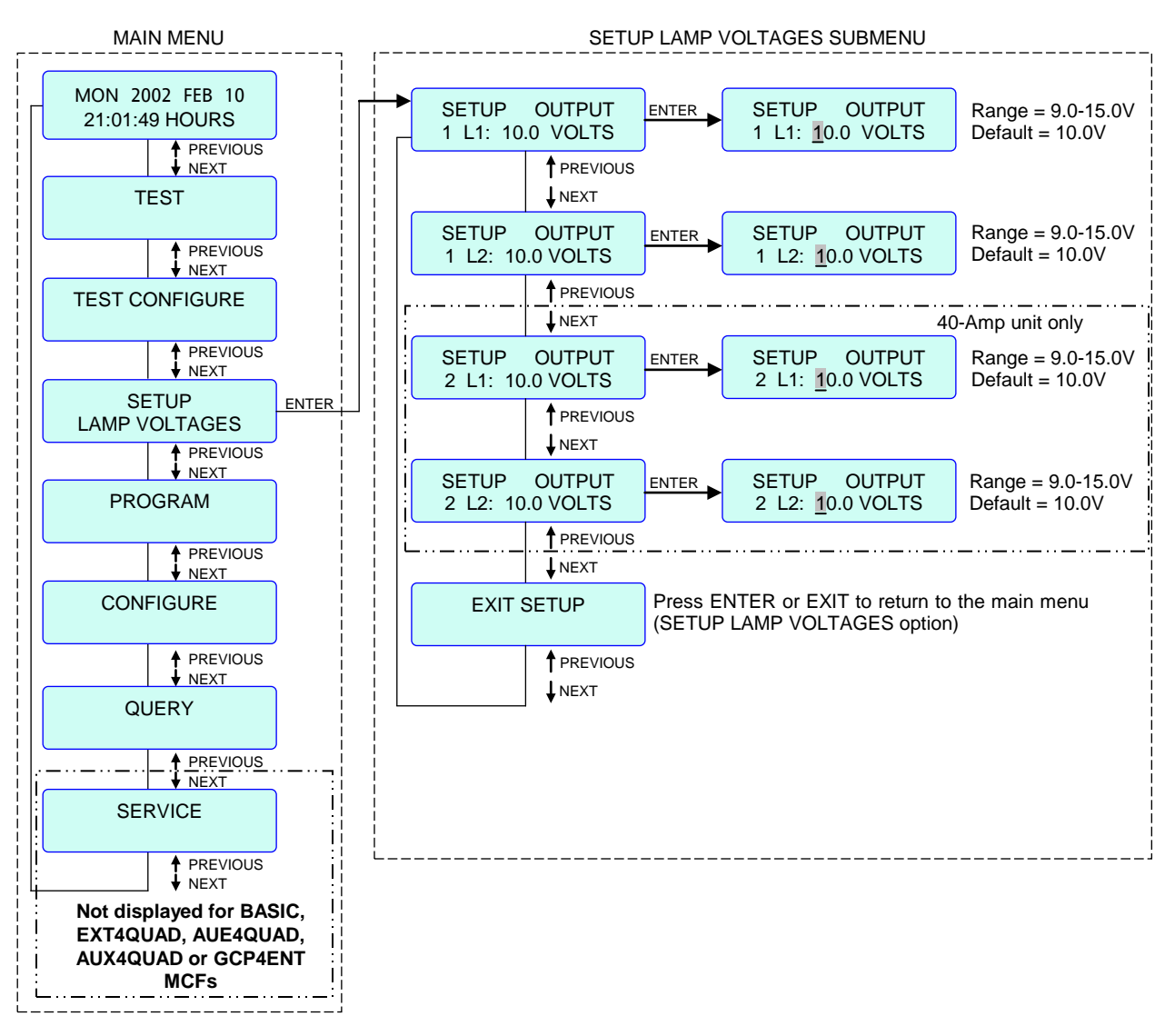

The Setup Lamp Voltages menu is shown in figure 4-3.

## Figure 4-3. Typical Setup Lamp Voltages Menu Flow Diagram

The Setup Lamp Voltages menu is used for setting the flashing lamps for the proper illumination at the crossing, taking into consideration factors such as voltages drops in cables due to different lengths of cable.

When any changes are made (in Setup Lamp Voltages edit mode), changes are saved when the user presses <Enter>, and a "saving changes" message is displayed as follows:

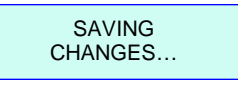

The factory default setting for SSCC IV lamp voltage outputs is 10.0 volts (at the SSCC IV output terminals). This voltage can be adjusted in the field within the range of 9.0 to 15.0 volts, however

the true rms AC + DC voltage will always be no more than 1.5 volts under the supplied battery voltage.

The SSCC IV provides a user-programmable, highly efficient regulated lamp voltage to minimize the chances of the lamp voltage dropping below acceptable limits when the AC power is off or when the battery charger has failed. This feature also eliminates seasonal adjustment of lamp voltages when using temperature compensated battery chargers. The regulated lamp drive is a pulse-width modulated voltage with an AC component and a DC component. A "TRUE RMS AC+DC" meter is required to accurately read the pulse-modulated lamp voltage (such as a Fluke 187 or 189 digital multimeter).

## NOTE

If attempting to set the L1 or L2 output voltage higher than battery voltage minus 1.5 volts, a message will continuously flash on the display as follows:

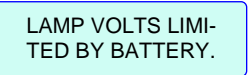

## NOTE

Only the FAR gate (longest cable lengths) lamp voltages are set by using the Setup Output (1 L1, 1 L2, 2 L1, 2 L2) menu options. The NEAR gate (shortest cable lengths) lamp voltages are set by adjusting slide resistors on the Lighting Surge Panels.

## 4.2.3.1 Selecting the Proper Voltmeter for Setting Lamp Voltage

To accurately read the crossing lamp voltages, a "true rms AC + DC" multimeter (e.g., Fluke 187 or 189 digital multimeter) must be used. Conventional multimeters may be used; however, the voltage read on the meter will vary from "true rms AC + DC". The variance is not a set percentage and is dependent on battery voltage. A conversion table cross-referencing several conventional meters is provided in Appendix A.

## 4.2.3.2 Setup Output 1 L1 (Output A)

This step lights steady one of the flasher pairs of lamps and permits the SSCC IV output voltage to be adjusted until the far gate lamp voltage is correct. The factory default setting for SSCC IV lamp voltage outputs is 10.0 volts, however this voltage can be adjusted in the field within the range of 9.0 to 15.0 volts. Since the crossing controller unit drops 1.5 volts internally, the lamp voltage setting must be at least 1.5 volts less than the supplied battery voltage.

## <u>NOTE</u>

Both 20-Amp and 40-Amp SSCC IV units have Output A.

## 4.2.3.3 Setup Output 1 L2 (Output A)

This step lights steady the other flasher pair of lamps and permits the SSCC IV output voltage to be adjusted until the other far gate lamp voltage is correct. The factory default setting for SSCC IV lamp voltage outputs is 10.0 volts; however, this voltage can be adjusted in the field within the range of 9.0 to 15.0 volts. Since the crossing controller unit drops 1.5 volts internally, the lamp voltage setting must be at least 1.5 volts less than the supplied battery voltage.

## 4.2.3.4 Setup Output 2 L1 (Output B, 40-Amp Units Only)

This step lights steady one of the flasher pairs of lamps and permits the SSCC IV output voltage to be adjusted until the far gate lamp voltage is correct. The factory default setting for SSCC IV lamp voltage outputs is 10.0 volts, however this voltage can be adjusted in the field within the range of 9.0 to 15.0 volts. Since the crossing controller unit drops 1.5 volts internally, the lamp voltage setting must be at least 1.5 volts less than the supplied battery voltage.

## 4.2.3.5 Setup Output 2 L2 (Output B, 40-Amp Units Only)

This step lights steady the other flasher pair of lamps and permits the SSCC IV output voltage to be adjusted until the far gate lamp voltage is correct. The factory default setting for SSCC IV lamp voltage outputs is 10.0 volts, however this voltage can be adjusted in the field within the range of 9.0 to 15.0 volts. Since the crossing controller unit drops 1.5 volts internally, the lamp voltage setting must be at least 1.5 volts less than the supplied battery voltage.

## 4.2.3.6 Exit Setup Mode

This menu selection allows the user to exit the Setup Lamp Voltages option and return to the main menu by pressing <ENTER> or <EXIT> when "EXIT SETUP" is displayed.

## 4.2.4 TEST CONFIGURE Menu

The Test Configure menu (figure 4-4) allows the user to set up (configure) timers used in the TEST menu.

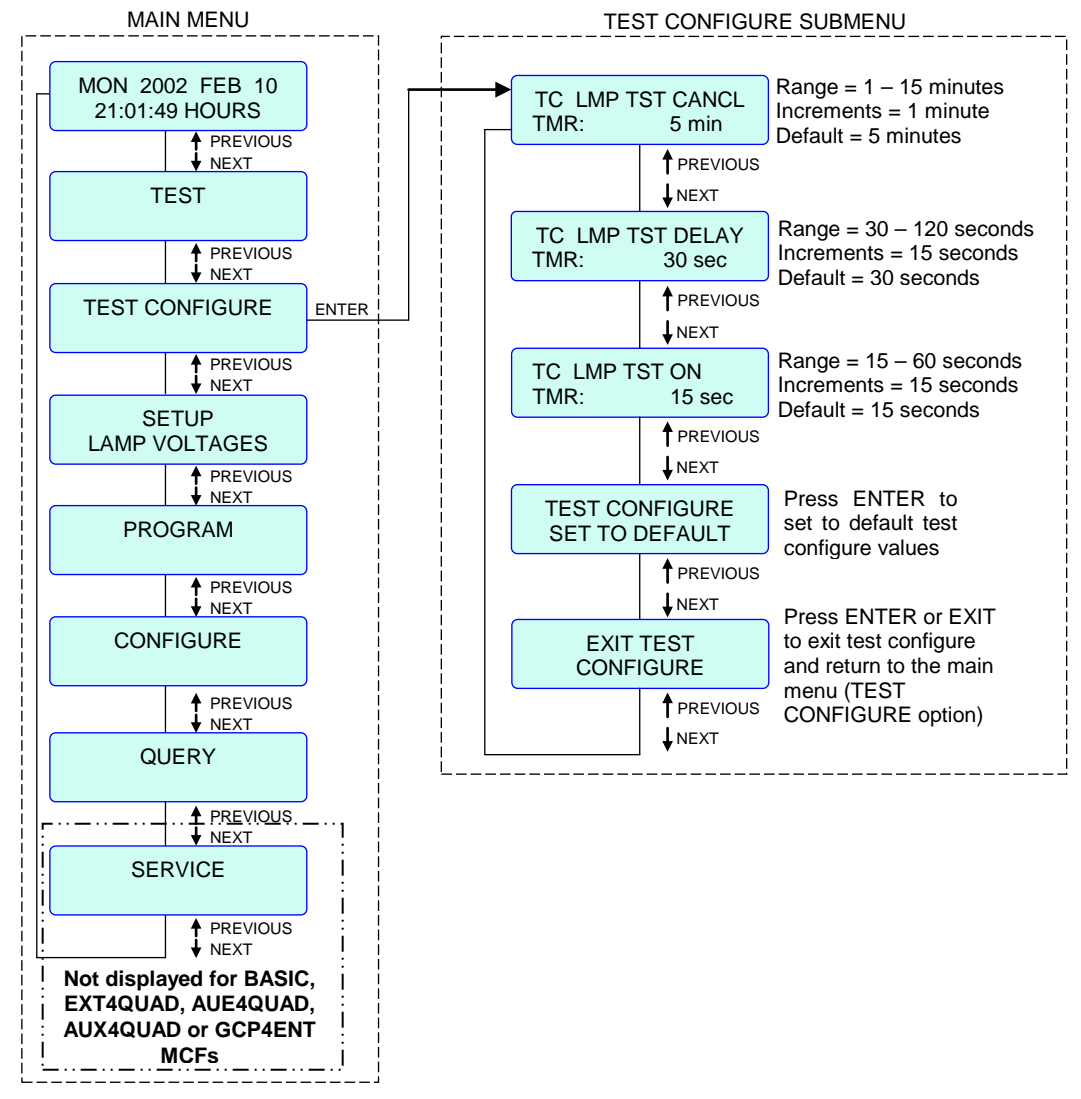

Figure 4-4. Typical Test Configure Menu Flow Diagram

#### 4.2.4.1 Test Configure Lamp Test Cancel Timer

The lamp test cancel timer is used to automatically cancel the "test lamps steady" and "test flash lamps" tests in the TEST menu, in the event the test runs too long. Normally these tests are manually terminated.

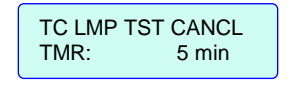

## NOTE

The "test timed lamps" and the "test timed lamps repeat" in the TEST menu do not use the lamp test cancel timer.

#### 4-30

This timer (default = 5 minutes) is adjustable from 1 minute through 15 minutes to set the maximum test period for flashing lamps. If any of the above mentioned tests are not manually terminated within the set time frame, the system automatically terminates the test and returns to normal operation.

## 4.2.4.2 Test Configure Lamp Test Delay Timer

The **TEST TIMED LAMPS** function provides time for the Maintainer to leave the bungalow and walk to the far gate mechanism before the lights begin flashing (Lamp Test Delay time). The lights remain flashing for a programmable period of time (Lamp Test On time).

The **TEST TIMED LAMPS REPEAT** test not only gives time to arrive at the far gate to check the flashers, but provides additional time (twice the Lamp Test Delay time) to leave that location and arrive at the near gate (or an additional far gate) to check the flashers there. Both flash periods are equal to the Lamp Test On timer period.

The "lamp test delay" timer is used in conjunction with the "lamp test on" timer to provide an automatic test cycle for the **TEST TIMED LAMPS** and **TEST TIMED LAMPS REPEAT** tests in the TEST menu (refer to figure 4-5).

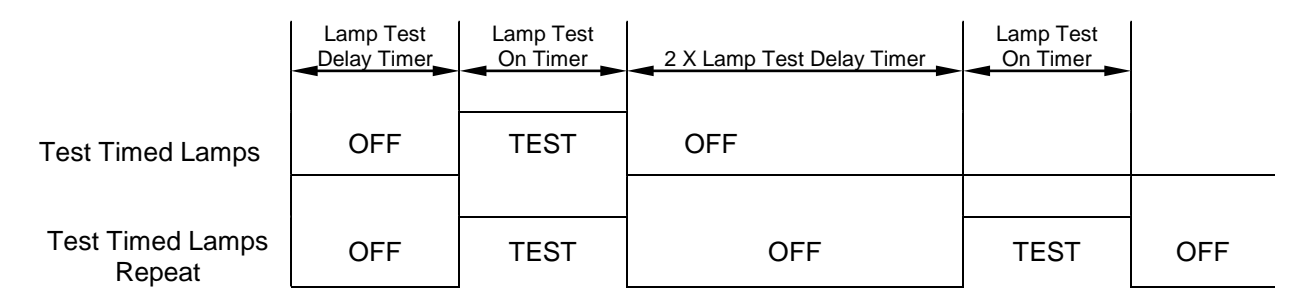

## Figure 4-5. Timed and Repeat Lamp Test Cycles

Once set up, these two timers allow a Maintainer to initiate a **TEST TIMED LAMPS** or a **TEST TIMED LAMPS REPEAT** lamp test for verifying that all lamps are operational.

The Lamp Test Delay timer determines how long a delay time will occur before the lamps are turned on once the **TEST TIMED LAMPS** or the **TEST TIMED LAMPS REPEAT** tests are initiated.

| TC LMP TST D | ELAY   |
|--------------|--------|
| TMR: 3       | 30 sec |

The lamp test delay timer (default = 30 seconds) is adjustable from 30 seconds through 120 seconds (in 15 second increments) to set the delay period for timed or repeat testing of the lamps.

## NOTE

## TEST LAMPS STEADY and TEST FLASH LAMPS do

not use the lamp test delay timer.

## 4.2.4.3 Test Configure Lamp Test On Timer

The "Lamp Test On" timer is used in conjunction with the "Lamp Test Delay" timer (refer back to figure 4-5) to provide automatic test cycles for the **TEST TIMED LAMPS** and **TEST TIMED LAMPS REPEAT** test options in the TEST menu.

| TC LMP TST | ON     |
|------------|--------|
| TMR:       | 15 sec |

The "Lamp Test On" timer sets how long the lights will remain on once the "Lamp Test Delay" timer has timed out and started the "Lamp Test On" timer.

#### NOTE

## TEST LAMPS STEADY and TEST FLASH LAMPS do

not use the lamp test on timer.

The lamp test on timer (default = 15 seconds) is adjustable from 15 seconds through 60 seconds (in 15 second increments) to set the "on" period for test flashing lamps.

## 4.2.4.4 Test Configure Set To Default

The software establishes default settings for all test configure options. All test configure values and options can be simultaneously returned to their defaults in one simple operation.

| TEST CONFIGURE<br>SET TO DEFAULT |
|----------------------------------|
|                                  |

## NOTE

Skip this menu item unless all default test configure parameters are to be restored. When default settings are restored, all default test configure parameters may need to be set up again (refer to the unit History Card for previous settings).

When the SSCC IV is set to default test configure values, the test configuration parameters are set as follows:

| Parameter              | Default Values |
|------------------------|----------------|
| Lamp Test Cancel Timer | 5 minutes      |
| Lamp Test Delay Timer  | 30 seconds     |
| Lamp Test On Timer     | 15 seconds     |

#### 4.2.4.5 Exit Test Configure Mode

This menu selection allows the user to exit the Test Configure option and return to the main menu.

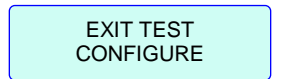

#### 4.2.5 TEST Menu

#### <u>NOTE</u>

While in Test Mode, if a train approaches (XR input logic deenergizes), the test is cancelled and the crossing activates normally. When the train departs, the system remains in normal operation.

#### WARNING

IN THE TEST MENU "TEST ACTIVATE CROSSING" MODE, IF AN ADVANCE PRE-EMPTION CONFIGU-RATION IS SET, WARNING DEVICES WILL NOT ACTIVATE IMMEDIATELY WHEN A TRAIN APPROACHES UNTIL THE ADVANCE PRE-EMPT TIMER RUNS. THE 2GC OUTPUT WILL DEENER-GIZE IMMEDIATELY.

#### NOTE

When in test mode, after 90 seconds without activity of the front panel rocker switches, the display automatically reverts to the idle screen unless performing a test. In this case, the timeout period is determined by the Lamp Test Cancel Timer in the Test Configure option (for the Test Lamps Steady or Test Flash Lamps functions), or by the Lamp Test Delay Timer and the Lamp Test On Timer (for the Test Timed Lamps and Test Timed Lamps Repeat functions).

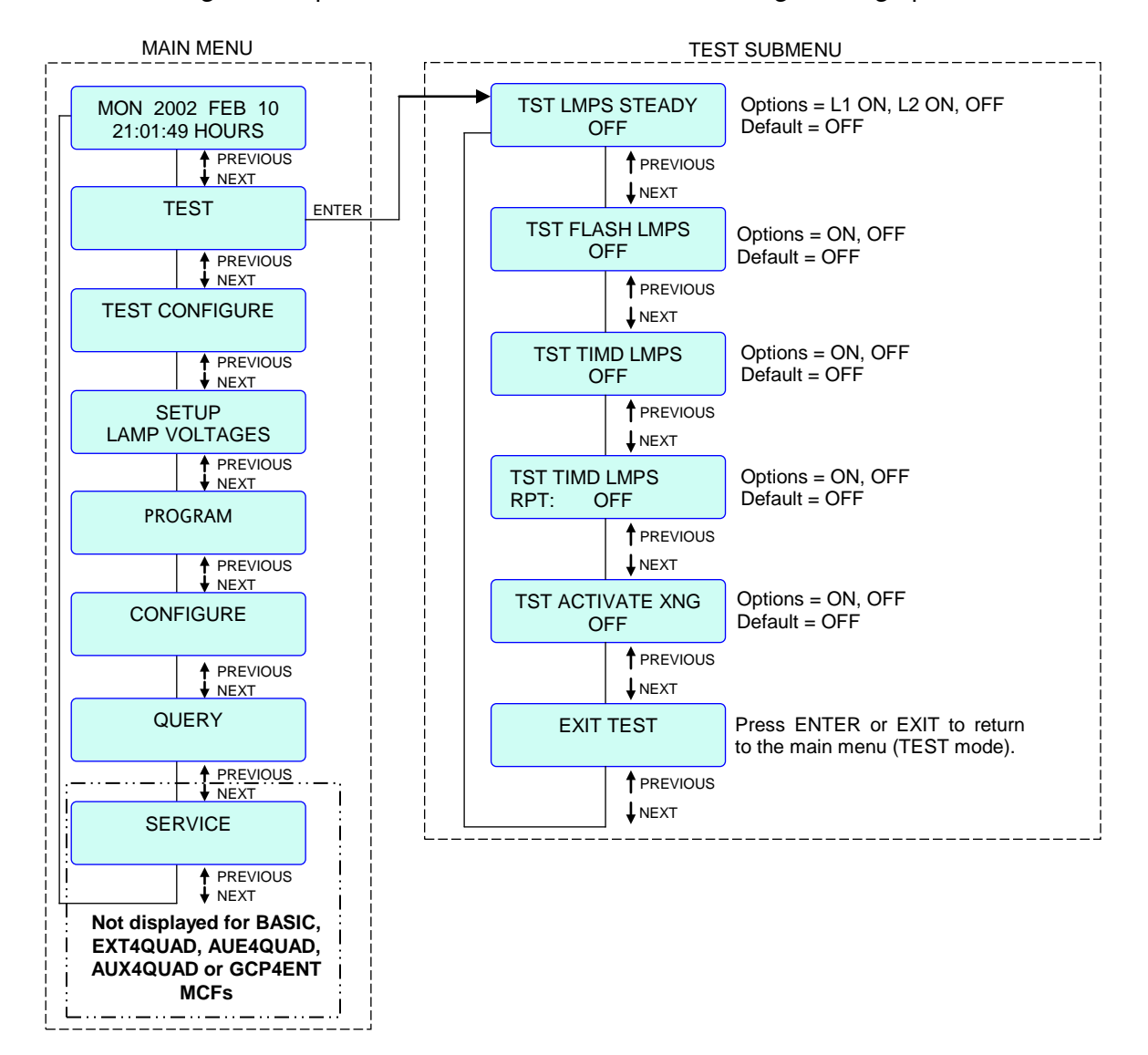

The Test menu (figure 4-6) provides a selection of tests for checking crossing operation.

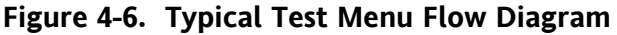

## NOTE

The default state for all test modes is **OFF**. Test modes not manually terminated are automatically terminated after a timeout period.

## 4.2.5.1 Test Lamps Steady

This is a manual test that turns on the lamp voltage to selected crossing lamps in a steady fashion for testing/adjusting lamps or setting lamp voltages. The options are OFF, L1 ON, or L2 ON; the default is OFF.

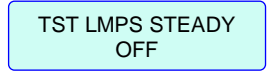

## 4.2.5.2 Test Flash Lamps

This is a manual test that turns on the lamp voltage to all crossing lamps (L1/L2) in the flashing mode for inspection or testing lamps (gates remain up). The options are OFF or ON; the default is OFF.

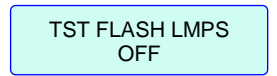

#### 4.2.5.3 Test Timed Lamps

The Test Timed Lamps test mode is an automatic lamp flashing test. It is provided with configurable delays to make it easier for one person to perform testing and verification of the FAR lamps.

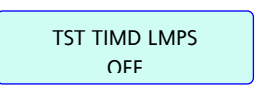

The **TEST TIMED LAMPS** function provides time for the Maintainer to leave the bungalow and walk to the far gate mechanism before the lights begin flashing (Lamp Test Delay time). The lights remain flashing for a programmable period of time (Lamp Test On time).

**TC LMP TST ON TMR**, range = 15-60 seconds, default = 15 seconds.

The TST TIMD LMPS option can be toggled between ON or OFF, the default is OFF.

## 4.2.5.4 Test Timed Lamps Repeat

The **TEST TIMED LAMPS REPEAT** test mode is an automatic lamp flashing test. It is provided with configurable delays to make it easier for one person to perform testing and verification of two sets of FAR lamps.

| TST TIM | 1D LMPS |
|---------|---------|
| RPT:    | OFF     |

**TST TIMD LMPS RPT: ON** means the above test (paragraph 4.2.5.3) is performed, then repeated with the second test period delayed double what is set in the Test Timed Lamps test. For example, if delay for the first test is set at 30 seconds, the second test is performed after 60 seconds.

The **TEST TIMED LAMPS REPEAT** test not only gives time to arrive at the far gate to check the flashers, but provides additional time (twice the Lamp Test Delay time) to leave that location and arrive at the near gate (or an additional far gate) to check the flashers there. Both flash periods are equal to the Lamp Test On timer period.

The **TST TIMD LMPS RPT** option can be toggled between ON or OFF, the default is OFF.

#### 4.2.5.5 Test Activate Crossing

#### WARNING

IN THE TEST MENU "TEST ACTIVATE CROSSING" MODE, IF AN ADVANCE PRE-EMPTION CONFIGU-RATION IS SET, FLASHERS WILL NOT FLASH IMMEDIATELY WHEN A TRAIN APPROACHES EVEN THOUGH 2GC MAY BE SET TO DEENERGIZE IMMEDIATELY.

This is a manual test that activates the crossing by simulating a crossing control input activation. This test is useful for checking complete operation of the system including gates, lamps, bells, and timers.

| TST ACTIVATE XNG |  |
|------------------|--|
| OFF              |  |

The options for Test Activate Crossing are ON or OFF; default is OFF.

## 4.2.5.6 Exit Test Mode

This menu selection allows the user to exit the Test option and return to the main menu.

#### 4.2.6 QUERY Menu

The Query menu provides version information for master and slave executable software, master and slave boot files, and configuration versions.

EXIT TEST

## 4.2.6.1 Query Software Versions

Refer to figure 4-7 for the Query Software Versions menu. The following software version information is available:

- MEF: Master executable file
- MBT: Master boot file
- SEF1 SEF4: Slave executable file
- SBT1 SBT4: Slave boot file

## NOTE

SEF3, SEF4, SBT3, and SBT4 are displayed only for the 40-Amp unit (they do not exist for the 20-amp unit).

#### NOTE

A password is not required to view software versions.

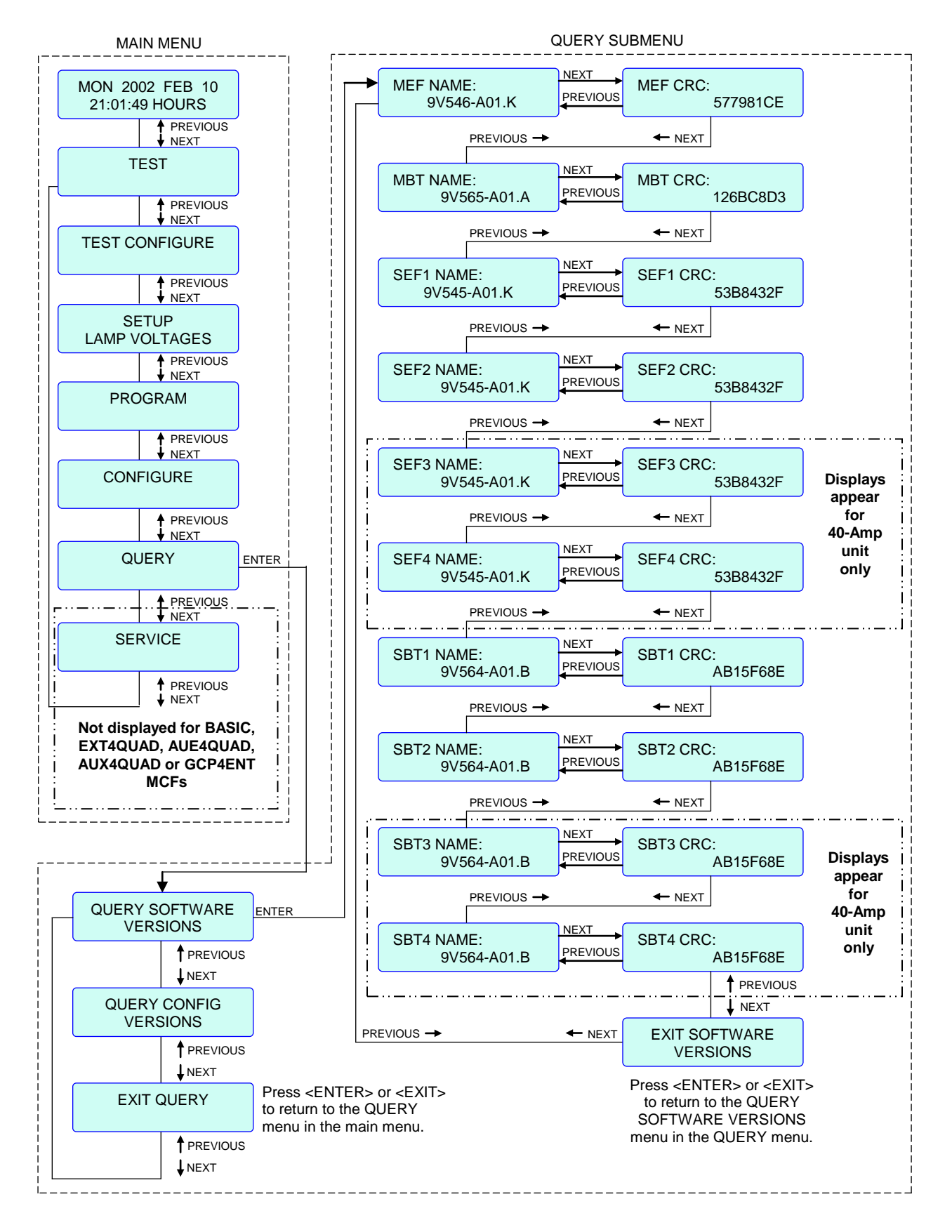

Figure 4-7. Typical Query Software Versions Menu Flow Diagram

## 4.2.6.2 Query Configuration Versions

Refer to figure 4-8 for the Query Configuration Versions menu. The following configuration version information is currently available:

| MCF NAME:        | Assigned MCF filename (.mcf.version extension)     |
|------------------|----------------------------------------------------|
| MCF CRC:         | 8-digit hexadecimal number calculated from the MCF |
| CAPABILITY NAME: | Factory assigned number                            |

#### NOTE

A password is not required to view configuration versions.

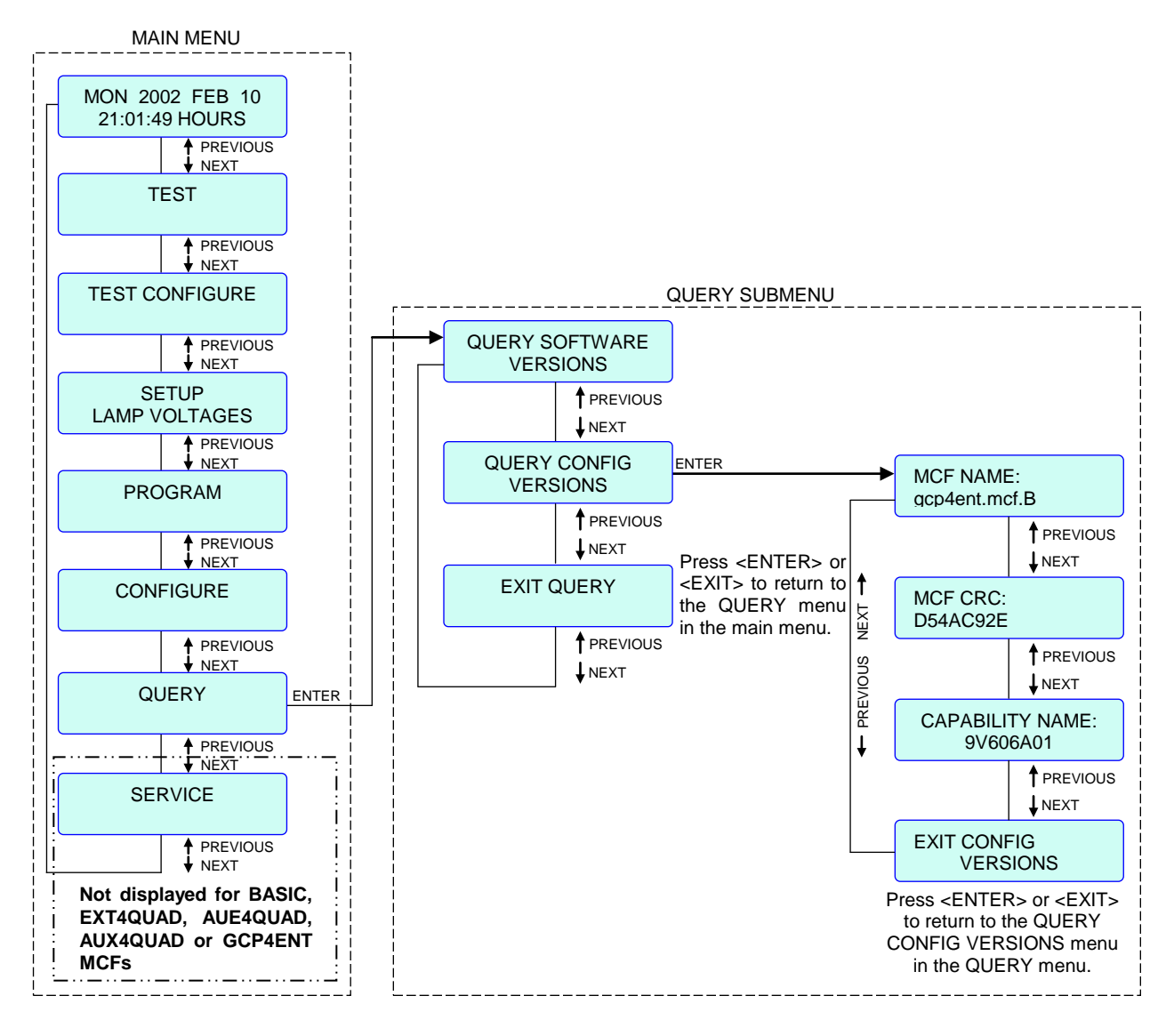

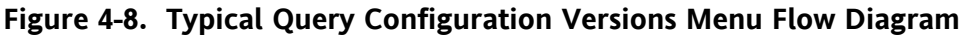

## 4.2.7 SERVICE Menu

There may be occasions when one or more configured activation inputs or the entire crossing controller must be taken out of service or disabled temporarily while maintenance is performed. The crossing controller has a feature that allows selected activation inputs to be out-of-service while the controller continues to function normally for the other in-service activation inputs. The advantage of this feature is that circuit jumpers are not used and the procedure can be recorded or alarmed with an SEAR II.

#### WARNING

PROVIDE FOR AN ALTERNATIVE MEANS OF ACTIVELY WARNING HIGHWAY USERS OF APPROACHING TRAINS, WHICH COMPLIES WITH REGULATIONS AND RAILROAD PROCEDURES, WHEN THE SSCC IV HAS AN INPUT TAKEN OUT OF SERVICE.

## WARNING

IF INPUT POWER IS LOST OR THE CROSSING CONTROLLER RESETS (INITIALIZATION PROCESS OCCURS) WHILE IN OUT-OF-SERVICE MODE (INDIVIDUAL INPUTS OR ENTIRE CONTROLLER OUT OF SERVICE), THE OUT-OF-SERVICE MODE IS CANCELLED.

## NOTE

When Out of Service mode is selected for 1 to 7 crossing activation inputs, the GP input will still activate the crossing controller, and all test modes are still functional. Also, the crossing will activate if a hardware failure occurs.

## NOTE

When individual inputs or the entire controller is placed out of service, the MAINT CALL is turned off.

#### <u>NOTE</u>

When an input (for all MCFs except BASIC, 4QUADLIT, and GCP4ENT MCFs) is taken out of service, the logic bypasses the input (refer to figure 4-9). BASIC MCF does not have the capability to take crossing activation inputs out of service.

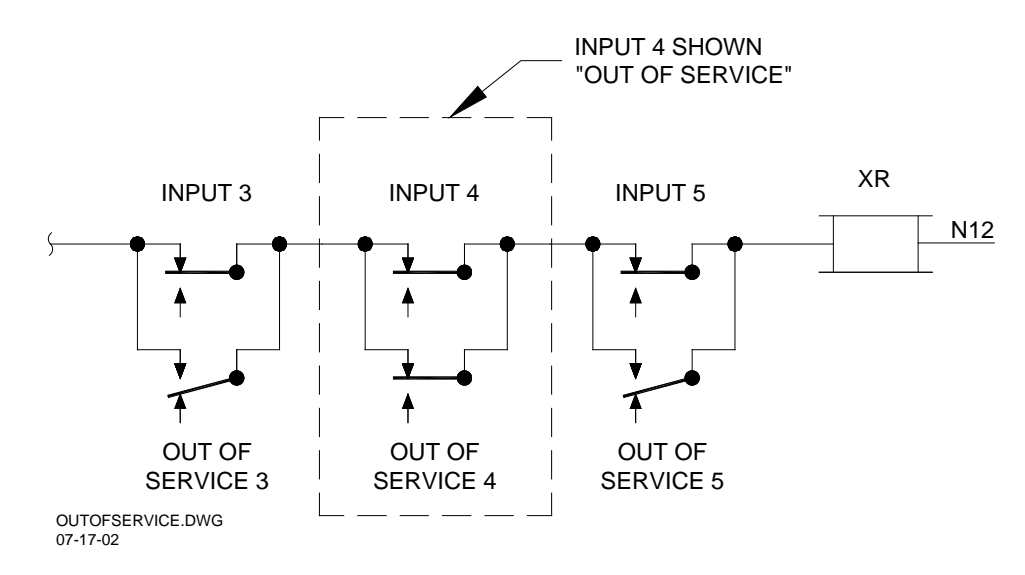

Figure 4-9. Typical Out Of Service Input

## NOTE

Several menu items are not visible if the unit is in "Out of Service" mode.

The **Service** menu (see figure 4-10) accessed from the front panel of the SSCC IV allows a maintainer to quickly set inputs out of service for timed duration (1 to 24 hours) or constant duration. A track or a set of inputs may be taken out of service for all MCFs except BASIC, EXT4QUAD, AUE4QUAD, AUX4QUAD, 4QUADLIT and GCP4ENT.

When inputs are out of service, the respective LEDs on the SSCC IV flash to indicate that the SSCC IV is not in normal operation and the **Maintenance Call** output is deenergized.

## NOTE

When **Out Of Service** mode is first accessed, a 5minute timer is started. If the timer elapses before the Out of Service mode has been configured, the Out of Service process is cancelled and **Service** reverts to the default option (**In Service**). The options for the **Service** menu are: "In Service" and "Out Of Service" (see example display below). The default option is "In Service".

IN SERVICE

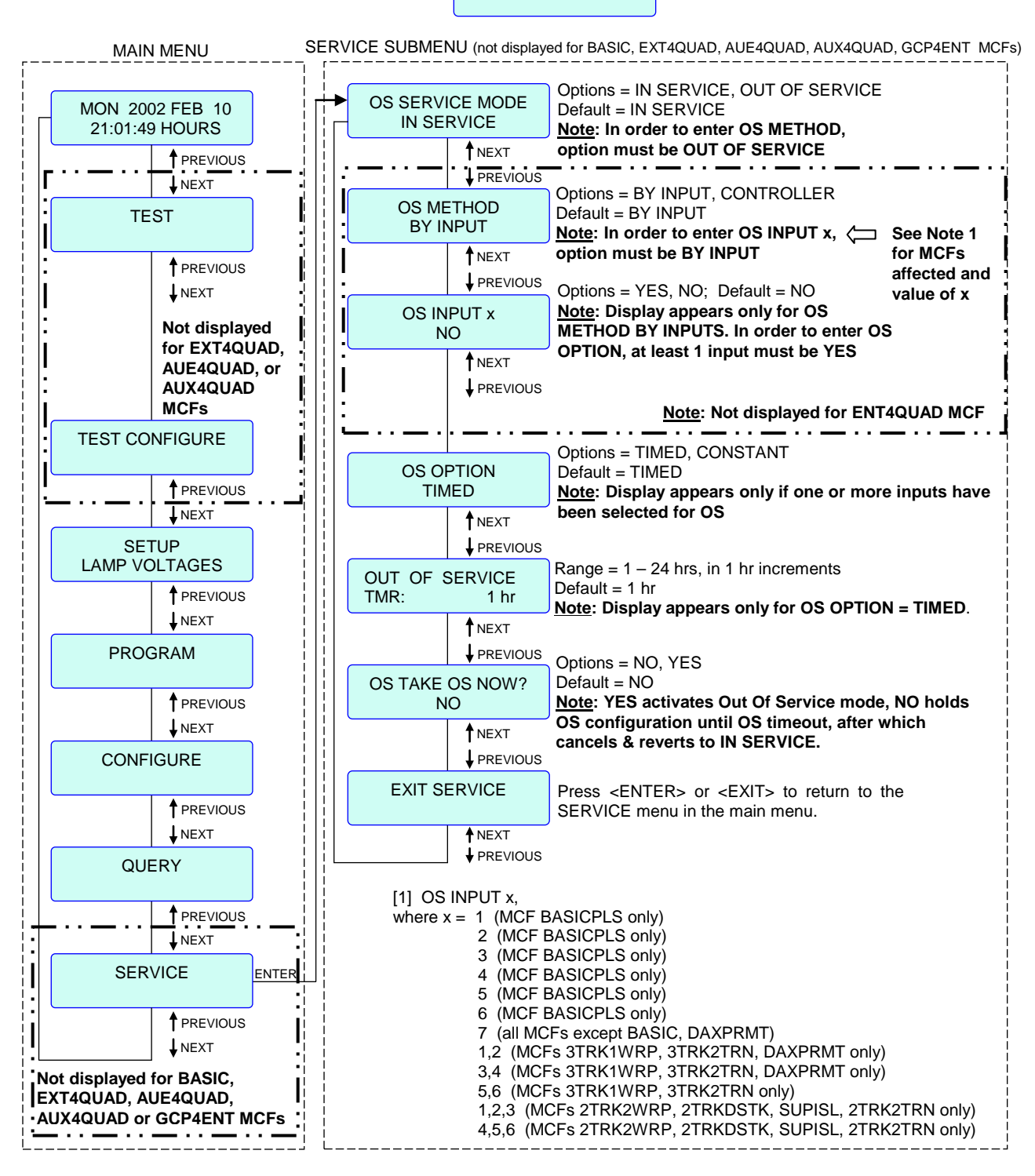

Figure 4-10. Typical Service Menu Flow Diagram

## NOTE

Figures 4-11 through 4-38 appearing on the following pages present the Configure menu and Program menu flow diagrams for each of the SSCC IV MCFs.

This page intentionally left blank

MAIN MENU

(current time)

TEST

PROGRAM

CONFIGURE

QUERY

DISPLAYS & MENU DESCRIPTIONS

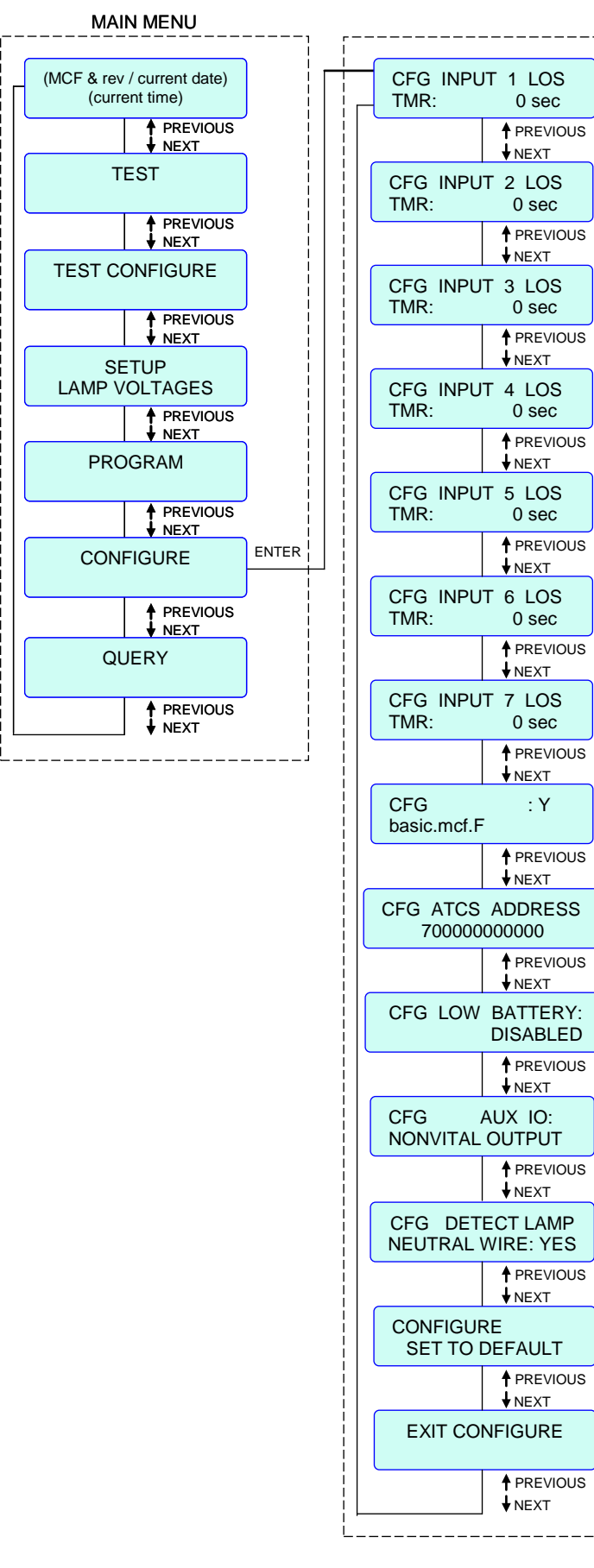

## BASIC.MCF

|                          | CONFIGURE SUBMENU                                                                                                    |
|--------------------------|----------------------------------------------------------------------------------------------------|
| LOS<br>0 sec<br>PREVIOUS | Range = 0 - 20 seconds<br>Increments = 1 second<br>Default = 0 seconds                                                                    |
| LOS<br>Sec               | Range = 0 - 20 seconds<br>Increments = 1 second<br>Default = 0 seconds                                                                    |
| PREVIOUS<br>NEXT         |                                                                                                    |
| LOS<br>D sec             | Range = 0 - 20 seconds<br>Increments = 1 second<br>Default = 0 seconds                                                                    |
| PREVIOUS<br>NEXT         |                                                                                                    |
| LOS<br>D sec             | Range = 0 - 20 seconds<br>Increments = 1 second<br>Default = 0 seconds                                                                    |
| PREVIOUS<br>NEXT         |                                                                                                    |
| LOS<br>D sec             | Range = 0 - 20 seconds<br>Increments = 1 second<br>Default = 0 seconds                                                                    |
| PREVIOUS<br>NEXT         |                                                                                                    |
| LOS<br>D sec             | Range = 0 - 20 seconds<br>Increments = 1 second<br>Default = 0 seconds                                                                    |
| PREVIOUS                 |                                                                                                    |
| LOS<br>D sec             | Range = 0 - 20 seconds<br>Increments = 1 second<br>Default = 0 seconds                                                                    |
| PREVIOUS                 |                                                                                                    |
| : Y                      | Options = Press ENTER to select MCF to edit,<br>press ENTER a second time to toggle Y/N<br><u>Note</u> : Filename (.mcf) and revision are |
| PREVIOUS<br>NEXT         | displayed in the format: filename.mcf.rev                                                                                                 |
| DRESS<br>000             | Range = 700000000000 to 799999999999<br>Default = 700000000000 (inactive address)                                                         |
| PREVIOUS<br>NEXT         |                                                                                                    |
| TTERY:<br>SABLED         | Options = DISABLED, 9.0-15.0 (volts)<br>Default = DISABLED                                                                                |
| PREVIOUS<br>NEXT         | -                                                                                                    |
| io:<br>TPUT              | Options = NONVITAL OUTPUT, FLASH SYNC<br>OUT, FLASH SYNC IN<br>Default = NONVITAL OUTPUT                                                  |
| PREVIOUS                 |                                                                                                    |
| LAMP<br>E: YES           | Options = YES, NO<br>Default = YES<br>NOTE: Set to NO when any LEDs are used.                                                             |
| PREVIOUS                 |                                                                                                    |
| AULT                     | Press ENTER to set to default configure values                                                                                            |
| PREVIOUS<br>NEXT         |                                                                                                    |
| GURE                     | Press ENTER or EXIT to return to the main menu (CONFIGURE option)                                                                         |
| PREVIOUS<br>NEXT         |                                                                                                    |
|                          |                                                                                                    |

## Figure 4-11. BASIC MCF Configure Menu **Flow Diagram**

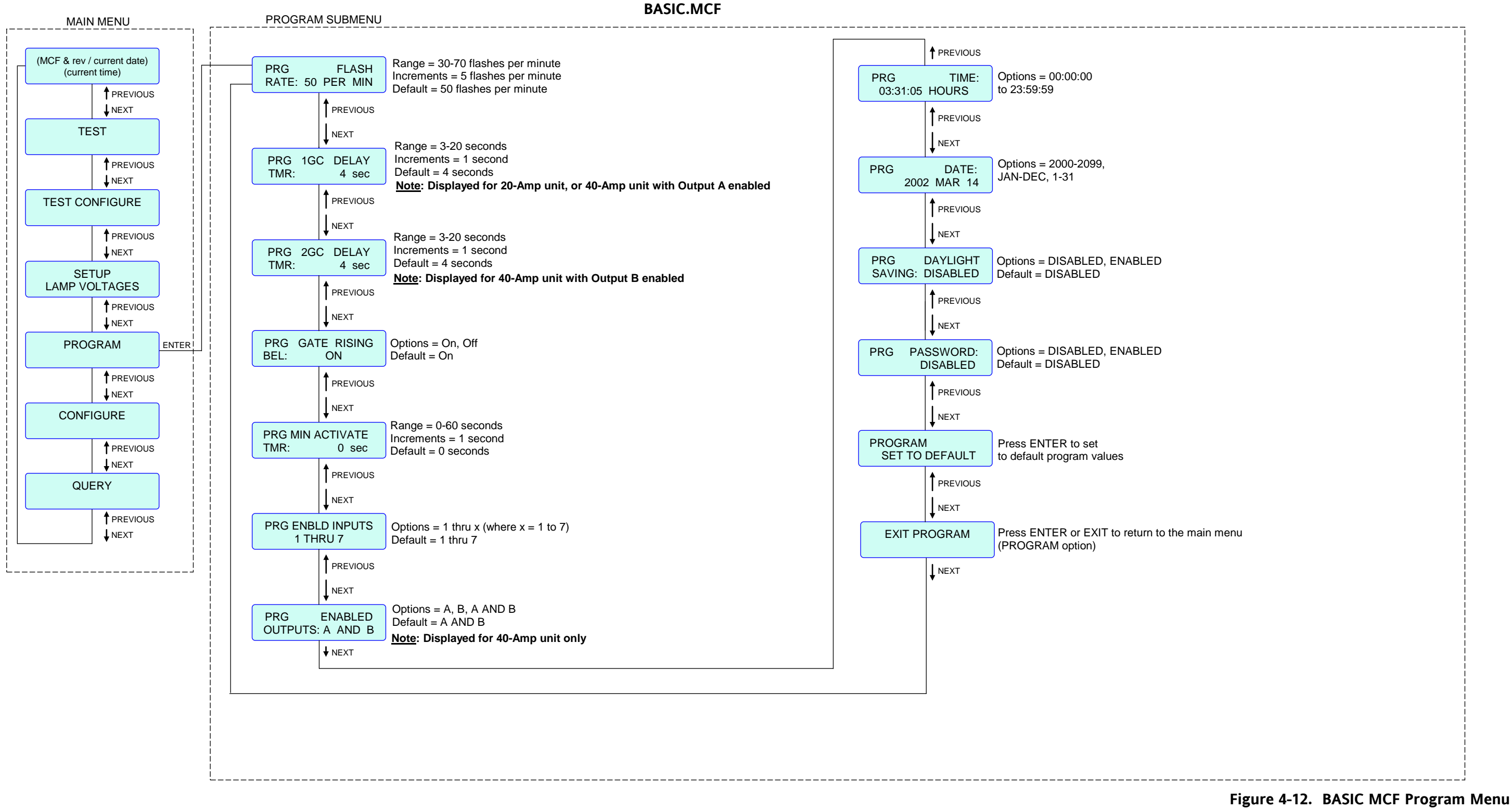

#### **DISPLAYS & MENU DESCRIPTIONS**

#### re 4-12. BASIC MCF Program Menu Flow Diagram

#### **BASICPLS.MCF**

MAIN MENU

(MCF & rev / current date)

(current time)

TEST

TEST CONFIGURE

SETUP

LAMP VOLTAGES

PROGRAM

CONFIGURE

QUERY

SERVICE

\_\_\_\_\_\_

PREVIOUS ▼ NEXT

↑ PREVIOUS
♦ NEXT

↑ PREVIOUS
♦ NEXT

PREVIOUS

↑ PREVIOUS
♦ NEXT

PREVIOUS

↑ PREVIOUS
♦ NEXT

↑ PREVIOUS

VEXT

VEXT

VEXT

|       | CFG INPUT 1 LOS<br>TMR: 0 sec  |
|-------|--------------------------------|
|       | ↑ PREVIO<br>↓ NEXT             |
|       | CFG INPUT 2 LOS<br>TMR: 0 sec  |
|       | ↑ PREVIO<br>↓ NEXT             |
|       | CFG INPUT 3 LOS<br>TMR: 0 sec  |
|       | ↑ PREVIO                       |
|       | CFG INPUT 4 LOS<br>TMR: 0 sec  |
|       | ↑ PREVIO                       |
|       | CFG INPUT 5 LOS<br>TMR: 0 sec  |
| ENTER | ↑ PREVIO                       |
|       | CFG INPUT 6 LOS<br>TMR: 0 sec  |
|       | ↑ PREVIO<br>↓ NEXT             |
|       | CFG INPUT 7 LOS<br>TMR: 0 sec  |
|       | ↑ PREVIO<br>↓ NEXT             |
|       | CFG : Y<br>basicpls.mcf.H      |
| i     | ↑ PREVIO<br>↓ NEXT             |
|       | CFG ATCS ADDRES<br>70000000000 |
|       | PREVIO<br>↓ NEXT               |
|       | CFG LOW BATTER                 |
|       |                                |
|       | NONVITAL OUTPUT                |
|       |                                |
|       | NEUTRAL WIRE: YES              |
|       |                                |
|       | SET TO DEFAULT                 |
|       |                                |
|       |                                |
|       | ↓ NEXT                         |

|  | DISPLAYS | & | MENU | DESCRIP | TIONS |
|--|----------|---|------|---------|-------|
|--|----------|---|------|---------|-------|

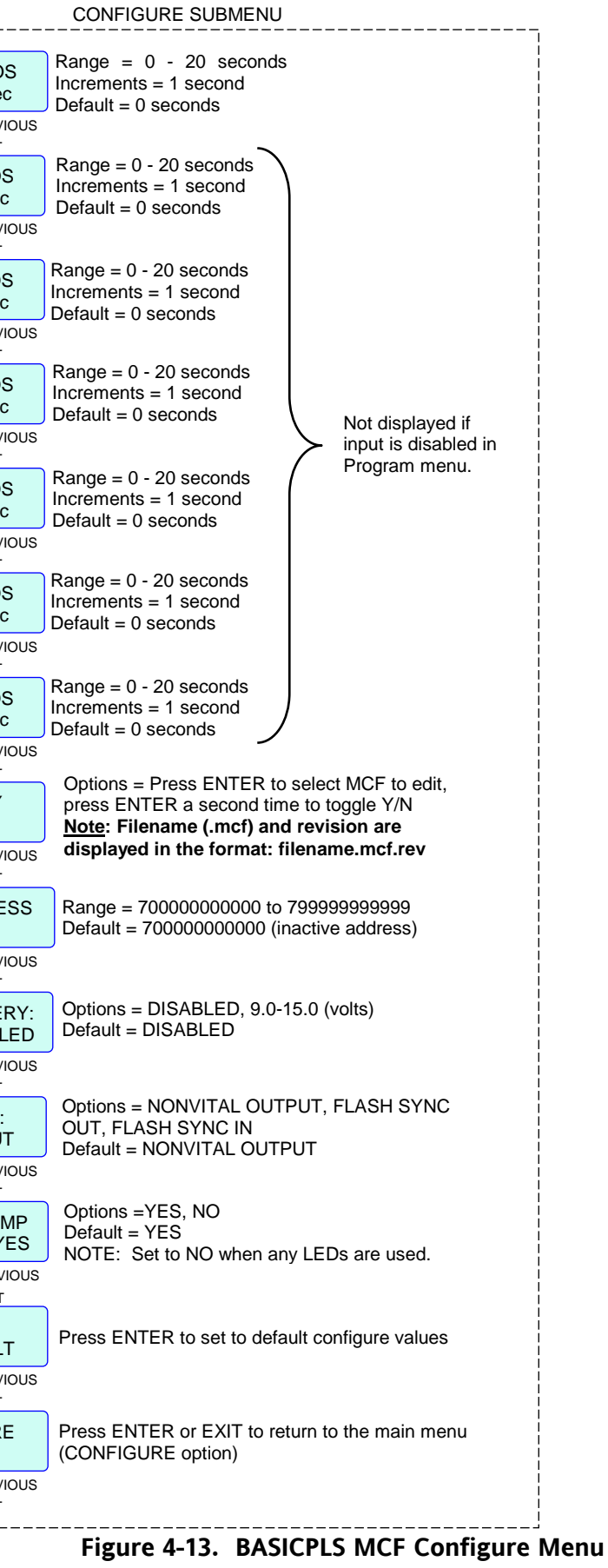

**Flow Diagram** 

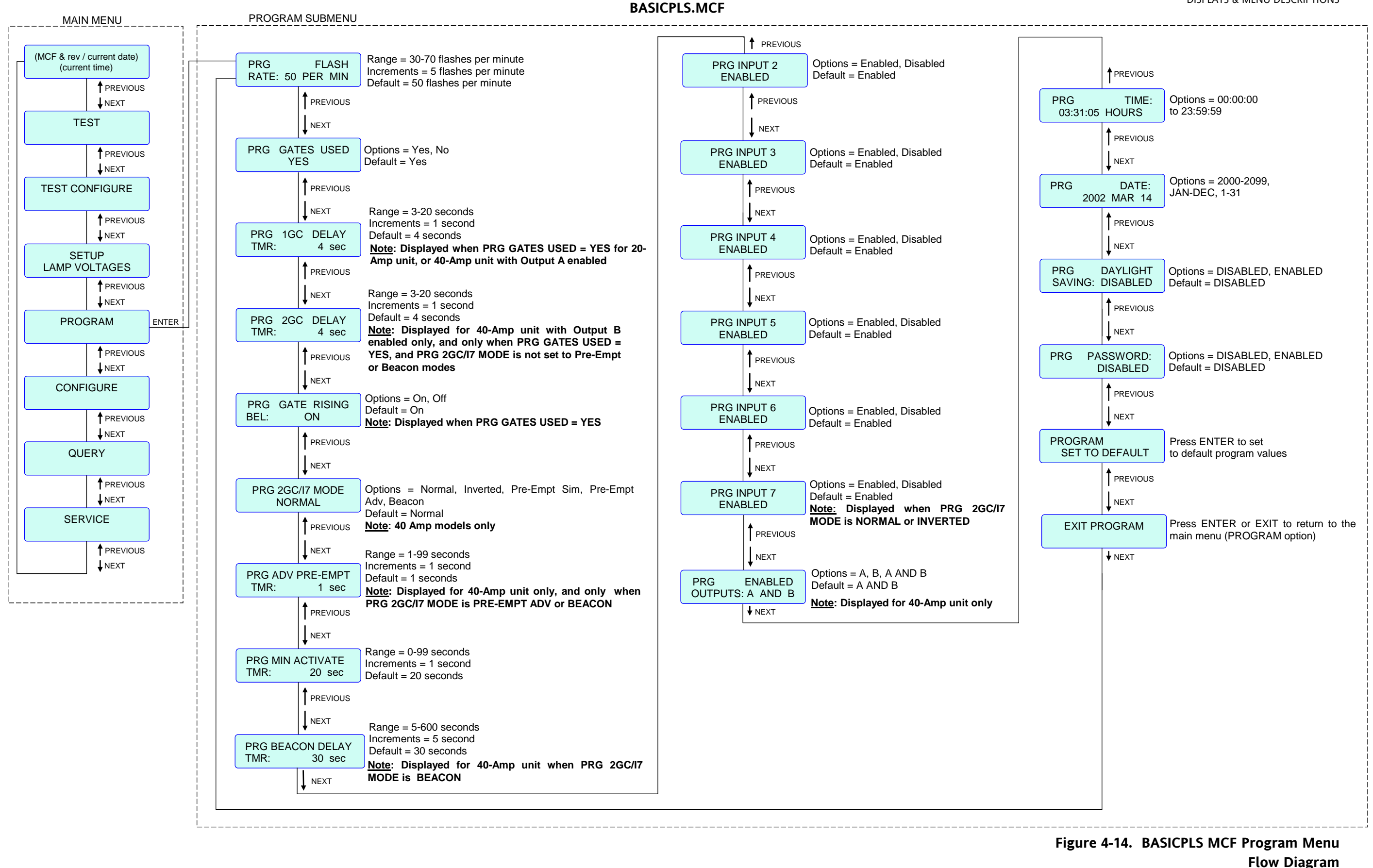

## 3TRK1WRP.MCF

|      | , ,   | CONFIGURE SUBMENU                                                                                           |
|------|-------|----------------------------------------------------------------------------------------------------|
| ite) |       | CFG INPUT 2 LOS<br>TMR: 0 sec Range = 0 - 20 seconds<br>Increments = 1 second<br>Default = 0 seconds        |
| SUS  |       |                                                                                                    |
|      |       | CFG INPUT 4 LOS<br>TMR: 0 sec Range = 0 - 20 seconds<br>Increments = 1 second<br>Default = 0 seconds        |
| -    |       |                                                                                                    |
|      |       | CFG INPUT 6 LOS<br>TMR: 0 sec Default = 0 seconds                                                           |
|      |       |                                                                                                    |
| S    |       | CFG INPUT 7 LOS       Range = 0 - 20 seconds         TMR:       0 sec         Default = 0 seconds           |
|      |       |                                                                                                    |
| ous  |       | CFG : Y<br>3trk1wrp.mcf.E STER a second time to toggle Y/N<br><u>Note:</u> Filename (.mcf) and revision are |
|      | ENTER |                                                                                                    |
| DUS  |       | CFG ATCS ADDRESS<br>700000000000         Range = 70000000000 to 799999999999999999999999999999999999        |
|      |       |                                                                                                    |
| SUS  |       | CFG LOW BATTERY:<br>DISABLED Options = DISABLED, 9.0-15.0 (volts)<br>Default = DISABLED                     |
|      |       |                                                                                                    |
| SUS  |       | CFG AUX IO:<br>NONVITAL OUTPUT<br>OUT, FLASH SYNC IN<br>Default = NONVITAL OUTPUT                           |
|      |       |                                                                                                    |
|      |       | CFG DETECT LAMP<br>NEUTRAL WIRE: YES<br>NOTE: Set to NO when any LEDs are used.                             |
|      |       | ↑ PREVIOUS       ↓ NEXT                                                                                     |
|      |       | CONFIGURE<br>SET TO DEFAULT Press ENTER to set to default configure values                                  |
|      |       |                                                                                                    |
|      |       | EXIT CONFIGURE Press ENTER or EXIT to return to the main menu (CONFIGURE option)                            |
|      |       | PREVIOUS              NEXT                                                                                  |
|      | L     |                                                                                                    |

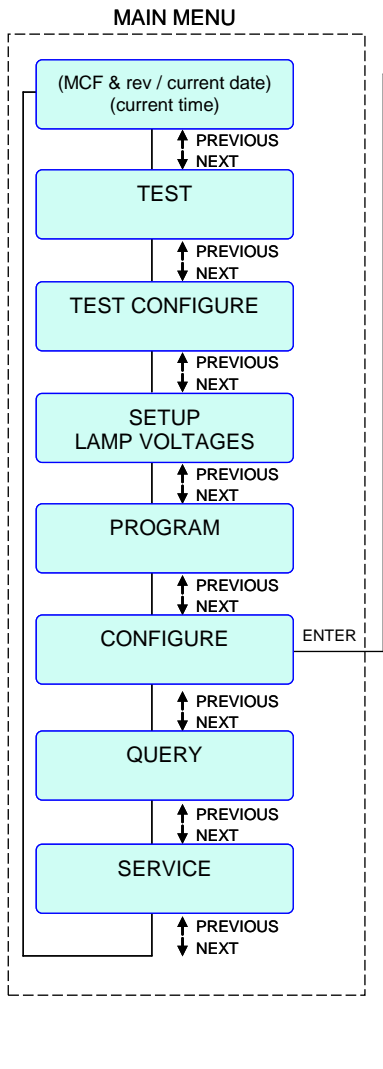

## Figure 4-15. 3TRK1WRP MCF Configure Menu Flow Diagram

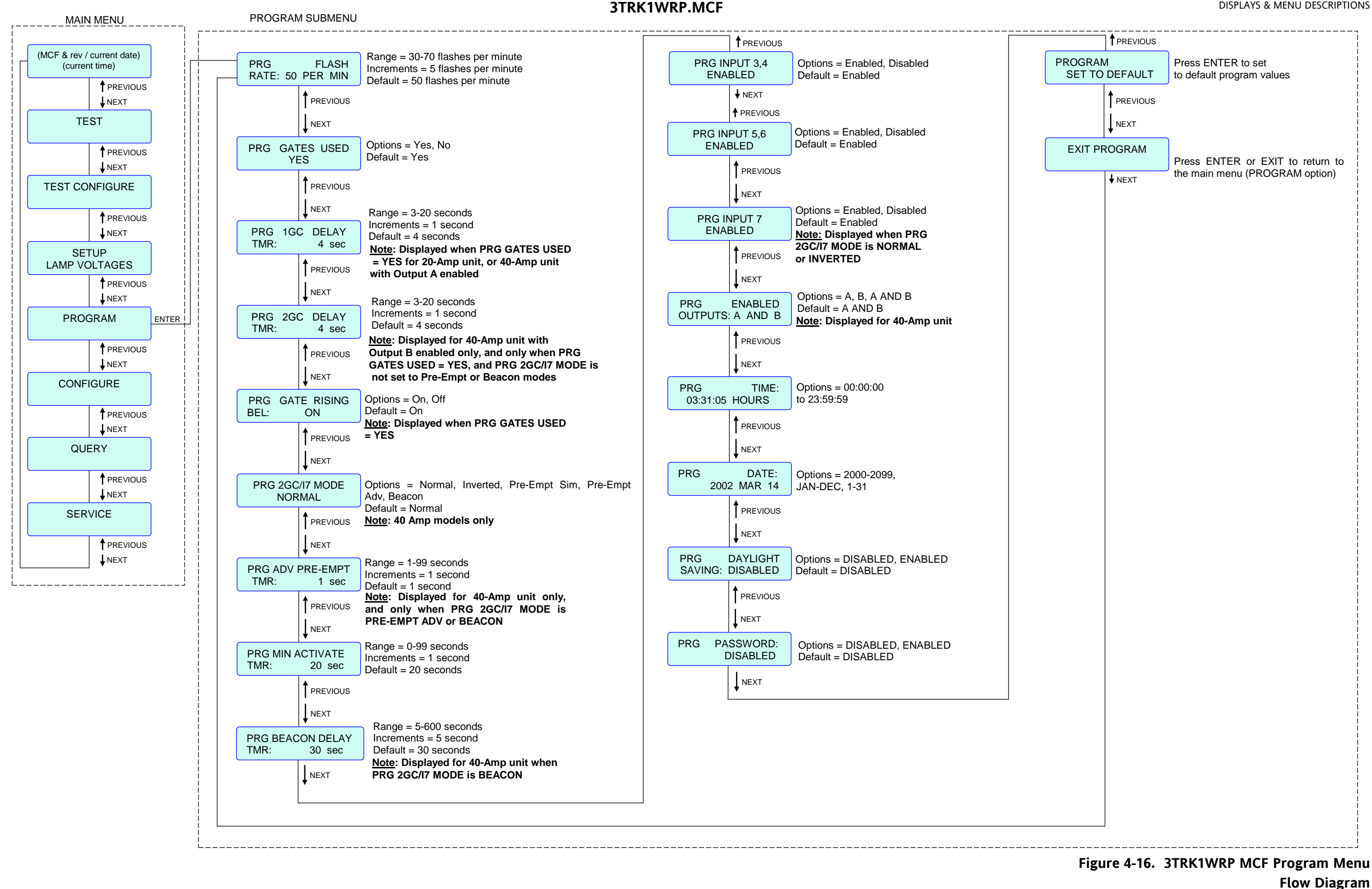

#### **DISPLAYS & MENU DESCRIPTIONS**

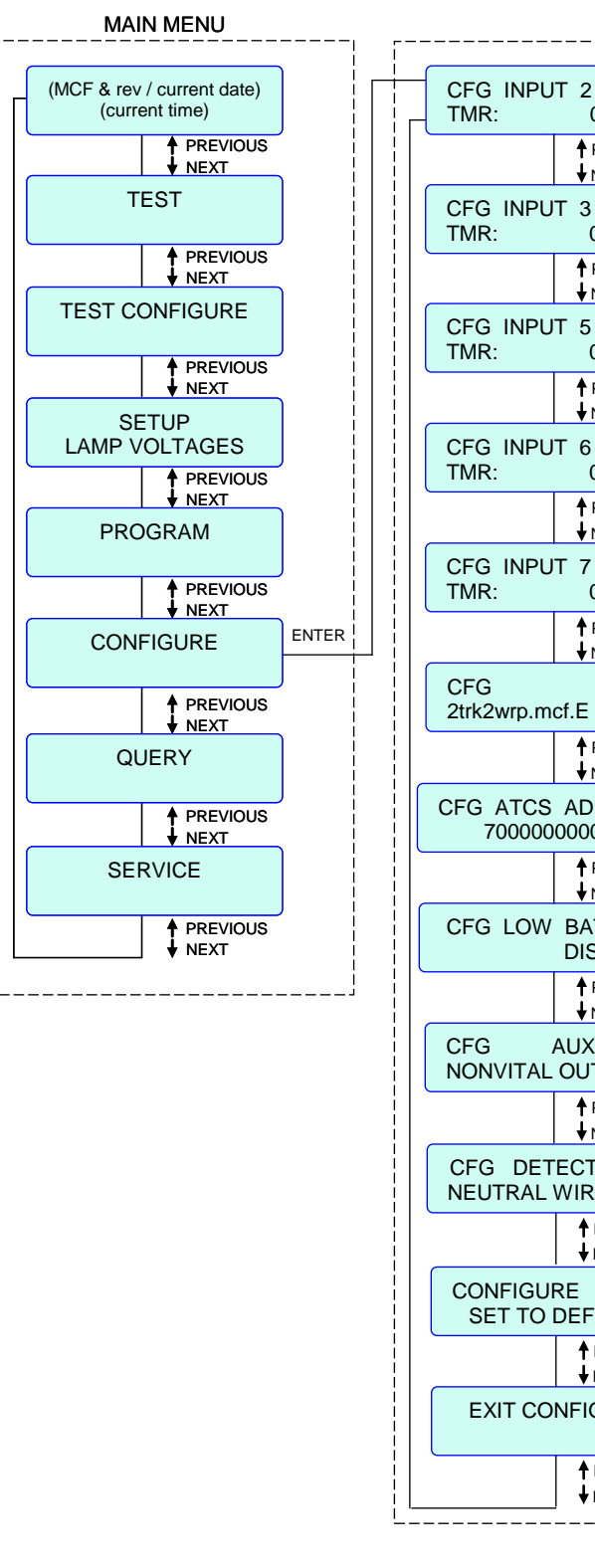

(current time)

TEST

SETUP

PROGRAM

QUERY

SERVICE

## 2TRK2WRP.MCF

|                                 | CONFIGURE SUBMENU                                                                         |  |  |  |
|---------------------------------|-------------------------------------------------------------------------------------------|--|--|--|
| 2 LOS<br>0 sec                  | Range = 0 - 20 seconds<br>Increments = 1 second<br>Default = 0 seconds                    |  |  |  |
| NEXT<br>3 LOS<br>0 sec          | Range = 0 - 20 seconds<br>Increments = 1 second                                           |  |  |  |
| PREVIOUS                        | Paper = 0, 20 seconds                                                                     |  |  |  |
| 5 LOS<br>0 sec                  | Increments = 1 second<br>Default = 0 seconds                                              |  |  |  |
| <sup>•</sup> PREVIOUS<br>• NEXT | Range = 0 - 20 seconds                                                                    |  |  |  |
| 0 sec                           | Default = 0 Seconds                                                                       |  |  |  |
| NEXT                            | Range = 0 - 20 seconds                                                                    |  |  |  |
| 0 sec                           | Increments = 1 second                                                                     |  |  |  |
| PREVIOUS                        |                                                                                           |  |  |  |
| : Y                             | press ENTER a second time to toggle Y/N<br><u>Note</u> : Filename (.mcf) and revision are |  |  |  |
| PREVIOUS                        | displayed in the format: filename.mcf.rev                                                 |  |  |  |
| DDRESS                          | Range = 700000000000 to 799999999999<br>Default = 700000000000 (inactive address)         |  |  |  |
| PREVIOUS                        |                                                                                           |  |  |  |
| ATTERY:<br>SABLED               | Options = DISABLED, 9.0-15.0 (volts)<br>Default = DISABLED                                |  |  |  |
| PREVIOUS                        |                                                                                           |  |  |  |
| X IO:<br>JTPUT                  | Options = NONVITAL OUTPUT, FLASH SYNC<br>OUT, FLASH SYNC IN<br>Default = NONVITAL OUTPUT  |  |  |  |
| PREVIOUS                        |                                                                                           |  |  |  |
| T LAMP<br>RE: YES               | Options = YES, NO<br>Default = YES<br>NOTE: Set to NO when any LEDs are used.             |  |  |  |
| PREVIOUS<br>NEXT                |                                                                                           |  |  |  |
| FAULT                           | Press ENTER to set to default configure values                                            |  |  |  |
| PREVIOUS<br>NEXT                |                                                                                           |  |  |  |
| IGURE                           | Press ENTER or EXIT to return to the main menu (CONFIGURE option)                         |  |  |  |
| PREVIOUS                        |                                                                                           |  |  |  |
|                                 |                                                                                           |  |  |  |

## Figure 4-17. 2TRK2WRP MCF Configure Menu Flow Diagram

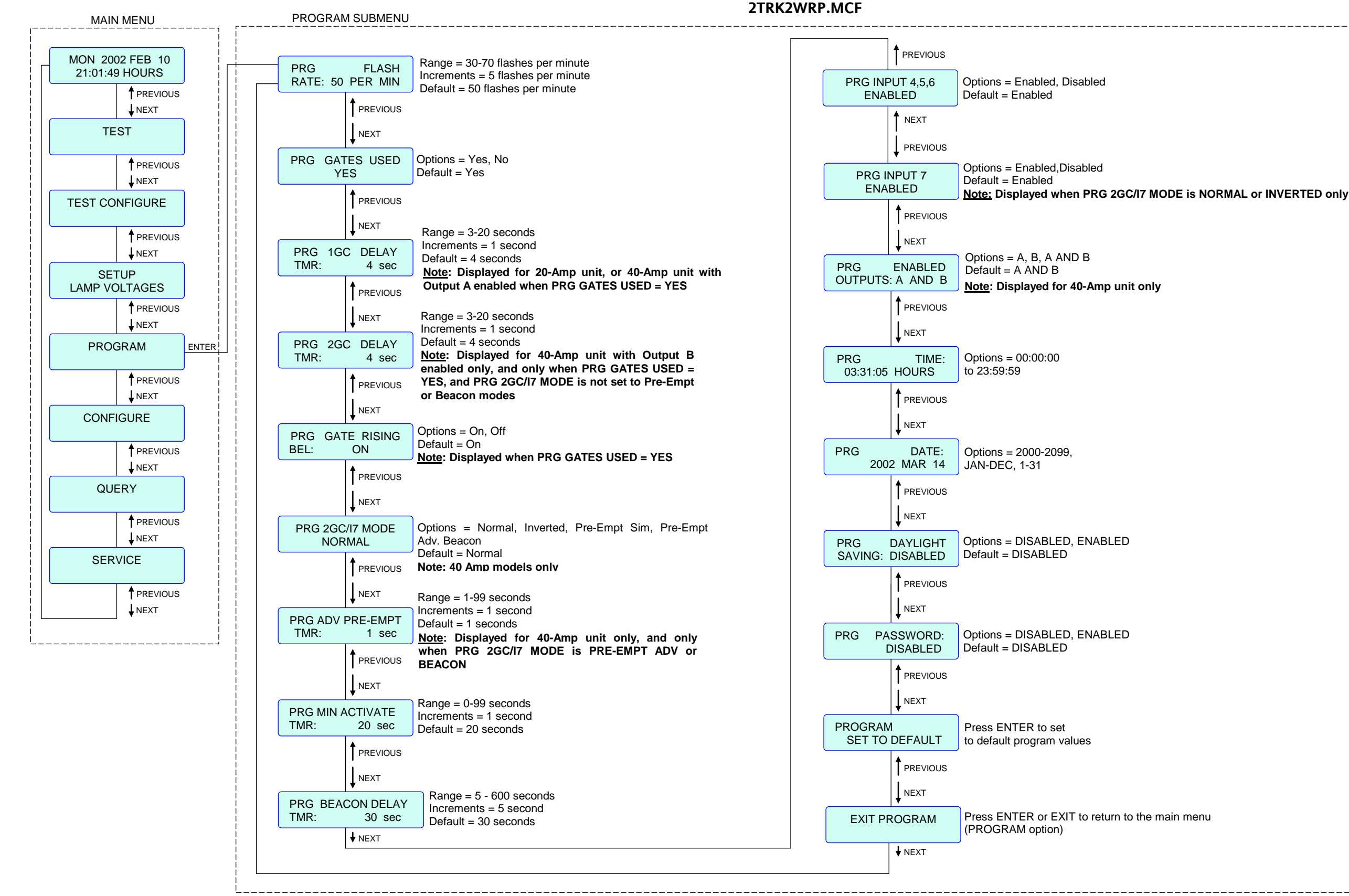

#### **DISPLAYS & MENU DESCRIPTIONS**

\_\_\_\_\_

## Figure 4-18. 2TRK2WRP MCF Program Menu **Flow Diagram**

|                                              | CONFIGURE SUBMENU                                                                                                    |
|----------------------------------------------|----------------------------------------------------------------------------------------------------|
| (MCF & rev / current date)<br>(current time) | CFG INPUT 1 LOS<br>TMR: 0 sec<br>PREVIOUS Range = 0 - 20 seconds<br>Increments = 1 second<br>Default = 0 seconds                                               |
| ↓ NEXT<br>TEST                               | CFG INPUT 2 LOS<br>TMR: 0 sec                                                                                                    |
| ♦ PREVIOUS<br>♦ NEXT                         | ↑ PREVIOUS                                                                                                    |
| TEST CONFIGURE                               | CFG INPUT 3 LOS<br>TMR 0 sec                                                                                                    |
|                                              | PREVIOUS                                                                                                    |
| SETUP<br>LAMP VOLTAGES                       | CFG INPUT 4 LOS<br>Increments = 1 second                                                                                                    |
|                                              | IMR: 0 sec Default = 0 seconds                                                                                                    |
| PROGRAM                                      | CFG INPUT 5 LOS Increments = 1 second                                                                                                    |
|                                              | TMR: 0 sec Default = 0 seconds <u>NOTE</u>                                                                                                    |
| CONFIGURE                                    | CFG INPUT 6 LOS Range = 0 - 20 seconds TMR not available                                                                                                    |
| ↑ PREVIOUS<br>↓ NEXT                         | TMR: 0 sec Default = 0 seconds in Preempt Mode.                                                                                                    |
| QUERY                                        | Range = 0 - 20 seconds                                                                                                    |
| ♦ PREVIOUS<br>♦ NEXT                         | CFG INPOT 7 LOS       TMR:     0 sec       Increments = 1 second       Default = 0 seconds                                                                     |
| SERVICE                                      | $\begin{array}{c} \uparrow \text{ PREVIOUS} \\ \hline \\ \downarrow \text{ NEXT} \end{array}  \text{Options = Press ENTER to select MCF to edit,} \end{array}$ |
| PREVIOUS<br>↓ NEXT                           | CFG Y<br>2trkdstk.mcf.F Press ENTER a second time to toggle Y/N<br>Note: Filename (.mcf) and revision are                                                      |
| · · · · · · · · · · · · · · · · · · ·        |                                                                                                    |
|                                              | CFG ATCS ADDRESS         Range = 70000000000 to 799999999999           700000000000         Default = 70000000000 (inactive address)                           |
|                                              |                                                                                                    |
|                                              | CFG LOW BATTERY:<br>DISABLED Options = DISABLED, 9.0-15.0 (volts)<br>Default = DISABLED                                                                        |
|                                              |                                                                                                    |
|                                              | CFG AUX IO:<br>NONVITAL OUTPUT<br>PREVIOUS OUT, FLASH SYNC IN<br>Default = NONVITAL OUTPUT                                                                     |
|                                              | ♦ NEXT<br>Options = YES, NO                                                                                                    |
|                                              | Default = YES<br>NEUTRAL WIRE: YES<br>NOTE: Set to NO when any LEDs are used.                                                                                  |
|                                              |                                                                                                    |
|                                              | SET TO DEFAULT Press ENTER to set to default configure values                                                                                                  |
|                                              |                                                                                                    |
|                                              | CONFIGURE Press ENTER or EXIT to return to the main menu (CONFIGURE option)                                                                                    |
|                                              | ↑ PREVIOUS<br>↓ NEXT                                                                                                    |
| L.                                           |                                                                                                    |

|  | DISPLAYS | & MEN | U DESCRIP | TIONS |
|--|----------|-------|-----------|-------|
|--|----------|-------|-----------|-------|

## 2TRKDSTK.MCF

## Figure 4-19. 2TRKDSTK MCF Configure Menu Flow Diagram
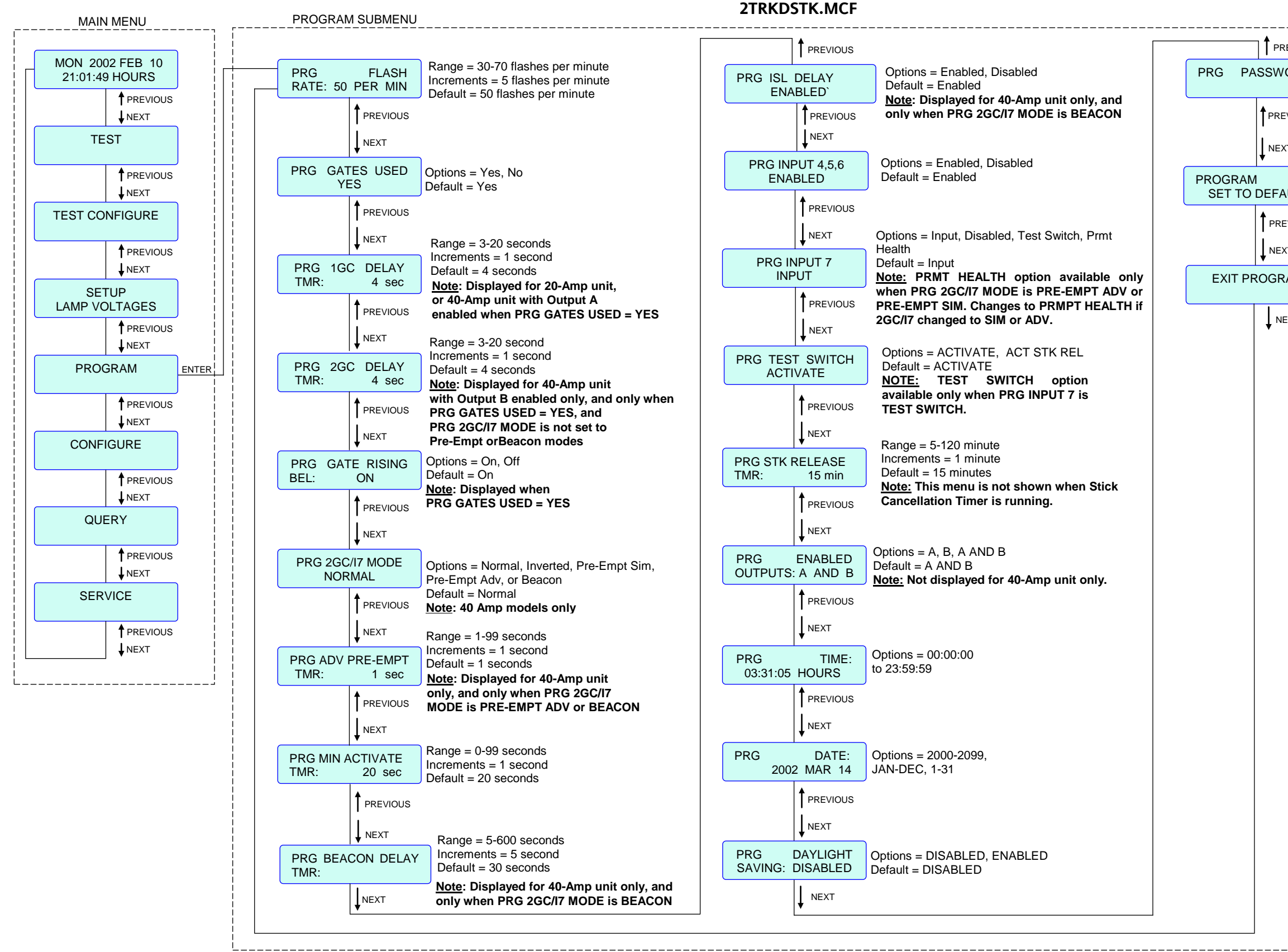

| REVIOUS |                                                                       |  |
|---------|-----------------------------------------------------------------------|--|
| /ORD:   | Options = DISABLED, ENABLED<br>Default = DISABLED                     |  |
| EVIOUS  |                                                                       |  |
| хт      |                                                                       |  |
| AULT    | Press ENTER to set<br>to default program values                       |  |
| EVIOUS  |                                                                       |  |
| ХТ      |                                                                       |  |
| RAM     | Press ENTER or EXIT to return<br>to the main menu<br>(PROGRAM option) |  |
| EXT     |                                                                       |  |
|         |                                                                       |  |
|         |                                                                       |  |
|         |                                                                       |  |
|         |                                                                       |  |
|         |                                                                       |  |
|         |                                                                       |  |
|         |                                                                       |  |
|         |                                                                       |  |
|         |                                                                       |  |
|         |                                                                       |  |
|         |                                                                       |  |
|         |                                                                       |  |
|         |                                                                       |  |
|         |                                                                       |  |
|         |                                                                       |  |
|         |                                                                       |  |
|         |                                                                       |  |
|         |                                                                       |  |
|         |                                                                       |  |
|         |                                                                       |  |
|         |                                                                       |  |
|         |                                                                       |  |
|         |                                                                       |  |
|         |                                                                       |  |

Figure 4-20. 2TRKDSTK MCF Program Menu Flow Diagram

TEST

SETUP

QUERY

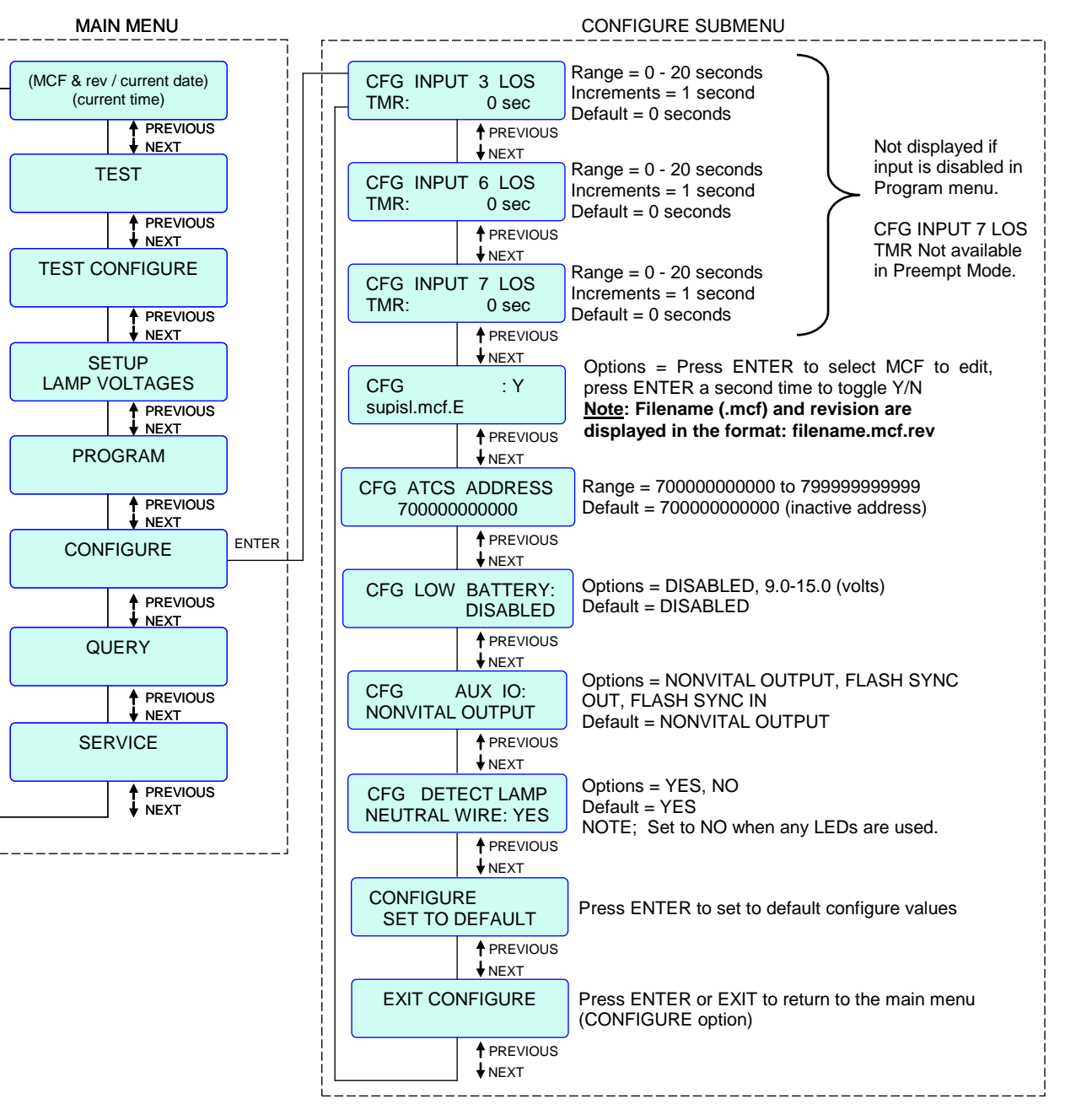

#### SUPISL.MCF

## Figure 4-21. SUPISL MCF Configure Menu Flow Diagram

#### SUPISL.MCF

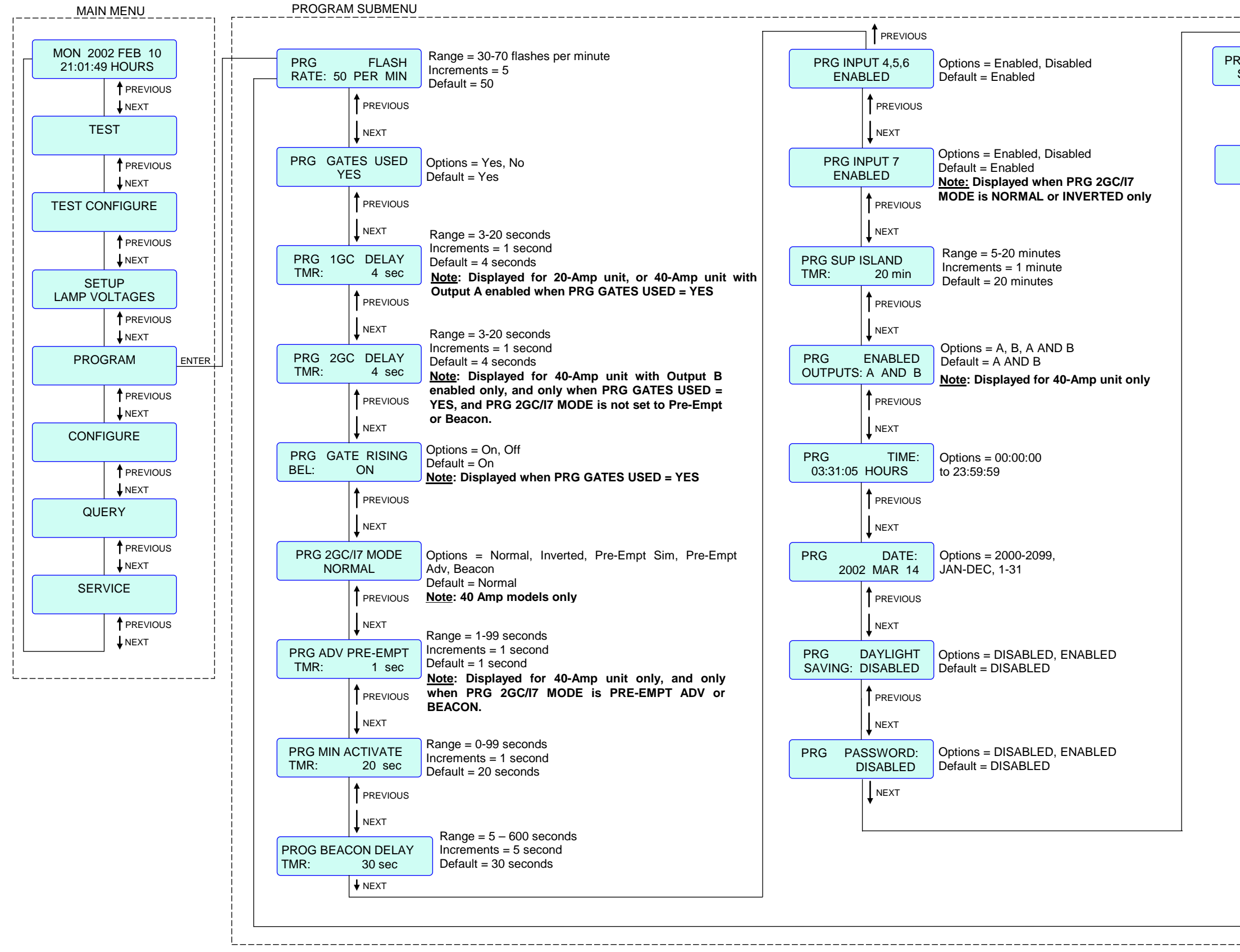

PRO SI

| DEFAULT Press ENTER to set to default program values   ↓ PREVIOUS ↓ NEXT   Press ENTER or EXIT to return to the main menu (PROGRAM option) ↓ NEXT                                         |                        | !                             |
|----------------------------------------------------------------------------------------------------|------------------------|-------------------------------|
| DGRAM<br>DEFAULT       Press ENTER to set<br>to default program values         Image: Previous<br>Image: NEXT       Press ENTER or EXIT to<br>return to the main menu<br>(PROGRAM option) |                        |                               |
| PREVIOUS<br>NEXT<br>EXIT PROGRAM<br>Press ENTER or EXIT to<br>return to the main menu<br>(PROGRAM option)<br>NEXT                                                                         | OGRAM<br>ET TO DEFAULT | Press ENTER to set            |
| PREVIOUS<br>NEXT Press ENTER or EXIT to return to the main menu (PROGRAM option) NEXT                                                                                                    |                        |                               |
| INEXT<br>EXIT PROGRAM<br>Press ENTER or EXIT to<br>return to the main menu<br>(PROGRAM option)<br>INEXT                                                                                   |                        |                               |
| EXIT PROGRAM<br>return to the main menu<br>(PROGRAM option)<br>↓ NEXT                                                                                                    |                        |                               |
| (PROGRAM option)<br>NEXT                                                                                                    | EXIT PROGRAM           | return to the main menu       |
|                                                                                                    | ♦ NEXT                 | (PROGRAM option)              |
|                                                                                                    |                        |                               |
|                                                                                                    |                        |                               |
|                                                                                                    |                        |                               |
|                                                                                                    |                        |                               |
|                                                                                                    |                        |                               |
|                                                                                                    |                        |                               |
|                                                                                                    |                        |                               |
|                                                                                                    |                        |                               |
|                                                                                                    |                        |                               |
|                                                                                                    |                        |                               |
|                                                                                                    |                        |                               |
|                                                                                                    |                        |                               |
|                                                                                                    |                        |                               |
|                                                                                                    |                        |                               |
|                                                                                                    |                        |                               |
|                                                                                                    |                        |                               |
|                                                                                                    |                        |                               |
|                                                                                                    |                        |                               |
|                                                                                                    |                        |                               |
|                                                                                                    |                        |                               |
|                                                                                                    |                        |                               |
|                                                                                                    |                        |                               |
|                                                                                                    |                        |                               |
|                                                                                                    |                        |                               |
|                                                                                                    |                        |                               |
|                                                                                                    |                        |                               |
|                                                                                                    |                        |                               |
|                                                                                                    |                        |                               |
|                                                                                                    |                        |                               |
|                                                                                                    |                        |                               |
|                                                                                                    |                        |                               |
| Figure 4-22. SUPISL MCF Program Me                                                                                                    | Figure                 | e 4-22. SUPISL MCF Program Me |
| Flow Diagra                                                                                                    | 0                      | Flow Diagra                   |

#### 3TRK2TRN.MCF

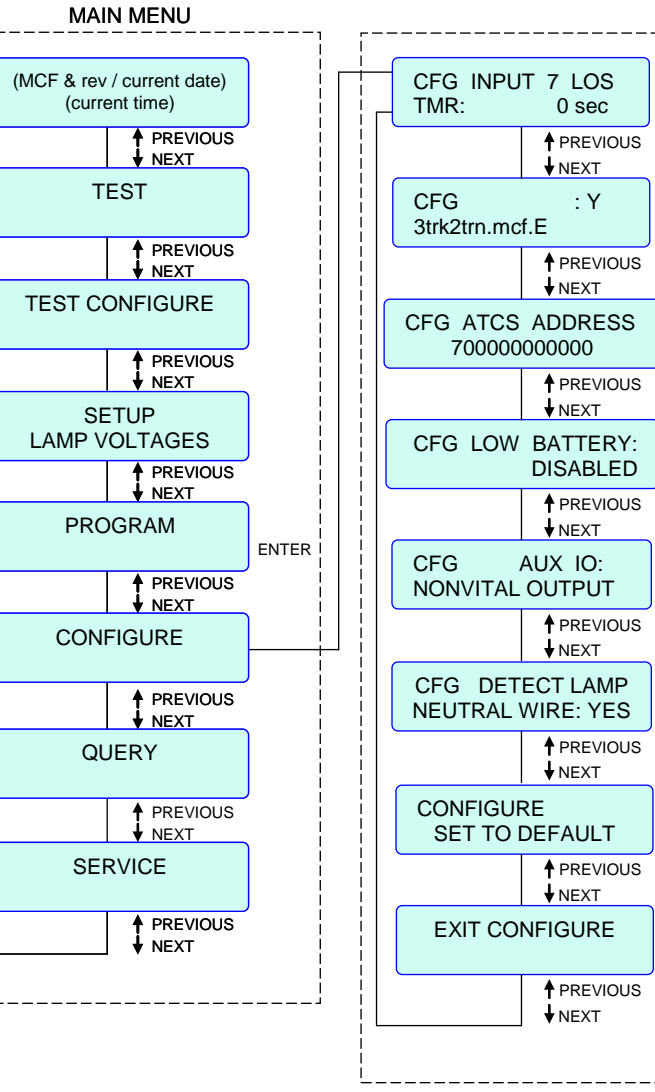

\_ \_ \_ \_ \_

| CONFIGURE SUBMENU                                                                                                    |                                                                                             |
|----------------------------------------------------------------------------------------------------|---------------------------------------------------------------------------------------------|
| Range = 0 - 20 seconds<br>Increments = 1 second<br>Default = 0 seconds                                               | Not displayed if input is<br>disabled in Program menu.<br>Not available in Preempt<br>Mode. |
| Options = Press ENTER<br>press ENTER a second tim<br><u>Note</u> : Filename (.mcf) and<br>displayed in the format: f | to select MCF to edit,<br>ne to toggle Y/N<br>d revision are<br>ilename.mcf.rev             |
| Range = 700000000000 to<br>Default = 700000000000 (ii                                                                | 7999999999999<br>nactive address)                                                           |
| Options = DISABLED, 9.0-<br>Default = DISABLED                                                                       | 15.0 (volts)                                                                                |
| Options = NONVITAL OUT<br>OUT, FLASH SYNC IN<br>Default = NONVITAL OUT                                               | PUT, FLASH SYNC<br>PUT                                                                      |
| Options = YES, NO<br>Default = YES<br>NOTE: Set to NO when an                                                        | y LEDs are used.                                                                            |
| Press ENTER to set to defa                                                                                           | ault configure values                                                                       |
| Press ENTER or EXIT to re<br>(CONFIGURE option)                                                                      | turn to the main menu                                                                       |
|                                                                                                    |                                                                                             |
|                                                                                                    |                                                                                             |

## Figure 4-23. 3TRK2TRN MCF Configure Menu Flow Diagram

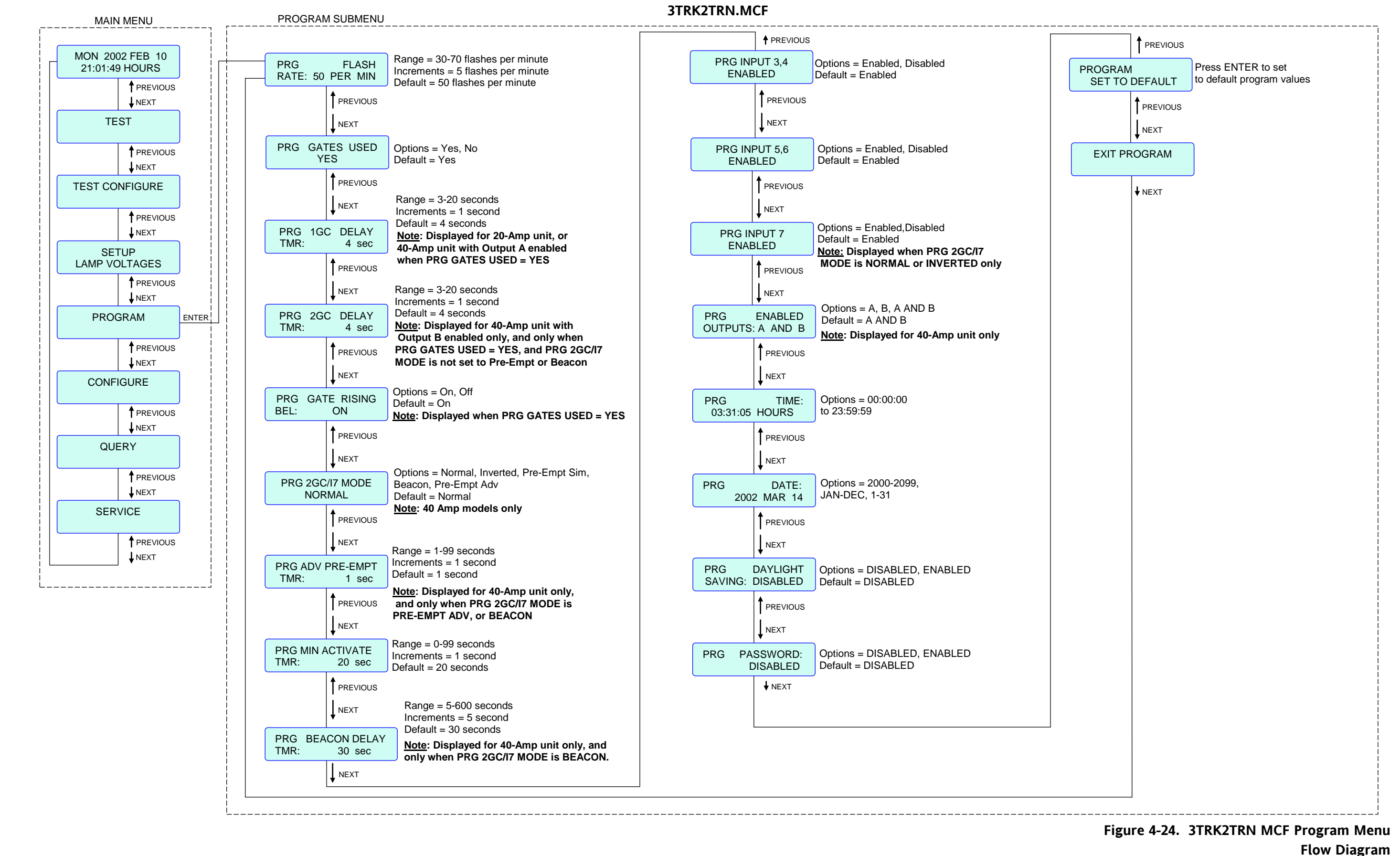

#### 2TRK2TRN.MCF

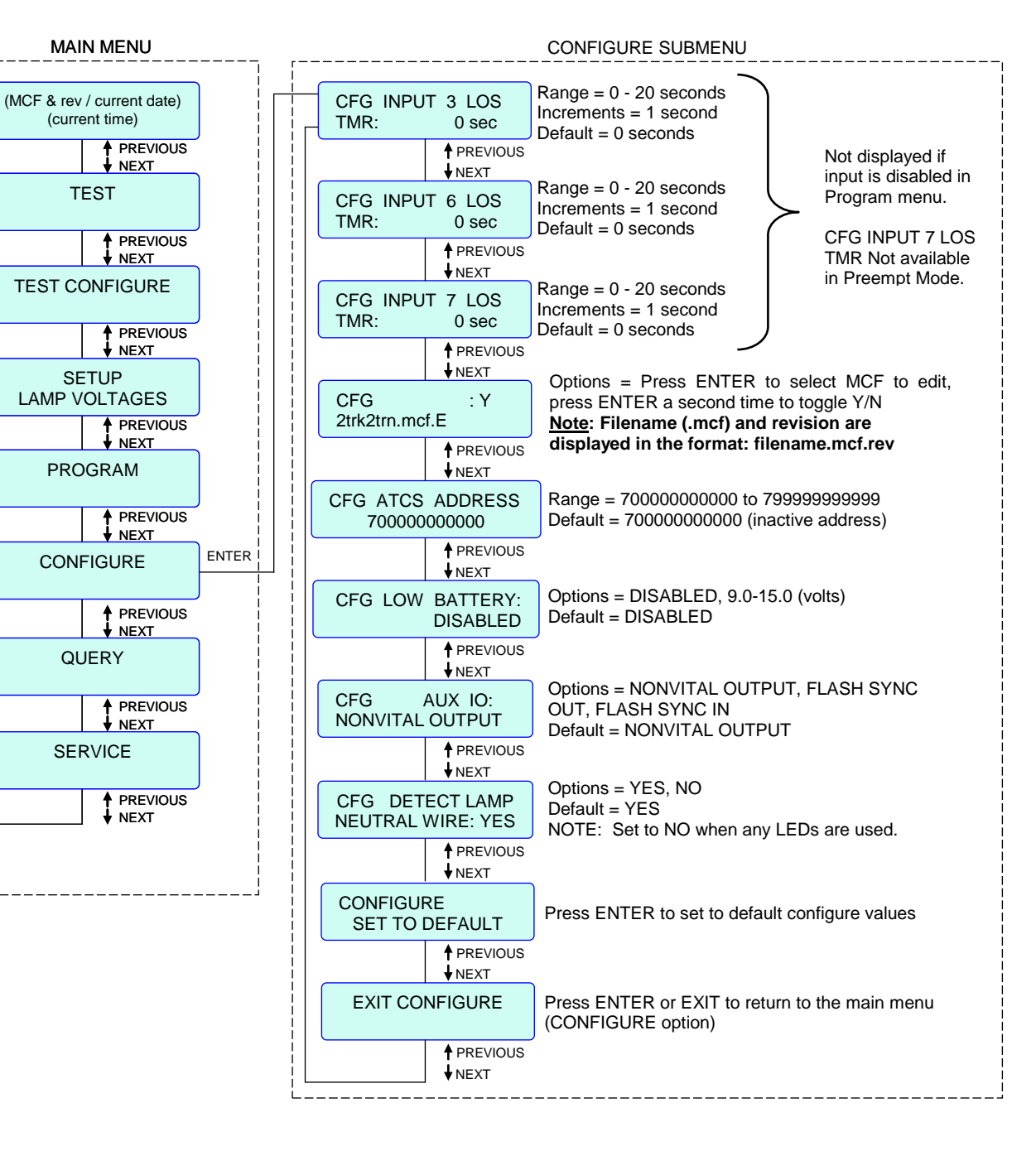

## Figure 4-25. 2TRK2TRN MCF Configure Menu **Flow Diagram**

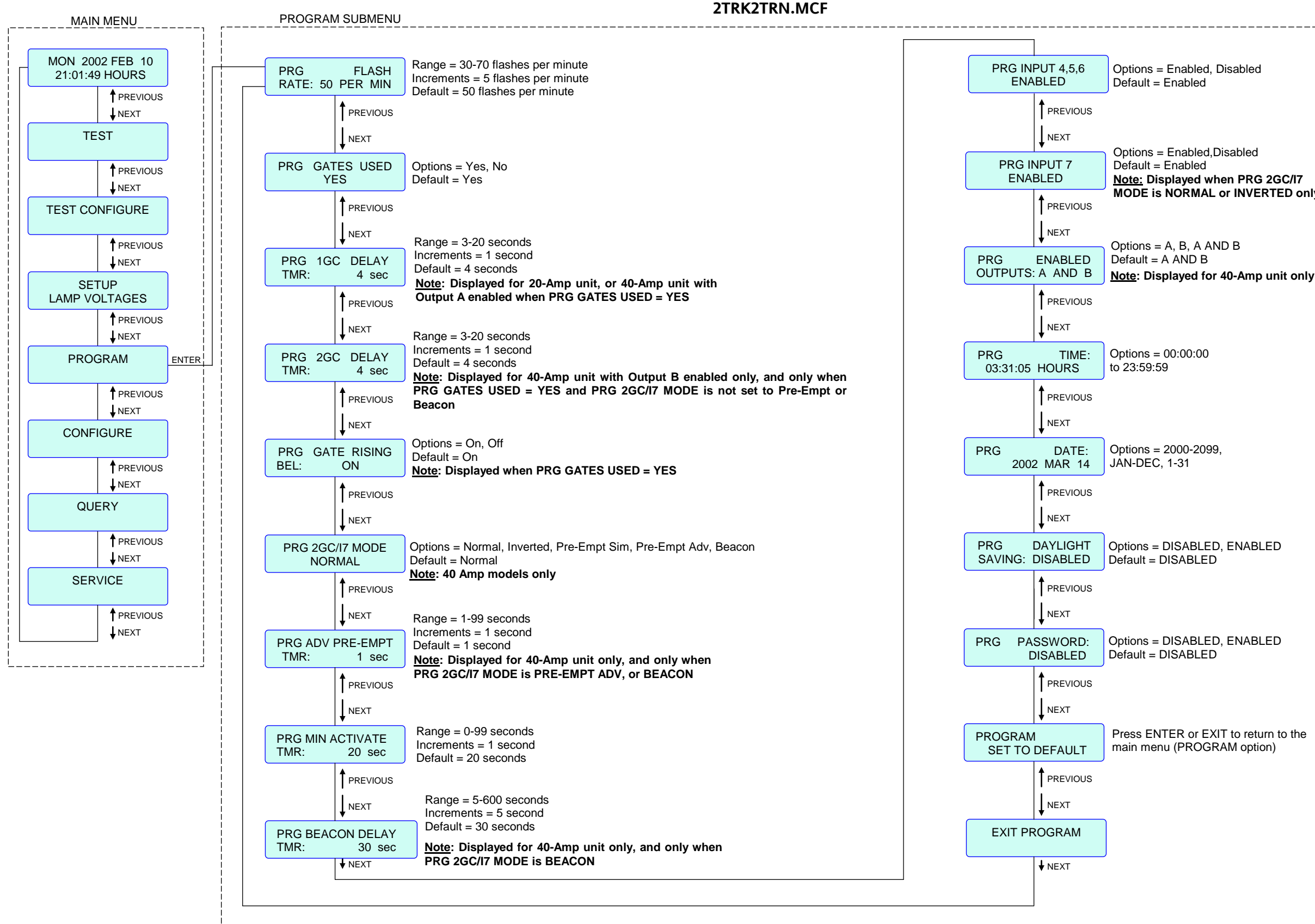

MODE is NORMAL or INVERTED only

Figure 4-26. 2TRK2TRN MCF Program Menu Flow Diagram

#### DAXPRMT.MCF

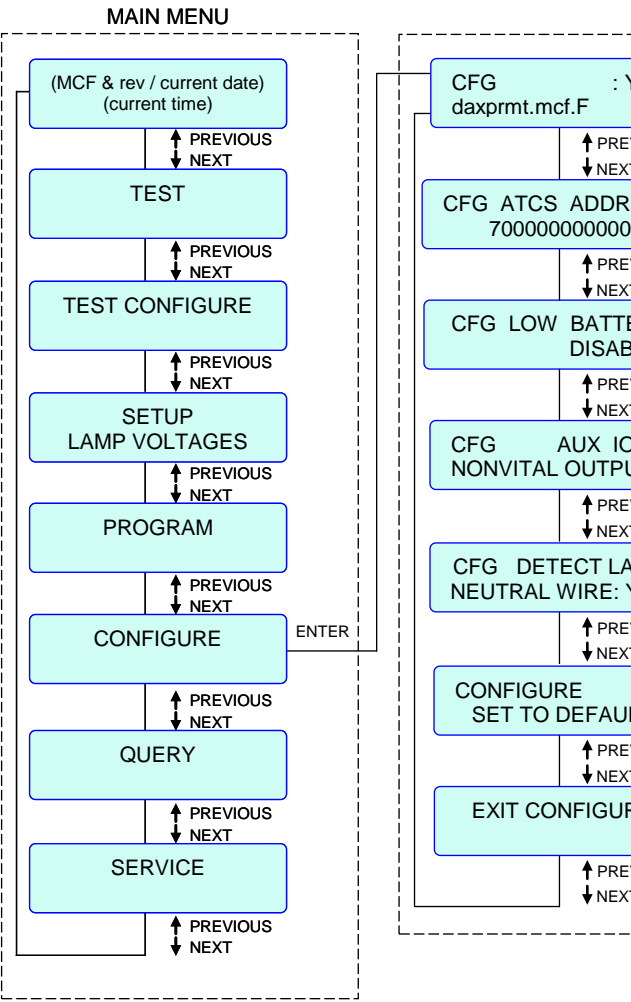

|              | CONFIGURE SUBMENU                                                                                                    |
|--------------|----------------------------------------------------------------------------------------------------|
| Y            | Options = Press ENTER to select MCF to edit,<br>press ENTER a second time to toggle Y/N<br><u>Note</u> : Filename (.mcf) and revision are |
| EVIOUS<br>XT | displayed in the format: filename.mcf.rev                                                                                                 |
| RESS<br>0    | Range = 700000000000 to 799999999999<br>Default = 700000000000 (inactive address)                                                         |
| EVIOUS<br>XT |                                                                                                    |
| ERY:         | Options = DISABLED, 9.0-15.0 (volts)<br>Default = DISABLED                                                                                |
| EVIOUS<br>XT |                                                                                                    |
| O:<br>VUT    | Options = NONVITAL OUTPUT, FLASH SYNC<br>OUT, FLASH SYNC IN<br>Default = NONVITAL OUTPUT                                                  |
| EVIOUS<br>XT |                                                                                                    |
| AMP<br>YES   | Options = YES, NO<br>Default = YES<br>NOTE: Set to NO when any LEDs are used.                                                             |
| EVIOUS<br>XT |                                                                                                    |
| JLT          | Press ENTER to set to default configure values                                                                                            |
| EVIOUS<br>XT |                                                                                                    |
| IRE          | Press ENTER or EXIT to return to the main menu (CONFIGURE option)                                                                         |
| EVIOUS<br>XT |                                                                                                    |
|              |                                                                                                    |

## Figure 4-27. DAXPRMT MCF Configure Menu Flow Diagram

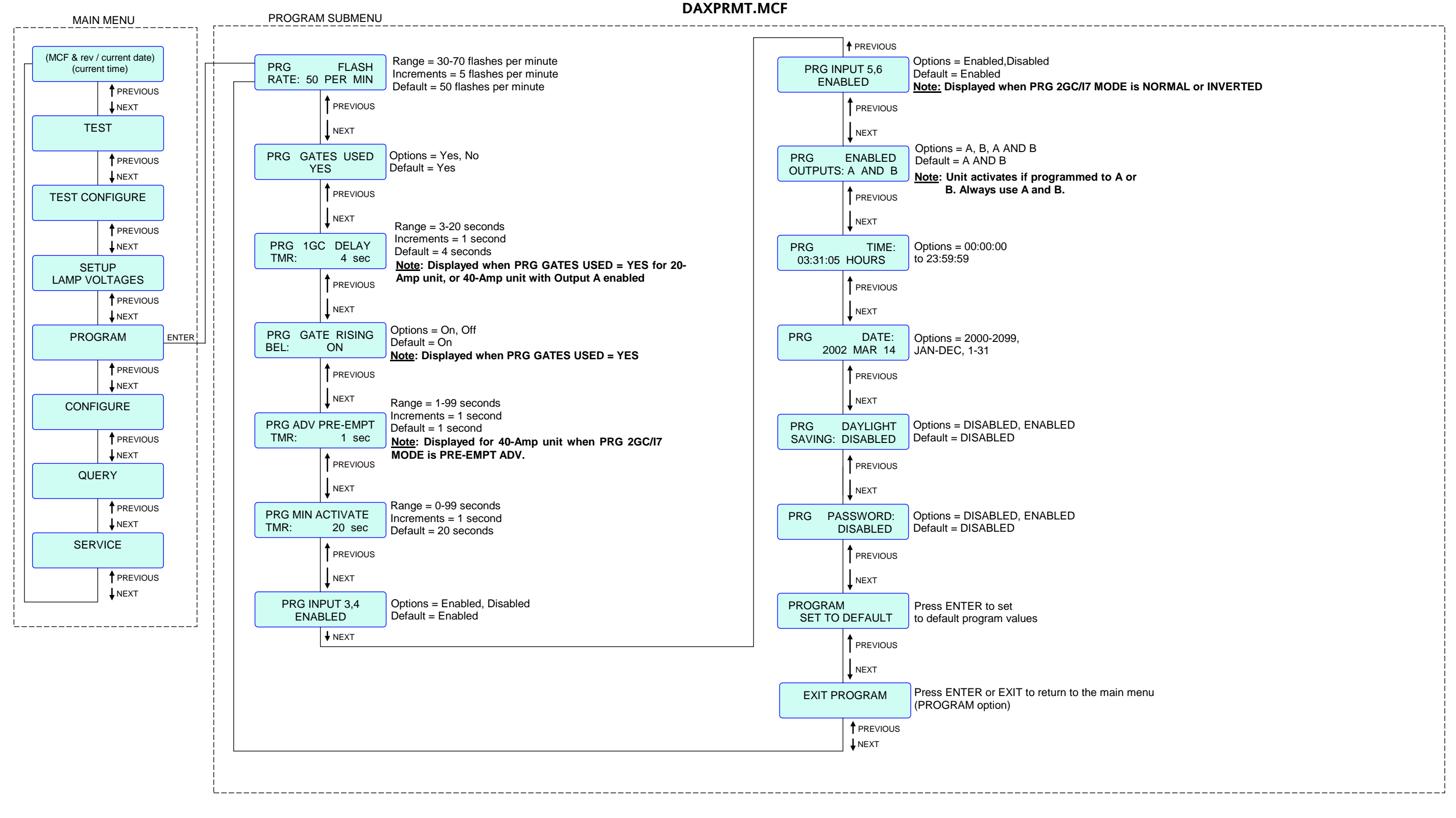

#### DISPLAYS & MENU DESCRIPTIONS

#### Figure 4-28. DAXPRMT MCF Program Menu Flow Diagram

#### DISPLAYS & MENU DESCRIPTIONS

#### ENT4QUAD.MCF

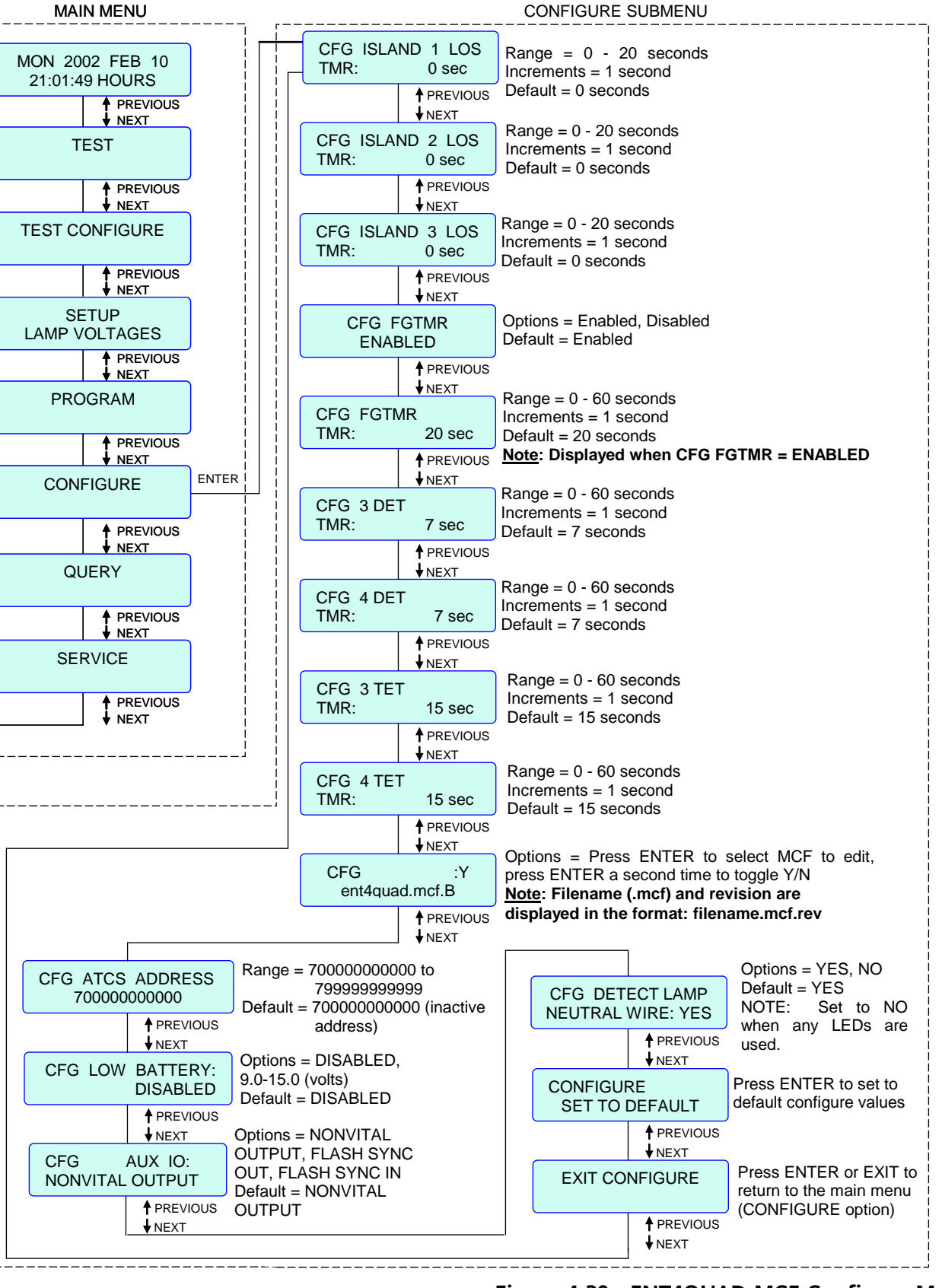

Figure 4-29. ENT4QUAD MCF Configure Menu **Flow Diagram** 

#### ENT4QUAD.MCF

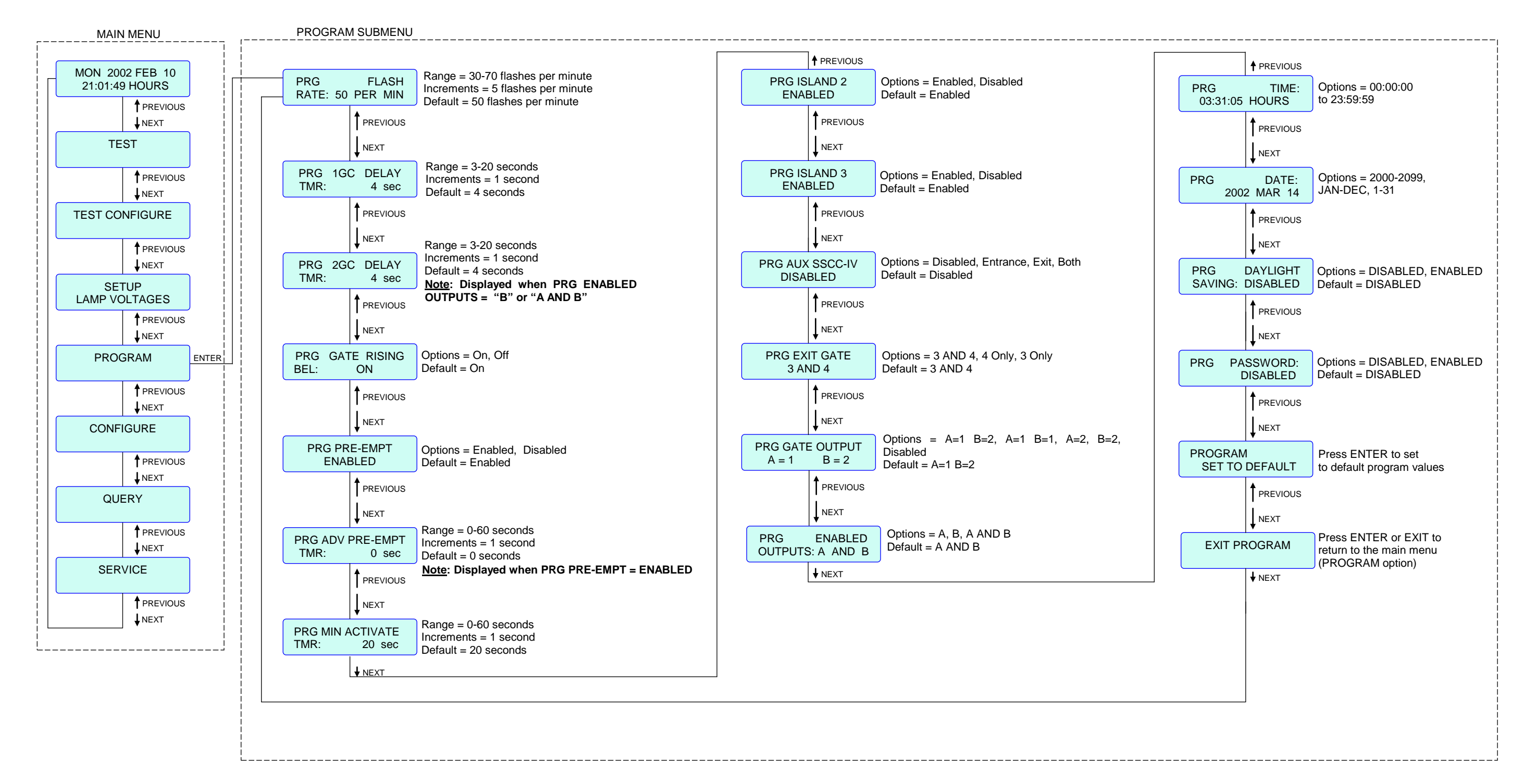

#### Figure 4-30. ENT4QUAD MCF Program Menu Flow Diagram (40-Amp units only)

#### EXT4QUAD.MCF

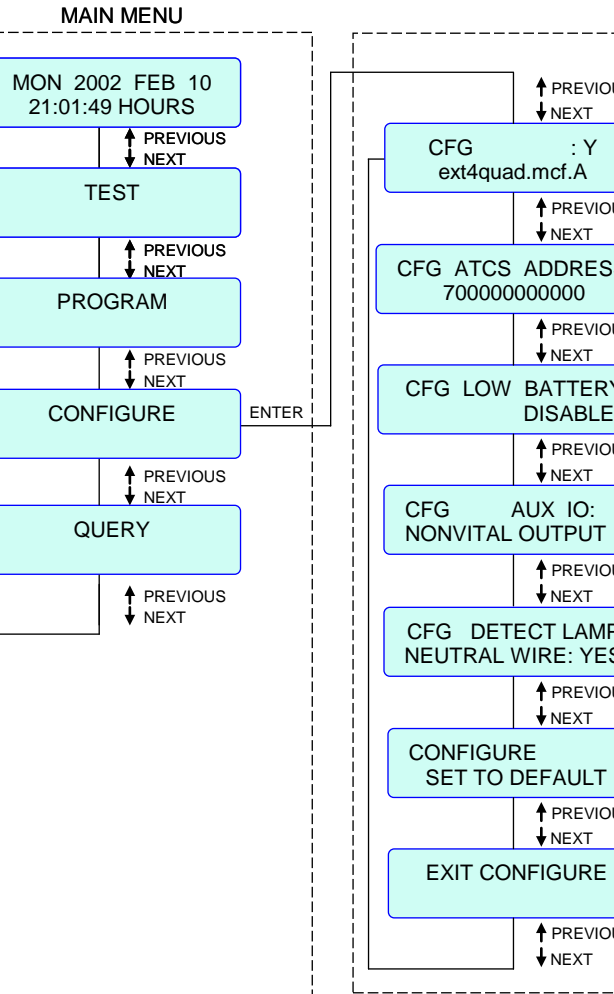

|                 | CONFIGURE SUBMENU                                                                                                    |
|-----------------|----------------------------------------------------------------------------------------------------|
| ous             |                                                                                                    |
|                 | Options = Press ENTER to select MCF to edit,<br>press ENTER a second time to toggle Y/N<br><u>Note</u> : Filename (.mcf) and revision are |
| ous             | displayed in the format: filename.mcf.rev                                                                                                 |
| SS              | Range = 700000000000 to 799999999999<br>Default = 700000000000 (inactive address)                                                         |
| OUS             |                                                                                                    |
| RY:<br>ED       | Options = DISABLED, 9.0-15.0 (volts)<br>Default = DISABLED                                                                                |
| OUS             |                                                                                                    |
| r<br>ous        | Options = NONVITAL OUTPUT, FLASH SYNC<br>OUT, FLASH SYNC IN<br>Default = NONVITAL OUTPUT                                                  |
| 1P<br>ES<br>ous | Options = YES, NO<br>Default = YES<br>NOTE: Set to NO when any LEDs are used.                                                             |
| Г               | Press ENTER to set to default configure values                                                                                            |
| OUS             |                                                                                                    |
| :               | Press ENTER or EXIT to return to the main menu (CONFIGURE option)                                                                         |
| OUS             |                                                                                                    |
|                 |                                                                                                    |

## Figure 4-31. EXT4QUAD MCF Configure Menu Flow Diagram (40-amp units only)

#### EXT4QUAD.MCF

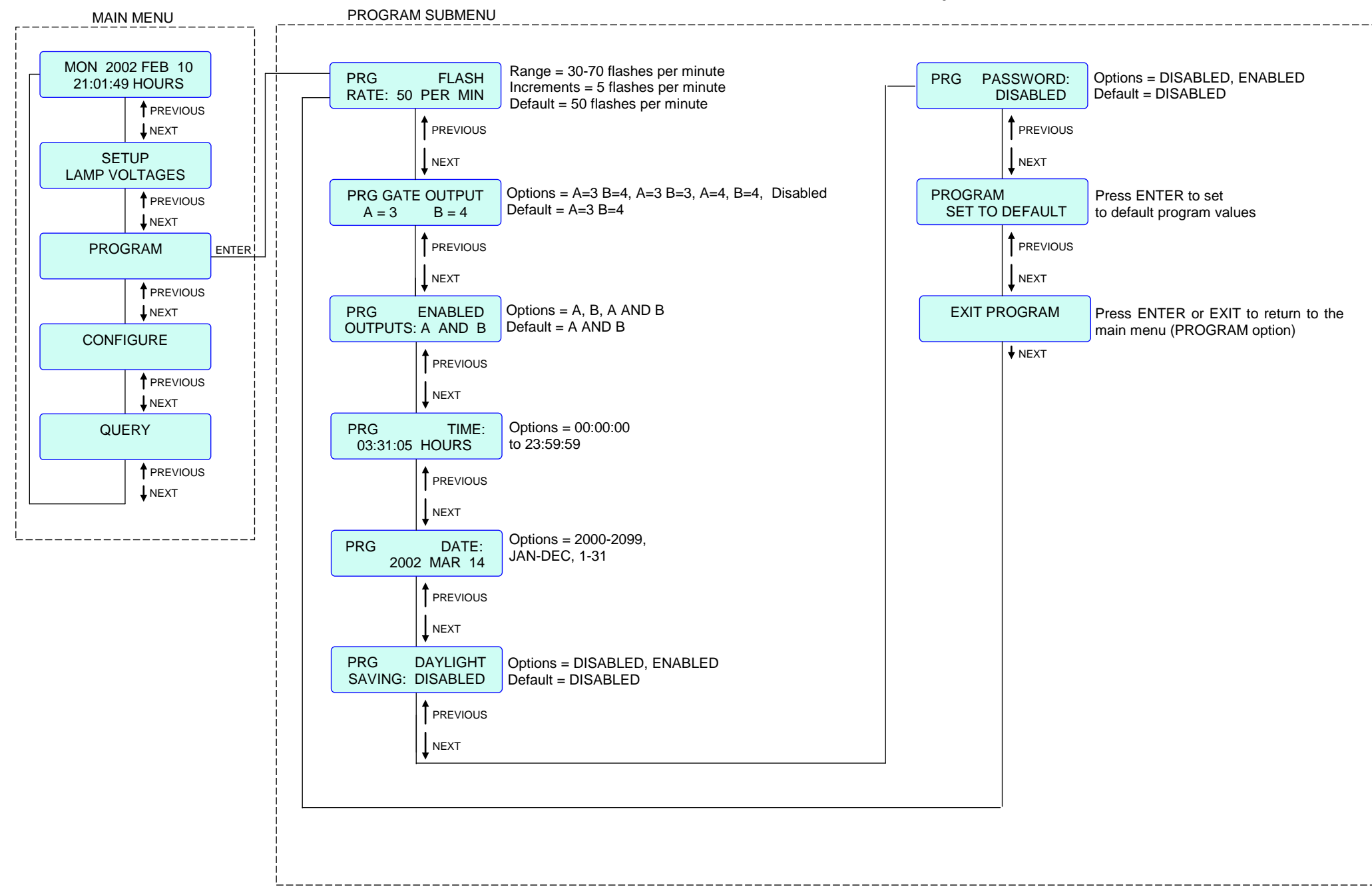

## Figure 4-32. EXT4QUAD MCF Program Menu Flow Diagram (40-amp units only)

#### AUE4QUAD.MCF

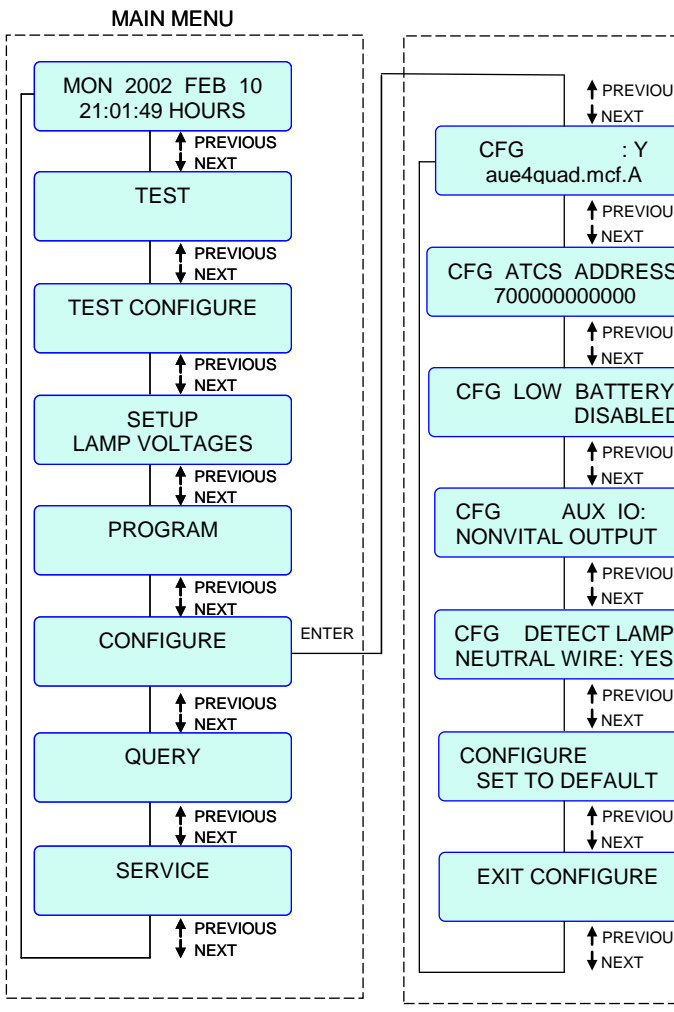

|         | CONFIGURE SUBMENU                                                                                                    |
|---------|----------------------------------------------------------------------------------------------------|
| JS      |                                                                                                    |
|         | Options = Press ENTER to select MCF to edit,<br>press ENTER a second time to toggle Y/N<br><u>Note</u> : Filename (.mcf) and revision are |
| JS      | displayed in the format: filename.mcf.rev                                                                                                 |
| S       | Range = 700000000000000000000000000000000000                                                                                              |
| JS      |                                                                                                    |
| Y:<br>D | Options = DISABLED, 9.0-15.0 (volts)<br>Default = DISABLED                                                                                |
| JS      |                                                                                                    |
|         | Options = NONVITAL OUTPUT, FLASH SYNC<br>OUT, FLASH SYNC IN<br>Default = NONVITAL OUTPUT                                                  |
| JS      |                                                                                                    |
| 5       | Default = YES, NO<br>Default = YES                                                                                                    |
| JS      | NOTE: Set to NO when any LEDs are used.                                                                                                   |
|         | Press ENTER to set to default configure values                                                                                            |
| JS      |                                                                                                    |
|         | Press ENTER or EXIT to return to the main menu (CONFIGURE option)                                                                         |
| JS      |                                                                                                    |
|         |                                                                                                    |

## Figure 4-33. AUE4QUAD MCF Configure Menu Flow Diagram (40-Amp units only)

#### AUE4QUAD.MCF PROGRAM SUBMENU MAIN MENU MON 2002 FEB 10 Range = 30-70 flashes per minute PRG FLASH 21:01:49 HOURS Increments = 5 flashes per minute RATE: 50 PER MIN Default = 50 flashes per minute PREVIOUS PREVIOUS **↓**NEXT SETUP LAMP VOLTAGES NEXT PRG GATE OUTPUT Options = A=1 B=2, A=1 B=1, A=2, B=2 PREVIOUS A = 1 B = 2 Default = A=1 B=2 **↓**NEXT PREVIOUS PROGRAM ENTER NEXT PREVIOUS PRGENABLED<br/>OUTPUTS: A AND BOptions = A, B, A AND BDefault = A AND B **I**NEXT CONFIGURE PREVIOUS PREVIOUS NEXT **I**NEXT Options = 00:00:00 to 23:59:59 PRG TIME: 03:31:05 HOURS QUERY PREVIOUS PREVIOUS **↓**NEXT NEXT Options = 2000-2099, PRG DATE: JAN-DEC, 1-31 2002 MAR 14 PREVIOUS NEXT PRG DAYLIGHT Options = DISABLED, ENABLED SAVING: DISABLED Default = DISABLED PREVIOUS NEXT PRG PASSWORD: DISABLED Options = DISABLED, ENABLED Default = DISABLED PREVIOUS NEXT PROGRAM Press ENTER to set SET TO DEFAULT to default program values PREVIOUS NEXT Press ENTER or EXIT to EXIT PROGRAM return to the main menu (PROGRAM option) ♦ NEXT

#### DISPLAYS & MENU DESCRIPTIONS

# Figure 4-34. AUE4QUAD MCF Program Menu Flow Diagram (40-Amp units only)

## AUX4QUAD.MCF

| MAIN MENU                                                  |       |                                                                          |                                                                                                    | CONFIGURE SUBMENU                                                                                                    |
|------------------------------------------------------------|-------|--------------------------------------------------------------------------|----------------------------------------------------------------------------------------------------|----------------------------------------------------------------------------------------------------|
| MON 2002 FEB 10<br>21:01:49 HOURS                          |       | CFG<br>aux4qua                                                           | PREVIOUS<br>↓ NEXT<br>: Y<br>id.mcf.A                                                                                                    | Options = Press ENTER to select MCF to edit,<br>press ENTER a second time to toggle Y/N<br>Note: Filename (mcf) and revision are                                                                                                    |
| SETUP<br>LAMP VOLTAGES                                     |       |                                                                          | ♦ PREVIOUS<br>♦ NEXT                                                                                                    | displayed in the format: filename.mcf.rev                                                                                                    |
|                                                            | CF    | G ATCS<br>700000                                                         | ADDRESS<br>000000                                                                                                    | Range = 7000000000000 to 799999999999<br>Default = 700000000000 (inactive address)                                                                                                    |
|                                                            |       |                                                                          | PREVIOUS ♦ NEXT                                                                                                    |                                                                                                    |
|                                                            | ENTER | FG LOW                                                                   | BATTERY:<br>DISABLED                                                                                                    | Options = DISABLED, 9.0-15.0 (volts)<br>Default = DISABLED                                                                                                    |
| ↑ PREVIOUS                                                 |       |                                                                          | ↑ PREVIOUS ♦ NEXT                                                                                                    | ,<br>                                                                                                    |
| QUERY                                                      |       | FG /<br>ONVITAL                                                          | aux IO:<br>Output                                                                                                    | OUT, FLASH SYNC IN<br>Default = NONVITAL OUTPUT                                                                                                    |
| ↑ PREVIOUS                                                 |       |                                                                          | ↑ PREVIOUS<br>↓ NEXT                                                                                                    |                                                                                                    |
| i                                                          | C     | FG DET<br>EUTRAL \                                                       | ECT LAMP<br>WIRE: YES                                                                                                    | Default = YES, NO<br>Default = YES<br>NOTE: Set to NO when any LEDs are used.                                                                                                    |
|                                                            |       |                                                                          | ↑ PREVIOUS<br>↓ NEXT                                                                                                    | ,                                                                                                    |
|                                                            | C     | ONFIGUE<br>SET TO I                                                      | RE<br>DEFAULT                                                                                                    | Press ENTER to set to default configure values                                                                                                    |
|                                                            |       |                                                                          | ↑ PREVIOUS<br>↓ NEXT                                                                                                    |                                                                                                    |
|                                                            |       | EXIT COI                                                                 | NFIGURE                                                                                                    | Press ENTER or EXIT to return to the main menu (CONFIGURE option)                                                                                                    |
|                                                            |       |                                                                          | ↑ PREVIOUS ♦ NEXT                                                                                                    |                                                                                                    |
| CONFIGURE<br>PREVIOUS<br>NEXT<br>QUERY<br>PREVIOUS<br>NEXT |       | FG /<br>ONVITAL<br>FG DET<br>EUTRAL V<br>ONFIGUR<br>SET TO I<br>EXIT COI | DISABLED<br>PREVIOUS<br>NEXT<br>AUX IO:<br>OUTPUT<br>PREVIOUS<br>PREVIOUS<br>PREVIOUS<br>PREVIOUS<br>PREVIOUS<br>PREVIOUS<br>PREVIOUS<br>PREVIOUS<br>PREVIOUS<br>NEXT | Default = DISABLED<br>Options = NONVITAL OUTPUT, FLASH SYNC<br>OUT, FLASH SYNC IN<br>Default = NONVITAL OUTPUT<br>Options = YES, NO<br>Default = YES<br>NOTE: Set to NO when any LEDs are used.<br>Press ENTER to set to default configure values<br>Press ENTER or EXIT to return to the main menu<br>(CONFIGURE option) |

## Figure 4-35. AUX4QUAD MCF Configure Menu Flow Diagram (40-Amp units only)

#### AUX4QUAD.MCF

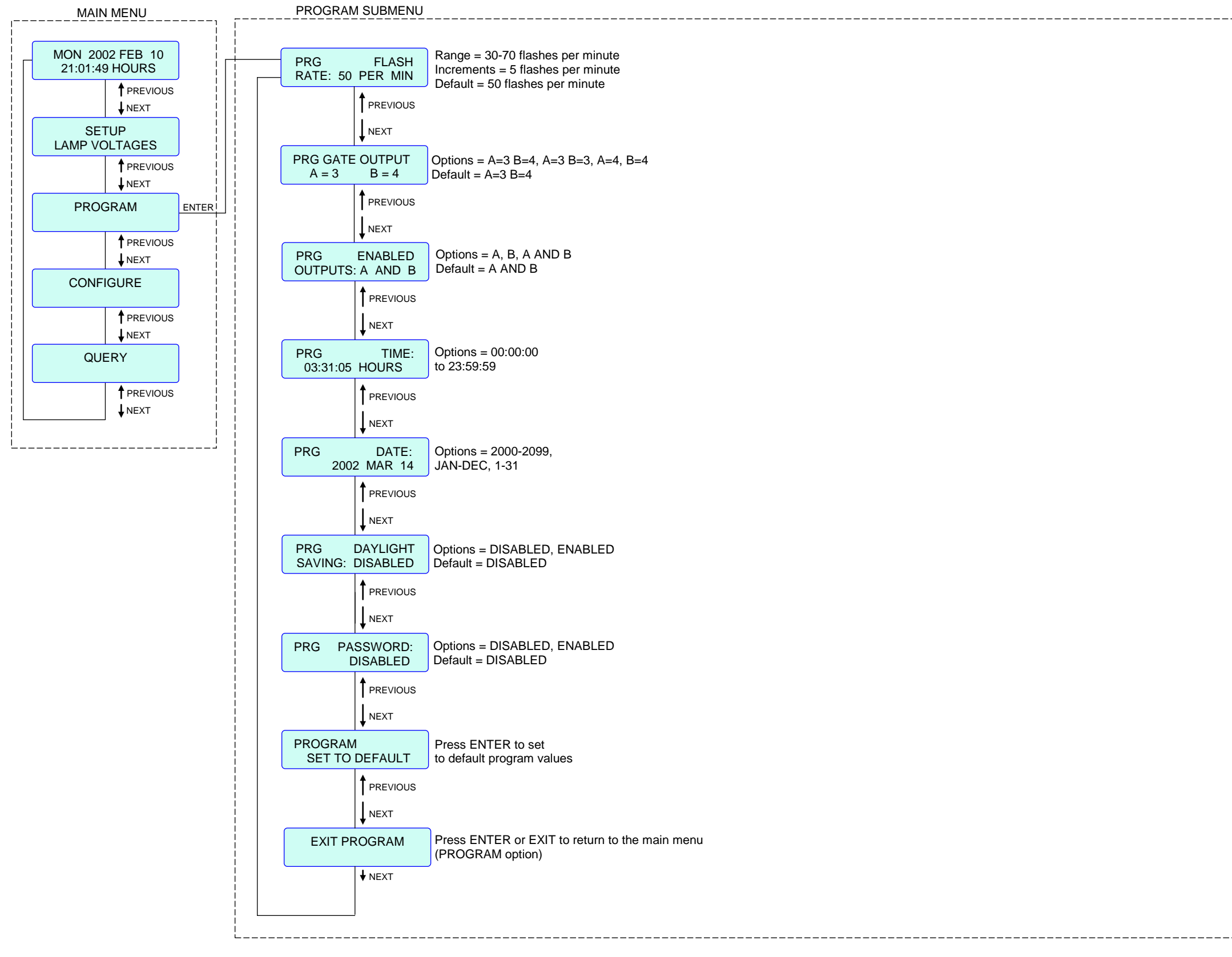

#### DISPLAYS & MENU DESCRIPTIONS

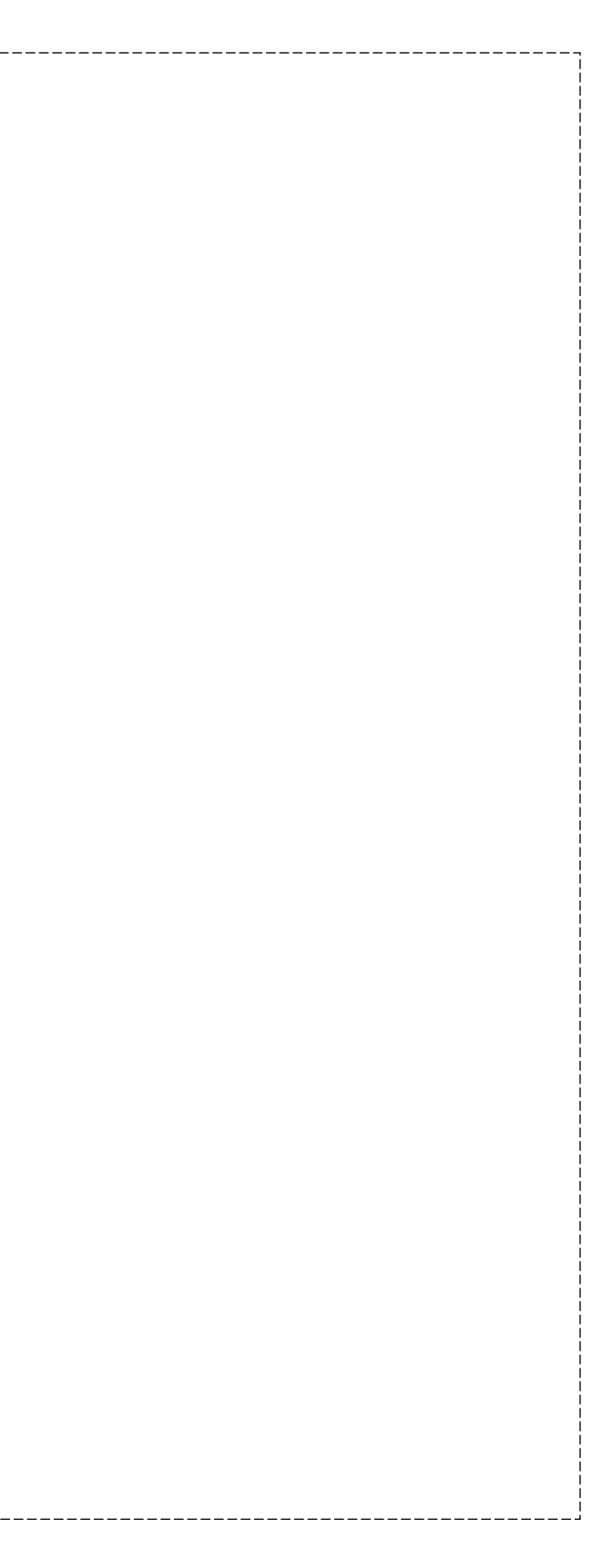

## Figure 4-36. AUX4QUAD MCF Program Menu Flow Diagram (40-Amp units only)

#### GCP4ENT.MCF

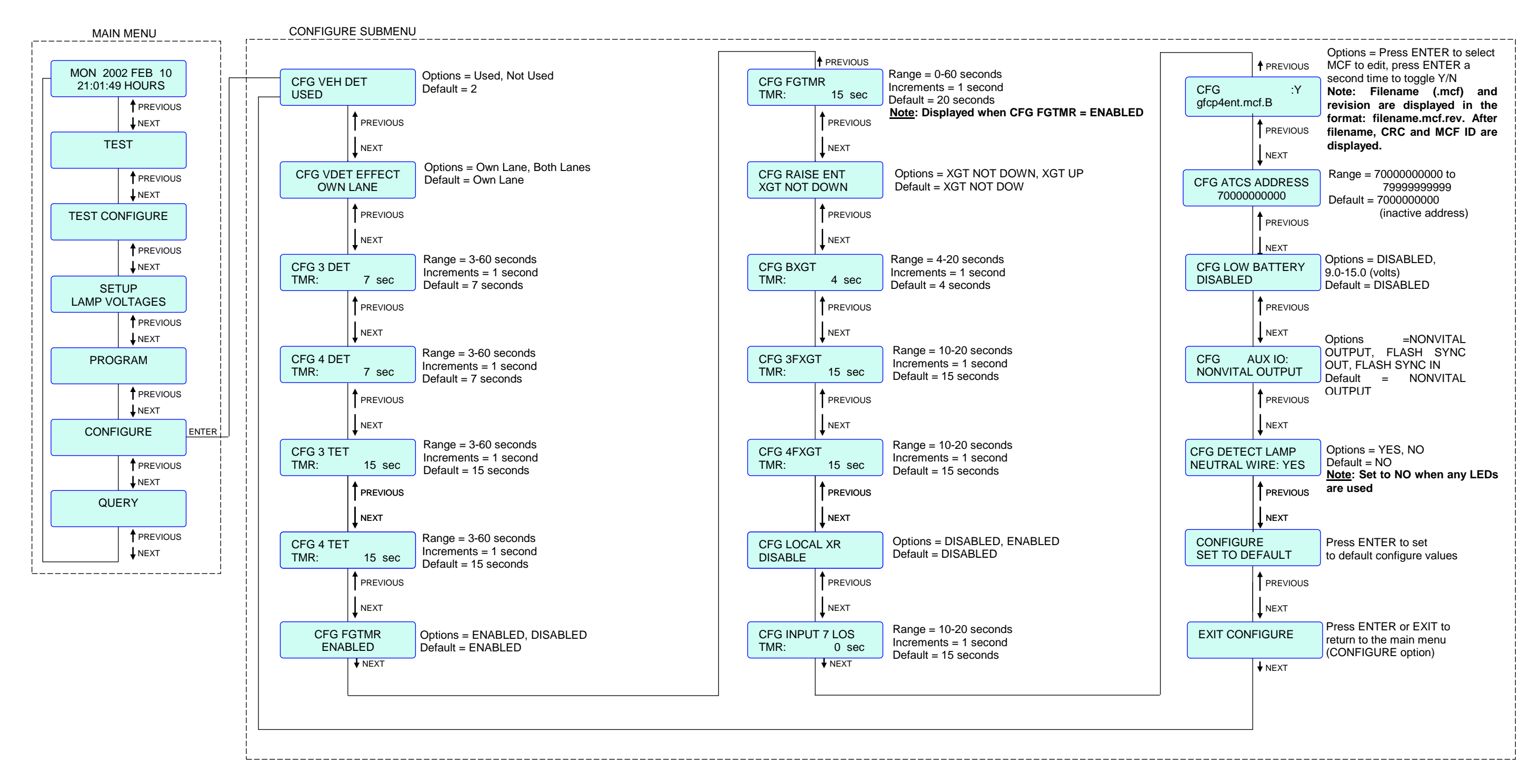

## Figure 4-37. GCP4ENT MCF Configure Menu Flow Diagram (40-Amp units only)

#### GCP4ENT.MCF

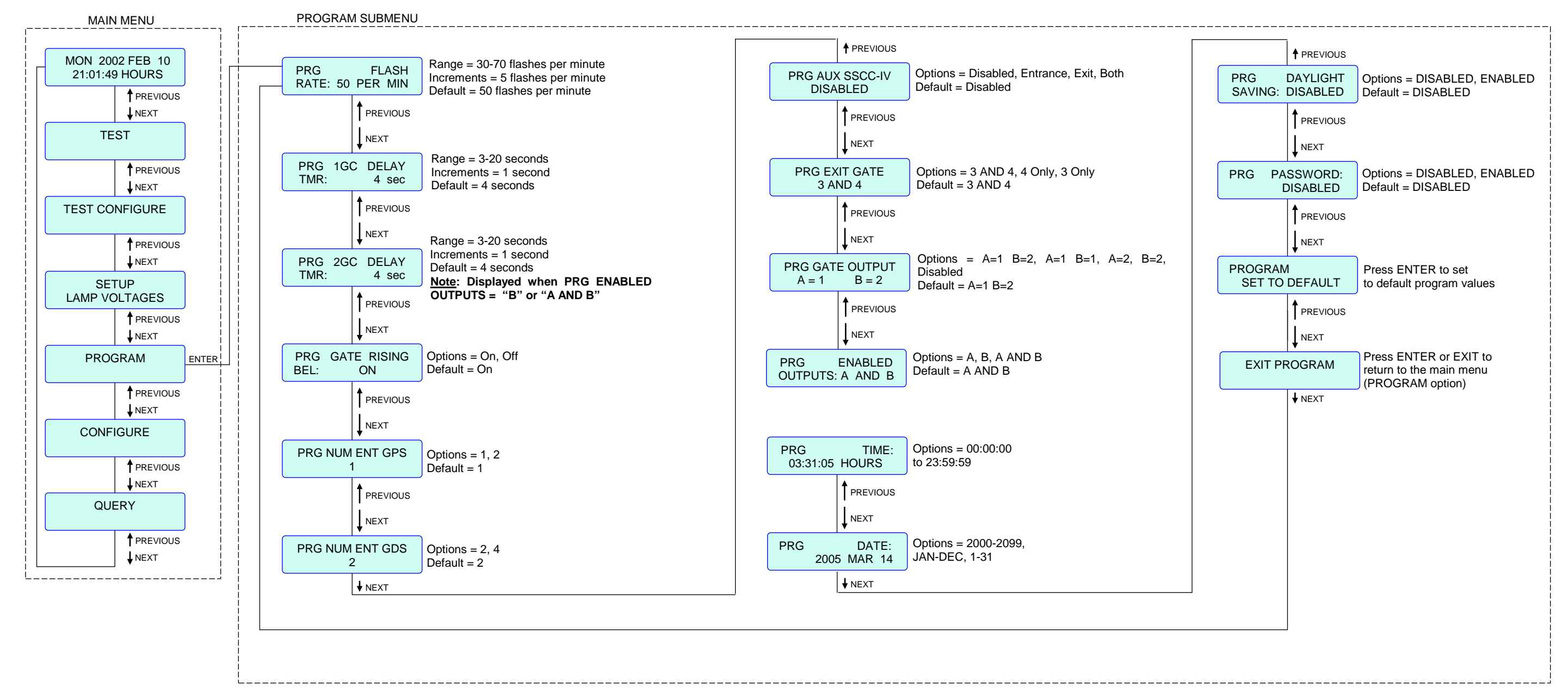

Figure 4-38. GCP4ENT MCF Program Menu Flow Diagram (40-Amp units only)

DISPLAYS & MENU DESCRIPTIONS

This page intentionally left blank

## **SECTION 5 - APPLICATION PROGRAMMING**

#### 5.1 GENERAL

Following installation and prior to placing it in operation, the SSCC IV unit must be properly programmed for the specific site. This section provides step by step application programming instructions. When power is applied to the SSCC IV and bootup has completed, the display comes up in the Main Menu (refer to figure 5-1). Each submenu has an EXIT function to return to the main menu, or after 90 seconds of inactivity the display automatically returns to the idle screen in the main menu.

#### WARNING

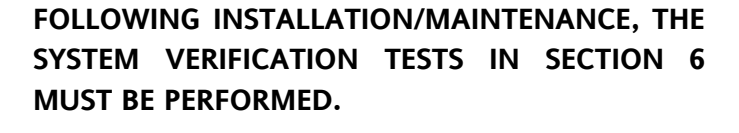

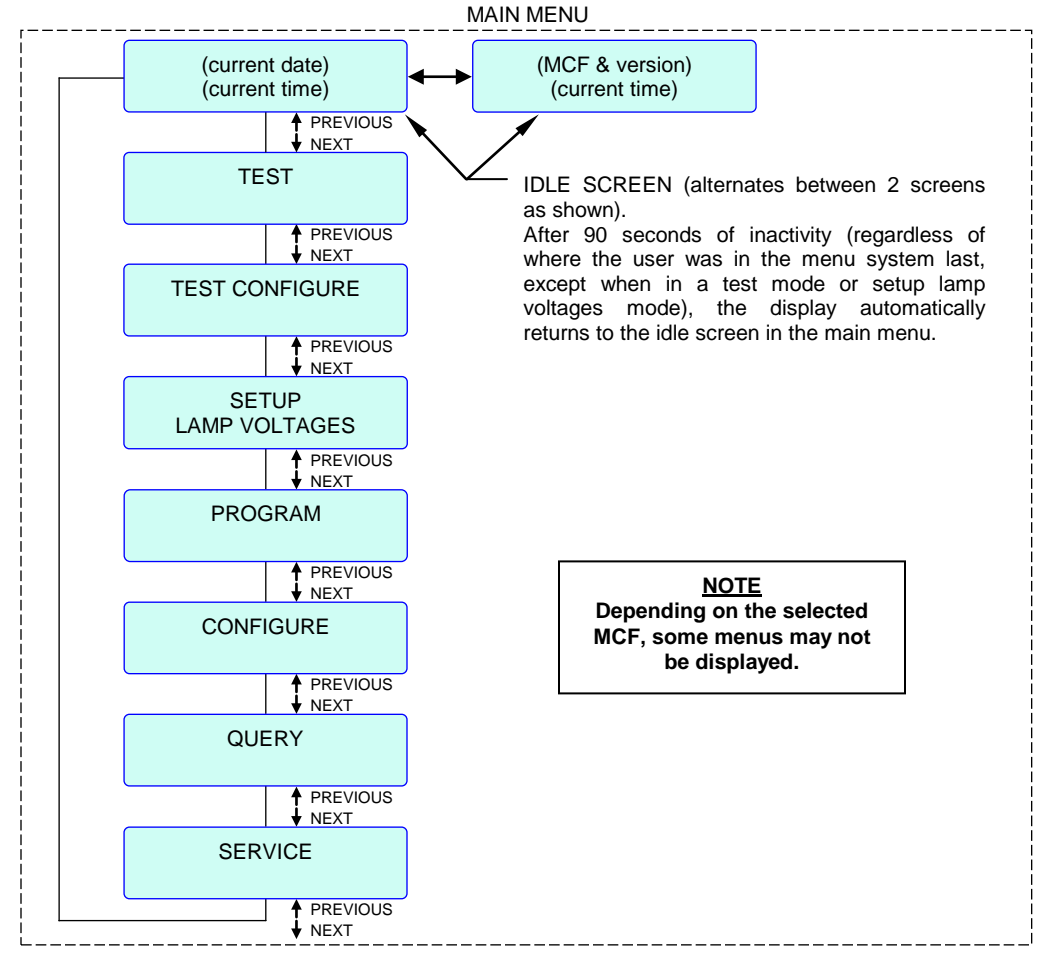

Figure 5-1. SSCC IV Main Menu

#### 5.2 PROGRAMMING THE SSCC IV

Default settings can be changed in the field by following the built-in menu system (refer to Section 4 for general information on the menu system). All programming entries should be recorded on the History Card supplied with the unit (a master copy is located at the end of this manual).

#### WARNING

#### ALL PROGRAM AND CONFIGURE PARAMETERS MUST BE SET TO APPROVED RAILROAD DESIGN AND APPLICABLE GOVERNMENT REGULATIONS.

#### NOTE

At initial cut-over, the crossing will generally be constantly activated until the SSCC IV is programmed and the required inputs are present.

SSCC IV programming is accomplished by using the two front panel rocker switches (S1 and S2) and the liquid crystal display. The NEXT / PREVIOUS switch (S1) is used to scroll through menus and change values for selected menu items.

The ENTER function of the ENTER / EXIT switch (S2) is used to select menus and displayed menu items, to enter the editing mode for application values and save the new application values. The EXIT function of S2 is used to abandon an edit function for a selected menu item and to exit to the next higher level.

Several menu items provide two possible settings (e.g., ENABLED or DISABLED). When the edit mode is selected for one of these "toggle" items by pressing <ENTER>, the setting can be toggled to the opposite setting by using either the NEXT or PREVIOUS function.

#### NOTE

If the values in a menu item are <u>not</u> to be changed, press <NEXT> when the menu item is displayed to proceed to the next menu item.

#### 5.2.1 Order of Steps to Program the SSCC IV

All initial SSCC IV application programming should be performed in the following order:

- 1. Verify/select the desired MCF as described in paragraph 5.2.1.1.
- 2. Using the PROGRAM menu (paragraph 5.2.1.2), program all necessary menu steps per railroad design.

- 3. Using the CONFIGURE menu (paragraph 5.2.1.3), program all necessary menu steps for the MCF selected per railroad design (do not re-enter the selected MCF from step 1 above).
- 4. Using the TEST CONFIGURE menu (paragraph 5.2.1.4), program all desired menu steps.

#### WARNING

EVERY SSCC IV HAS A SET OF FACTORY INSTALLED MCF FILES. <u>THE PROPER MCF MUST</u> <u>BE SELECTED AT THE TIME OF INSTALLATION</u> <u>ACCORDING TO THE APPLICATION DESIGN</u> <u>PRIOR TO PROGRAMMING ANY SUB-MENUS IN</u> <u>THE PROGRAM MENU.</u>

#### NOTE

When completed, the system will be ready for Lamp Voltage Calibration and verification of crossing operation.

#### NOTE

When Out Of Service mode is enabled, some programming options are disabled and not displayed.

#### 5.2.1.1 Verify/Select the Desired MCF

1. To verify that the desired MCF is presently selected, press EXIT twice and scroll until the Time and Date is displayed. The presently selected MCF name will alternately be displayed (see example below).

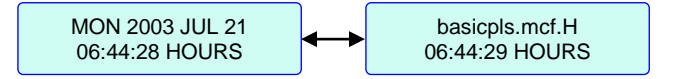

- 2. If the desired MCF is displayed, skip to paragraph 5.2.1.2, Using the Program Menu.
- 3. If a new MCF is to be selected, scroll through the main menu until **CONFIGURE** (CFG) is displayed, then press <ENTER>.
- 4. Scroll through the CFG menu until the presently installed MCF name appears on the display similar to the example below (see table 5-1 for a list of MCF names), then press <ENTER>.

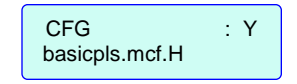

5. Scroll through the MCF options until the desired MCF is displayed (see example below).

| CFG            | : | Ν |  |
|----------------|---|---|--|
| 3trk2trn.mcf.E |   |   |  |

6. When the desired MCF is displayed, press <ENTER>. A message is displayed similar to the following:

| CFG :           | Ν |  |
|-----------------|---|--|
| CRC IS 731AF326 |   |  |

7. Press <NEXT> until a "Y" appears in the display similar to the following:

| CFG : Y         | , |
|-----------------|---|
| CRC IS 054AA764 |   |

8. When the "Y" is displayed, press <ENTER>. The following message is displayed:

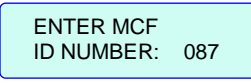

- 9. The correct 3-digit ID number must be entered in place of the currently displayed one (see table 5-1 for ID numbers) as follows:
  - a. Press <NEXT> or <PREVIOUS> until the correct first digit of the ID is displayed, then press <ENTER>.
  - b. Press <NEXT> or <PREVIOUS> until the correct second digit of the ID is displayed, then press <ENTER>.

#### WARNING

IF THE SSCC IS PRESENTLY IN CONTROL OF THE LIGHTS AND GATES, CONTINUING WITH THE NEXT STEP (c) WILL CAUSE THE GATES TO COME DOWN AND THE LIGHTS TO FLASH UNTIL THE NEW MCF APPLICATION IS PROGRAMMED.

c. Press <NEXT> or <PREVIOUS> until the correct third digit of the ID is displayed, then press <ENTER>.

#### NOTE

If the correct ID was entered, the SSCC processors go through an install/bootup process for about 20 seconds, after which the Time and Date screen appears and alternately displays the selected MCF name.

| MCF       | ID          | Description                                                                                                    |
|-----------|-------------|----------------------------------------------------------------------------------------------------|
| BASIC     | 130         | Basic crossing activation application, where all detection inputs are logically ANDed together                                     |
|           |             | with optional LOS timers (same as SSCC IIIA).                                                                                      |
|           |             | Same as basic application plus additional functions that are available on all MCFs except                                          |
|           | ļ           | BASIC, such as "Out Of Service" mode, traffic signal pre-emption output, optional second                                           |
| BASICPLS  | 087         | gate-control (normal, inverted for Exit gate control, or simultaneous or advance pre-emption                                       |
|           | ļ           | where 2GC output drives a traffic pre-empt relay). This MCF also supports active beacons                                           |
|           |             | on highway-railroad advance warning signs.                                                                                         |
|           |             | Triple track, GCPs with single Wrap Circuit per track. Each Wrap Circuit and configurable                                          |
| 3TRK1WRP  | 682         | input 7 have an optional LOS timer. Can be programmed for optional second gate-control                                             |
|           | ļ           | output (see BASICPLS MCF). This MCF also supports active beacons on highway-railroad                                               |
|           |             | advance warning signs.                                                                                                    |
|           |             | Double track, GCPs with double Wrap Circuit per track. Each Wrap Circuit and configurable                                          |
| 2TRK2WRP  | 606         | input 7 have an optional LOS timer. Can be programmed for optional second gate-control                                             |
|           |             | output (see BASICPLS MCF). This MCF also supports Active beacons on highway-railroad                                               |
|           |             | Directional Stick Logic Double Track (PSO IPL Style C) with Vital Stick Cancellation Timer                                         |
|           | ļ           | Ontional LOS timers on each input. Can be programmed for optional second gate-control                                              |
| 2TRKDSTK  | 320         | output (see RASICPLS MCF). In addition, this MCF supports active beacons on highway-                                               |
|           |             | railroad advance warning signs, and an optional test switch input for activating warning                                           |
|           |             | devices and releasing the directional stick.                                                                                       |
|           |             | Double Track, Supplemental Island – Double Track GCP and conventional island with a                                                |
|           | 285         | Supplemental Island (such as a wheel counter system). Supplemental Island logic requires                                           |
|           |             | both conventional and supplemental islands to be energized before island logic energizes.                                          |
| JOHIJE    |             | LOS timers on supplemental island input and configurable input 7. Can be programmed for                                            |
|           |             | optional second gate-control output (see BASICPLS MCF). This MCF also supports active                                              |
|           |             | beacons on highway-railroad advance warning signs.                                                                                 |
|           |             | Second Train Coming logic on Triple Track with GCP. Input 7 has optional LOS timer. Can be                                         |
| 3TRK2TRN  | 962         | programmed for optional second gate-control output (see BASICPLS MCF). This MCF also                                               |
|           |             | supports active beacons on highway-railroad advance warning signs.                                                                 |
|           |             | Second Train Coming logic with Wrap Circuit on Double Track with GCP. Each wrap Circuit                                            |
| 2TRK2TRN  | 065         | and the configurable input / nave an optional LOS timer. Can be programmed for optional                                            |
|           |             | second gate-control output (see BASICES MICE). This MICE also supports active beacons on<br>highway railroad advance warning signs |
|           |             | Traffic Signal Advance Pre-emption Control - Double Track GCP and DAX (Advance Pre-                                                |
|           | <i>4</i> 13 | emption) outputs feed directly into SSCC IV and the second "Gate Control" output controls                                          |
| DAAFKIVIT | 415         | the Traffic Signal Pre-emption Relay. Not available on 20-Amp units                                                                |
| FNT4OUAD  | 460         | 4-Quadrant Entrance Gate Control (master unit) Not available on 20-Amp units                                                       |
| FXT4OUAD  | 021         | 4-Quadrant Entrance Gate Control Must be slaved to FNT4OUAD. Not available on 20-Amp units.                                        |
|           | 02.         | Ontional 4-Quadrant Auxiliary Entrance Gate Control (slaved to ENT4QUAD or GCP4ENT)                                                |
| AUE4QUAD  | 534         | Not available on 20-Amp units.                                                                                                    |
|           |             | Ontional 4-Ouadrant Auxiliary FXIT Gate Control (slaved to ENT4OUAD or GCP4ENT). Not                                               |
| AUX4QUAD  | 197         | available on 20-Amp units.                                                                                                    |
|           |             | 4-Quadrant Entrance Gate Control. For use with 4000 GCP, configured as an exit gate                                                |
| GCP4ENT   | 808         | controller. Not available on 20-Amp units. NOTE: 4000 GCP must be running GCP-T6X-01-2                                             |
|           |             | MCF or later.                                                                                                    |

This completes the MCF selection.

#### 5.2.1.2 Using the PROGRAM Menu

1. Scroll through the main menu until **PROGRAM** is displayed, then press <ENTER>. A message is displayed similar to the following:

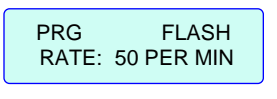

#### NOTE

Edit mode (where the system allows changes to be made) is indicated by a flashing cursor. If a parameter is not to be changed, press <NEXT> to advance to the next parameter.

2. Press <ENTER> to edit (change flash rate), scroll until the desired value is displayed, then press <ENTER> again to save the new selection.

#### NOTE

For EXT4QUAD, AUX4QUAD and AUE4QUAD MCFs, go to Step 33.

3. Press <NEXT>. For all MCFs except BASIC, ENT4QUAD, EXT4QUAD, AUE4QUAD, AUX4QUAD and GCP4ENT, a message is displayed similar to the following:

PRG GATES USED YES

#### NOTE

If "PRG GATES USED" is "NO", skip to step 15.

4. If the above screen is displayed, press <ENTER> to edit (select "gates used" option), scroll until the desired option is displayed, then press <ENTER> again to save the new selection.

#### WARNING

# GATE DELAY TIMERS MUST BE CONFIGURED TO THE CORRECT VALUES.

#### NOTE

If a gate control is not used, its corresponding gate delay time must be set to a value that is equal to or less than the used gate delay time. For example, if GC2 is not used, then it must be set to a value equal to or less than GC1.

5. Press <NEXT>. For 20-Amp units, or 40-Amp units with Output A enabled, a message is displayed similar to the following (n/a for EXT4QUAD, AUE4QUAD and AUX4QUAD MCFs):

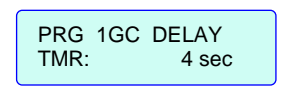

- 6. Press <ENTER> to edit (change 1GC delay time), scroll until the desired value is displayed, then press <ENTER> again to save the new selection.
- 7. Press <NEXT>. For 40-Amp units only with Output B enabled, a message is displayed similar to the following (n/a for DAXPRMT, EXT4QUAD, AUE4QUAD and AUX4QUAD MCFs):

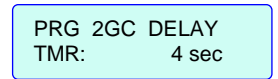

- 8. If the above screen is displayed, press <ENTER> to edit (change 2GC delay time), scroll until the desired value is displayed, then press <ENTER> again to save the new selection.
- 9. Press <NEXT>. A message is displayed similar to the following (n/a for EXT4QUAD, AUE4QUAD and AUX4QUAD MCFs):

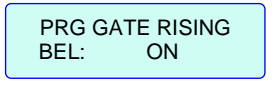

10. Press <ENTER> to edit (select gate rising bell on/off), toggle until the desired option is displayed, then press <ENTER> again to save the new selection.

#### WARNING

## AN INPUT CANNOT BE USED TO ACTIVATE A CROSSING IF IT IS NOT ENABLED.

11. Press <NEXT>. For GCP4ENT MCF only, a message is displayed similar to the following:

| PRG NUM | ENT GPS |
|---------|---------|
| '       |         |

- 12. If the above screen is displayed, press <ENTER> to edit (change number of entrance gate position inputs), scroll until the desired option is displayed, then press <ENTER> again to save the new selection.
- 13. Press <NEXT>. For GCP4ENT MCF only, a message is displayed similar to the following:

| PRG NUM ENT GDS |  |
|-----------------|--|
| 2               |  |

- 14. If the above screen is displayed, press <ENTER> to edit (change number of entrance gate down inputs), scroll until the desired option is displayed, then press <ENTER> again to save the new selection.
- 15. Press <NEXT>. For BASIC MCF only, a message is displayed similar to the following:

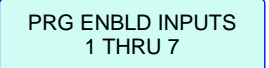

16. If the above screen is displayed, press <ENTER> to edit (change enabled inputs), scroll until the desired option is displayed, then press <ENTER> again to save the new selection.

#### NOTE

For BASIC MCF, skip to step 23. For ENT4QUAD MCF, go to step 19. For DAXPRMT MCF, go to step 21. For GCP4ENT MCF, go to step 29. For MCFs EXT4QUAD, AUE4QUAD and AUX4QUAD, go to step 33. For all other MCFs, go to step 17.

#### WARNING

WHEN EXIT GATES ARE USED, SET EXIT GATE DELAY TIMERS IN ACCORDANCE WITH CIRCUIT PLANS. DELAY TIMES ARE DETERMINED BY ENGI-NEERING STUDY AND ARE GENERALLY LONGER THAN ENTRANCE GATE TIMERS TO ENSURE THAT VEHICLES HAVE TIME TO PASS THE EXIT GATES.

17. Press <NEXT>. For all MCFs except DAXPRMT, ENT4QUAD, EXT4QUAD, GCP4ENT, AUE4QUAD and AUX4QUAD, a message is displayed similar to the following:

PRG 2GC/I7 mode NORMAL

18. If the above screen is displayed, press <ENTER> to edit (change 2GC/I7 option), scroll until the desired option is displayed, then press <ENTER> again to save the new selection.

#### NOTE

For the 2TRKDSTK MCF, selecting SIM or ADV will change the 2GC/I7 option to preemption health (PRMPT HEALTH)

19. Press <NEXT>. For MCF ENT4QUAD only, a message is displayed similar to the following:

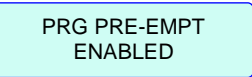

- 20. If the above screen is displayed, press <ENTER> to edit (change Pre-empt enabled/disabled), toggle until the desired option is displayed, then press <ENTER> again to save the new selection.
- 21. Press <NEXT>. For 40-Amp units only, if the 2GC/I7 mode (step 18) is set to PRE-EMPT ADV or BEACON, or the PRG PRE-EMPT mode (step 19) is enabled (MCF ENT4QUAD only), a message is displayed similar to the following:

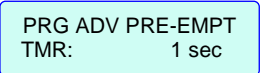

- 22. If the above screen is displayed, press <ENTER> to edit (change advance pre-emption time), scroll until the desired value is displayed, then press <ENTER> again to save the new selection.
- 23. Press <NEXT>. A message is displayed similar to the following:

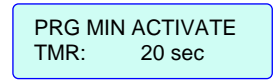

24. If the above screen is displayed, press <ENTER> to edit (change minimum activation time), scroll until the desired value is displayed, then press <ENTER> again to save the new selection.

#### NOTE

For ENT4QUAD MCF, go to Step 25. For GCP4ENT, go to Step 29. For all other MCFs, skip to Step 35.

25. Press <NEXT>. For ENT4QUAD MCF in the 40-Amp unit, the following message is displayed:

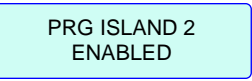

- 26. If the above screen is displayed, press <ENTER> to edit (change Island 2 enabled/disabled), toggle until the desired option is displayed, then press <ENTER> again to save the new selection.
- 27. Press <NEXT>. For ENT4QUAD MCF in the 40-Amp unit, the following message is displayed:

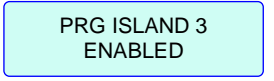

- 28. If the above screen is displayed, press <ENTER> to edit (change Island 2 enabled/disabled), toggle until the desired option is displayed, then press <ENTER> again to save the new selection.
- 29. For ENT4QUAD and GCP4ENT MCFs in the 40-Amp unit, the following message is displayed:

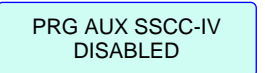

- 30. If the above screen is displayed, press <ENTER> to edit (change AUX SSCC-IV enabled/disabled), toggle until the desired option is displayed, then press <ENTER> again to save the new selection.
- 31. For ENT4QUAD and GCP4ENT MCFs in the 40-Amp unit, the following message is displayed:

| PRG EXIT GATE |  |
|---------------|--|
| 3 AND 4       |  |

- 32. If the above screen is displayed, press <ENTER> to edit (change exit gate), scroll until the desired option is displayed, then press <ENTER> again to save the new selection.
- 33. For ENT4QUAD, EXT4QUAD and GCP4ENT MCFs in the 40-Amp unit, the following messages are displayed:

| PRG GATE OUTPUT | PRG GATE | OUTPUT |
|-----------------|----------|--------|
| A = 1 B = 2     | A = 3    | B = 4  |

34. If the above screen is displayed, press <ENTER> to edit (change gate output), scroll until the desired option is displayed, then press <ENTER> again to save the new selection.

#### NOTE

For MCFs ENT4QUAD, EXT4QUAD, AUE4QUAD, AUX4QUAD and GCP4ENT, skip to Step 51.

35. If BEACON was selected for PRG 2GC/I7 mode (step 18), then the following message is displayed:

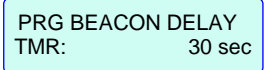

- 36. If the above screen is displayed, press <ENTER> to edit (change beacon relay time), scroll until the desired value is displayed, then press <ENTER> again to save the new selection.
- 37. If BEACON was selected for PRG 2GC/I7 mode (step 18) and the MCF is 2TRKSTK, then the following menu will appear:

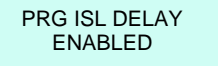

- 38. If the above screen displays, press <ENTER> to edit (disable island delay), scroll to display DISABLE, and then press <ENTER> again to save this selection.
- 39. Press <NEXT>. The first configurable input for the selected MCF is displayed (see example below).

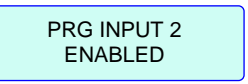

- 40. If the displayed configurable input is not to be changed, scroll until the desired configurable input is displayed.
- 41. Press <ENTER> to edit (enable/disable input), scroll until the desired option is displayed (see example below), then press <ENTER> again to save the new selection.

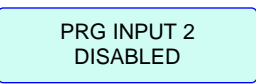

42. Repeat steps 36 and 37 for all configurable inputs to be enabled/disabled.

43. When the MCF is 2TRKDSTK and PRG 2GC/I7 mode is set as Beacon or Pre-Empt, then the PRG INPUT 7 menus allows additional inputs: Test Switch, and PRMT HEALTH (only when PRG 2GC/I7 mode is PRE-EMPT SIM or PRE-EMPT ADV):

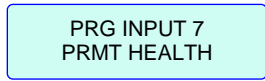

- 44. To change the setting in the above display press <ENTER> to edit scroll to display the desired selection and then press <ENTER> again to save this selection.
- 45. If PRG INPUT 7 is set to TEST SWITCH, the following display appears:

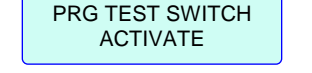

- 46. To change the setting in the above display press <ENTER> to edit scroll to display the desired selection and then press <ENTER> again to save this selection.
- 47. Press <NEXT>. For 2TRKDSTK MCF only, a message is displayed similar to the following if stick cancellation timer is not running:

| PRG STK | RELEASE |
|---------|---------|
| TMR:    | 15 min  |

#### WARNING

THE STICK RELEASE TIMER(S) SHOULD NOT BE SET LONGER THAN THE MINIMUM TIME BEWTEEN POSSIBLE TRAIN MOVEMENTS IN OPPOSITE DRIECTIONS ON THE SAME TRACK.

- 48. If the above screen is displayed, press <ENTER> to edit (change stick release time), scroll until the desired value is displayed, then press <ENTER> again to save the new selection.
- 49. Press <NEXT>. For SUPISL MCF only, a message is displayed similar to the following:

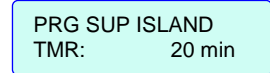

- 50. If the above screen is displayed, press <ENTER> to edit (change supplemental island time), scroll until the desired value is displayed, then press <ENTER> again to save the new selection.
- 51. Press <NEXT>. For 40-Amp units only, a message is displayed similar to the following:

#### WARNING

WHEN AN OUTPUT (A OR B) IS NOT ENABLED, IT CANNOT BE USED TO CONTROL THE CROSSING LAMPS, GATES, BELLS OR TRAFFIC PRE-EMPT APPLICATION.

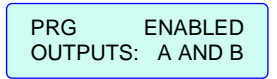

- 52. If the above screen is displayed, press <ENTER> to edit (change enabled outputs), scroll until the desired option is displayed, then press <ENTER> again to save the new selection.
- 53. Press <NEXT>. A message is displayed similar to the following:

PRG TIME: 08:42:58 HOURS

54. Press <ENTER> to edit (change time):

- a. Edit the hours field by scrolling until the desired hour is displayed, then press <ENTER> to move to the minutes field.
- b. Edit the minutes field by scrolling until the desired minute is displayed, then press <ENTER> to move to the seconds field.
- c. Edit the seconds field by scrolling until the desired seconds is displayed, then press <ENTER> to save and complete the time setup.

#### NOTE

While in edit time mode, pressing <EXIT> from any display discards changes and returns to the **PRG TIME** display.

55. Press <NEXT>. A message is displayed similar to the following:

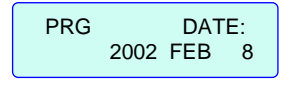

- 56. Press <ENTER> to edit (change date):
  - a. Edit the year field by scrolling until the desired year is displayed, then press < ENTER > to move to the month field.
  - b. Edit the month field by scrolling until the desired month is displayed, then press < ENTER > to move to the day field.
  - c. Edit the day field by scrolling until the desired day is displayed, then press < ENTER > to save and complete the date setup.

#### NOTE

While in edit date mode, pressing <EXIT> from any display discards changes and returns to the **PRG DATE** display.

57. Press <NEXT>. A message is displayed similar to the following:

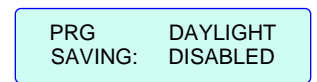

58. Press <ENTER> to edit (enable/disable daylight saving), toggle until the desired setting is displayed, then press <ENTER> again to save the setting.

#### NOTE

It is recommended that arming the password be postponed until all programming and configuration have been performed, and lamp voltages have been set up (refer to Section 6 for setting up lamp voltages).

59. Press <NEXT>. If the following message is displayed:

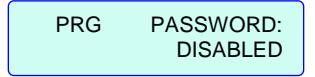

then press <ENTER> until the following message is displayed (option toggles):

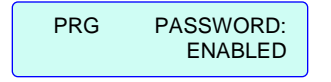

60. Press <ENTER> to edit (password):

#### <u>NOTE</u>

| When in password edit mod      | e and a previous              |
|--------------------------------|-------------------------------|
| password has been assigned     | and enabled, the              |
| current password is prompted   | ENTER                         |
| for as shown at the right.     | PASSWORD: 0000                |
| If a password has not been     | enabled (even if              |
| assigned), the display prompts | to edit or assign a           |
| new password as follows:       | PROGRAM NEW<br>PASSWORD: 0000 |

- a. Edit the first digit field by scrolling until the desired number is displayed, then press <Enter> to move to the second digit field.
- b. Edit the second digit field by scrolling until the desired number is displayed, then press <Enter> to move to the third digit field.
- c. Edit the third digit field by scrolling until the desired number is displayed, then press <Enter> to move to the fourth digit field.
- d. Edit the fourth digit field by scrolling until the desired number is displayed, then press <Enter> to save (if a *new* password) and complete the password setup.

#### <u>NOTE</u>

If a password has been entered and saved, but it is not desired to arm it, toggle the password status to display **DISABLED** and press <ENTER>. A "saving changes" message is temporarily displayed, followed by **PRG PASSWORD DISABLED**. The next time the password is set to ENABLED and <ENTER> is pressed, the current password appears to allow the user to change the password or to enable (arm) it.

- 61. Set the PRG PASSWORD ENABLED/DISABLED to the desired option and press <ENTER>.
- 62. Press <EXIT> to exit program mode and return to the main menu.

#### 5.2.1.3 Using the CONFIGURE Menu

#### NOTE

When Out Of Service mode is enabled, some Configure options are disabled and not displayed.

#### <u>NOTE</u>

To exit the Configure menu at any time, press <EXIT> or scroll to the Configure option "Exit Configure" and press <ENTER>.

#### NOTE

When the user is asked to "scroll" or "toggle" in the following procedures, the **NEXT** or **PREVIOUS** push buttons are to be pressed, as appropriate.

1. Scroll the main menu until **CONFIGURE** is displayed, then press <ENTER>. The first *configured* LOS is displayed (see examples below).

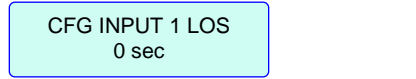

CFG ISLAND 1 LOS 0 sec

2. If the displayed LOS is not to be changed, scroll until the desired configured LOS is displayed.

#### NOTE

Edit mode (where the system allows changes to be made) is indicated by a flashing cursor. If a parameter is not to be changed, press <NEXT> to advance to the next parameter.

3. Press <ENTER> to edit (change LOS delay time), scroll until the desired value is displayed (see example below), then press <ENTER> to save the new selection.

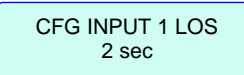

4. Repeat steps 2 and 3 for all configured LOS delay times to be changed.

#### NOTE

For ENT4QUAD and GCP4ENT MCFs, go to Step 5. For all other MCFs, skip to Step 21.

5. Press <NEXT>. For 40-Amp units only and for MCFs ENT4QUAD and GCP4ENT only, the following message is displayed:

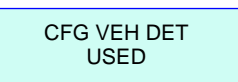

- 6. If the above screen is displayed, press <ENTER> to edit (change VEH DET), scroll until the desired value is displayed, then press <ENTER> again to save the new selection.
- 7. Press <NEXT>. For 40-Amp units only and for MCFs ENT4QUAD and GCP4ENT only, the following message is displayed:

| CFG VDET EFFECT<br>OWN LANE |
|-----------------------------|
|-----------------------------|

- 8. If the above screen is displayed, press <ENTER> to edit (change VDET EFFECT), scroll until the desired value is displayed, then press <ENTER> again to save the new selection.
- 9. Press <NEXT>. For 40-Amp units only and for MCFs ENT4QUAD and GCP4ENT only, the following message is displayed:

| CFG 3 DET<br>TMR: | 7 sec |
|-------------------|-------|
|-------------------|-------|

- 10. If the above screen is displayed, press <ENTER> to edit (change 3 DET), scroll until the desired value is displayed, then press <ENTER> again to save the new selection.
- 11. Press <NEXT>. For 40-Amp units only and for MCFs ENT4QUAD and GCP4ENT only, the following message is displayed:

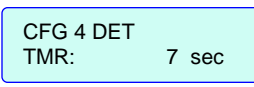

- 12. If the above screen is displayed, press <ENTER> to edit (change 4 DET), scroll until the desired value is displayed, then press <ENTER> again to save the new selection.
- 13. Press <NEXT>. For 40-Amp units only and for MCFs ENT4QUAD and GCP4ENT only, the following message is displayed:

- 14. If the above screen is displayed, press <ENTER> to edit (change 3 TET), scroll until the desired value is displayed, then press <ENTER> again to save the new selection.
- 15. Press <NEXT>. For 40-Amp units only and for MCFs ENT4QUAD and GCP4ENT only, the following message is displayed:

| CFG 4 TET | 15 sec |
|-----------|--------|
| TIVITX.   | 10 300 |

- 16. If the above screen is displayed, press <ENTER> to edit (change 4 TET), scroll until the desired value is displayed, then press <ENTER> again to save the new selection.
- 17. Press <NEXT>. For 40-Amp units only and for MCFs ENT4QUAD and GCP4ENT only, the following message is displayed:

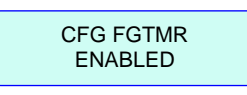
- 18. If the above screen is displayed, press <ENTER> to edit (change CFG FGTMR enabled/disabled), toggle until the desired option is displayed, then press <ENTER> again to save the new selection.
- 19. Press <NEXT>. For 40-Amp units only and for MCFs ENT4QUAD and GCP4ENT with CFG FGTMR = ENABLED, the following message is displayed:

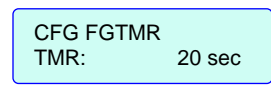

- 20. If the above screen is displayed, press <ENTER> to edit (change FGTMR), scroll until the desired value is displayed, then press <ENTER> again to save the new selection.
- 21. Press <NEXT>. A message is displayed similar to the following (the **Y/N** field displays **Y** to indicate the currently selected MCF is being displayed):

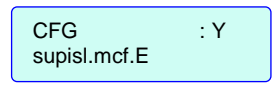

#### NOTE

If the displayed MCF is the correct one, press <NEXT> to proceed to configuring the ATCS address (step 22). Skip steps 18 through 21.

22. To change the MCF, press <ENTER> to enter edit mode (change MCF), scroll until the desired MCF is displayed (see example below), then press <ENTER> again to select the MCF and display its CRC.

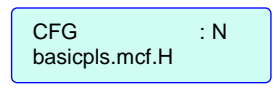

#### <u>NOTE</u>

When the CRC is displayed, verify/correct it, since the MCF will not execute until the CRC is correct (see example below).

| CFG : N<br>CRC IS 731AF326 |
|----------------------------|
|----------------------------|

#### <u>NOTE</u>

Pressing <ENTER> when the **Y/N** field is displaying "N" causes the MCF to be disabled. To execute the MCF, make certain the "Y" is displayed before pressing <ENTER> in the following step. 23. Press <NEXT> to change the **Y/N** field to display "Y", then press <ENTER>. The following prompt is displayed:

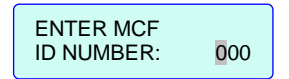

#### WARNING

PRESSING <ENTER> IN THE NEXT STEP CAUSES THE SYSTEM TO REBOOT. WHILE REBOOTING, WHICH TAKES ABOUT ONE HALF MINUTE, THE CROSSING GATES ARE DOWN WITH LAMPS FLASHING AND BELLS RINGING (REGARDLESS OF THE STATE OF THE VITAL CROSSING CONTROL INPUTS).

PROVIDE FOR AN ALTERNATIVE MEANS OF ACTIVELY WARNING HIGHWAY USERS OF APPROACHING TRAINS, WHICH COMPLIES WITH REGULATIONS AND RAILROAD PROCEDURES, WHEN THE SSCC IV HAS AN INPUT TAKEN OUT OF SERVICE.

#### NOTE

The correct MCF ID number is listed in tables 3-1 and 5-1, or supplied by Railroad supervisory personnel.

24. Enter the correct MCF ID number and press <ENTER>. A "saving changes" message is temporarily displayed, followed by the message below as the system begins to reboot:

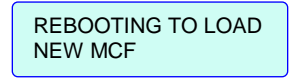

- 25. After the system has rebooted (standard bootup messages are displayed), the idle screen (current date alternating with MCF & rev/time) is displayed. Press <ENTER> to enter the main menu, scroll the main menu until **CONFIGURE** is displayed, then press <ENTER> again.
- 26. Press <NEXT> until a message similar to the following is displayed (may show the default ATCS address or a previous ATCS address selection):

CFG ATCS ADDRESS 70000000000 27. Press <ENTER> to edit (change ATCS address), scroll each position until the desired value is displayed, then press <ENTER> to move to the next position.

The ATCS address is formatted as follows: 7.RRR.LLL.GGG.SS Where:
7 is the designation for ATCS wayside type addressing,
RRR is the Railroad number,
LLL is the Line number,
GGG is the Group number,
SS is the Subnode number.

#### NOTE

To establish communications, the Subnode number must be 03 or greater.

- 28. When all digits of the ATCS address are displayed correctly and the last digit is underscored and flashing, press <ENTER> again to save the new ATCS address.
- 29. Press <NEXT>. A message is displayed (may show DISABLED or a voltage) similar to the following:

CFG LOW BATTERY: DISABLED

- 30. Press <ENTER> to edit (select CFG LOW BATTERY option), scroll until the desired option is displayed, then press <ENTER> again to save the new selection.
- 31. Press <NEXT>. A message is displayed similar to the following:

CFG AUX I/O: NONVITAL OUTPUT

- 32. Press <ENTER> to edit (change the non-vital output selection), scroll until the desired option is displayed, then press <ENTER> again to save the new selection.
- 33. Press <NEXT>. A message is displayed similar to the following:

CFG DETECT LAMP NEUTRAL WIRE: YES

34. Press <ENTER> to edit (change CFG DETECT LAMP NEUTRAL WIRE option), scroll until the desired option is displayed, then press <ENTER> again to save the new selection.

#### NOTE

Select NO when lamp circuits are attached to LEDstyle lamps. A distorted AC waveform condition will trigger an "Open Lamp Neutral Wire" detection error when using LEDs; therefore, the OPEN LAMP NEUTRAL DETECT should be turned off.

35. Press <EXIT> to exit configure mode and return to the main menu, or press <ENTER> to display the following message, then press <ENTER> or <EXIT> to return to the main menu.

EXIT CONFIGURE

#### 5.2.1.4 Using the TEST CONFIGURE Menu

1. Scroll the main menu until **TEST CONFIGURE** is displayed, then press <ENTER>. A message is displayed similar to the following:

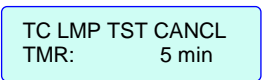

#### NOTE

Edit mode (where the system allows changes to be made) is indicated by a flashing cursor. If a parameter is not to be changed, press <NEXT> to advance to the next parameter.

- 2. Press <ENTER> to edit (change lamp test cancel time), scroll until the desired value is displayed, then press <ENTER> again to save the new selection.
- 3. Press <NEXT>. A message is displayed similar to the following:

TC LMP TST DELAY TMR: 30 sec

- 4. Press <ENTER> to edit (change lamp test delay time), scroll until the desired value is displayed, then press <ENTER> again to save the new selection.
- 5. Press <NEXT>. A message is displayed similar to the following:

| TC LMP <sup>-</sup> | TST ON |
|---------------------|--------|
| TIVITX.             | 10 300 |

- 6. Press <ENTER> to edit (change lamp test on time), scroll until the desired value is displayed, then press <ENTER> again to save the new selection.
- 7. Press <EXIT> to exit test configure mode and return to the main menu.

# 5.2.2 Using the Out of SERVICE Menu (Not available in the BASIC, EXT4QUAD, AUE4QUAD, AUX4QUAD or GCP4ENT MCFs)

The Out of Service feature is used to take the train detection inputs of the controller, or the inputs associated with a track, out of service. To take inputs out of service requires several deliberate steps to minimize errors. When an input is out of service, three events occur:

- 1. the LED associated with the input flashes at fast rate to draw attention to the out of service status,
- 2. the MAINT CALL is deenergized,
- 3. and the out of service event is logged in the internal History Status Log.

#### WARNING

PROVIDE FOR AN ALTERNATIVE MEANS OF ACTIVELY WARNING HIGHWAY USERS OF APPROACHING TRAINS, WHICH COMPLIES WITH REGULATIONS AND RAILROAD PROCEDURES, WHEN THE SSCC IV HAS AN INPUT TAKEN OUT OF SERVICE.

#### WARNING

IF INPUT POWER IS LOST OR THE CROSSING CONTROLLER IS RESET WHILE ACTIVATION INPUTS OR THE CROSSING CONTROLLER ARE OUT OF SERVICE, THE OUT OF SERVICE MODE IS CANCELLED AND THE CROSSING CONTROLLER FUNCTIONS NORMALLY AFTER BOOTUP.

#### NOTE

When Out of Service mode is selected for 1 to 7 crossing activation inputs, the GP input will still activate the crossing controller, and all test modes are still functional. Also, the crossing will activate if an SSCC internal failure is detected.

4. Scroll the main menu until **SERVICE** is displayed, then press <ENTER>. A message is displayed similar to the following:

OS SERVICE MODE IN SERVICE

#### NOTE

Once "OUT OF SERVICE" is selected in the next steps, the user has 5 minutes to select OS method, set timed or constant, define inputs, and confirm and save the changes, otherwise the system reverts to the default option (IN SERVICE).

#### NOTE

Edit mode (where the system allows changes to be made) is indicated by a flashing cursor. If a parameter is not to be changed, press <NEXT> to advance to the next parameter.

5. Press <ENTER> to enter edit mode, press <NEXT> to toggle to "OUT OF SERV", then press <ENTER> again. A **Saving Changes...** message is displayed followed by the message below:

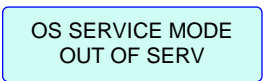

6. Press <NEXT>. The message below is displayed:

OS METHOD BY INPUT

- 7. Use the appropriate method below to select the desired OS method:
  - a. If all crossing controller activation inputs are to be taken out of service, press <ENTER> to enter edit mode, toggle the option to "CONTROLLER", then press <ENTER> again. A **Saving Changes...** message is displayed, followed by the message below:

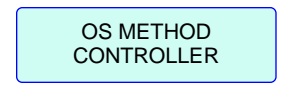

Skip steps 5 and 6 and proceed to step 7.

#### NOTE

Although "OS METHOD CONTROLLER" disables all 7 activation inputs, the GP input (#8) is still active and will operate the crossing controller if any gates are down (lights will flash and bells will ring).

b. If individual or groups of crossing activation inputs are to be taken out of service, press <NEXT> (with "OS METHOD BY INPUTS" displayed). The first configured and enabled input is displayed (see example below).

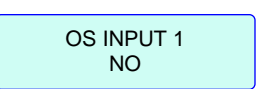

8. Scroll until the input to be placed out of service is displayed, press <ENTER> to enter edit mode, then toggle the option to **YES**, and press <ENTER> again. A **Saving Changes...** message is displayed, followed by a message similar to the following:

| OS INPUT 1 |  |
|------------|--|
| YES        |  |

- 9. Repeat step 5 for all inputs to be placed out of service.
- 10. Press <NEXT> until **OS OPTION** is displayed (the default is "TIMED").

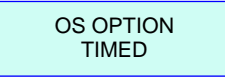

Use the appropriate method below to select the desired OS option:

a. If "OS OPTION TIMED" is desired, press <NEXT> (while "OS OPTION TIMED" is displayed) to display the timer adjustment screen. A message similar to the following is displayed:

| OS OUT O | F SERV |
|----------|--------|
| TMR:     | 1 hr   |

b. If "OS OPTION CONSTANT" is desired, press <ENTER> (while "OS OPTION TIMED" is displayed) to enter edit mode, toggle to select the **CONSTANT** option, then press <ENTER> again. Skip step 8 and proceed to step 9.

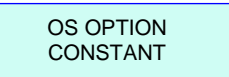

- 11. If the **TIMED** option was selected in the last step, press <ENTER> (with OUT OF SERVICE TMR: displayed) to enter edit mode, scroll until the correct value is displayed for the out of service timer, and press <ENTER> again.
- 12. Press <NEXT>. The following message is displayed:

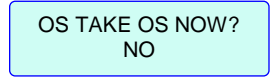

13. Press <ENTER> to enter edit mode, toggle the option to "YES", then press <ENTER> again. A **Saving Changes...** message is displayed.

- 14. The LEDs on the SSCC IV representing the crossing activation inputs that were taken out of service are now flashing to indicate that they are out-of-service, and the **MAINT CALL** LED is off (to indicate that the Maintenance Call output has been deenergized).
- 15. Press <NEXT>. The following message is displayed:

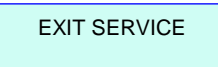

16. Press <ENTER> or <EXIT> to return to the SERVICE submenu of the main menu. The following message is displayed:

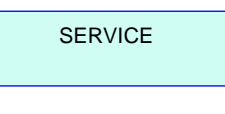

#### NOTE

If the "Timed" option was selected for out-ofservice, the inputs placed out-of-service will revert to the default state of "In Service" after the timeout period has elapsed. If the "Constant" option was selected for out-of-service, the "IN SERVICE" mode will have to be selected by the user in order to terminate the "OUT OF SERVICE" mode.

# **SECTION 6 - LAMP VOLTAGE ADJUSTMENT & TESTING**

#### 6.1 GENERAL

The SSCC IV is shipped from the factory pre-programmed with a default setting (10.0 volts) for all lamp outputs. Field personnel can adjust these levels to match field conditions by using the front panel rocker switches and display, and following the built-in menu system (refer to Section 4 for information on the menu system). This voltage can be adjusted in the field within the range of 9.0 to 15.0 volts, however the true rms "AC + DC" voltage will not be more than battery voltage minus 1.5 volts.

#### NOTE

If attempting to set the L1 or L2 output voltage higher than battery voltage minus 1.5 volts, the following message will continuously flash on the display:

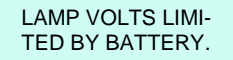

#### <u>NOTE</u>

While in Lamp Voltage adjustment and testing mode, if a train approaches (XR input logic deenergizes), the test is cancelled and the crossing activates normally. When the train departs, the system remains in normal operation.

#### WARNING

IN LAMP VOLTAGE ADJUSTMENT AND TESTING MODE, IF AN ADVANCE PRE-EMPTION CONFIGU-RATION IS SET, WARNING DEVICES WILL NOT ACTIVATE IMMEDIATELY WHEN A TRAIN APPROACHES UNTIL THE ADVANCE PRE-EMPT TIMER RUNS. THE 2GC OUTPUT WILL DEENER-GIZE IMMEDIATELY.

#### 6.2 LAMP VOLTAGE DRIVE

The SSCC IV provides a highly efficient voltage-regulated lamp drive output. The lamp drive is a pulse-width modulated voltage with an AC component and a DC component. The benefits of this method of regulation are:

• Lamp voltage remains constant during AC power outages of short duration.

- Lamp voltage remains constant over wide temperature ranges when using temperature compensated battery chargers.
- The output is energy efficient and does not dissipate power as do adjustment resistors.

#### 6.3 USE OF LED TYPE LAMPS

A number of different manufacturers currently make LED type lamps. These lamps may have different designs. For example, some LED lamps present a purely resistive load while others have a complete power supply within the lamp case to drive the LEDs. Safetran's FLX-4000 LED flashing light signals are designed to operate with the SSCC IV.

Other manufacturer's designs can distort the DC waveform generated by the SSCC IV, which drives the LED lamp. This distortion can result in a difference between what a meter reads at the LED lamp and the voltage shown on the SSCC IV display. Therefore, when using LED lamps, continue to use the "True RMS AC + DC" meter setting on voltmeters for the most accurate measurement of the LED lamp voltage.

This distorted DC waveform condition will trigger an "Open Lamp Neutral Wire" detection error when using LEDs; therefore, the OPEN LAMP NEUTRAL DETECT should be turned off (set to NO).

#### 6.4 METER READING CONVERSION EXAMPLES

Following are two examples of how to measure the lamp voltages using a conventional meter. In both examples:

- Battery bank voltage is 14.7 volts
- Multimeters are set to read DC

|                    |                                             | Measurement Below Actual<br>Drive Voltage                     |                                       |  |  |
|--------------------|---------------------------------------------|---------------------------------------------------------------|---------------------------------------|--|--|
| Battery<br>Voltage | Regulated<br>Lamp Drive<br>Voltage<br>Range | Using<br>Digital<br>Multimeter<br>(Fluke 87 or<br>Equivalent) | Using Analog<br>Multimeter<br>(TS111) |  |  |
| 12.2               | 9.0 to 12.0                                 | 1.3 volts                                                     | 0.6 volt                              |  |  |
| 15.5               | >12.0                                       | 0.91 volt                                                     | 0.42 volt                             |  |  |
| 147                | 9.0 to 12.0                                 | 2.2 volts                                                     | 1.1 volts                             |  |  |
| 14.7               | >12.0                                       | 1.54 volts                                                    | 0.77 volts                            |  |  |
| 15.0               | 9.0 to 12.0                                 | 2.6 volts                                                     | 2.0 volts                             |  |  |
| 15.0               | >12.0                                       | 1.82 volts                                                    | 1.4 volts                             |  |  |

Table 6-1: Multimeter Reading Variance from Actual Lamp Voltages

#### 6.4.1 Lamp Voltage Measurement Example 1

When setting crossing lamp voltages to 9.5 volts, the conventional meter reading is determined by subtracting the meter variance given in Table 6-1 from the desired lamp voltage.

When using a **digital multimeter** (e.g. Fluke 87):

| • | Desired lamp voltage =                 | 9.5  |
|---|----------------------------------------|------|
| • | Meter variance for 14.7 volt battery = | -2.2 |

• Meter reading = **7.3** 

When using an **analog multimeter** (e.g. TS111):

| • | Desired lamp voltage =                 | 9.5         |
|---|----------------------------------------|-------------|
| • | Meter variance for 14.7 volt battery = | <u>-1.1</u> |
| • | Meter reading =                        | 8.4         |

#### 6.4.2 Lamp Voltage Measurement Example 2

In this example, it is desired to check that lamp voltage is greater than 8.5 volts and the battery voltage is 13.3 volts.

When verifying that the lamp voltages are greater than 8.5 VDC, the conventional meter reading is determined by subtracting the meter variance given in Table 6-1 from the minimum lamp voltage threshold.

When using a **digital multimeter** (e.g. Fluke 87):

- Minimum lamp voltage threshold = 8.5
- Meter variance for 13.3 volt battery = <u>-1.3</u>
- Minimum meter reading = 7.2

When using an **analog multimeter** (e.g. TS111):

- Minimum lamp voltage threshold = 8.5
- Meter variance for 13.3 volt battery = <u>-0.6</u>
- Minimum meter reading = **7.9**

#### 6.5 LAMP VOLTAGE ADJUSTMENT PROCEDURE

#### WARNING

TO PREVENT AN OVERVOLTAGE CONDITION AT THE LAMPS, USE A VOLTMETER WITH A "TRUE RMS AC + DC" SCALE AND MAKE ALL MEASUREMENTS USING THAT SCALE. To accurately read the incandescent crossing lamp voltages, a "true rms AC + DC" multimeter (e.g., Fluke 187 or 189 digital multimeter) must be used. Conventional multimeters may be used, however the voltage read on the meter will vary from "true rms AC + DC". The variance is not a set percentage and is dependent on battery voltage. A conversion table cross-referencing several conventional meters is provided in Appendix A.

The lamp voltage adjustment procedure can be divided into two parts for each SSCC IV output. The two parts actually adjust the lamp voltage by two different means or procedures. The following is a brief explanation of the SSCC IV lamp adjustment procedure. Figure 6-1 shows

The following is a brief explanation of the SSCC IV lamp adjustment procedure. Figure 6-1 shows the typical lamp wiring for one output (A or B).

Referring to figure 6-1, the first part of the procedure adjusts the far gate lamps first (because they have the longest cable length and greatest voltage drop). This is done by adjusting the SSCC IV L1 and then L2 output voltages in 0.1-volt steps until the two lamp voltages are set correctly at the lamps per railroad standards.

The second part of the procedure adjusts the near gate lamp voltages using slide resistors. This is accomplished by first turning on steady the L1 output and then adjusting the L1 slide resistor on the lighting surge panel until the lamp voltage is correct per railroad standards. Secondly, the L2 output is turned on steady and the L2 slide resistor on the lighting surge panel is adjusted until the lamp voltage is correct per railroad standards.

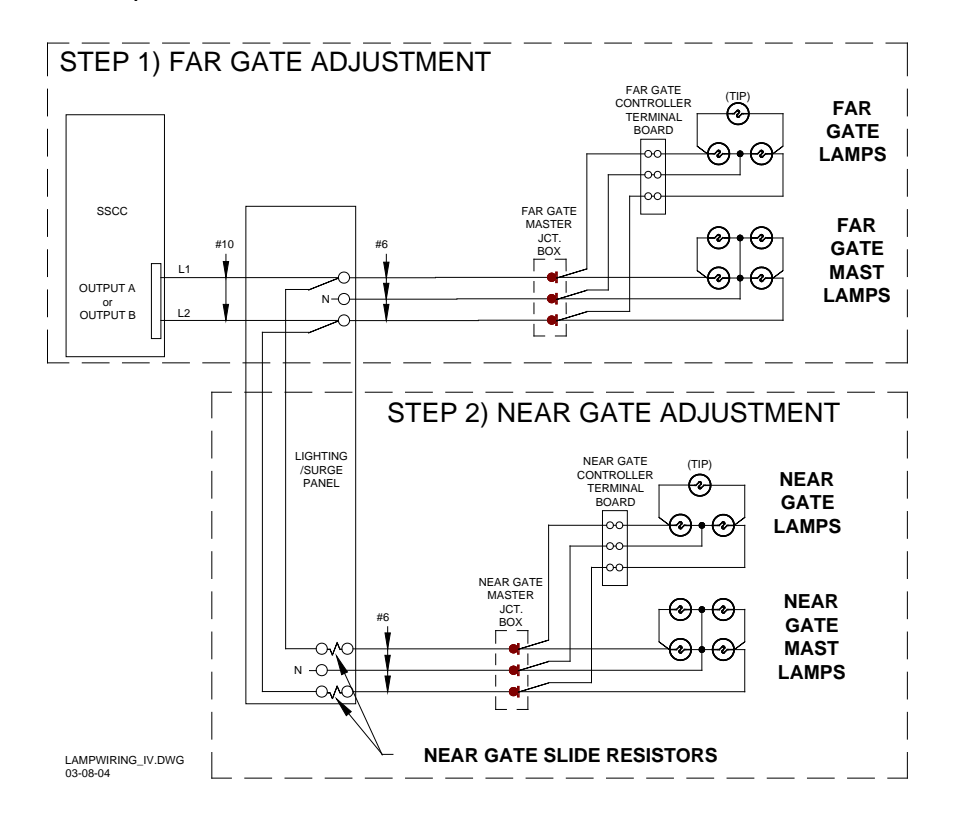

Figure 6-1. Typical Lamp Wiring

For a 20-Amp controller, only Output A is adjusted (1 L1 and 1 L2); for a 40-Amp controller, Output B (2 L1 and 2 L2) would be adjusted similarly to Output A.

#### WARNING

FOLLOWING INSTALLATION, PROGRAMMING AND CONFIGURATION OF THE SSCC IV SYSTEM, AND PRIOR TO PLACING THE SYSTEM IN OPERATION, LAMP VOLTAGES MUST BE ADJUSTED AND SYSTEM OPERATION MUST BE VERIFIED.

#### 6.5.1 Adjustment of FAR Gate Flasher Lamps (Output A)

#### NOTE

If a "true rms AC + DC" meter is not available, refer to Appendix A for setting lamp voltage.

#### NOTE

The following procedure adjusts the voltages supplied via the OUTPUT A connector (1 L1 and 1 L2) for the FAR gate (longest cable length). Both the 20-Amp and the 40-Amp units have Output A. If Output A has been disabled in the 40-Amp unit, skip to paragraph 6.4.2.

#### 6.5.1.1 1L1 Adjustment (FAR Gate)

1. Scroll the main menu by pressing <NEXT> until **SETUP LAMP VOLTAGES** is displayed, then press <ENTER>. The following message is displayed:

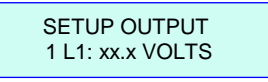

- 2. Press <ENTER> again to enter edit mode (change 1 L1 lamp voltage). Verify that half of the lamps at the FAR gate are lit steady.
- 3. Connect a "true rms AC + DC" voltmeter across a lighted lamp furthest from the FAR GATE Master Junction Box at the FAR gate location.
- 4. Using the NEXT and PREVIOUS push buttons, increase or decrease the lamp voltage until the voltage measured <u>at the lamp</u> meets railroad requirements.

#### <u>NOTE</u>

It is important to be aware that the lamp voltage being measured at the crossing will be different from that displayed at the SSCC IV unit. The lamp voltage on the display of the SSCC IV is the voltage at the output of the unit's interface connector, and not at the crossing lamp filament. Voltage drops due to cable length will affect the voltage level measured at the lamps.

- 5. Press <ENTER> to accept changes and exit edit mode.
- 6. The 1 L1 lamps (OUTPUT A) have now been adjusted for the FAR gate. Enter the SSCC IV output voltage settings and the FAR Gate lamp voltage settings for 1 L1 on the History Card for the unit.

#### 6.5.1.2 1L2 Adjustment (FAR Gate)

1. Press <NEXT> to display SETUP OUTPUT 1 L2 xx.x VOLTS (ensure that it is 1 L2).

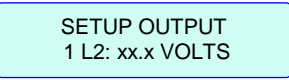

- 2. Press <ENTER> to enter edit mode (change 1 L2 lamp voltage). Verify that the other half of the lamps at the FAR gate are lit steady.
- 3. Connect a "true rms AC + DC" voltmeter across a lighted lamp furthest from the FAR GATE Master Junction Box at the FAR gate location.
- 4. Using the NEXT and PREVIOUS push buttons, increase or decrease the lamp voltage until the voltage measured <u>at the lamp</u> meets railroad requirements.
- 5. Press <ENTER> to accept changes and exit edit mode.
- 6. The 1 L2 lamps (OUTPUT A) have now been adjusted for the FAR gate. Enter the SSCC IV output voltage settings and the FAR Gate lamp voltage settings for 1 L2 on the History Card for the unit.

#### NOTE

If the SSCC IV is a 20-Amp unit, skip to paragraph 6.4.3.

#### 6.5.2 Adjustment of FAR Gate Flasher Lamps (Output B, 40-Amp unit only)

#### <u>NOTE</u>

The following procedure adjusts the voltage supplied via the OUTPUT B connector (2 L1 and 2 L2) of the 40-Amp crossing controller unit only. For 20-Amp units, or if Output B of the 40-Amp unit is disabled, skip to paragraph 6.4.3.

#### 6.5.2.1 2L1 Adjustment (FAR Gate)

1. Press <NEXT> to display SETUP OUTPUT 2 L1 xx.x VOLTS (ensure that it is 2 L1).

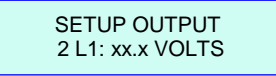

2. Press <ENTER> to enter edit mode (change 2 L1 lamp voltage). Verify that half of the lamps at the other FAR gate are lit steady.

#### <u>NOTE</u>

If **SETUP OUTPUT 2 L1 xx.x VOLTS** is not displayed, output B must first be enabled. Refer to Section 5, *Application Programming*, for instructions on how to enable the B outputs.

- 3. Connect a "true rms AC + DC" voltmeter across a lighted lamp furthest from the FAR GATE Master Junction Box at the FAR gate location.
- 4. Using the NEXT and PREVIOUS push buttons, increase or decrease the lamp voltage until the voltage measured <u>at the lamp</u> meets railroad requirements.
- 5. Press <ENTER> to accept changes and exit edit mode.
- 6. The 2 L1 lamps (OUTPUT B) have now been adjusted for the FAR gate. Enter the SSCC IV output voltage settings and the FAR Gate lamp voltage settings for 2 L1 on the History Card for the unit.

#### 6.5.2.2 2L2 Adjustment (FAR Gate)

1. Press <NEXT> to display SETUP OUTPUT 2 L2 xx.x VOLTS (ensure that it is 2 L2).

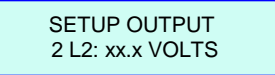

- 2. Press <ENTER> to enter edit mode (change 2 L2 lamp voltage). Verify that the other half of the lamps at the FAR gate are lit steady.
- 3. Connect a "true rms AC + DC" voltmeter across a lighted lamp furthest from the FAR GATE Master Junction Box at the FAR gate location.
- 4. Using the NEXT and PREVIOUS push buttons, increase or decrease the lamp voltage until the voltage measured <u>at the lamp</u> meets railroad requirements.

- 5. Press <ENTER> to accept changes and exit edit mode.
- 6. The 2 L2 lamps have now been adjusted for the FAR gate. Enter the SSCC IV output voltage settings and the FAR Gate lamp voltage settings for 2 L2 on the History Card for the unit.

#### 6.5.3 Adjustment of NEAR Gate Flasher Lamps (Output A)

#### NOTE

The following procedure adjusts the lamp voltages at the NEAR gate (shortest cable length) by adjusting the slide resistors on the lighting surge panel. If Output A for a 40-Amp unit is disabled, skip to paragraph 6.4.4.

- 1. Press <EXIT> to exit lamp voltage setup mode and return to the main menu.
- 2. Scroll the main menu using the NEXT or PREVIOUS buttons until **TEST** is displayed, then press <ENTER>. The following message is displayed:

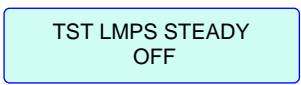

 Press <ENTER> to enter edit mode (select test lamps steady option), scroll until TST LMPS STEADY L1 ON is displayed, then press <ENTER>. Verify that half of the lamps at the NEAR gates are lit steady.

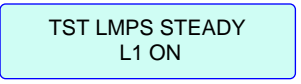

- 4. Connect a "true rms AC + DC" voltmeter across a lighted lamp furthest from the NEAR GATE Master Junction Box at the NEAR gate location.
- 5. Adjust the 1 L1 slide resistor on the lighting surge panel until the voltage measured <u>at the</u> <u>lamp</u> meets railroad requirements. Tighten the adjuster on the slide resistor, then verify that the measurement is correct.
- 6. Press <NEXT> to display **TST LMPS STEADY L2 ON**. Verify that the other half of the lamps at the NEAR gates are lit steady.

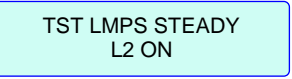

7. Connect a "true rms AC + DC" voltmeter across a lighted lamp furthest from the NEAR GATE Master Junction Box at the NEAR gate location.

- 8. Adjust the 1 L2 slide resistor on the lighting surge panel until the voltage measured <u>at the</u> <u>lamp</u> meets railroad requirements. Tighten the adjuster on the slide resistor, then verify that the measurement is correct.
- 9. Press <ENTER> to turn off lamps and exit edit mode.
- 10. The 1 L1 and 1 L2 lamps (OUTPUT A) have now been adjusted for the NEAR gate. Enter the NEAR Gate lamp voltage settings for 1 L1 and 1 L2 on the History Card for the unit.

#### 6.5.4 Adjustment of NEAR Gate Flasher Lamps (Output B, 40-Amp unit only)

#### NOTE

The following procedure adjusts the Output B lamp voltages (for 40-Amp units only) at the NEAR gate (shortest cable length) by adjusting the slide resistors on the lighting surge panel. For 20-Amp units, or if Output B of a 40-Amp unit is disabled, skip to paragraph 6.5.

- 1. Press <NEXT> to display **TST LMPS STEADY OFF**.
- Press <ENTER> to enter edit mode (select test lamps steady option), scroll until TST LMPS STEADY L1 ON is displayed, then press <ENTER>. Verify that half of the lamps at the NEAR gate are lit steady.

TST LMPS STEADY OFF

- 3. Connect a "true rms AC + DC" voltmeter across a lighted lamp furthest from the NEAR GATE Master Junction Box at the NEAR gate location.
- 4. Adjust the 2L1 slide resistor on the lighting surge panel until the voltage measured <u>at the lamp</u> meets railroad requirements. Tighten the adjuster on the slide resistor, then verify that the measurement is correct.
- 5. Press <NEXT> to display **TST LMPS STEADY L2 ON**. Verify that the other half of the lamps at the NEAR gate are lit steady.

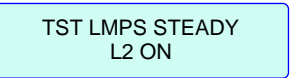

6. Connect a "true rms AC + DC" voltmeter across a lighted lamp furthest from the NEAR GATE Master Junction Box at the NEAR gate location.

- 7. Adjust the 2 L2 slide resistor on the lighting surge panel until the voltage measured <u>at the</u> <u>lamp</u> meets railroad requirements. Tighten the adjuster on the slide resistor, then verify that the measurement is correct.
- 8. Press <EXIT> twice to return to the **TEST** menu option in the main menu.
- 9. The 2 L1 and 2 L2 lamps (OUTPUT B) have now been adjusted for the NEAR gate. Enter the NEAR Gate lamp voltage settings for 2 L1 and 2 L2 on the History Card for the unit.

#### 6.6 FLASHING LIGHT SIGNAL ALIGNMENT

#### NOTE

For the following procedure, the gates remain up. To align signal lights while gates are down and lamps are flashing, select **ACTIVATE CROSSING** instead of **TEST LAMPS FLASH**.

- 1. Scroll the main menu until **TEST** is displayed, then press <ENTER>.
- 2. Using the NEXT or PREVIOUS buttons, scroll until **TEST LAMPS FLASH OFF** is displayed, then press <ENTER> to enter edit mode (change the test flash lamps option).

TST FLASH LMPS OFF

- 3. Press <ENTER> again to toggle the option to **TST FLASH LMPS ON**.
- 4. Verify the lamps are flashing.
- 5. Align all flashing light signals in accordance with railroad standards.
- 6. Press <EXIT> twice to terminate test mode and return to the main menu.
- 7. Verify that all the lamps have returned to off.

#### 6.7 SYSTEM VERIFICATION TESTS

After the system has been programmed, configured, and the lamp voltages have been adjusted, the system must be tested in accordance with paragraph 6.6.1 and railroad/transit company's circuit plans, procedures and instructions.

| 6.7.1 SSCC IV Crossing Operational Check List & Tests |
|-------------------------------------------------------|
|-------------------------------------------------------|

| #  | Check/Test                                                                                        | $\checkmark$ |  |  |  |
|----|---------------------------------------------------------------------------------------------------|--------------|--|--|--|
| 1  | Verify that the light/gate battery is charged.                                                    |              |  |  |  |
| 2  | Verify that all connectors on the SSCC IV have been properly positioned, seated and secured.      |              |  |  |  |
| 3  | Verify that all the electrical connections in the Bell, Lamp, and Gate circuits are properly      |              |  |  |  |
|    | assembled, tightened and secured.                                                                 |              |  |  |  |
| 4  | Verify that all flashing lamps light and none are burned out.                                     |              |  |  |  |
| 5  | Verify that all lights have been aligned.                                                         |              |  |  |  |
| 6  | Verify that the gates are operational.                                                            |              |  |  |  |
| 7  | Verify that the bells are operational.                                                            |              |  |  |  |
| 8  | Verify that all SSCC IV programming is correct (program and configure menus)                      |              |  |  |  |
| 9  | Verify that all lamp voltages have been set.                                                      |              |  |  |  |
| 10 | Momentarily turn on the flashers from the TEST menu and verify that the battery charger is        |              |  |  |  |
|    | operational (providing current to the lamps and battery).                                         |              |  |  |  |
| 11 | Individually open and close each wire connected to each input to the SSCC IV controlling the      |              |  |  |  |
|    | gates and lights, and verify that each input controls the crossing warning devices as determined  |              |  |  |  |
|    | by the programming.                                                                               |              |  |  |  |
| 12 | Verify that the gate delay time is correct (time from when flashers start until gates start to    |              |  |  |  |
|    | descend).                                                                                         |              |  |  |  |
| 13 | Verify that the lights continue to flash while the gates are rising.                              |              |  |  |  |
| 14 | If the "maintenance call" light is being used, verify that it is lit.                             |              |  |  |  |
| 15 | If MAINT CALL is used and taking an input out of service is allowed by railroad procedures, take  |              |  |  |  |
|    | an input out of service to verify MAINT CALL light turns off. Restore input to service and verify |              |  |  |  |
|    | MAINT CALL energizes.                                                                             |              |  |  |  |
| 16 | Verify that the SSCC IV History Card has been updated.                                            |              |  |  |  |
| 17 | Verify proper crossing operation by watching train moves on all tracks, or simulate train moves   |              |  |  |  |
|    | with a track shunt on all crossing control track circuits.                                        |              |  |  |  |

#### WARNING

IN THE TEST MENU "TEST ACTIVATE CROSSING" MODE, IF AN ADVANCE PRE-EMPTION CONFIGU-RATION IS SET, WARNING DEVICES WILL NOT ACTIVATE IMMEDIATELY WHEN A TRAIN APPROACHES UNTIL THE ADVANCE PRE-EMPT TIMER RUNS. THE 2GC OUTPUT WILL DEENER-GIZE IMMEDIATELY.

#### NOTE

While in Test Mode, if a train approaches (XR input logic deenergizes), the test is cancelled and the crossing activates normally. When the train departs, the system remains in normal operation.

This page intentionally left blank

# **SECTION 7 - TROUBLESHOOTING**

#### 7.1 GENERAL

The SSCC IV is a single-board system and has no plug-in modules. All inputs, outputs, and power for the unit are completely plug-connected. Therefore, troubleshooting is made very simple.

If the SSCC IV fails, simply remove the mating connectors, change out the unit, verify the correct MCF is selected, reprogram parameters per the History Card and/or circuit plans, and check system calibration of the new unit. Return the unserviceable unit to Siemens Rail Automation under the Return Material Authorization process, if applicable.

#### WARNING

### IF B OR N ARE FULLY OR PARTIALLY REMOVED, SIGNALS AND/OR GATES MAY NOT OPERATE AS INTENDED. TAKE ALTERNATE MEANS TO WARN VEHICULAR TRAFFIC AND EMPLOYEES.

#### WARNING

REMOVING INPUT POWER FROM THE SSCC IV WILL CAUSE THE GATE(S) TO DROP BUT THE LIGHTS WILL NOT ACTIVATE.

#### NOTE

When an SSCC failure lowers the gates, 2GC will always de-energize regardless of the 2GC/I7 mode.

#### 7.2 TROUBLESHOOTING SSCC IV ERRORS

Generally, problems with the SSCC IV may be categorized as wiring related errors or SSCC IV related errors. Wiring related errors may occur when:

- The gates are down and lights are flashing
- The gates are up and lights are flashing
- Some lights are not operating when others are flashing

SSCC related errors may occur when:

- The SSCC IV reports various error codes in the text window
- Lamp neutral wire open message appears in the text window
- The Maintenance Call (Maint Call or MC) light does not function properly

The troubleshooting flow diagram of figure 7-1 is provided to help determine whether a problem is wiring-related, or SSCC IV-related.

This page intentionally left blank

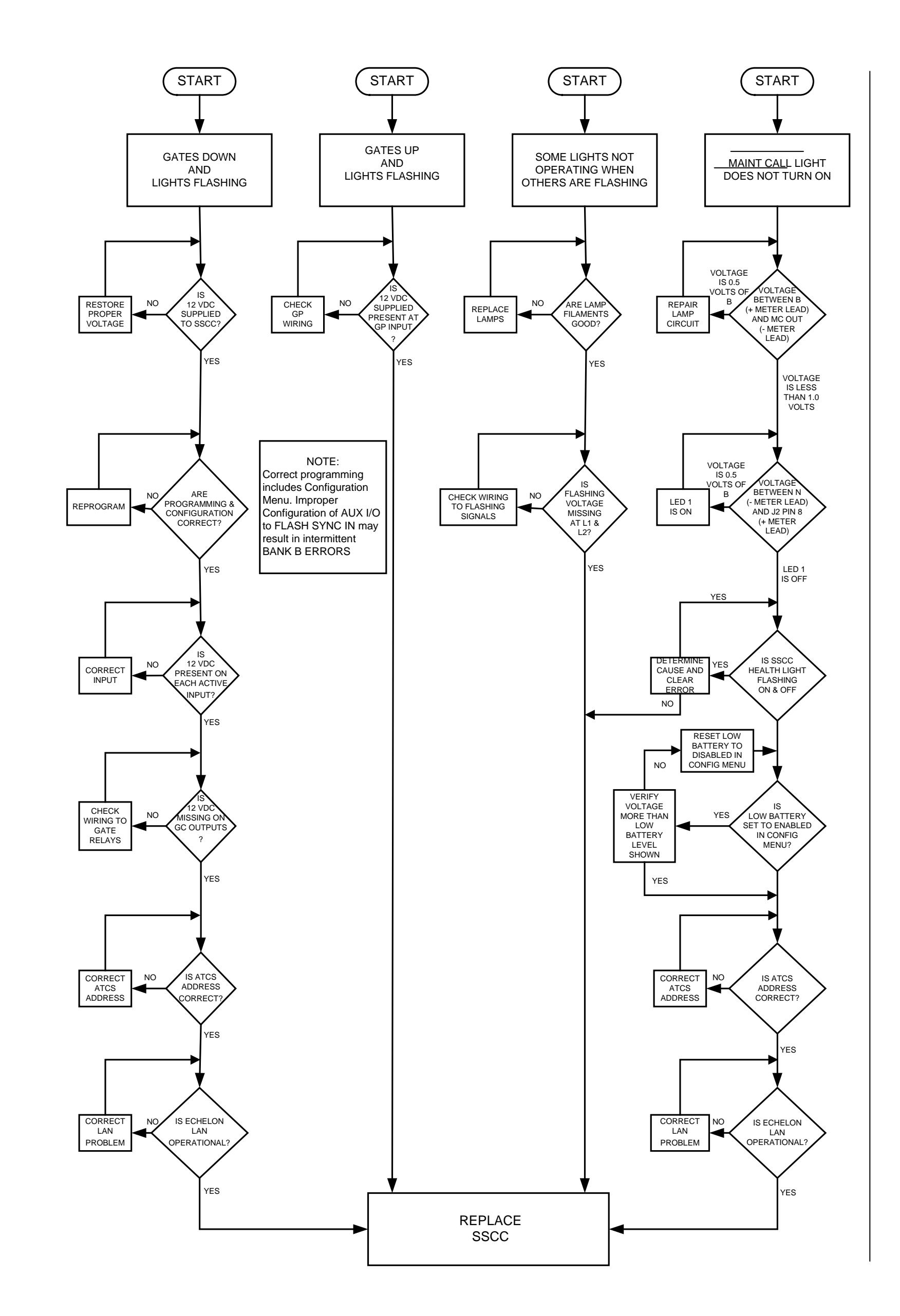

TROUBLESHOOTING

This page intentionally left blank

#### 7.3 SSCC ERROR CODES

The SSCC is continuously self-checking its hardware and software for faults. Fault conditions may be severe or informational. When a severe fault is detected, the LCD displays a **SHUTDOWN #xxx** message where **xxx** is the Error Code. The fault is entered into the summary log. If a fault occurs repeatedly, the unit must be replaced and returned to Siemens Rail Automation under the Return Material Authorization process.

Some faults are informational faults and will not cause a SHUTDOWN; however, they are still entered into the summary log. Some faults may be correctable by user action. Table 7-1 lists those faults and the action to take.

Other messages not included in Table 7-1 may be in the summary log depending on the verbosity level setting. A higher verbosity level will generate more messages. These messages do not require user action and can be ignored. A verbosity level of 0 (minimum) is recommended. (See DT Utility for how to set the verbosity level.)

| Sample Summary Log Messages                                |     | Corrective Action                   |
|------------------------------------------------------------|-----|-------------------------------------|
| 1E2 03/08/07 16:27:47.2 Config is corrupt                  | 143 | Ensure the correct MCE Name         |
| 1E2 03/08/07 16:27:47.2 Startup Check Error: 0 , MCF       | 145 | and MCF ID number is selected       |
| CRC Error                                                  |     | from the CONFIGURE menu.            |
| 1E2 03/08/07 16:27:47.2 Startup Check Error: 0 , MCF ID    | 95  | If error persists, replace unit and |
| Number Error                                               |     | return it to Siemens Rail           |
| 1E2 03/08/07 16:27:47.2 Unconfigured. Fix errors and       | 147 | Automation under the Return         |
| reboot, MEF CRC: xxxxxxx                                   |     | Material Authorization process.     |
|                                                            |     |                                     |
| MCF SIN Error                                              | 146 | Configure ATCS address              |
| 1E2 03/08/07 16:27:47.2 System Capability inadequate to    |     | The selected MCF cannot be          |
| run this MCF                                               |     | used with this unit. Select a       |
|                                                            |     | different MCF.                      |
| 1E2 03/08/07 16:27:47.2 Default Cfg Options Used: Vtl User | 153 | Ensure the correct MCF Name         |
| Cfg Vital                                                  |     | and MCF ID number is selected       |
| 1E2 03/08/07 16:27:47.2 Default Cfg Parms Used: Vtl Usr    | 152 | from the CONFIGURE menu.            |
| Tim , Slot 3, Vital                                        |     |                                     |
| 1E2 03/08/07 16:27:47.2 Parameter Change Error: xxx xxxx   |     | Ensure all menu items in the        |
| XXXXXXX                                                    |     | PROGRAM and CONFIGURE               |
| 1E2 03/08/07 16:27:47.2 Unconfigured. Fix errors and       | 95  | menus are valid. If error persists, |
| reboot, MEF CRC:xxxxxxx                                    |     | replace unit and return it to       |
|                                                            |     | Siemens Rail Automation             |
|                                                            |     | under the Return Material           |
|                                                            |     | Authorization process.              |
| 1E2 03/08/07 16:27:47.2 Lamp Flash Rate Illegal: xxxxx     | 395 | Program the Flash rate              |

#### Table 7-1: SSCC Summary Log Messages

| Table 7-1 concluded                                                                                                    |                                |                                                                                                    |  |  |
|----------------------------------------------------------------------------------------------------|--------------------------------|----------------------------------------------------------------------------------------------------|--|--|
| Sample Summary Log Messages                                                                                                    | Shut-<br>Down<br>Error<br>Code | Corrective Action                                                                                                    |  |  |
| 1E2 03/08/07 16:27:47.2 Lamp setpoint illegal:x.x                                                                                           | 360                            | Set the lamp voltage                                                                                                    |  |  |
| 1E2 03/08/07 16:27:47.2 <b>POWER: LOW, POWER MODULE:</b><br>40A, BANK SELECT: A+B<br>1E2 03/08/07 16:27:47.2 Low Battery Detected: xxxx mV/ |                                | Check power source.                                                                                                    |  |  |
| 1E2 03/08/07 16:27:47.2 Startup Check Error: xx, HW SW<br>Compatibility                                                                     |                                | Replace unit and return it to Siemens                                                                                              |  |  |
| 1E2 03/08/07 16:27:47.2 Capability Record invalid,<br>defaulting to base model                                                              |                                | Rail Automation under the Return<br>Material Authorization process.                                                                |  |  |
| 1E2 03/08/07 16:27:47.2 Config is corrupt<br>1E2 03/08/07 16:27:47.2 Data flash erase error                                                 | 308                            |                                                                                                    |  |  |
| 1E2 03/08/07 16:27:47.2 Data flash write error                                                                                              | 309<br>289                     |                                                                                                    |  |  |
| 1E2 03/08/07 16:27:47.2 VGO frequency error                                                                                                 | 290                            | Check power source.                                                                                                    |  |  |
| 1E2 03/08/07 16:27:47.2 <b>Slave Error</b> x <b>: Chnl:</b> x , xxxxxx xxx                                                                  | 302                            |                                                                                                    |  |  |
| 1E2 03/08/07 16:27:47.2 <b>Reboot Occurred (RSR</b> xx <b>),</b> xxxx<br>xxxxxx xxxx                                                        |                                | If error persists, replace unit and<br>return it to Siemens Rail<br>Automation under the Return<br>Material Authorization process. |  |  |
| 1E2 03/08/07 16:27:47.2 EVENT DATA CORRUPT, DATA<br>UNAVAILABLE                                                                             |                                | Clear the event Log                                                                                                    |  |  |
| 1E2 03/08/07 16:27:47.2 ATCS Rx session lost<br>1E2 03/08/07 16:27:47.2 ATCS Tx session lost                                                |                                | If occurs repeatedly, check the communication link.                                                                                |  |  |
| DT Queue Full                                                                                                    | 102                            | Make sure PC baud rate is correct and cable is OK                                                                                  |  |  |
| 1E2 03/08/07 16:27:47.2 LAN Shutdown                                                                                                    | 105                            | Insure LAN wired per user manual                                                                                                   |  |  |
| LAN errors                                                                                                    | 103,<br>104,<br>105,<br>107    | and cabling is OK.                                                                                                    |  |  |
| 1E2 03/08/07 16:27:47.2 Processor communication error,                                                                                      | 394                            | Replace unit and return it to Siemens                                                                                              |  |  |
| Unable to communicate with slave processor                                                                                                  |                                | Rail Automation under the Return<br>Material Authorization process.                                                                |  |  |

#### 7.4 LAMP NEUTRAL WIRE OPEN

If a LAMP NEUTRAL WIRE OPEN message periodically appears on the LCD display and the open neutral wire connection has been corrected, the unit's **HEALTH** indication and the **MAINT CALL** output status can be restored by momentarily selecting TST ACTIVATE XNG from the TEST menu (Warning: the crossing will activate when TST ACTIVATE XING is selected).

#### NOTE

The power supplies in many LED signals adversely affect the Open Lamp Neutral circuitry. Disable (set to NO) DETECT LAMP NEUTRAL WIRE when LEDs are used on any lamp output.

#### 7.5 Troubleshooting Maintenance Call (MC) Light Problems

Several operations in the SSCC system will turn-off the MAINT CALL (MC) light. This procedure assumes:

- The warning devices are not activated and SSCC unit is healthy.
- No track is out-of-service (A track OOS turns off the MC light)
- MC operation is being placed in service for the first time and wiring must be checked.

#### 7.5.1 MCF files that effect the Maintenance Call (MC) Lights

When the parameters listed in Table 7-2 are energized via the Menus, the MC lights will not illuminate. Before beginning Troubleshooting procedures, ensure that the parameters depicted in Table 7-2 are not the cause of the MC Light being out.

Verify the status of the listed parameters prior to performing normal troubleshooting procedures for the listed MCF's.

| MCF      | SSCC<br>Unhealthy | Low Battery, if Low<br>Battery Detection<br>enabled | Lost Echelon with another vital controller | Track taken out of service |
|----------|-------------------|-----------------------------------------------------|--------------------------------------------|----------------------------|
| BASIC    | Х                 | Х                                                   |                                            |                            |
| BASICPLS | Х                 | Х                                                   |                                            | Х                          |
| 3TRK1WRP | Х                 | Х                                                   |                                            | Х                          |
| 2TRK2WRP | Х                 | Х                                                   |                                            | Х                          |
| 2TRKDSTK | Х                 | Х                                                   |                                            | Х                          |
| SUPISL   | Х                 | Х                                                   |                                            | Х                          |
| 3TRK2TRN | Х                 | Х                                                   |                                            | Х                          |
| 2TRK2TRN | Х                 | Х                                                   |                                            | Х                          |
| DAXPRMPT | Х                 | Х                                                   |                                            | Х                          |
| ENT4QUAD | Х                 | Х                                                   | Х                                          |                            |
| EXT4QUAD | Х                 | Х                                                   | Х                                          |                            |
| AUE4QUAD | Х                 | Х                                                   | Х                                          |                            |
| AUX4QUAD | Х                 | Х                                                   | Х                                          |                            |
| GCP4ENT  | Х                 | Х                                                   | Х                                          | Х                          |

Table 7-2: MCF / MC Light-Out Cross Reference Chart

#### 7.5.2 Troubleshooting Procedure for Maintenance Call (MC) Light Problems

The following procedure checks the most common items first. If the MAINT CALL light does not turn on after a step, proceed to the next step.

- 1. Observe MAINT CALL LED on Connector J2
  - If LED 1 is on, go to step 2.
  - If LED 1 is off, go to step 3.

- 2. Determine that the MC light functions by testing the lamp circuit as follows:
  - a. Measure DC voltage between **B** (+ meter lead) and **MAINT CALL** (MC) out (- meter lead) on the green connector J2.
    - If voltage is within 0.5 volts of B, then the lamp or lamp circuit is open and must be repaired.
    - If voltage is less than 1.0 volts, go to next step.
  - b. Measure between **N** (- meter lead) and **MC** (+ meter lead) on the green connector.
    - If voltage is within 0.5 volts of B, then the lamp circuit is okay, but the MC output is off.
      - ♦ If LED 1 is on, replace SSCC
      - ♦ If LED 1 is off, go to the next step
- 3. If the SSCC health light is flashing rapidly or off, determine cause or replace SSCC.
- 4. Battery voltage may be low:
  - If **Low Battery** is set to **Enabled** in Configuration Menu, verify that the voltage on the battery connector is more than the **Low Battery Level** shown.

5. (SSCC IV ONLY). If SSCC IV is connected via the Echelon® LAN to other SSCC IV or GCP 4000, determine that the units are communicating.

If, after following the steps above, the MC lamp stays off, call Siemens Rail Automation Technical Support for further assistance at (800) 793-7233.

# **SECTION 8 - EXTERNAL COMMUNICATON**

#### 8.1 GENERAL

The SSCC IV can communicate with external equipment through two means: Echelon<sup>®</sup> LAN interface, and RS-232 serial interface.

#### 8.2 LAN

The SSCC IV is capable of communicating with external equipment using the Echelon<sup>®</sup> LAN interface. A typical application is to use the Safetran SEAR II, part number A80273, to record all SSCC IV events. By connecting via the LAN, all events can be recorded on the SEAR II.

A valid ATCS address (refer to Section 4, paragraph 4.2.2.3) must be programmed into the SSCC IV. The SEAR II, connected via the LAN to the SSCC IV, must be programmed with the ATCS address of the SSCC IV.

The ATCS address is formatted as follows: 7.RRR.LLL.GGG.SS

Where:
7 is the designation for ATCS wayside type addressing,
RRR is the Railroad number, LLL is the Line number,
GGG is the Group number,
and SS is the subnode number (must be greater than 02).

Connect the SSCC IV LAN terminals of J4 (polarity is arbitrary) to the ECH terminals of connector J1 of the SEAR II (figure 8-1).

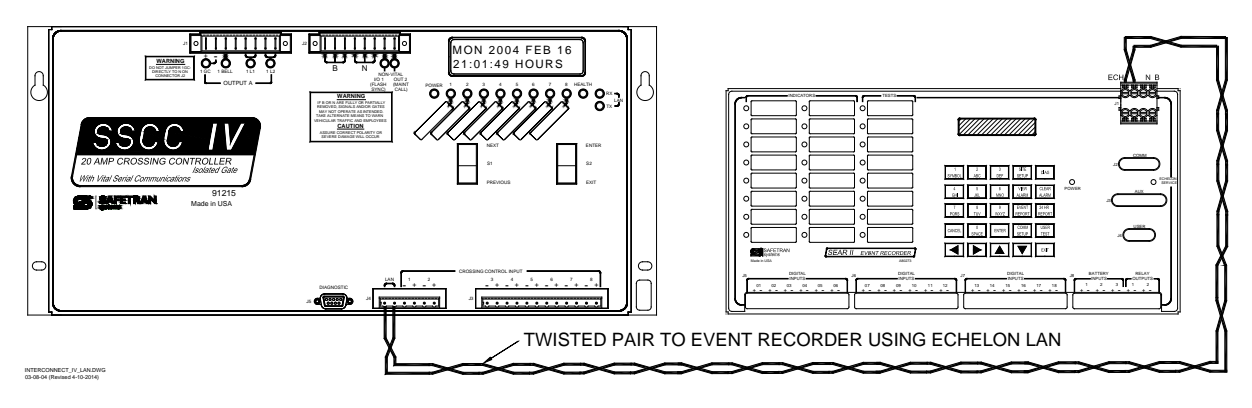

Figure 8-1. SSCC IV to SEAR II Using LAN

## NOTE

SSCC MEF software revision 9V546-A06.H or above requires SEAR II MEF software revision 9V645-A01.G or above to establish communications.

#### 8.3 RS-232 DIAGNOSTIC PORT J5

The RS-232 Diagnostic port (J5) is configured as DCE to communicate with a diagnostic terminal or other DTE such as a SEA/R. The following paragraphs give some options for using the serial port.

#### NOTE

Currently, SEAR II does not have the capability to communicate with an SSCC IV via serial port.

#### 8.3.1 SSCC IV Serial Port To PC

By connecting the Diagnostic port to a laptop PC running the Safetran<sup>®</sup> DT (Diagnostic Terminal) utility (refer to figure 8-2), the user is able to load software, change system parameters, review configuration data and site specific data, set date and time, monitor and troubleshoot the system, send ATCS requests and receive ATCS replies to/from local or remote equipment, and request and store event data for use with a data analyzer. Use of the DT is described in Siemens (Safetran) Document # SIG-00-01-14.

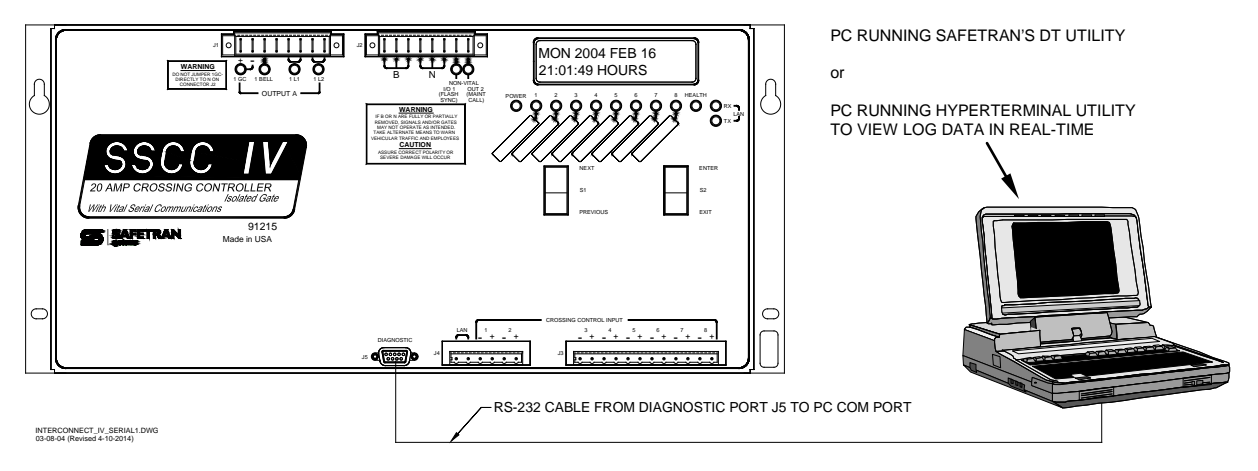

Figure 8-2. SSCC IV Serial Port To PC COM Port

There may be instances when data being logged needs to be transferred to a terminal or laptop computer in order to review data (such as remotely from the office). When the SSCC IV Diagnostic port J5 (refer to figure 8-2) is connected to a PC running terminal emulation, the events are displayed in real-time on the screen, oldest events being replaced by newest.

There are many different text capture methods available, however the following procedure is for using HyperTerminal, a Windows<sup>™</sup> based PC Terminal Emulation utility:

- 1. Connect the PC's COM1 port to the SSCC IV Diagnostic port, using an RS232 straight-through (pin to socket) cable (refer to figure 8-2).
- 2. At the PC, click on the **Start** button on the taskbar, and go to **Programs\ Accessories\ Communications\ HyperTerminal**.

- 3. When the HyperTerminal **Connection Description** dialog box appears, type the name of the destination file for the connection configuration data (e.g., **Temp1**), select an icon for the connection, and click on **OK**.
- 4. In the **Connect To** dialog box, leave **Phone Number** blank, move the cursor to the **Connect Using:** box, and using the scrollbar, select **COM1**, then click on **OK**.
- 5. In the **Com1 Properties** dialog box, make the following selections, then click on **OK**:
  - a. Bits per second: 9600
  - b. Data bits: eight
  - c. Parity: None
  - d. Stop bits: one
  - e. Flow control: None
- 6. Events will be displayed in real-time.

Refer to the example log and explanation in figure 8-3.

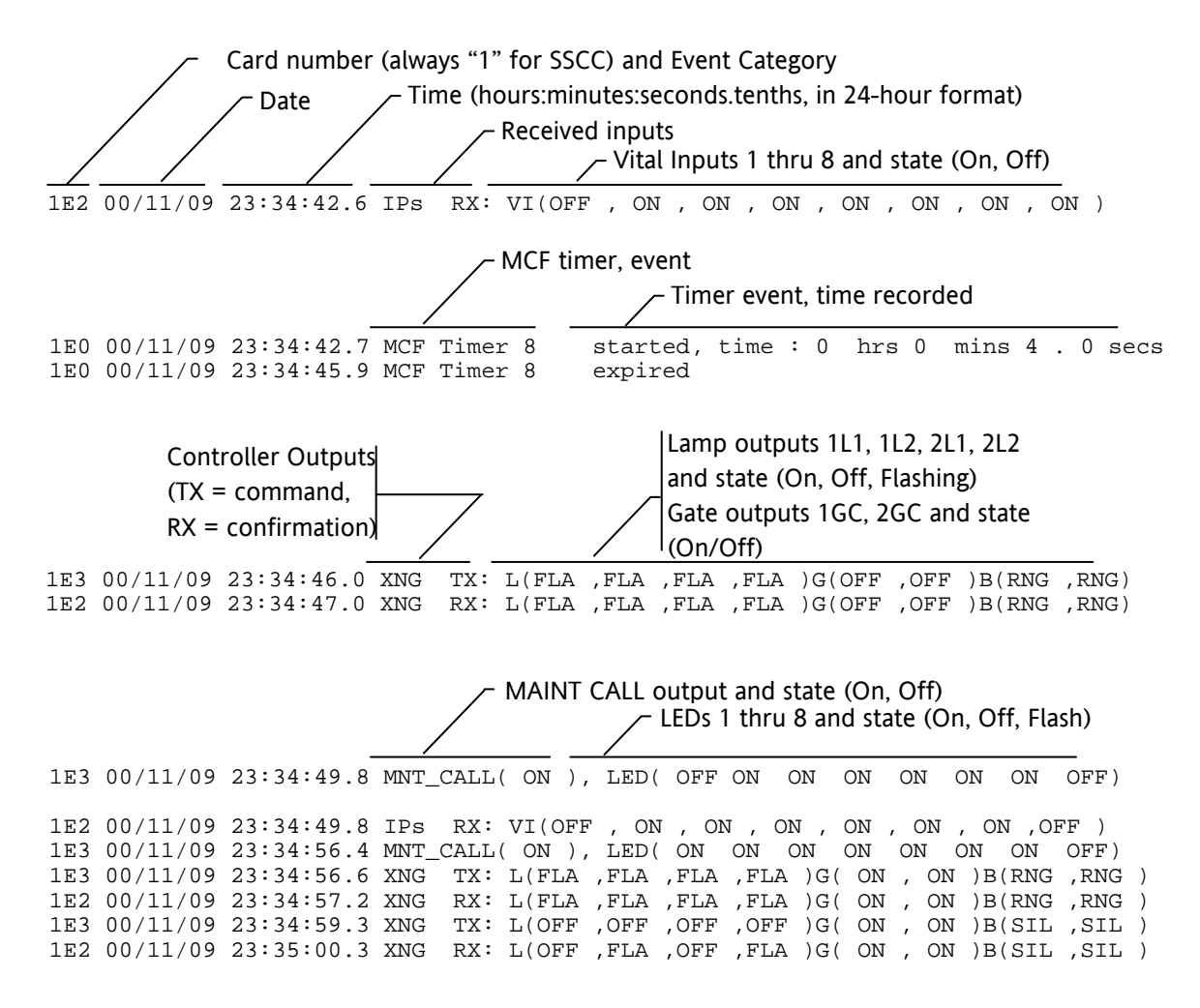

Figure 8-3. Example Log Data on a PC

#### 8.3.2 SSCC IV Serial Port To SEA/R

The SSCC IV contains memory for recording events. Designed as a diagnostic tool, the memory space is large enough to record approximately eight train moves. By connecting the SSCC IV to an Event Analyzer/Recorder such as the Safetran SEA/R, part number A80250, all events can be recorded. Connect the SSCC IV 9-pin Diagnostic port J5 (refer to figure 8-4) to the SEA/R 25-pin Radio/Modem port J1 or J2, using an RS232 male-to-male cable (or use a gender changer), or optionally connect the units' LAN ports. For instructions on using the SEA/R, refer to the Installation & Operation manual, Safetran Document # SIG-00-98-04, for Safetran Event Analyzer/Recorder (SEA/R) A80250.

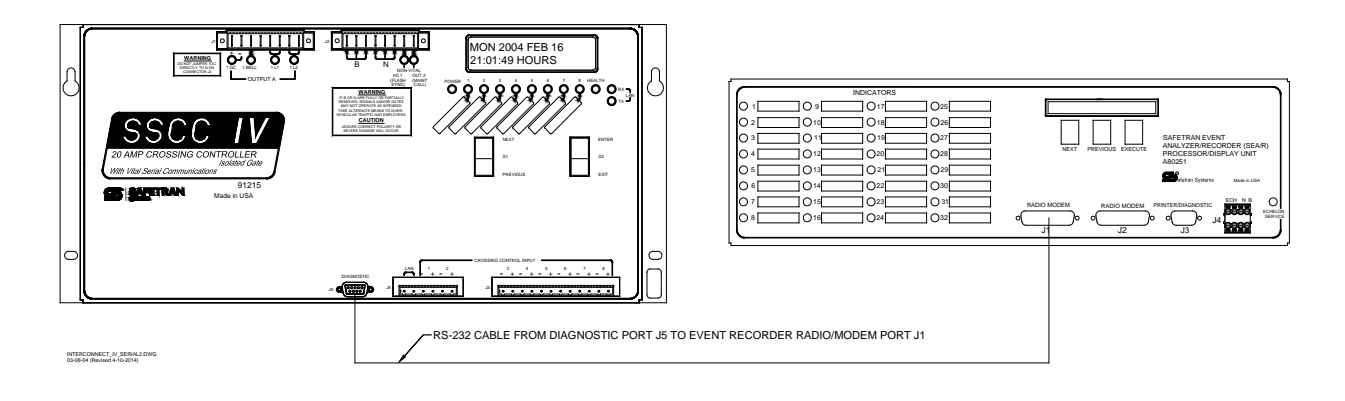

Figure 8-4. SSCC IV Serial Port to SEA/R

#### NOTE

In order to communicate with a SEA/R (part number A80250) by LAN, the software level installed in the SEA/R must be ER30 or higher and the MIP (Microprocessor Interface Program) software must be 9V146A01.B or higher.

# **SECTION 9 - SOFTWARE VERIFICATION & UPGRADE**

#### 9.1 GENERAL

Siemens Industry, Inc., Rail Automation may release enhanced application software for the Solid-State Crossing Controller IV (SSCC IV), if required.

#### 9.2 SOFTWARE UPGRADE

#### WARNING

WHILE UPDATING SOFTWARE, THE CROSSING GATES ARE DOWN WITH LAMPS FLASHING AND BELLS RINGING (REGARDLESS OF THE STATE OF THE VITAL CROSSING CONTROL INPUTS). TAKE ADEQUATE PRECAUTIONS TO WARN PERSON-NEL, PEDESTRIANS, TRAINS AND OTHER VEHICLES IN THE AREA UNTIL PROPER SYSTEM OPERATION HAS BEEN VERIFIED.

If software needs to be installed, Safetran's DT (Diagnostic Terminal utility) must be available on the computer used for installing the software.

Siemens (Safetran) document # SIG-00-01-14 provides detailed information on using the DT software, running on a laptop or desktop PC, to install software.

#### 9.3 SOFTWARE VERIFICATION

The MEF (Master Executable File) version resident in the SSCC IV is displayed on the LCD display during system boot-up. The software version is the second message displayed during the power-up cycle.

The software versions can be queried from the crossing controller front panel at any time by using the Query menu system (refer to Section 4 for the Query menu). The MEF version and the MCF name can be viewed by using the DT utility View menu, "CPU Version" option. (See Appendix B for MCF revision history.)

The following paragraphs contain general instructions for verifying software versions in the SSCC IV.

#### 9.3.1 Query Menu

The Query menu (refer to Section 4 for menu flow diagram) consists of the following programming items (submenus):

- Query Software Versions (paragraph 9.3.1.1)
- Query Config Versions (paragraph 9.3.1.2)
- Exit Query (paragraph 9.3.1.3)

#### NOTE

Query mode does not require a password.

#### NOTE

A timeout function is in effect when in query mode. If 90 seconds elapse without front panel switch activity, the display reverts to the idle screen.

#### 9.3.1.1 Query Software Versions

To query software versions, perform the following steps:

- 1. Scroll through the main menu using NEXT or PREVIOUS until **QUERY** is displayed, then press <ENTER>.
- 2. The default query option is displayed (QUERY SOFTWARE VERSIONS).
- 3. Press <ENTER> again. The MEF version (default option) is displayed along with its CRC (see below for a typical example).

MEF:9V546A01.A CRC: D5A62413

- 4. Press <NEXT> to display the Master boot file (MBT).
- 5. Press <NEXT> or <PREVIOUS> to scroll to other software versions. Possible selections are:

| MEF:         | Master executable file |
|--------------|------------------------|
| MBT:         | Master boot file       |
| SEF1 – SEF4: | Slave executable file  |
| SBT1 – SBT4: | Slave boot file        |

#### NOTE

SEF3, SEF4, SBT3, and SBT4 are displayed only for the 40-Amp unit (non-existent for the 20-Amp unit).

#### 9.3.1.2 Query Configuration Versions

To query configuration versions, perform the following steps:

- 1. Scroll through the main menu using NEXT or PREVIOUS until **QUERY** is displayed, then press <ENTER>.
- 2. The default query option is displayed (QUERY SOFTWARE VERSIONS).
- 3. Press <NEXT>. The second option, QUERY CONFIG VERSIONS is displayed.

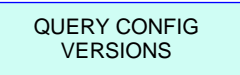

4. Press <ENTER>. MCF NAME: is displayed followed by the filename and revision.

| MCF NAME:    |  |
|--------------|--|
| supisl.mcf.E |  |

5. Press <NEXT>. MCF CRC: is displayed followed by the 8-digit hexadecimal number.

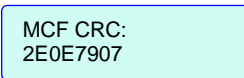

6. Press <NEXT>. CAPABILITY NAME: is displayed followed by the software number and version.

| CAPABILITY NAME: |  |
|------------------|--|
| 9V606A01.B       |  |

7. Press <NEXT>. **EXIT DATA VERSIONS** is displayed.

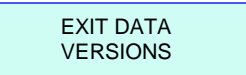

8. Press <ENTER> or <EXIT> to return to the **QUERY CONFIG VERSIONS** menu in the QUERY menu, or press <NEXT> to return to **MCF NAME**.

#### 9.3.1.3 Exit Query Mode

To exit query mode and return to the main menu (**QUERY** option), press <EXIT>, or scroll to **EXIT QUERY** and press either <EXIT> or <ENTER>.

This page intentionally left blank
# **SECTION 10 - APPLICATION DRAWINGS**

## 10.1 GENERAL

This section contains typical application drawings for the SSCC IV and the SSCC IV used in conjunction with the Model 4000 GCP.

This page intentionally left blank

This page intentionally left blank

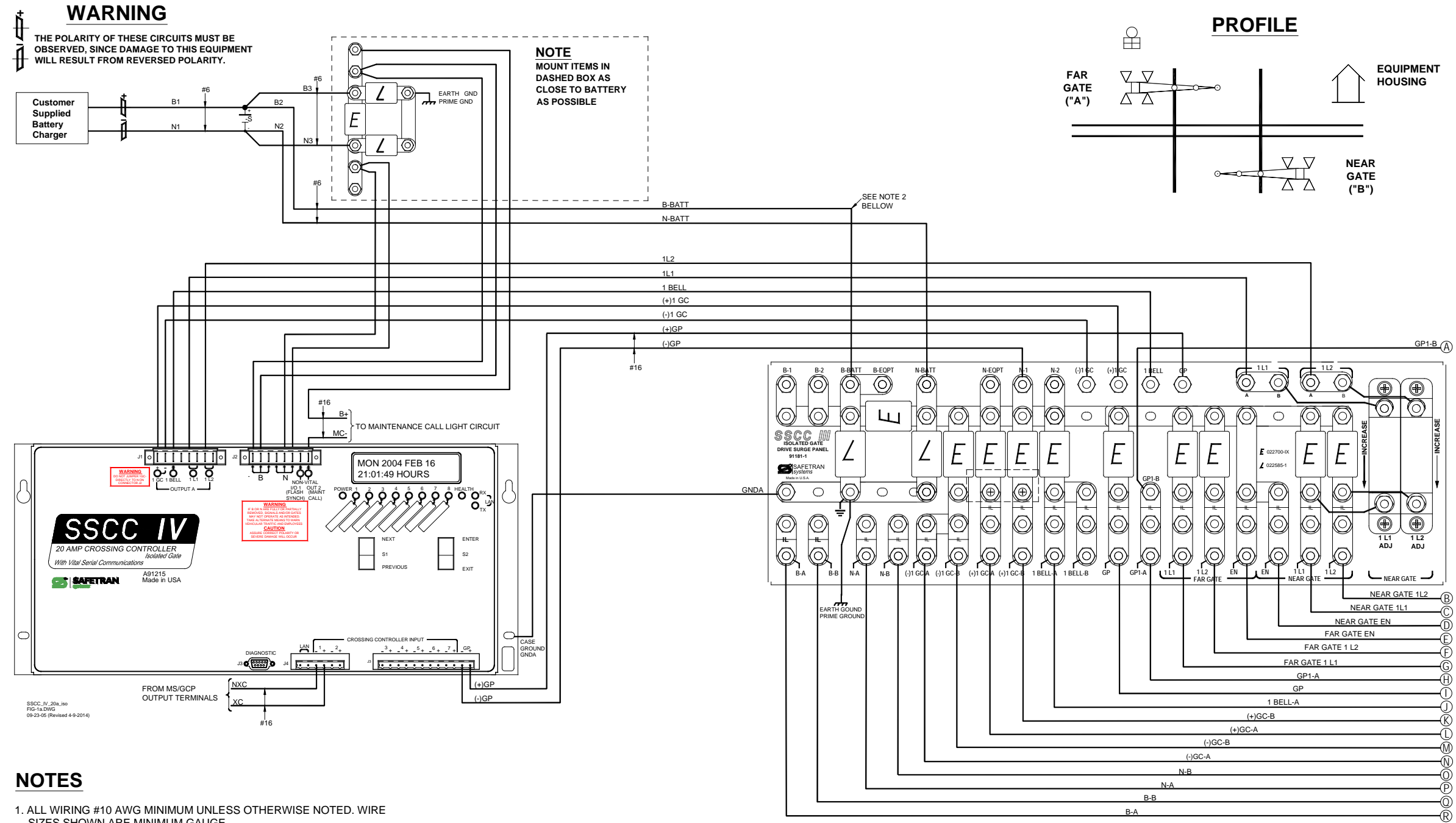

- SIZES SHOWN ARE MINIMUM GAUGE.
- 2. THIS CONNECTION NOT REQUIRED IF GATES ARE NOT USED.
- 3. THE FOLLOWING SURGE PANEL SYMBOLS ARE USED:
- E = 022700-1X EQUALIZER
- ∠ = 022585-1 ARRESTER CLEARVIEW H. D.
- IL = INSULATED TESTING LINK

Figure 10-1: Typical Two-Gate Application (Isolated Gate Return) using 20-Ampere Crossing Controller With Lightning/Surge Panel A91181-1 (Page 1 of 2)

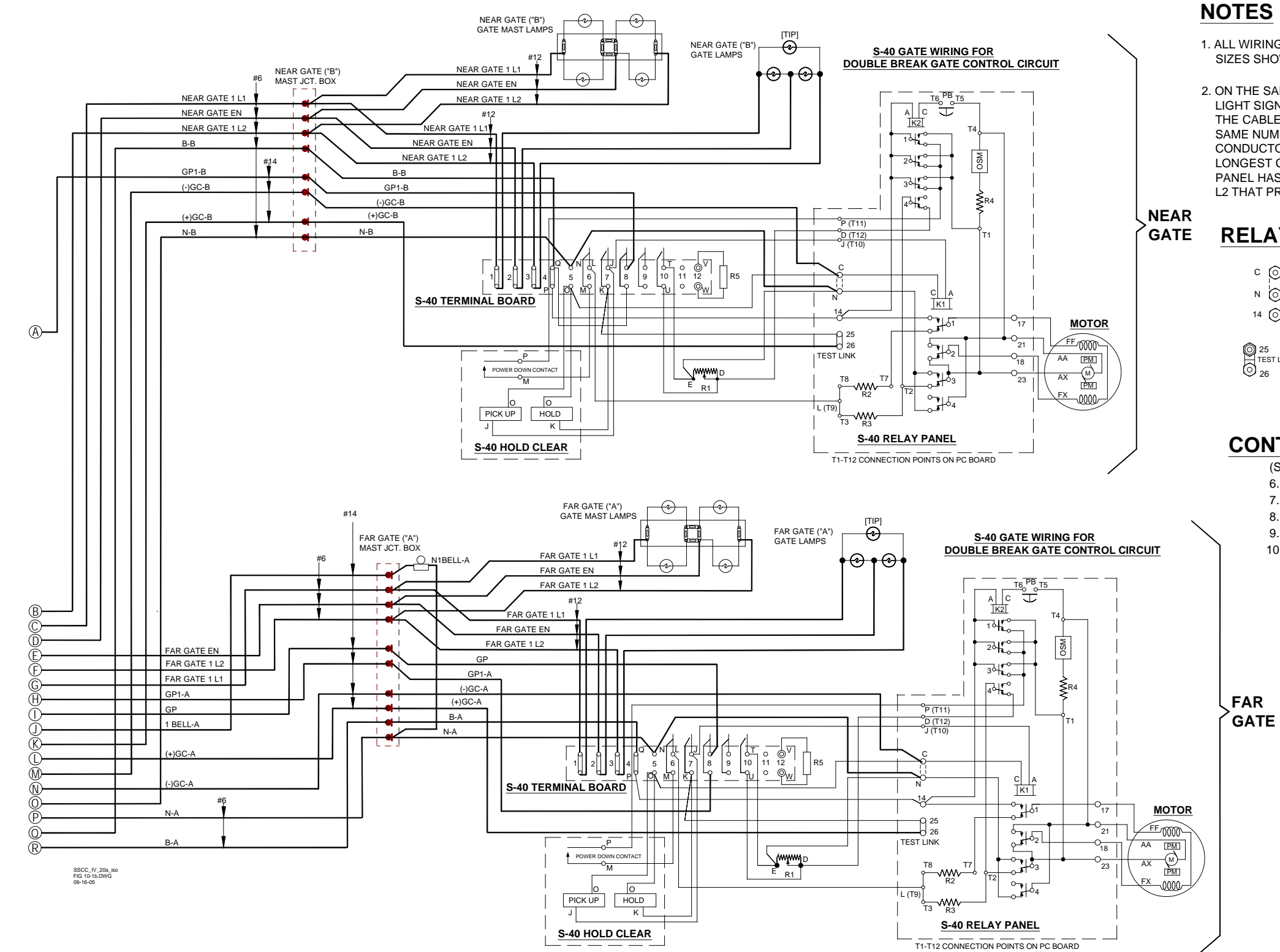

1. ALL WIRING #10 AWG MINIMUM UNLESS OTHERWISE NOTED. WIRE SIZES SHOWN ARE MINIMUM GAUGE.

2. ON THE SAME SURGE PANEL, THE 'FAR GATE' IS THE FLASHING LIGHT SIGNAL OR GATE WITH THE LARGEST VOLTAGE DROP IN THE CABLE CIRCUIT. IN GENERAL. IF BOTH SIGNALS HAVE THE SAME NUMBER AND TYPE OF LAMPS AND THE SAME SIZE CABLE CONDUCTORS, THE 'FAR GATE' IS THE LOCATION WITH THE LONGEST CABLE RUN. THE 'NEAR GATE' CIRCUIT ON THE SURGE PANEL HAS AN ADJUSTABLE RESISTOR IN SERIES WITH L1 AND L2 THAT PROVIDES VOLTAGE ADJUSTMENT.

# **RELAY PANEL TERMINAL LAYOUT**

NOTE: FOR ISOLATED GATE UP CONTROL c 🔘 **REMOVE STRAP BETWEEN TERMINALS N & C** N 6 AND CONNECT (-) UP CONTROL TO TERMINAL C 14 🕥  $\begin{bmatrix}
0 \\
0 \\
0 \\
0
\end{bmatrix}$ © 25 17 TEST LINK © 26 17 18 21 23

# **CONTACTS CLOSED & FUNCTION**

(SHOWN WITH GATE UP)

6. 45°- 90° POWER DOWN

7. 0°-89° POWER UP

8.83°-90° FLASHING LIGHT

9. 5°- 90° BELL

10. 0°- 5° HORIZONTAL SNUB

# S-40 GATE COMPONENTS

R1 - DOWN SNUB RESISTOR, ADJ. **R2 - POWER DOWN RATE RESISTOR** 

**R3 - POWER DOWN LIMIT RESISTOR** 

**R4 - OSM SNUB RESISTOR** 

**R5 - DEFROSTER** 

K1 - GATE RELAY

K2 - MAINT. SWITCH RELAY **OSM - OVERSPEED MODULE** 

Figure 10-2: Typical Two-Gate Application (Isolated Gate Return) using20-Ampere Crossing Controller With Lightning/Surge Panel A91181-1 (Page 2 of 2)

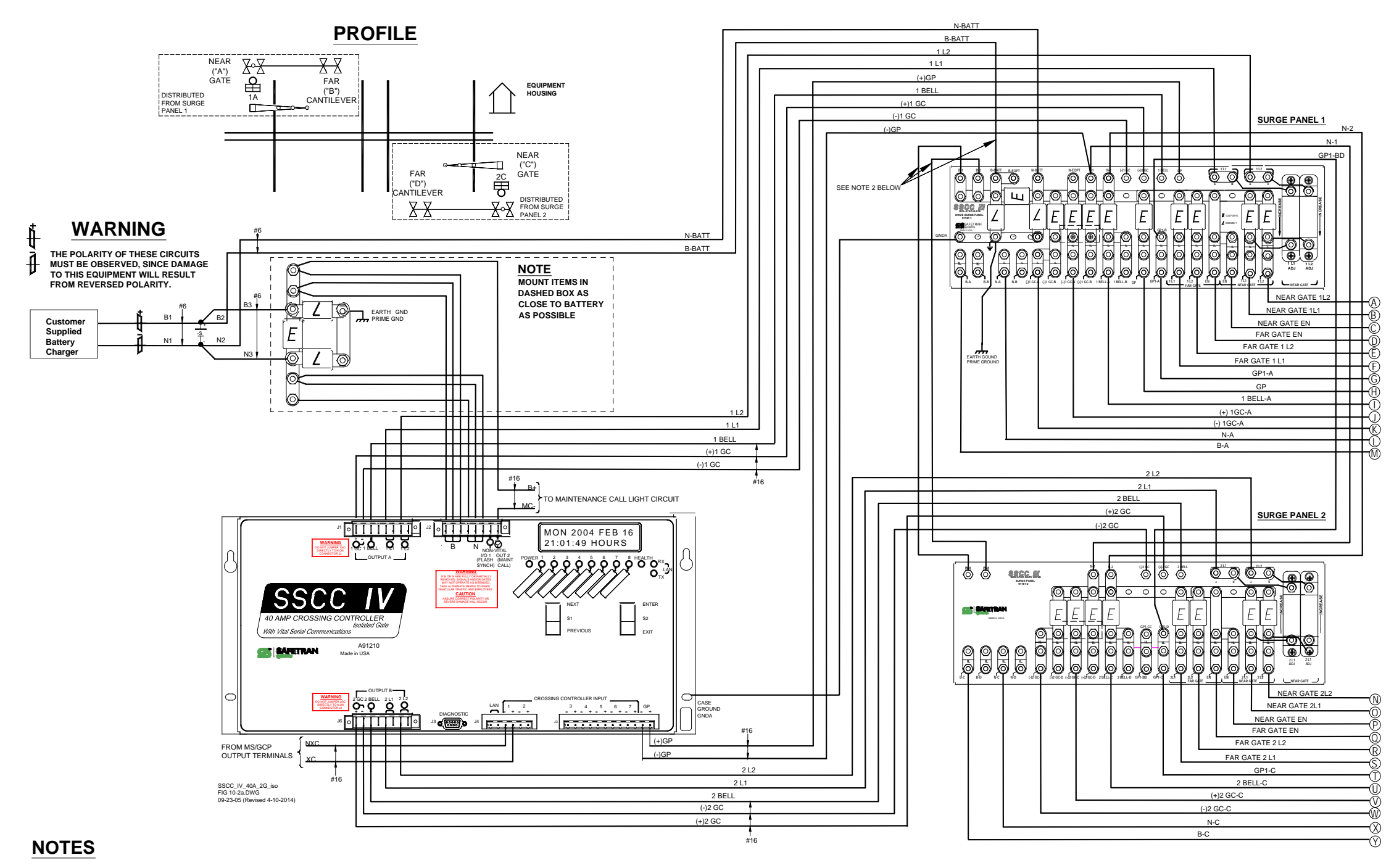

1. ALL WIRING #10 AWG MINIMUM UNLESS OTHERWISE NOTED. WIRE SIZES SHOWN ARE MINIMUM GAUGE.

2. THESE CONNECTIONS NOT REQUIRED IF GATES ARE NOT USED.

3. THE FOLLOWING SURGE PANEL SYMBOLS ARE USED:

E = 022700-1X EQUALIZER

∠ = 022585-1 ARRESTER CLEARVIEW H. D.

IL= INSULATED TESTING LINK

Figure 10-3: Typical Two-Gate Application (Isolated Gate Return) With Cantilever Flashers, 40-Ampere Crossing Controller With Lighting/Surge Panels A91181-1 and A91181-2 (Page 1 of 2)

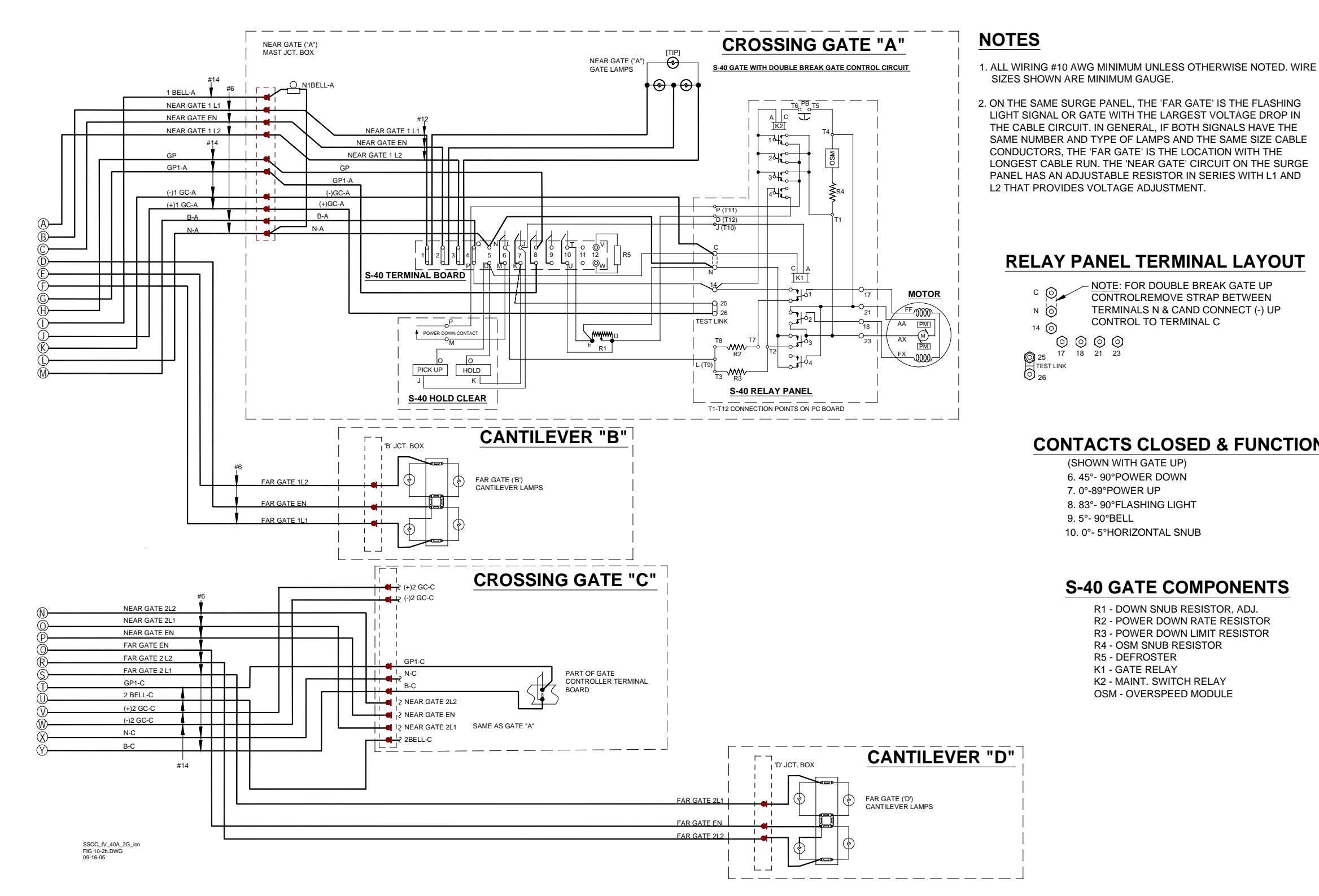

# **RELAY PANEL TERMINAL LAYOUT**

- <u>NOTE</u>: FOR DOUBLE BREAK GATE UP CONTROLREMOVE STRAP BETWEEN TERMINALS N & CAND CONNECT (-) UP CONTROL TO TERMINAL C

# **CONTACTS CLOSED & FUNCTION**

# S-40 GATE COMPONENTS

R1 - DOWN SNUB RESISTOR, ADJ. **R2 - POWER DOWN RATE RESISTOR R3 - POWER DOWN LIMIT RESISTOR R4 - OSM SNUB RESISTOR** K2 - MAINT. SWITCH RELAY **OSM - OVERSPEED MODULE** 

> Figure 10-4: Typical Two-Gate Application (Isolated Gate Return) With Cantilever Flashers, 40-Ampere Crossing Controller With Lighting/Surge Panels A91181-1 and A91181-2 (Page 2 of 2)

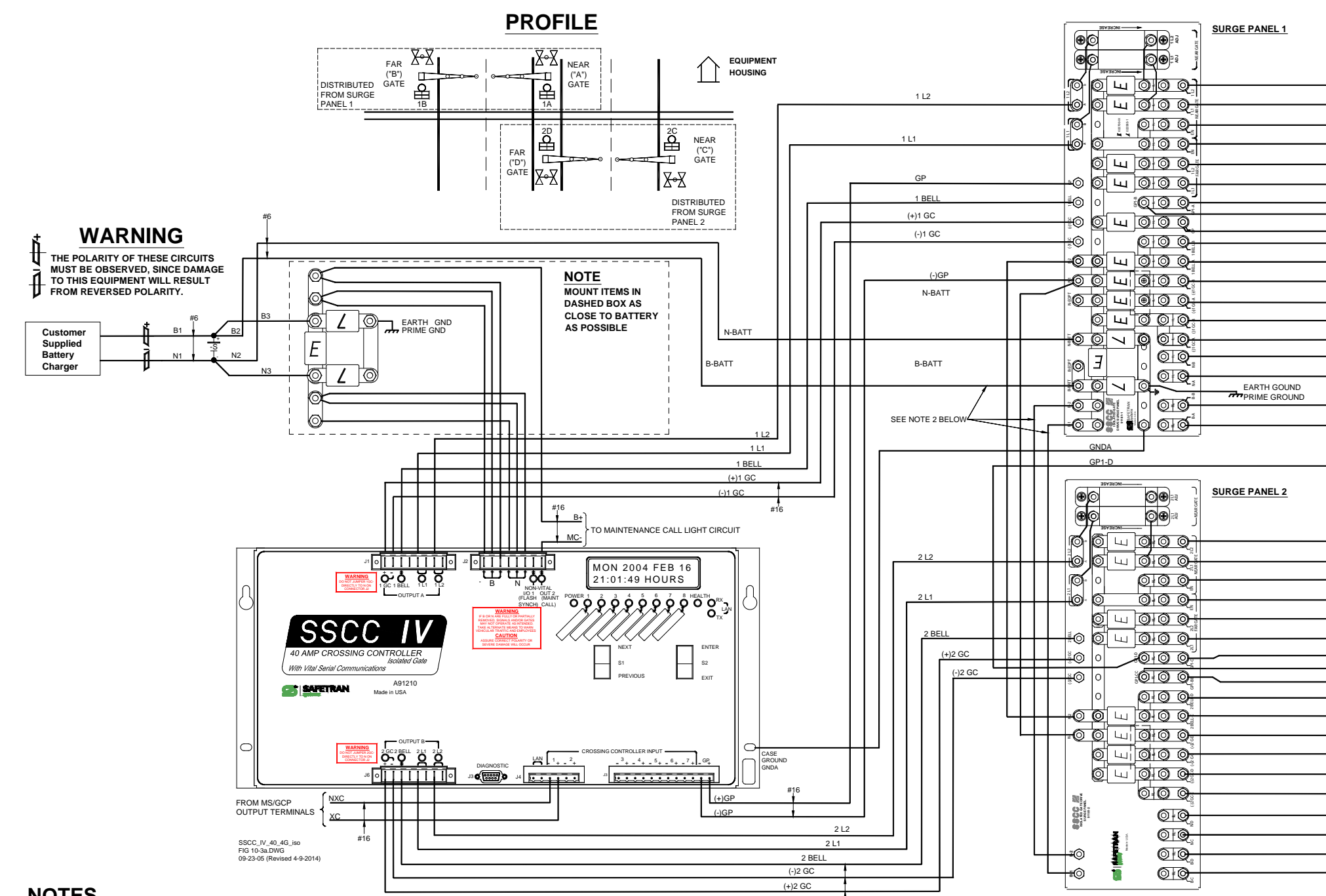

### NOTES

1. ALL WIRING #10 AWG MINIMUM UNLESS OTHERWISE NOTED. WIRE SIZES SHOWN ARE MINIMUM GAUGE.

2. THESE CONNECTIONS NOT REQUIRED IF GATES ARE NOT USED.

3. THE FOLLOWING SURGE PANEL SYMBOLS ARE USED:

E = 022700-1X EQUALIZER

∠ = 022585-1 ARRESTER CLEARVIEW H. D.

IL = INSULATED TESTING LINK

| NEAR GATE 1 L2   | —(A)         |
|------------------|--------------|
| NEAR GATE 1 L1   | _@           |
|                  | -0           |
| <br>NEAR GATE EN | —(C)         |
| <br>FAR GATE EN  | <b>-</b> D   |
| FAR GATE 1 L2    | -F)          |
| FAR GATE 1 L1    | _            |
| GP1-A            | Ő            |
| GP1-B            | -@           |
| GP               | -@           |
| 1 BELL-B         | 3            |
| 1 BELL-A         |              |
| (+)1 GC-B        |              |
|                  | -0           |
| (+)1 GC-A        | -M           |
| (-)1GC-B         | -N           |
| (-)1GC-A         |              |
| N-B              | _0           |
| N A              | -@           |
| <br>NPA .        | -0           |
| B-B              | 0            |
| B-A              | -w           |
|                  | <u>–(s)</u>  |
|                  |              |
| GP1-D            | <b>—</b> (T) |
|                  |              |

| NEAR GATE 2L2    |      |
|------------------|------|
| NEAR GATE 211    | 0    |
|                  |      |
| <br>NEAR GATE EN |      |
| FAR GATE EN      |      |
| FAR GATE 2L2     | 0    |
|                  |      |
| <br>FAR GATE 2L1 | -0   |
| <br>GP1-C        | -1   |
| GP1-CC           | -0   |
| <br>GP1-BB       | -3   |
| 2BELL-D          | -4   |
| 2BELL-C          | -(5) |
| (+)2 GC-D        | ø    |
| (+)2 GC-C        | _0   |
|                  | -0   |
| <br>(-)2 GC-D    |      |
| (-)2 GC-C        |      |
| N-D              | Ő    |
|                  | -10  |
| N-C              | -11  |
| B-D              | -12  |
| B-C              | 6    |
|                  | (13) |

Figure 10-5: Typical Four-Gate Application (Isolated Gate Return) Using 40-Ampere Crossing Controller With Lighting/Surge Panels A91181-1 And A91181-2 (Page 1 of 2)

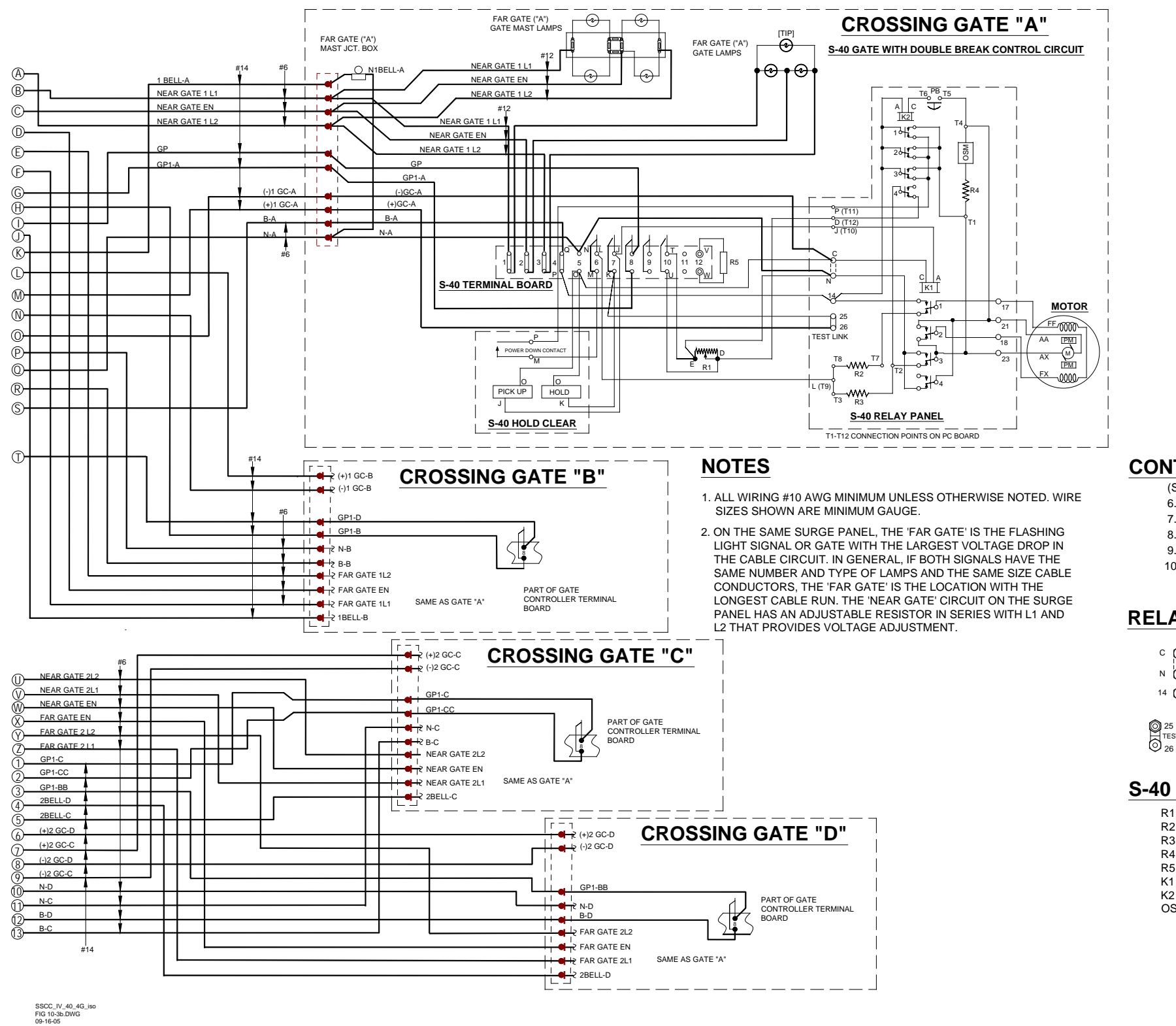

7. 0°-89° POWER UP 9. 5°- 90° BELL

c 🎯 N () 14 🕥 25 17 TEST LINK 26

- **R5 DEFROSTER** K1 - GATE RELAY

## **CONTACTS CLOSED & FUNCTION**

(SHOWN WITH GATE UP) 6. 45°- 90° POWER DOWN 8. 83°- 90° FLASHING LIGHT 10. 0°- 5° HORIZONTAL SNUB

# **RELAY PANEL TERMINAL LAYOUT**

NOTE: FOR DOUBLE BREAK GATE UP CONTROL REMOVE STRAP BETWEEN TERMINALS N & C AND CONNECT (-) UP CONTROL TO TERMINAL C

21 23

## S-40 GATE COMPONENTS

R1 - DOWN SNUB RESISTOR, ADJ. **R2 - POWER DOWN RATE RESISTOR R3 - POWER DOWN LIMIT RESISTOR R4 - OSM SNUB RESISTOR** K2 - MAINT. SWITCH RELAY **OSM - OVERSPEED MODULE** 

> Figure 10-6: Typical Four-Gate Application (Isolated Gate Return) Using 40-Ampere **Crossing Controller With Lighting/Surge** Panels A91181-1 And A91181-2 (Page 2 of 2)

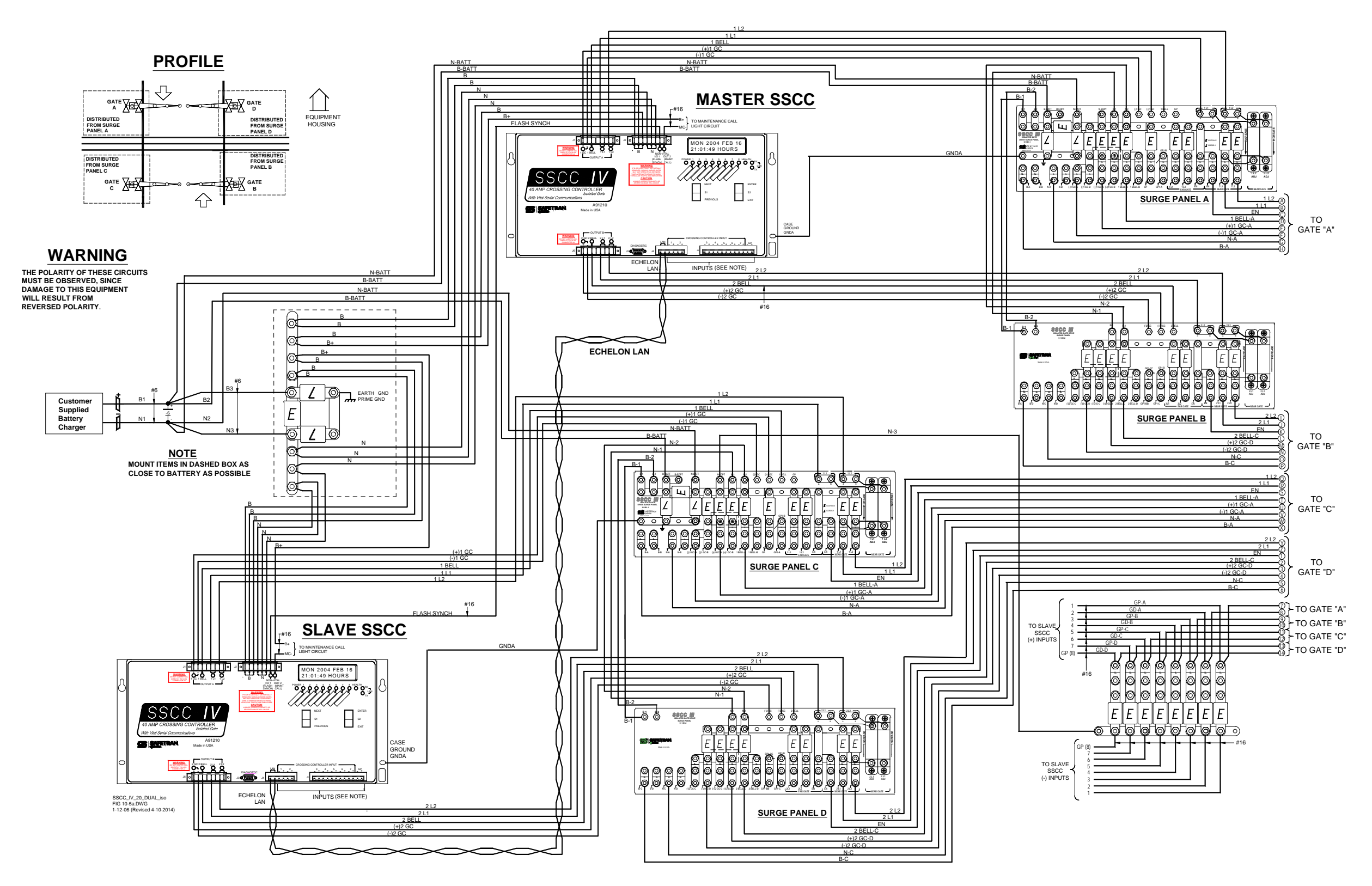

Figure 10-7: Typical 4-Quadrant Gate Application (Isolated Gate Return) Using 40-Ampere Crossing Controllers With Lighting/Surge Panels A91181-1 and A91181-2 (Page 1 of 2)

## NOTES

**CROSSING GATE "A"** 

- **IL** = INSULATED TESTING LINK
- POSITION #11 (SPARE).

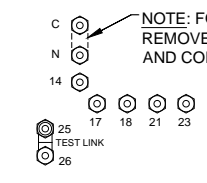

## **INPUT ASSIGNMENTS**

| Master SSCC IV Inputs | Slave SSCC IV Inputs     |
|-----------------------|--------------------------|
| <sup>1+</sup> MDR     | <sup>1+</sup> GP-A       |
| 1-                    | 1-                       |
| <sup>2+</sup> ISL 1   | 2+ GD-A                  |
| 2-                    | 2-                       |
| <sup>3+</sup> ISL 2   | <sup>3+</sup> GР-В       |
| 3-                    | 3-                       |
| 4+ ISL 3              | <sup>4+</sup> GD-В       |
| 4-                    | 4-                       |
| <sup>5+</sup> NVD     | 5+ GP-C                  |
| 5-                    | 5-                       |
| 6+                    | 6+                       |
| 6- SVD                | 6- GD-C                  |
| 7+ VDH                | 7+                       |
| 7-                    | 7-                       |
| 8+<br>8-<br>8-        | <sup>8+</sup> GD-D<br>8- |

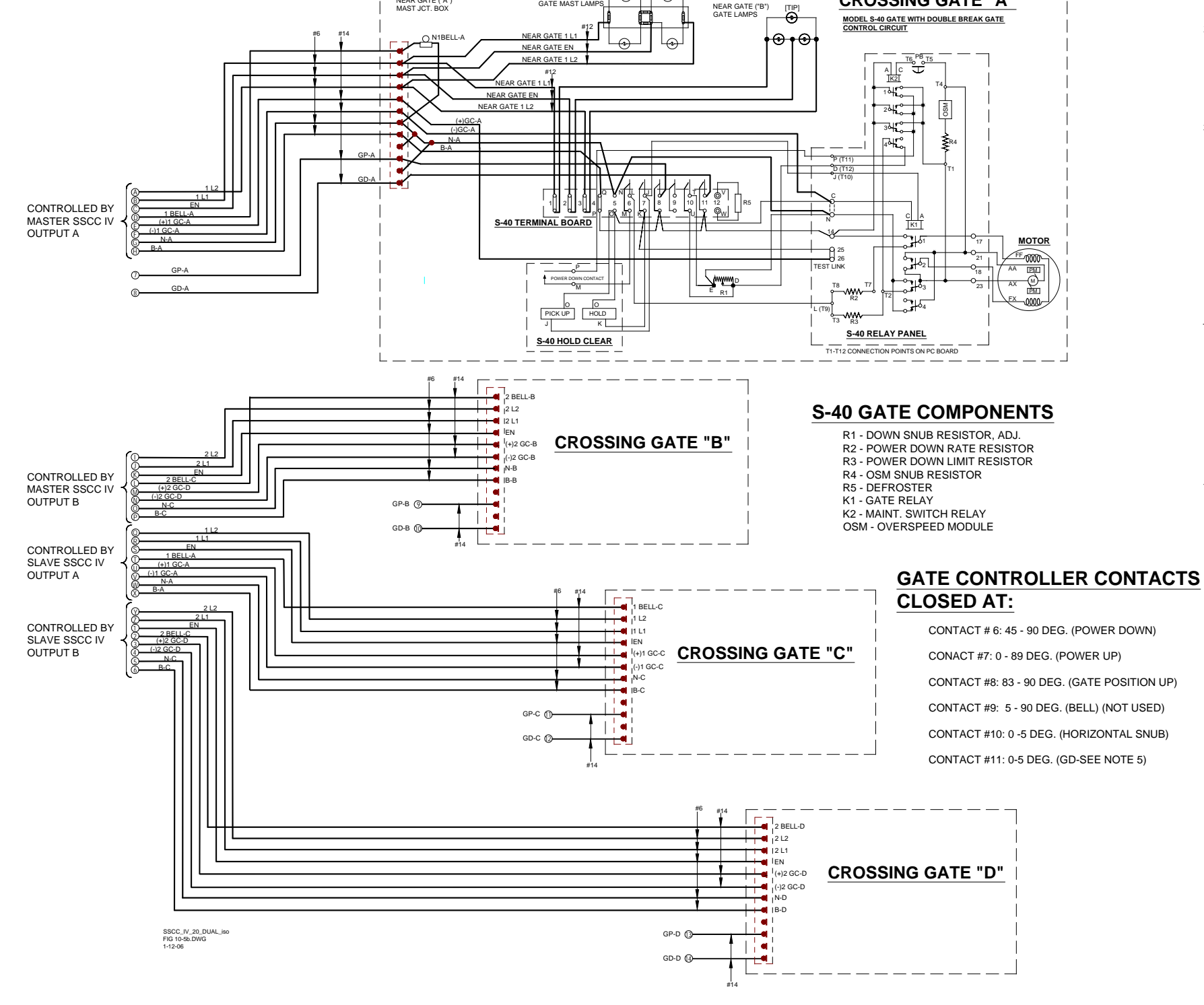

NEAR GATE ("A")

NEAR GATE ("A") MAST JCT. BOX

1. ALL WIRING #10 AWG MINIMUM UNLESS OTHERWISE NOTED. WIRE SIZES SHOWN ARE MINIMUM GAUGE.

2. THE FOLLOWING SURGE PANEL SYMBOLS ARE USED:

E = 022700-1X EQUALIZER

∠ = 022585-1 ARRESTER CLEARVIEW H. D.

3. THIS APPLICATION REQUIRES AN EXTRA SET OF GATE CONTACTS IN ADDITION TO THE STANDARD GATE MECHANISM CONFIGURATION. EITHER CONTACT #9 (UNUSED) CAN BE SET TO BE CLOSED BETWEEN 0 AND 5 DEGREES, OR ANOTHER CONTACT SET TO BE CLOSED BETWEEN 0 AND 5 DEGREES CAN BE INSTALLED IN CONTACT

## **RELAY PANEL TERMINAL LAYOUT**

NOTE: FOR DOUBLE BREAK GATE UP CONTROL REMOVE STRAP BETWEEN TERMINALS N & C AND CONNECT (-) UP CONTROL TO TERMINAL C

NOTE: MASTER MCF = ENT4QUAD SLAVE MCF = EXT4QUAD

> Figure 10-8: Typical 4-Quadrant Gate Application (Isolated Gate Return) Using **40-Ampere Crossing Controllers With** Lighting/Surge Panels A91181-1 and A91181-2 (Page 2 of 2)

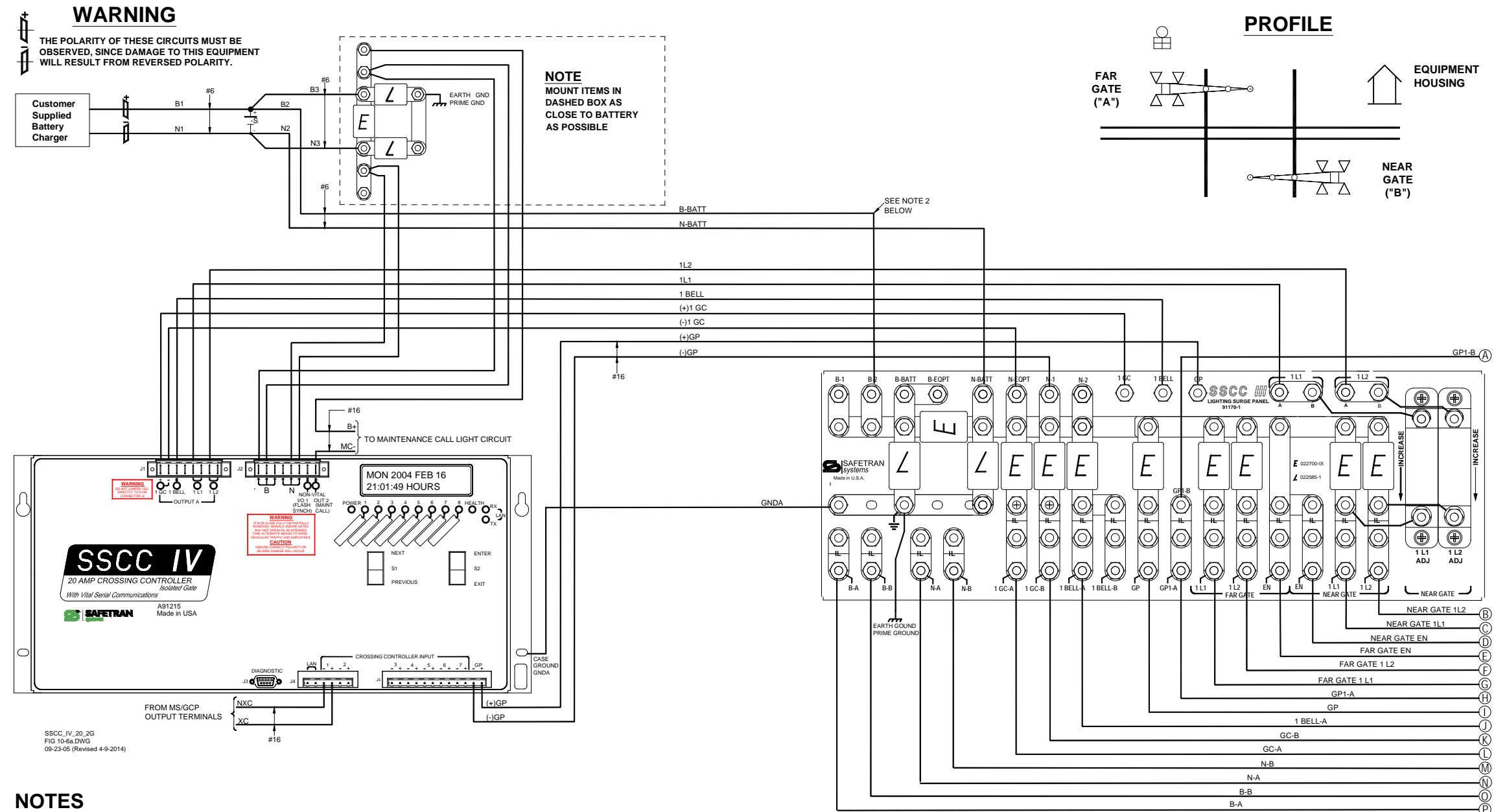

- 1. ALL WIRING #10 AWG MINIMUM UNLESS OTHERWISE NOTED. WIRE SIZES SHOWN ARE MINIMUM GAUGE.
- 2. THIS CONNECTION NOT REQUIRED IF GATES ARE NOT USED.
- 3. THE FOLLOWING SURGE PANEL SYMBOLS ARE USED:
- E = 022700-1X EQUALIZER
- ∠ = 022585-1 ARRESTER CLEARVIEW H. D.
- **IL** = INSULATED TESTING LINK

Figure 10-9: Typical Two-Gate Application (Common Gate Return) Using 20-Ampere **Crossing Controller With Lighting/Surge** Panel A91170-1 (Page 1 of 2)

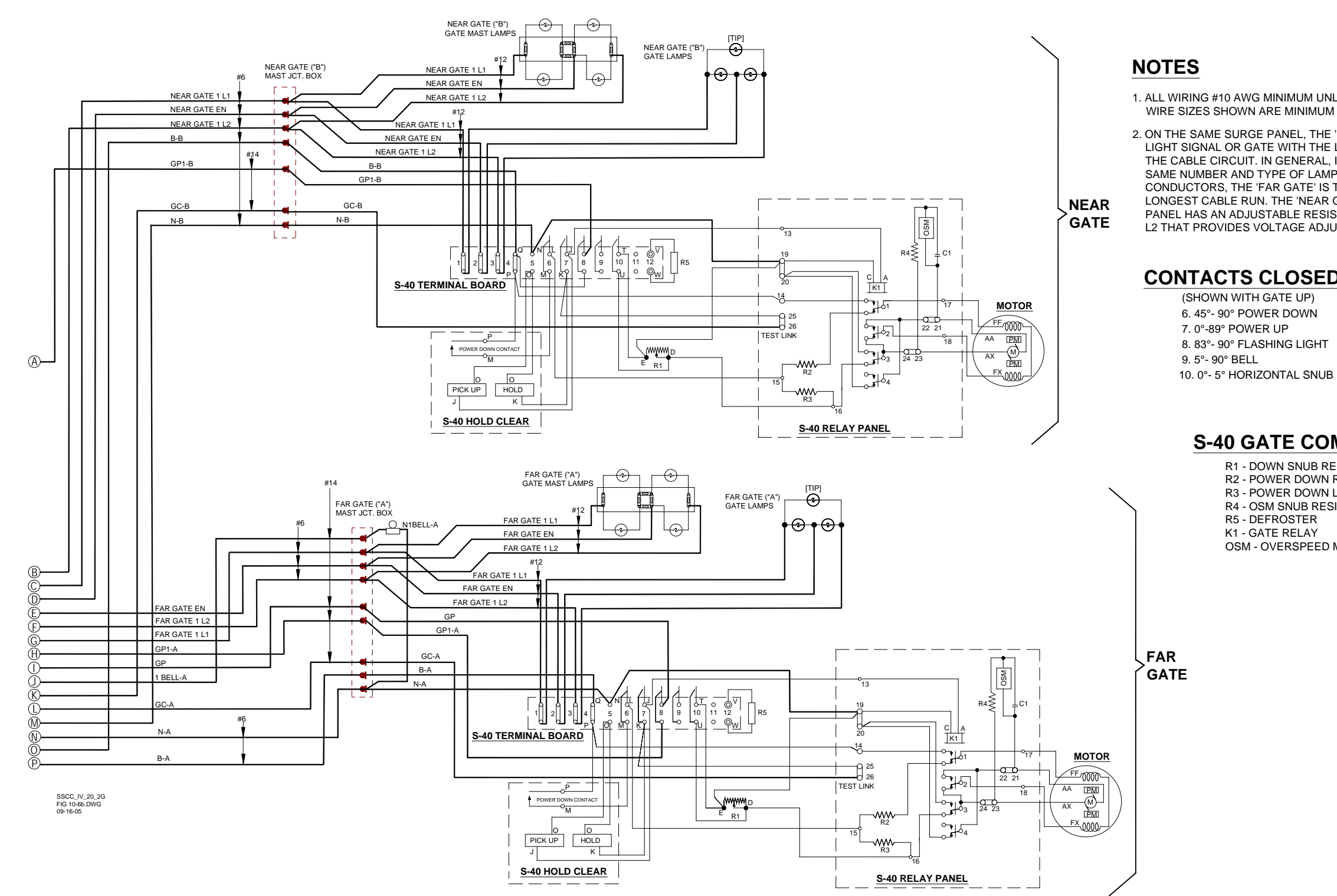

1. ALL WIRING #10 AWG MINIMUM UNLESS OTHERWISE NOTED. WIRE SIZES SHOWN ARE MINIMUM GAUGE.

2. ON THE SAME SURGE PANEL, THE 'FAR GATE' IS THE FLASHING LIGHT SIGNAL OR GATE WITH THE LARGEST VOLTAGE DROP IN THE CABLE CIRCUIT. IN GENERAL, IF BOTH SIGNALS HAVE THE SAME NUMBER AND TYPE OF LAMPS AND THE SAME SIZE CABLE CONDUCTORS, THE 'FAR GATE' IS THE LOCATION WITH THE LONGEST CABLE RUN. THE 'NEAR GATE' CIRCUIT ON THE SURGE PANEL HAS AN ADJUSTABLE RESISTOR IN SERIES WITH L1 AND L2 THAT PROVIDES VOLTAGE ADJUSTMENT.

# **CONTACTS CLOSED & FUNCTION**

(SHOWN WITH GATE UP) 6. 45°- 90° POWER DOWN 8. 83°- 90° FLASHING LIGHT

# S-40 GATE COMPONENTS

R1 - DOWN SNUB RESISTOR, ADJ.

**R2 - POWER DOWN RATE RESISTOR** 

**R3 - POWER DOWN LIMIT RESISTOR** 

**R4 - OSM SNUB RESISTOR** R5 - DEFROSTER

K1 - GATE RELAY

OSM - OVERSPEED MODULE

Figure 10-10: Typical Two-Gate Application (Common Gate Return) Using 20-Ampere Crossing Controller With Lighting/Surge Panel A91170-1 (Page 2 of 2)

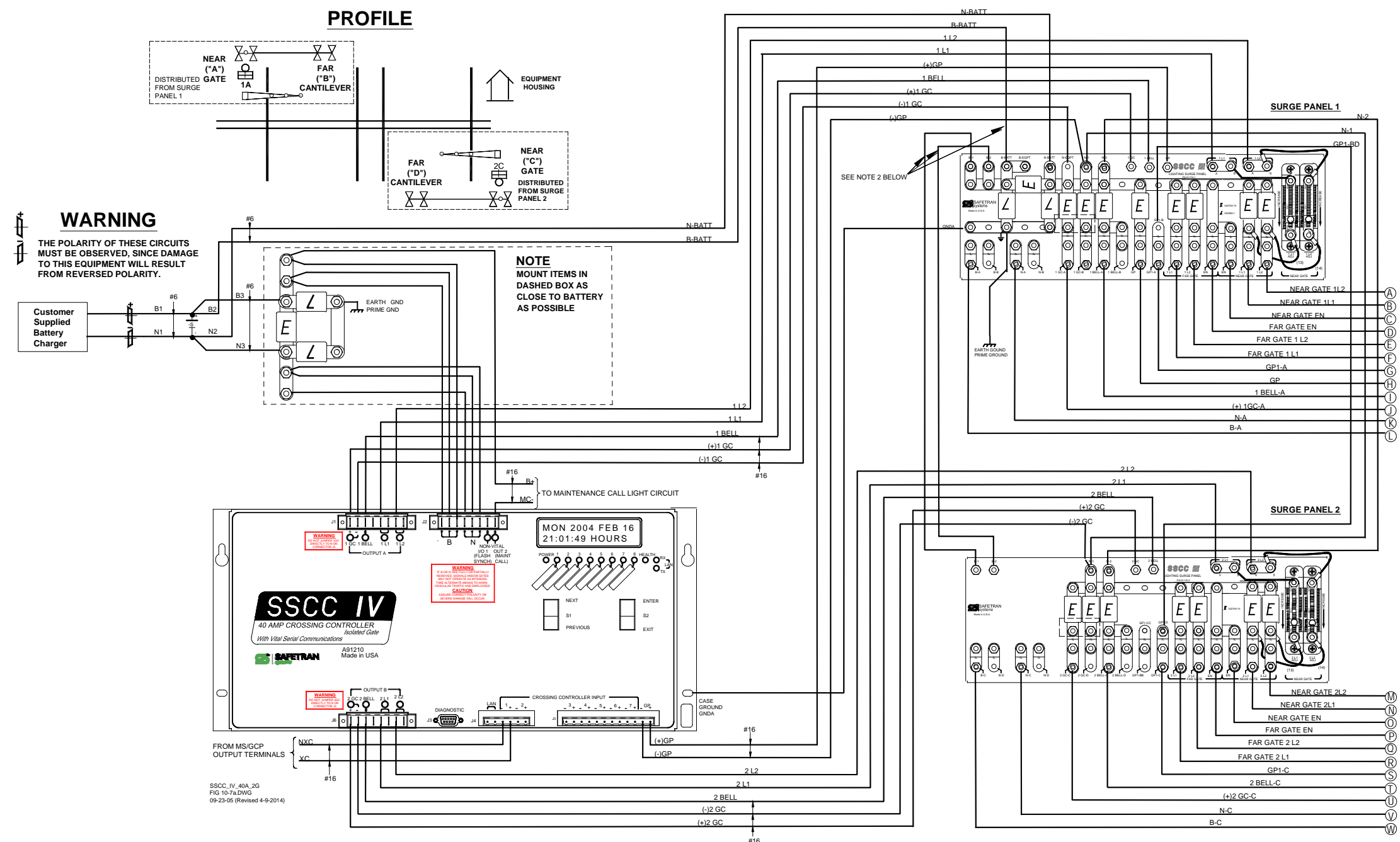

## NOTES

1. ALL WIRING #10 AWG MINIMUM UNLESS OTHERWISE NOTED. WIRE SIZES SHOWN ARE MINIMUM GAUGE.

2. THESE CONNECTIONS NOT REQUIRED IF GATES ARE NOT USED.

3. THE FOLLOWING SURGE PANEL SYMBOLS ARE USED:

E = 022700-1X EQUALIZER

∠ = 022585-1 ARRESTER CLEARVIEW H. D.

IL= INSULATED TESTING LINK

Figure 10-11: Typical Two-Gate Application (Common Gate Return) With Cantilever Flashers, 40-Ampere Crossing Controller With Lighting/Surge Panels A91170-1 and A91170-2 (Page 1 of 2)

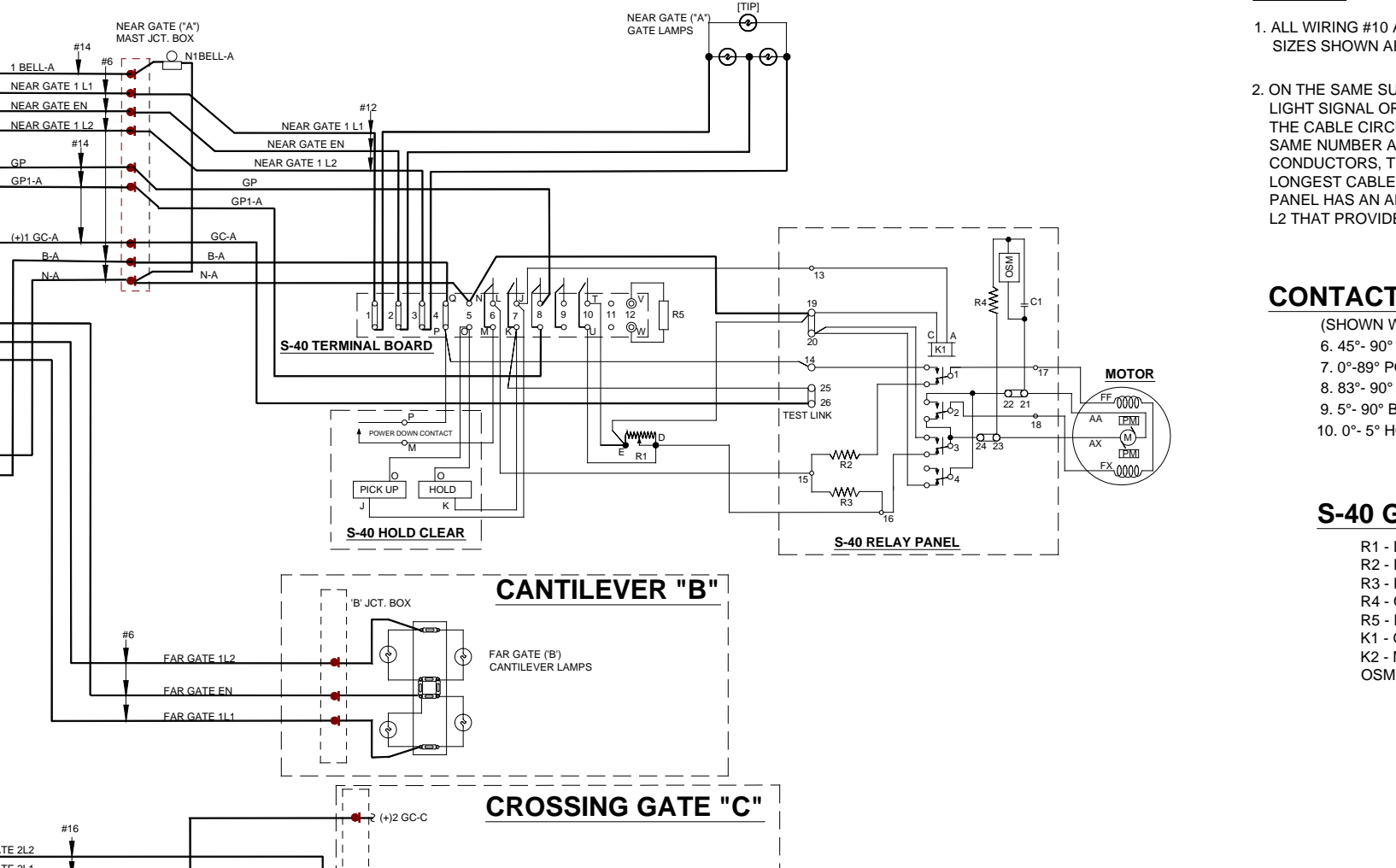

# NOTES

1. ALL WIRING #10 AWG MINIMUM UNLESS OTHERWISE NOTED. WIRE SIZES SHOWN ARE MINIMUM GAUGE.

2. ON THE SAME SURGE PANEL, THE 'FAR GATE' IS THE FLASHING LIGHT SIGNAL OR GATE WITH THE LARGEST VOLTAGE DROP IN THE CABLE CIRCUIT. IN GENERAL, IF BOTH SIGNALS HAVE THE SAME NUMBER AND TYPE OF LAMPS AND THE SAME SIZE CABLE CONDUCTORS, THE 'FAR GATE' IS THE LOCATION WITH THE LONGEST CABLE RUN. THE 'NEAR GATE' CIRCUIT ON THE SURGE PANEL HAS AN ADJUSTABLE RESISTOR IN SERIES WITH L1 AND L2 THAT PROVIDES VOLTAGE ADJUSTMENT.

# **CONTACTS CLOSED & FUNCTION**

(SHOWN WITH GATE UP) 6. 45°- 90° POWER DOWN 7. 0°-89° POWER UP 8. 83°- 90° FLASHING LIGHT 9. 5°- 90° BELL 10. 0°- 5° HORIZONTAL SNUB

- R5 DEFROSTER K1 GATE RELAY

![](_page_266_Figure_12.jpeg)

GP1-A

 $\square$ 

## S-40 GATE COMPONENTS

R1 - DOWN SNUB RESISTOR, ADJ. R2 - POWER DOWN RATE RESISTOR R3 - POWER DOWN LIMIT RESISTOR R4 - OSM SNUB RESISTOR K2 - MAINT. SWITCH RELAY OSM - OVERSPEED MODULE

> Figure 10-12: Typical Two-Gate Application (Common Gate Return) With Cantilever Flashers, 40-Ampere Crossing Controller With Lighting/Surge Panels A91170-1 and A91170-2 (Page 2 of 2)

![](_page_267_Figure_0.jpeg)

SIZES SHOWN ARE MINIMUM GAUGE.

2. THESE CONNECTIONS NOT REQUIRED IF GATES ARE NOT USED.

E = 022700-1X EQUALIZER

∠ = 022585-1 ARRESTER CLEARVIEW H. D.

IL = INSULATED TESTING LINK

| NEAR GATE 1 L2 |          |
|----------------|----------|
| NEAR GATE 111  | _0       |
|                | <u> </u> |
| NEAR GATE EN   |          |
| FAR GATE EN    |          |
| EAR GATE 112   |          |
| TARGATE TE2    | <u> </u> |
| FAR GATE 1 L1  | _E       |
| GP1-A          |          |
| GP1-B          |          |
| GP             |          |
| 1 BELL-B       | —X       |
| 1 BELL-A       |          |
| (+)1 GC-B      | 0        |
| (1)1.60 A      | U        |
| (1)1 00-4      | (M)_     |

|                 | N-B |   |
|-----------------|-----|---|
|                 | N-A |   |
| GOUND<br>GROUND | B-B |   |
|                 | B-A | 0 |
|                 |     | 0 |

GP1-D

| NEAR GATE 2L2 |            |
|---------------|------------|
| NEAR GATE 2L1 | Ð          |
| NEAR GATE EN  | <b>_</b> _ |
| FAR GATE EN   | -0         |
|               | <b>-</b> W |
| FAR GATE 2L2  |            |
| FAR GATE 2L1  |            |
| GP1-C         | _õ         |
| GP1-CC        | <u> </u>   |
| GP1-BB        | -ñ         |
| 2BELL-D       | <u> </u>   |
| 2BELL-C       |            |
| (+)2 GC-D     | _@         |
| (+)2 GC-C     |            |
|               |            |

| N-D | 6   |
|-----|-----|
|     | 0   |
| N-C |     |
|     | ő   |
| B-D |     |
| B-C | Ô   |
|     | (7) |

Figure 10-13: Typical Four-Gate Application (Common Gate Return) Using 40- Ampere **Crossing Controller With Lighting/Surge** Panels A91170-1 and A911 70-2 (Page 1 of 2)

![](_page_268_Figure_0.jpeg)

7. 0°-89° POWER UP 9. 5°- 90° BELL

- **R5 DEFROSTER**
- K1 GATE RELAY

## **CONTACTS CLOSED & FUNCTION**

(SHOWN WITH GATE UP) 6. 45°- 90° POWER DOWN 8. 83°- 90° FLASHING LIGHT 10. 0°- 5° HORIZONTAL SNUB

# S-40 GATE COMPONENTS

R1 - DOWN SNUB RESISTOR, ADJ. R2 - POWER DOWN RATE RESISTOR **R3 - POWER DOWN LIMIT RESISTOR** R4 - OSM SNUB RESISTOR **K2 - MAINT. SWITCH RELAY OSM - OVERSPEED MODULE** 

> Figure 10-14: Typical Four-Gate Application (Common Gate Return) Using 40- Ampere **Crossing Controller With Lighting/Surge** Panels A91170-1 and A911 70-2 (Page 2 of 2)

![](_page_269_Figure_0.jpeg)

Figure 10-15: Typical 4-Quadrant Gate Application (Isolated Gate Return) using 40-Ampere Crossing Controller and 4000 GCP With Lightning/Surge Panels A91181-1 and A91181-2 (Page 1 of 2)

![](_page_270_Figure_0.jpeg)

### Document No.: SIG-00-03-02 Version: F.1

### Slave SSCC Inputs (4000 GCP)

VDH IN7.1-IN7.2+ 3VD IN7.2-IN7.3+ Optional 3VD IN7.3-IN7.4+ 3GD IN7.4-IN7.5+ IN7.5-3GP IN8.1+ Optional VDH IN8.1-IN8.2+ 4VD IN8.2-IN8.3+ Optional 4VD IN8.3-IN8.4+ IN8.4-4GD 4GP

> Figure 10-16: Typical 4-Quadrant Gate Application (Isolated Gate Return) using 40-Ampere Crossing Controller and 4000 GCP With Lightning/Surge Panels A91181-1 and A91181-2 (Page 2 of 2)

This page intentionally left blank

# APPENDIX - A SSCC IV MCF RELEASE HISTORY

### **CAUTION**

THE MCF'S LISTED BELOW ARE VALID AS OF THE PUBLICATION DATE ON THIS MANUAL, BUT WILL BE UPDATED AS OPERATIONAL FEATURES ARE ENHANCED OR CHANGED. CONTACT SIEMENS INDUSTRY, INC., RAIL AUTOMATION CUSTOMER SERVICE FOR THE LATEST MCF REVISIONS. THE PURPOSE OF THIS NOTICE IS TO TRACK THE MCF REVISION HISTORY AND INDICATE THE MOST CURRENT VERSION.

An SSCC IV can be used in many different applications. Each application is contained in a Module Configuration File (MCF).

### WARNING

## TO ENSURE PROPER SSCC IV OPERATION, VERIFY THAT THE CORRECT MCF IS INSTALLED. ALSO VERIFY THAT ALL MENU ITEMS HAVE BEEN CORRECTLY PROGRAMMED.

| MCF Part    |              | Current MCF | MCF CRC  | Minimum       |
|-------------|--------------|-------------|----------|---------------|
| Number      | MCF Name     | Version     |          | Release Level |
| 9V610-A001F | basic.mcf    | F           | 1D240612 | E             |
| 9V610-A002H | basicpls.mcf | Н           | 731AF326 | E             |
| 9V610-A003E | 3trk1wrp.mcf | E           | F71FB717 | С             |
| 9V610-A004E | 2trk2wrp.mcf | E           | 7A946518 | С             |
| 9V610-A005F | 2trkdstk.mcf | F           | A9776265 | D             |
| 9V610-A006E | supisl.mcf   | E           | 2E0E7907 | С             |
| 9V610-A007E | 3trk2trn.mcf | E           | 054AA764 | С             |
| 9V610-A008E | 2trk2trn.mcf | E           | 716DF247 | С             |
| 9V610-A009F | daxprmt.mcf  | F           | 670AE50F | D             |
| 9V610-A010C | ent4quad.mcf | С           | 00EF570C | A             |
| 9V610-A011A | ext4quad.mcf | A           | 9346AF17 | A             |
| 9V610-A012A | aue4quad.mcf | A           | 76A51167 | A             |
| 9V610-A013A | aux4quad.mcf | A           | 6080DA28 | A             |
| 9V610-A014C | gcp4ent.mcf  | С           | 9D5C862E | A             |

### Table A-1: SSCCIV MCF Data

## WARNING

UNLESS DISTRIBUTED AS A GENERAL UPGRADE, AUTHORIZATION FROM SIEMENS INDUSTRY, INC., RAIL AUTOMATION MUST BE RECEIVED BEFORE ANY MCF'S NOT LISTED ABOVE CAN BE INSTALLED.

## NOTE

20-Amp SSCC IV units do not have the capability to execute DAXPRMT MCF.

See the following tables for MCF change history.

| MCF Revision/CRC | PVCS<br>Date | Mandatory<br>Update<br>(Yes/No) | Change History                                                                                            |
|------------------|--------------|---------------------------------|----------------------------------------------------------------------------------------------------|
| F/1D240612       | 02-11-04     | No                              | Changes to keep gate down until input is restored during boot up/reboot.                                  |
| E/8F638122       | 04-15-03     | Yes                             | Changes to prevent MCFs designed for 40-amp units from running on 20-amp units.                           |
| D/48CED749       | 02-10-03     | No                              | Implemented MCF ID number.                                                                                |
| C/4457951A       | 11-14-02     | No                              | Changed default Flash Rate to "50 FPM" (US standard), changed default Daylight Savings function to "OFF". |
| B/1AA41911       | 07-19-02     | No                              | Added Minimum Activation Timer, turn off<br>Maintenance Call light when open neutral wire<br>is detected. |
| A/90D8165F       | 03-11-02     | No                              | Initial release.                                                                                          |

### Table A-2: BASIC.MCF Release History

| MCF Revision/CRC | PVCS<br>Date | Mandatory<br>Update<br>(Yes/No) | Change History                                                                                                    |
|------------------|--------------|---------------------------------|----------------------------------------------------------------------------------------------------|
| H/731AF326       | 11-15-04     | No                              | Added support for highway advance warning beacons. Extended range of advance pre-empt and minimum activation timers to 99 seconds.                                           |
| F/72ADEE59       | 04-01-04     | No                              | Minor performance and logic interlocking improvements. Standardized 2GC behavior for all unhealthy operations.                                                               |
| E/B3B8592E       | 04-15-03     | Yes                             | Changes to prevent MCFs designed for 40-amp<br>units from running on 20-amp units. Included<br>Advance Pre-Empt Health relay contacts in<br>Advance Pre-Empt Logic equation. |
| D/7BCFA03B       | 02-10-03     | No                              | Implemented MCF ID number, and increased<br>Advance Pre-Empt timer range from 30 to 60<br>seconds.                                                                           |
| C/2E8DDC07       | 11-14-02     | No                              | Changed default Flash Rate to "50 FPM" (US standard), changed default Daylight Savings function to "OFF", changed "GC2/I7" to "2GC/I7".                                      |
| B/26F6DC0C       | 09-06-02     | No                              | Changed default value of Minimum Activation<br>Timer to 20sec., disable Out of Service menu if<br>track is not used.                                                         |
| A/D0FC3514       | 07-23-02     | No                              | Initial release.                                                                                                    |

# Table A-3: BASICPLS.MCF Release History

| MCF Revision/CRC | PVCS<br>Date | Mandatory<br>Update<br>(Yes/No) | Change History                                                                                                    |
|------------------|--------------|---------------------------------|----------------------------------------------------------------------------------------------------|
| E/F71FB717       | 11-15-04     | No                              | Added support for highway advance warning beacons. Extended range of advance pre-empt and minimum activation timers to 99 seconds.                                           |
| D/1DA21069       | 04-01-04     | No                              | Minor performance and logic interlocking improvements. Standardized 2GC behavior for all unhealthy operations.                                                               |
| C/E4237E2F       | 04-15-03     | Yes                             | Changes to prevent MCFs designed for 40-amp<br>units from running on 20-amp units. Included<br>Advance Pre-Empt Health relay contacts in<br>Advance Pre-Empt Logic equation. |
| B/3D60F026       | 02-10-03     | No                              | Implemented MCF ID number, and increased<br>Advance Pre-Empt timer range from 30 to 60<br>seconds.                                                                           |
| A/51114734       | 10-26-02     | No                              | Initial release.                                                                                                    |

# Table A-4: 3TRK1WRP.MCF Release History

# Table A-5: 2TRK2WRP.MCF Release History

| MCF Revision/CRC | PVCS<br>Date | Mandatory<br>Update<br>(Yes/No) | Change History                                                                                                    |
|------------------|--------------|---------------------------------|----------------------------------------------------------------------------------------------------|
| E/7A946518       | 11-15-04     | No                              | Added support for highway advance warning beacons. Extended range of advance pre-empt and minimum activation timers to 99 seconds.                                           |
| D/137F504A       | 04-01-04     | No                              | Minor performance and logic interlocking improvements. Standardized 2GC behavior for all unhealthy operations.                                                               |
| C/7C4D8659       | 04-15-03     | Yes                             | Changes to prevent MCFs designed for 40-amp<br>units from running on 20-amp units. Included<br>Advance Pre-Empt Health relay contacts in<br>Advance Pre-Empt Logic equation. |
| B/42968540       | 02-10-03     | No                              | Implemented MCF ID number, and increased<br>Advance Pre-Empt timer range from 30 to 60<br>seconds.                                                                           |
| A/6458CD30       | 10-26-02     | No                              | Initial release.                                                                                                    |

| MCF Revision/CRC | PVCS<br>Date | Mandatory<br>Update<br>(Yes/No) | Change History                                                                                                    |
|------------------|--------------|---------------------------------|----------------------------------------------------------------------------------------------------|
| F/A9776265       | 11-15-04     | No                              | Added support for highway advance warning<br>beacons. Extended range of advance pre-empt<br>and minimum activation timers to 99 seconds.<br>Extended range of stick release timer to 120<br>minutes. Additional support for test switch on<br>Input 7. Allows cancellation of advance pre-<br>empt timer on island input when operating in<br>Beacon mode. Added support to disable Island<br>Delay. Changed approach inputs (1, 3, 4, 6) to<br>include 2 seconds slow release delay. |
| E/C8E74111       | 04-01-04     | No                              | Minor performance and logic interlocking improvements. Standardized 2GC behavior for all unhealthy operations.                                                                                                    |
| D/86E6FB77       | 04-15-03     | Yes                             | Changes to prevent MCFs designed for 40-amp<br>units from running on 20-amp units. Included<br>Advance Pre-Empt Health relay contacts in<br>Advance Pre-Empt Logic equation.                                                                                                    |
| C/CAA5C963       | 02-10-03     | No                              | Implemented MCF ID number, increased<br>Advance Pre-Empt timer range from 30 to 60<br>seconds, and included Opposite Direction stick<br>relay contacts in stick relay equations.                                                                                                    |
| B/5767CC59       | 11-14-02     | No                              | Changed default Flash Rate to "50 FPM" (US standard), changed default Daylight Savings function to "OFF", changed "GC2/I7" to "2GC/I7".                                                                                                    |
| A/0B7F0013       | 09-23-02     | No                              | Initial release.                                                                                                    |

# Table A-6: 2TRKDSTK.MCF Release History

| MCF Revision/CRC | PVCS<br>Date | Mandatory<br>Update<br>(Yes/No) | Change History                                                                                                    |
|------------------|--------------|---------------------------------|----------------------------------------------------------------------------------------------------|
| E/2E0E7907       | 11-15-04     | No                              | Added support for highway advance warning beacons. Extended range of advance pre-empt and minimum activation timers to 99 seconds.                                           |
| D/7B52400D       | 4-01-04      | No                              | Minor performance and logic interlocking improvements. Standardized 2GC behavior for all unhealthy operations.                                                               |
| C/4B2DFA28       | 04-15-03     | Yes                             | Changes to prevent MCFs designed for 40-amp<br>units from running on 20-amp units. Included<br>Advance Pre-Empt Health relay contacts in<br>Advance Pre-Empt Logic equation. |
| B/1FD81C11       | 02-10-03     | No                              | Implemented MCF ID number, and increased<br>Advance Pre-Empt timer range from 30 to 60<br>seconds.                                                                           |
| A/FA956A6C       | 11-02-02     | No                              | Initial release.                                                                                                    |

# Table A-7: SUPISL.MCF Release History

# Table A-8: 3TRK2TRN.MCF Release History

| MCF Revision/CRC | PVCS<br>Date | Mandatory<br>Update<br>(Yes/No) | Change History                                                                                                    |
|------------------|--------------|---------------------------------|----------------------------------------------------------------------------------------------------|
| E/054AA764       | 11-15-04     | No                              | Added support for highway advance warning beacons. Extended range of advance pre-empt and minimum activation timers to 99 seconds.                                           |
| D/D691CE34       | 04-01-04     | No                              | Minor performance and logic interlocking improvements. Standardized 2GC behavior for all unhealthy operations.                                                               |
| C/8AD37401       | 04-15-03     | Yes                             | Changes to prevent MCFs designed for 40-amp<br>units from running on 20-amp units. Included<br>Advance Pre-Empt Health relay contacts in<br>Advance Pre-Empt Logic equation. |
| B/7F713366       | 02-10-03     | No                              | Implemented MCF ID number, and increased<br>Advance Pre-Empt timer range from 30 to 60<br>seconds.                                                                           |
| A/69784C5D       | 11-02-02     | No                              | Initial release.                                                                                                    |

| MCF Revision/CRC | PVCS<br>Date | Mandatory<br>Update<br>(Yes/No) | Change History                                                                                                    |
|------------------|--------------|---------------------------------|----------------------------------------------------------------------------------------------------|
| E/716DF247       | 11-15-04     | No                              | Added support for highway advance warning beacons. Extended range of advance pre-empt and minimum activation timers to 99 seconds.                                           |
| D/5E1E7B13       | 04-01-04     | No                              | Minor performance and logic interlocking improvements. Standardized 2GC behavior for all unhealthy operations.                                                               |
| C/05331932       | 04-15-03     | Yes                             | Changes to prevent MCFs designed for 40-amp<br>units from running on 20-amp units. Included<br>Advance Pre-Empt Health relay contacts in<br>Advance Pre-Empt Logic equation. |
| B/6746651B       | 02-10-03     | No                              | Implemented MCF ID number, and increased<br>Advance Pre-Empt timer range from 30 to 60<br>seconds.                                                                           |
| A/A1AE1931       | 10-28-02     | No                              | Initial release.                                                                                                    |

# Table A-9: 2TRK2TRN.MCF Release History

# Table A-10: DAXPRMT.MCF Release History

| MCF Revision/CRC | PVCS<br>Date | Mandatory<br>Update<br>(Yes/No) | Change History                                                                                                    |
|------------------|--------------|---------------------------------|----------------------------------------------------------------------------------------------------|
| F/670AE50F       | 8-26-04      | No                              | Extended range of advance pre-empt and<br>minimum activation timers to 99 seconds and<br>set these timers up to run sequentially.<br>Corrected problem that caused momentary<br>indication of pre-empt relay fail with each<br>crossing activation. |
| E/7B0CE142       | 04-01-04     | No                              | Minor performance and logic interlocking improvements. Standardized 2GC behavior for all unhealthy operations.                                                                                                    |
| D/8F53E816       | 04-15-03     | Yes                             | Changes to prevent MCFs designed for 40-amp<br>units from running on 20-amp units. Included<br>Advance Pre-Empt Health relay contacts in<br>Advance Pre-Empt Logic equation.                                                                        |
| C/3CB67A22       | 02-10-03     | No                              | Implemented MCF ID number, and increased<br>Advance Pre-Empt timer range from 30 to 60<br>seconds.                                                                                                    |
| B/E830FF71       | 11-27-02     | No                              | Prevents this MCF from operating on a 20-Amp SSCC unit.                                                                                                    |
| A/71BAD36A       | 11-12-02     | No                              | Initial release.                                                                                                    |

| Table A-11 | : ENT4QUAD | .MCF Release | History |
|------------|------------|--------------|---------|
|------------|------------|--------------|---------|

| MCF Revision/CRC | PVCS<br>Date | Mandatory<br>Update<br>(Yes/No) | Change History                                                                                                    |
|------------------|--------------|---------------------------------|----------------------------------------------------------------------------------------------------|
| C/00EF570C       | 3-25-11      | No                              | To perform vital lamp test during crossing activation instead of at noon time only. To improve Echelon Bus Message throughout. |
| B/EB027435       | 3-16-04      | No                              | Minor performance and logic interlocking improvements. Standardized 2GC behavior for all unhealthy operations.                 |
| A/04896812       | 04-16-03     | Yes                             | Initial release.                                                                                                    |

## Table A-12: EXT4QUAD.MCF Release History

| MCF Revision/CRC | PVCS<br>Date | Mandatory<br>Update<br>(Yes/No) | Change History   |
|------------------|--------------|---------------------------------|------------------|
| A/9346AF17       | 04-16-03     | Yes                             | Initial release. |

## Table A-13: AUE4QUAD.MCF Release History

| MCF Revision/CRC | PVCS<br>Date | Mandatory<br>Update<br>(Yes/No) | Change History   |
|------------------|--------------|---------------------------------|------------------|
| A/76A51167       | 04-16-03     | Yes                             | Initial release. |

# Table A-14: AUX4QUAD.MCF Release History

| MCF Revision/CRC | PVCS<br>Date | Mandatory<br>Update<br>(Yes/No) | Change History   |
|------------------|--------------|---------------------------------|------------------|
| A/6080DA28       | 04-16-03     | Yes                             | Initial release. |

| MCF Revision/CRC | PVCS<br>Date | Mandatory<br>Update<br>(Yes/No) | Change History                                                                                                    |
|------------------|--------------|---------------------------------|----------------------------------------------------------------------------------------------------|
| C/9D5C862E       | 3-25-11      | No                              | To perform vital lamp test during crossing activation instead of at noon time only. To improve Echelon Bus Message throughout.                                                                                                    |
| B/5096A830       | 12-16-06     | Yes                             | Add optional Local Activation XR input on SSCC<br>IV input #8. Change 3DET, 4DET, 3TET, and<br>4TET to have a range of 3 to 60 seconds.<br>Change logic such that exit gates can't drop<br>before entrance regardless of timer settings.<br>Bring all remote (SSCC IV) inputs to the GCP<br>4000 via echelon so they may be used by a<br>future GCP MCF if required. Add a parameter<br>named BXGT (Broken Exit Gate) with the range<br>of 1-20 seconds and a default of 4 seconds, this<br>controls how long before the XR pick an exit<br>GD can drop and not be considered a broken<br>gate. Add an option CFG RAISE ENT GATE,<br>which controls whether entrance gates rise<br>when exit gates start to rise (XGT NOT DOWN),<br>or when exit gate GPs picked (XGT UP). Add<br>new parameter 3FXGT, 4FXGT (Failed Exit Gate<br>Timer) with a range of 10 to 30 seconds and a<br>default of 15 seconds. If CFG RAISE ENT GATE<br>is set to XGT NOT DOWN, the entrance gate<br>will drop again if the corresponding exit gate<br>GP does not pick within this time of the XR<br>picking. Change Global Health Output back to<br>GCP to not include the XR. Change so that<br>when there is a momentary make-break of the<br>exit GP the entrance gate will drop again.<br>Changed equations so that only the<br>corresponding entrance gate of a failed exit<br>gate drops when the exit gate GP is lost.<br>Changes to gate delay timers to separate them<br>in regards to an exit gate activation and a XR<br>activation. Built separate latches for not running<br>the delay on both gates when an activation is |

## Table A-15: GCP4ENT.MCF Release History

| MCF Revision/CRC | PVCS<br>Date | Mandatory<br>Update<br>(Yes/No) | Change History                                                                                                    |
|------------------|--------------|---------------------------------|----------------------------------------------------------------------------------------------------|
|                  |              |                                 | caused by an exit GP. Add new option to<br>specify whether vehicle detectors are used (CFG<br>VEH DET option). When vehicle detectors are<br>not used, the system operates in the Timed<br>mode. Drop the Maintenance call when output<br>when Vehicle detection health is de-energized,<br>when vehicle detectors are used. Reorder the<br>CFG menu items to take account of new<br>options |
| A/51CB8B53       | 01-26-06     | No                              | Initial release.                                                                                                    |

Sheet 1 of 4

## SITE SETUP DATA

| Unit Serial No.:      Crossing No.:        Date Installed:     Installed By: |                                                                                                   |                                                                |                                                                |                                                           |  |  |
|------------------------------------------------------------------------------|---------------------------------------------------------------------------------------------------|----------------------------------------------------------------|----------------------------------------------------------------|-----------------------------------------------------------|--|--|
| Crossing Controller Surge Panels (Isolated                                   |                                                                                                   |                                                                | Gate Control)                                                  | ] Other                                                   |  |  |
|                                                                              |                                                                                                   |                                                                |                                                                |                                                           |  |  |
| 20-ampere unit 91210                                                         | )                                                                                                 | 91181-2 (use with 4                                            | 10-Amp unit 91215)                                             |                                                           |  |  |
|                                                                              |                                                                                                   | Surge Panels (Common                                           | Return Gate Control)                                           | ] Other                                                   |  |  |
|                                                                              |                                                                                                   | 91170-1 (use with 4                                            | 0-Amp or 20-Amp units 9                                        | 1215 and 91210)                                           |  |  |
|                                                                              |                                                                                                   | 91170-2 (use with 4                                            | 91170-2 (use with 40-Amp unit 91215)                           |                                                           |  |  |
| PROGRAM                                                                      | Notes Initial Setting By:<br>Date:                                                                |                                                                | Setting Changed By:<br>Date:                                   | Setting Changed By:<br>Date:                              |  |  |
| FLASH RATE:                                                                  | 30-70 flashes/minute<br>Default = 50                                                              | flashes/minute                                                 | flashes/minute                                                 | flashes/minute                                            |  |  |
| GATES USED:                                                                  | YES/NO Default = YES                                                                              | TYES NO                                                        | 🗌 YES 🗌 NO                                                     | ☐ YES ☐ NO                                                |  |  |
| 1 GC DELAY:                                                                  | 3-20 sec., Default = 4                                                                            | seconds                                                        | seconds                                                        | seconds                                                   |  |  |
| 2 GC DELAY (40A):                                                            | 3-20 sec., Default = 4                                                                            | seconds                                                        | seconds                                                        | seconds                                                   |  |  |
| GATE RISING BELL: <sup>1, 2</sup>                                            | ON/OFF, Default = ON                                                                              | ON OFF                                                         | ON OFF                                                         | ON OFF                                                    |  |  |
| ENABLED INPUTS:                                                              | Inputs 1 – 7 only                                                                                 | □1 □2 □3 □4<br>□5 □6 □7                                        | □1 □2 □3 □4<br>□5 □6 □7                                        | □1 □2 □3 □4<br>□5 □6 □7                                   |  |  |
| GC2/17:                                                                      | GC2 normal, 17 = normal<br>GC2 inverted, 17 = normal<br>GC2 prmt , 17 = prmt<br>health GC2 Beacon | □NORMAL □INVERTED<br>□PRE-EMPT SIM<br>□PRE-EMPT ADV<br>□BEACON | □NORMAL □INVERTED<br>□PRE-EMPT SIM<br>□PRE-EMPT ADV<br>□BEACON | NORMAL INVERTED<br>PRE-EMPT SIM<br>PRE-EMPT ADV<br>BEACON |  |  |
| Input 7                                                                      | Input, Prmt Hlth, Test Sw.                                                                        | □In □Health □Test Sw                                           | □In □Health □Test Sw                                           | In Health Test Sw                                         |  |  |
| Test Sw 2TRKDSTK only                                                        | Activate, Act & Stk Release                                                                       | Activate Act & Rel                                             | Activate Act & Rel                                             | Activate Act & Rel                                        |  |  |
| ADV PRE-EMPT TIME (40A):                                                     | 1 – 99 sec., Default = 1                                                                          | seconds                                                        | seconds                                                        | seconds                                                   |  |  |
| MIN ACTIVATION TIME 1                                                        | 0 – 99 sec., Default = 20                                                                         | seconds                                                        | seconds                                                        | seconds                                                   |  |  |
| STICK RELEASE TIME                                                           | 5–120 min., Default =15                                                                           | minutes                                                        | minutes                                                        | minutes                                                   |  |  |
| BEACON PICKUP DELAY                                                          | 5-600 sec., Default =20                                                                           | seconds                                                        | seconds                                                        | seconds                                                   |  |  |
| SUP ISLAND TIME                                                              | 5 – 20 min., Default = 20                                                                         | minutes                                                        | minutes                                                        | minutes                                                   |  |  |
| ENABLED OUTPUTS (40A):                                                       | Default = A + B                                                                                   | □ A + B □ A □ B                                                | □ A + B □ A □ B                                                | □ A + B □ A □ B                                           |  |  |
| DAYLIGHT SAVING:                                                             | Default = DISABLED                                                                                | Enabled Disabled                                               | Enabled Disabled                                               | Enabled Disabled                                          |  |  |
| DATE:                                                                        | -                                                                                                 | 🗌 Date Set                                                     | 🔲 Date Set                                                     | 🗌 Date Set                                                |  |  |
| TIME:                                                                        | 24-hour format                                                                                    | 🔲 Time Set                                                     | 🔲 Time Set                                                     | 🔲 Time Set                                                |  |  |
| PASSWORD:                                                                    | Default = DISABLED                                                                                | Enabled Disabled                                               | Enabled Disabled                                               | Enabled Disabled                                          |  |  |

1 – If programming ent4quad.mcf, go to page 3 – Four Quadrant Applications, then return to this page to complete required Program values.

2 – If programming gcp4ent.mcf, go to page 3 – Four Quadrant Applications to complete required Program values.

## SITE SETUP DATA (continued)

| CONFIGURE                      |                                                                     |                                         |                                                                                                    |                                                    |
|--------------------------------|---------------------------------------------------------------------|-----------------------------------------|----------------------------------------------------------------------------------------------------|----------------------------------------------------|
| LOS TIMERS:<br>(MCF-dependent) | 0-20 seconds,<br>(Inputs 1 – 7,<br>depending on MCF)<br>Default = 0 | 1:                                      | 1:       sec       5:       sec         2:       sec       6:       sec         3:       sec       7:       sec         4:       sec       sec       sec | 1:                                                 |
| MCF:                           | -                                                                   | MCF: ID:<br>CRC:                        | MCF: ID:<br>CRC:                                                                                                    | MCF: ID:<br>CRC:                                   |
| ATCS Address:                  | Default = 700000000000                                              |                                         |                                                                                                    |                                                    |
| LOW BATTERY:                   | 9.0-15.0 volts, or<br>Disabled<br>Default = DISABLED                | Disabled Enabled volts                  | Disabled Enabled volts                                                                                                    | <ul> <li>Disabled</li> <li>Enabledvolts</li> </ul> |
| AUX I/O:                       | Default =<br>NONVITAL OUTPUT                                        | □NV Out □ Fl Sync In<br>□Flash Sync Out | □NV Out □ Fl Sync In<br>□Flash Sync Out                                                                                                    | □NV Out □ Fl Sync In<br>□Flash Sync Out            |
| DETECT LAMP<br>NEUTRAL WIRE:   | Default = Yes                                                       | □Yes<br>□No                             | □Yes<br>□No                                                                                                    | □Yes<br>□No                                        |

| TEST CONFIGURE          |                           |         |         |         |
|-------------------------|---------------------------|---------|---------|---------|
| LAMP TEST CANCEL TIMER: | 1-15 minutes, Default = 5 | minutes | minutes | minutes |
| LAMP TEST DELAY TIMER:  | 30-120 sec, Default = 30  | seconds | seconds | seconds |
| LAMP TEST ON TIMER:     | 15-60 sec, Default = 15   | seconds | seconds | seconds |

### STANDARD SETUP LAMP VOLTAGES PROCEDURE USING TRUE RMS AC + DC METER, OR CONVERSION TABLE BELOW

| SETUP LAMP<br>VOLTAGES | Initial Setting B | sy:   | Initial Settin | g By: | Initial Setting B | y:    |
|------------------------|-------------------|-------|----------------|-------|-------------------|-------|
|                        | Date:             |       | Date:          |       | Date:             |       |
|                        | Meter:            |       | Meter:         |       | Meter:            |       |
|                        | 1 L1 =            | volts | 1 L1 =         | volts | 1 L1 =            | volts |
|                        | 1 L2 =            | volts | 1 L2 =         | volts | 1 L2 =            | volts |
| FARGATE                | 2 L1 =            | volts | 2 L1 =         | volts | 2 L1 =            | volts |
|                        | 2 L2 =            | volts | 2 L2 =         | volts | 2 L2 =            | volts |
|                        | 1 L1 =            | volts | 1 L1 =         | volts | 1 L1 =            | volts |
|                        | 1 L2 =            | volts | 1 L2 =         | volts | 1 L2 =            | volts |
| SSCCIV                 | 2 L1 =            | volts | 2 L1 =         | volts | 2 L1 =            | volts |
|                        | 2 L2 =            | volts | 2 L2 =         | volts | 2 L2 =            | volts |
| NEAR GATE              | 1 L1 =            | volts | 1 L1 =         | volts | 1 L1 =            | volts |
|                        | 1 L2 =            | volts | 1 L2 =         | volts | 1 L2 =            | volts |
|                        | 2 L1 =            | volts | 2 L1 =         | volts | 2 L1 =            | volts |
|                        | 2 L2 =            | volts | 2 L2 =         | volts | 2 L2 =            | volts |

### Multimeter Reading Variance From Actual Lamp Voltage

|                    |                                       | Measurement Below Actual Drive Voltage               |                                    |  |
|--------------------|---------------------------------------|------------------------------------------------------|------------------------------------|--|
| Battery<br>Voltage | Regulated Lamp Drive<br>Voltage Range | Using Digital Multimeter<br>(Fluke 87 or Equivalent) | Using Analog Multimeter<br>(TS111) |  |
| 12.2               | 9.0 to 12.0                           | 1.3 volts                                            | 0.6 volt                           |  |
| 13.3               | >12.0                                 | 0.91 volt                                            | 0.42 volt                          |  |
| 147                | 9.0 to 12.0                           | 2.2 volts                                            | 1.1 volts                          |  |
| 14.7               | >12.0                                 | 1.54 volts                                           | 0.77 volts                         |  |
| 15.0               | 9.0 to 12.0                           | 2.6 volts                                            | 2.0 volts                          |  |
| 15.0               | >12.0                                 | 1.82 volts                                           | 1.4 volts                          |  |

# (FOUR QUADRANT APPLICATIONS)

| Unit Serial No.:                 |                       | Crossing No.:                                     |                                             |                                             |  |
|----------------------------------|-----------------------|---------------------------------------------------|---------------------------------------------|---------------------------------------------|--|
| Date Installed:                  |                       | Installed By:                                     |                                             |                                             |  |
| Crossing Con                     | troller               | Surge Panels (Isolated Gate Control) Other        |                                             |                                             |  |
| 40-ampere uni                    | t 91215               | 91181-1                                           | (use with 40-Amp unit 9121                  | 5)                                          |  |
|                                  |                       | 91181-2                                           | (use with 40-Amp unit 9121                  | 5)                                          |  |
|                                  |                       | Surge Panels (Common Return Gate Control) 🔲 Other |                                             |                                             |  |
|                                  |                       | 91170-1                                           | (use with 40-Amp unit 9121                  | 5)                                          |  |
|                                  |                       | 91170-2                                           | (use with 40-Amp unit 9121                  | 5)                                          |  |
| PROGRAM                          | Notes                 | Initial Setting By:<br>Date:                      | Setting Changed By:<br>Date:                | Setting Changed By:<br>Date:                |  |
| PRE-EMPT                         | Default = ENABLED     | Enabled Disabled                                  | Enabled Disabled                            | Enabled Disabled                            |  |
| ISLAND 2                         | Default = ENABLED     | Enabled Disabled                                  | Enabled Disabled                            | Enabled Disabled                            |  |
| ISLAND 3                         | Default = ENABLED     | Enabled Disabled                                  | Enabled Disabled                            | Enabled Disabled                            |  |
| ENTRANCE GATE POSITION<br>INPUTS | Default = 1           | □1 □2                                             | □1 □2                                       | □1 □2                                       |  |
| ENTRANCE GATE DOWN<br>INPUTS     | Default = 2           | □2 □4                                             | 2 4                                         | □2 □4                                       |  |
| AUX SSCC-IV                      | Default = DISABLED    | Disabled Entrance                                 | Disabled Entrance                           | □Disabled □Entrance<br>□Exit □Both          |  |
| EXIT GATE                        | Default = 3 AND 4     | ☐ 3 AND 4<br>☐ 4 only ☐ 3 only                    | ☐ 3 AND 4<br>☐ 4 only ☐ 3 only              | ☐ 3 AND 4<br>☐ 4 only ☐ 3 only              |  |
| GATE OUTPUT                      | Default = A = 1 B = 2 | □ A=1 B=2 □ A=1 B=1<br>□ A=2 B=2 □ Disabled       | □ A=1 B=2 □ A=1 B=1<br>□ A=2 B=2 □ Disabled | □ A=1 B=2 □ A=1 B=1<br>□ A=2 B=2 □ Disabled |  |

| CONFIGURE                          |                                            |                            |                            | -                                                |
|------------------------------------|--------------------------------------------|----------------------------|----------------------------|--------------------------------------------------|
| ISLAND LOS TIMERS:<br>(4-quadrant) | 0-20 seconds<br>Default = 0                | 1:sec 3:sec 2:sec          | 1: sec 3: sec 2: sec       | 1: sec 3: sec 2: sec                             |
| VEHICLE DETECTOR                   | Default = Enabled                          | 🗌 Enabled 🛛 🗌 Disabled     | 🗌 Enabled 🛛 🗌 Disabled     | 🗌 Enabled 🛛 🗌 Disabled                           |
| VEHICLE DETECTOR EFFECT            | Own Lane, Both Lanes<br>Default = Own Lane | Own Lane Both Lanes        | Own Lane Both Lanes        | <ul> <li>Own Lane</li> <li>Both Lanes</li> </ul> |
| 3 DET TIMER:                       | 0-60 seconds, Default = 7                  | seconds                    | seconds                    | seconds                                          |
| 4 DET TIMER:                       | 0-60 seconds, Default = 7                  | seconds                    | seconds                    | seconds                                          |
| 3 TET TIMER:                       | 0-60 seconds, Default = 15                 | seconds                    | seconds                    | seconds                                          |
| 4 TET TIMER:                       | 0-60 seconds, Default = 15                 | seconds                    | seconds                    | seconds                                          |
| FGTMR:                             | Default = Enabled                          | 🗌 Enabled 🛛 🗌 Disabled     | 🗌 Enabled 🛛 🗌 Disabled     | 🗌 Enabled 🔄 Disabled                             |
| FGTMR TIMER:                       | 0-60 seconds, Default = 20                 | seconds                    | seconds                    | seconds                                          |
| RAISE ENT GATE                     | XGT Not Down, XGT Up                       | ☐ XGT NOT DOWN<br>☐ XGT UP | ☐ XGT NOT DOWN<br>☐ XGT UP | XGT NOT DOWN                                     |
| BROKEN EXIT GATE TIMER             | 4-20 seconds, Default = 4                  | seconds                    | seconds                    | seconds                                          |
| 3 FXGT TIMER                       | 10-20 seconds, Default=15                  | seconds                    | seconds                    | seconds                                          |
| 4 FXGT TIMER                       | 10-20 seconds, Default=15                  | seconds                    | seconds                    | seconds                                          |
| LOCAL XR                           | Default = Enabled                          | Enabled Disabled           | Enabled Disabled           | 🗌 Enabled 🔄 Disabled                             |

This page intentionally left blank